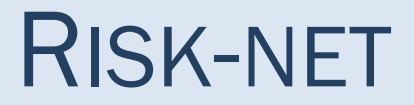

## Manuale D'uso

Versione 2.1 Ottobre 2016

RECONnet Rete Nazionale sulla gestione e la Bonifica dei Siti Contaminati

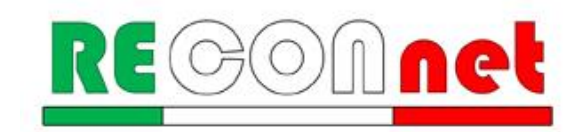

### RISK-NET Versione 2.1

#### SOFTWARE PER L'APPLICAZIONE DELL'ANALISI DI RISCHIO AI SITI CONTAMINATI

Il software **Risk-net v. 2.1** è stato sviluppato nell'ambito della rete RECONnet (Rete Nazionale sulla gestione e la Bonifica dei Siti Contaminati) su iniziativa del Dipartimento di Ingegneria Civile e Ingegneria Informatica dell'Università degli studi di Roma "Tor Vergata". Il software permette di calcolare il rischio e gli obiettivi di bonifica legato alla presenza di contaminanti all'interno di un sito, applicando la procedura APAT-ISPRA di analisi di rischio sanitaria ("Criteri metodologici l'applicazione dell'analisi assoluta di rischio ai siti contaminati"; APAT-ISPRA 2008) in accordo con quanto previsto dalla normativa italiana (D.Lgs. 152/06 e D.Lgs. 04/08).

Si sottolinea che il software realizzato non vuole e non può essere sostitutivo della professionalità dei tecnici. In tal senso i risultati che vengono forniti sono sotto la piena responsabilità di chi effettua lo studio di analisi di rischio.

#### Autore e sviluppatore del software

Iason Verginelli, Università di Roma "Tor Vergata"

## <u>Membri del gruppo di lavoro Reconnet che hanno contributo all'ottimizzazione e valutazione della versione 2.0 e 2.1 del software (in ordine alfabetico)</u>

Renato Baciocchi, Università di Roma "Tor Vergata" Simona Berardi, Istituto Nazionale Assicurazione contro gli Infortuni sul Lavoro (INAIL) Andrea Forni, Ordine degli Ingegneri della Provincia di Bologna Igor Villani, ARPAE Emilia Romagna

#### Si ringraziano per gli utili suggerimenti e riscontri (in ordine alfabetico):

Angiolo Calì, Golder Associate Amedeo Dragano, ARPA Lazio Alessandro Girelli, Industria Ambiente Francesco Ioppolo, Arcadis Andrea Melilli, Ambiente s.c. Serena Noli, Petroltecnica Andrea Sconocchia, Agenzia Regionale di Protezione Ambientale (ARPA) Umbria Stefania Verdelocco, AECOM Italy Mattia Zaffaroni, ERM

Si ringraziano inoltre quanti, pur non facendo parte della rete, hanno inviato i loro commenti e suggerimenti per il miglioramento del prodotto.

*Il software Risk-net 2.1 ed il relativo manuale d'uso sono distribuiti gratuitamente da:* **RECONnet**, Rete Nazionale sulla gestione e la Bonifica dei Siti Contaminati Sito: <u>www.reconnet.net</u>

#### DISCLAIMER

Il presente prodotto è il risultato del lavoro coordinato in seno alla rete RECONNET "Rete Nazionale sulla gestione e la Bonifica dei Siti Contaminati". I prodotti elaborati dalla Rete sono tutelati dalle norme sul copyright e sono di esclusiva proprietà di tutte le parti coinvolte nell'Accordo. A tal riguardo i "Prodotti RECONnet" possono essere modificati e/ o revocati da RECONNET in qualsiasi momento e senza preavviso. Tutte le indicazioni e i dati presenti nei "Prodotti RECONnet" costituiscono una semplice guida di carattere informativo, finalizzata a conseguire un corretto orientamento per la valutazione e la diffusione di tecnologie e tematiche ambientali. Di conseguenza, la Rete RECONnet e i suoi membri non rilasciano alcuna garanzia e declinano ogni responsabilità in merito alla completezza e all'utilità delle informazioni, dei prodotti o dei processi divulgati, nonché agli eventuali danni derivanti dall'utilizzo degli stessi da parte degli utenti. Il riferimento e i richiami presenti nei documenti RECONNET relativi a tecnologie e prodotti offerti da terze parti non costituiscono un riconoscimento di garanzia e di qualità degli stessi. Le opinioni espresse dagli autori non rappresentano necessariamente quelle degli Enti di Controllo. Si sottolinea infine che il software realizzato non vuole e non può essere sostituivo della professionalità dei tecnici. In tal senso i risultati che vengono forniti sono sotto la piena responsabilità di chi effettua lo studio di analisi di rischio.

## INDICE

| Risk-net Versione 2.1 2                             |
|-----------------------------------------------------|
| Elenco Figure                                       |
| Elenco Tabelle                                      |
| Acronimi                                            |
| Cos'è Risk-net                                      |
| Interfaccia e utilizzo del software 10              |
| Principali novità della versione 2.0 12             |
| Modifiche nella versione 2.1 (rispetto alla 2.0) 14 |
| Architettura del software                           |
| Schermata principale                                |
| Analisi, limiti e opzioni di calcolo 20             |
| Tipo di Analisi                                     |
| Accettabilità                                       |
| Opzioni di Calcolo                                  |
| Input                                               |
| Modello Concettuale                                 |
| Contaminanti Indicatori                             |
| Banca Dati                                          |
| Concentrazione Rappresentativa Alla Sorgente        |
| Definizione dei Recettori                           |
| Parametri di Esposizione                            |
| Caratteristiche Sito                                |
| Gestione degli errori                               |
| Output                                              |
| Riepilogo Input 45                                  |
| Contaminanti Indicatori 47                          |
| Output Intermedi                                    |
| Calcolo Rischio                                     |
| Calcolo del Rischio                                 |

| Riepilogo Output                                                  | 55  |
|-------------------------------------------------------------------|-----|
| Valori di screening prodotto libero                               | 56  |
| Calcolo Obiettivi di Bonifica (CSR)                               | 56  |
| Calcolo CSR                                                       | 57  |
| Riepilogo Output                                                  | 59  |
| Calcolo CSR Idrocarburi                                           | 60  |
| Valori di screening prodotto libero                               | 62  |
| Confronto concentrazioni                                          | 63  |
| Documenti di Riferimento                                          | 65  |
| Nomenclatura                                                      | 66  |
| Appendici – Equazioni e Criteri di calcolo                        | 72  |
| Appendice 1. Calcolo del Rischio                                  | 73  |
| Rischio Individuale                                               | 73  |
| Rischio per più di vie di esposizione                             | 74  |
| Rischio Cumulativo                                                | 76  |
| Rischio Risorsa Idrica                                            | 76  |
| Appendice 2. Calcolo Obiettivi di Bonifica (CSR)                  | 81  |
| CSR Individuali                                                   | 81  |
| CSR per più vie di esposizione                                    | 82  |
| CSR Cumulative (Obiettivi di bonifica).                           | 84  |
| Appendice 3. Calcolo Fattori di Trasporto                         | 92  |
| Appendice 4. Calcolo Fattori di Esposizione                       | 112 |
| Appendice 5. Saturazione Chimico-Fisica e Residua                 | 114 |
| Concentrazione di Saturazione.                                    | 114 |
| Concentrazione Residua (Screening Mobilità NAPL)                  | 115 |
| Applicazione dell'Analisi di Rischio in condizioni di saturazione | 115 |
| Appendice 6. Utilizzo dei dati soil-gas                           | 117 |
| Appendice 7. Fattore di aggiustamento (ADAF)                      | 122 |
| Appendice 8. Koc e Kd in funzione del pH                          | 123 |

# Elenco Figure

| Figura 1. Schermata principale del software Risk-net                                     | 18 |
|------------------------------------------------------------------------------------------|----|
| Figura 2. Definizione del tipo di analisi e delle opzioni di calcolo.                    | 20 |
| Figura 3. Definizione dei limiti accettabili di Rischio e Indice di Pericolo             | 21 |
| Figura 4. Opzioni di calcolo                                                             | 22 |
| Figura 5. Finestra di dialogo per l'accesso alle diverse schermate di Input.             | 26 |
| Figura 6. Definizione del modello concettuale                                            | 27 |
| Figura 7. Selezione contaminanti                                                         | 29 |
| Figura 8. Selezione Database                                                             | 30 |
| Figura 9. Selezione contaminanti indicatori                                              | 31 |
| Figura 10. Database Risk-net                                                             | 33 |
| Figura 11. Banca Dati Esterna.                                                           | 34 |
| Figura 12. Ricerca dei parametri dei contaminanti presenti nel database                  | 35 |
| Figura 13. Definizione della Concentrazione Rappresentativa alla Sorgente.               | 36 |
| Figura 15. Selezione dello scenario di esposizione.                                      | 37 |
| Figura 16. Parametri di Esposizione.                                                     | 39 |
| Figura 17. Caratteristiche del sito                                                      | 41 |
| Figura 18. Controllo sugli errori di tipo concettuale                                    | 44 |
| Figura 19. Avviso di errato inserimento dei parametri di input.                          | 44 |
| Figura 20. Finestra di dialogo per l'accesso alle diverse schermate di Output            | 45 |
| Figura 21. Riepilogo Input.                                                              | 46 |
| Figura 22. Userform proprietà contaminanti indicatori.                                   | 47 |
| Figura 23. Riepilogo Proprietà Contaminanti Indicatori.                                  | 47 |
| Figura 24. Userform Output Intermedi.                                                    | 48 |
| Figura 25. Riepilogo Modello Concettuale.                                                | 49 |
| Figura 26. Fattori di esposizione calcolati.                                             | 49 |
| Figura 27. Fattori di trasporto calcolati                                                | 50 |
| Figura 28. Evoluzione contaminazione in falda                                            | 51 |
| Figura 30. Concentrazioni al punto di esposizione                                        | 52 |
| Figura 37. Userform Calcolo del Rischio                                                  | 53 |
| Figura 38. Calcolo del Rischio.                                                          | 54 |
| Figura 39. Riepilogo output Analisi di Rischio in modalità diretta (Calcolo del Rischio) | 55 |
| Figura 32. Userform Concentrazioni Soglia di Rischio (CSR).                              | 56 |
| Figura 33. Calcolo degli Obiettivi di bonifica (CSR)                                     | 57 |
| Figura 35. Riepilogo Output, applicazione Analisi di Rischio "Backward"                  | 60 |
| Figura 34. Calcolo CSR Idrocarburi.                                                      | 61 |
| Figura 36. Calcolo valori di screening per la mobilità del prodotto libero.              | 62 |
| Figura 37. Confronto concentrazioni, applicazione Analisi di Rischio "Backward"          | 63 |
| Figura 40. Criteri di cumulo dei rischi per il suolo superficiale                        | 74 |
| Figura 41. Criteri di cumulo dei rischi per il suolo profondo                            | 75 |
| Figura 42. Criteri di cumulo dei rischi per la falda.                                    | 75 |
| Figura 43. Criteri di cumulo delle CSR per il suolo superficiale                         | 83 |
| Figura 44. Criteri di cumulo delle CSR per il suolo profondo                             | 83 |
| Figura 45. Criteri di cumulo delle CSR per la falda.                                     | 84 |

# ELENCO TABELLE

| Tabella 1. Fattori di trasporto considerando o meno l'esaurimento della sorgente         | 23  |
|------------------------------------------------------------------------------------------|-----|
| Tabella 2. Vie di esposizione/migrazione attivabili                                      |     |
| Tabella 3. Fattori di trasporto utilizzati per ciascuna via di esposizione.              |     |
| Tabella 4. Valori di default implementati nel software (APAT-ISPRA, 2008)                |     |
| Tabella 5: Proprietà del terreno in funzione della tessitura selezionata.                | 42  |
| Tabella 7. Descrizione delle parole chiave e dei simboli inerenti il calcolo del rischio | 54  |
| Tabella 6. Descrizione delle parole chiave e dei simboli inerenti il calcolo delle CSR   |     |
| Tabella 8. Suolo Superficiale: Rischio e Indice di Pericolo                              | 77  |
| Tabella 9. Suolo Profondo: Rischio e Indice di Pericolo                                  |     |
| Tabella 10. Falda: Rischio e Indice di Pericolo                                          | 80  |
| Tabella 11. Rischio Risorsa Idrica                                                       |     |
| Tabella 12. Suolo Superficiale: CSR                                                      |     |
| Tabella 13. Suolo Profondo: CSR                                                          |     |
| Tabella 14. Falda: CSR                                                                   |     |
| Tabella 15. CSR Risorsa Idrica                                                           |     |
| Tabella 16. Calcolo CSR Idrocarburi                                                      |     |
| Tabella 17. Screening Prodotto Libero                                                    | 91  |
| Tabella 39. Flux Chambers (Dinamiche)                                                    | 91  |
| Tabella 18. Suolo Superficiale: Volatilizzazione vapori outdoor                          |     |
| Tabella 19. Suolo Superficiale: Volatilizzazione vapori outdoor (Soil-Gas)               |     |
| Tabella 20. Suolo Superficiale: Volatilizzazione vapori indoor                           |     |
| Tabella 21. Suolo Superficiale: Volatilizzazione vapori indoor (Soil-Gas)                |     |
| Tabella 22. Suolo Superficiale: Lisciviazione in falda                                   |     |
| Tabella 23. Suolo Superficiale: Emissione di Particolato                                 |     |
| Tabella 24. Dispersione In Atmosfera                                                     |     |
| Tabella 24. Coefficienti di dispersione In Atmosfera                                     |     |
| Tabella 24. Stima velocità del vento in corrispondenza dell'altezza di miscelazione      |     |
| Tabella 25. Suolo Profondo: Volatilizzazione vapori outdoor                              |     |
| Tabella 26. Suolo Profondo: Volatilizzazione vapori outdoor (Soil-Gas)                   |     |
| Tabella 27. Suolo Profondo: Volatilizzazione vapori indoor                               | 101 |
| Tabella 28. Suolo Profondo: Volatilizzazione vapori indoor (Soil-Gas)                    |     |
| Tabella 29. Suolo Profondo: Lisciviazione in Falda                                       |     |
| Tabella 30. Eluato Green-Ampt                                                            |     |
| Tabella 31. Fattore di Diluizione in Falda                                               |     |
| Tabella 32. Falda: Equazione di Domenico                                                 |     |
| Tabella 33. Falda: Volatilizzazione vapori outdoor                                       |     |
| Tabella 34. Falda: Volatilizzazione vapori outdoor (Soil-Gas)                            |     |
| Tabella 35. Falda: Volatilizzazione vapori indoor                                        |     |
| Tabella 36. Falda: Volatilizzazione vapori indoor (Soil-Gas)                             |     |
| Tabella 37. Coefficiente di diffusione                                                   | 110 |
| Tabella 38. Concentrazione di Saturazione, Csat                                          | 111 |
| Tabella 39. Concentrazione Tal Quale vs. Concentrazione Sostanza Secca                   |     |
| Tabella 40. Fattori di Esposizione                                                       | 113 |
| Tabella 41. Valori Koc in funzione del pH per i contaminanti organici (1/2)              |     |
| Tabella 42. Valori Koc in funzione del pH per i contaminanti organici (2/2)              |     |
| Tabella 43. Valori Kd in funzione del pH per i contaminanti inorganici (1/2)             |     |
| Tabella 44. Valori Kd in funzione del pH per i contaminanti inorganici (2/2)             |     |

## ACRONIMI

| SIMBOLO  | SIGNIFICATO                                  |
|----------|----------------------------------------------|
| ADF      | Fattore di dispersione in atmosfera          |
| AdR      | Analisi di Rischio                           |
| Срое     | Concentrazione al punto di esposizione       |
| CSR      | Concentrazione Soglia di Rischio             |
| CSC      | Concentrazione Soglia di Contaminazione      |
| CRS      | Concentrazione rappresentativa alla Sorgente |
| DAF      | Fattore di attenuazione in falda             |
| DB       | Database o Banca Dati                        |
| R        | Rischio Cancerogeno                          |
| н        | Indice di Pericolo (Non Cancerogeno)         |
| Cres     | Concentrazione residua                       |
| Csat     | Concentrazione di saturazione                |
| On-site  | All'interno della sorgente di contaminazione |
| Off-site | All'esterno della sorgente di contaminazione |
| POC      | Punto di conformità                          |

## Cos'è Risk-Net

Risk-net è un software che permette di applicare la procedura di Analisi di Rischio sanitaria ai siti contaminati in accordo con quanto previsto dalle linee guida APAT-ISPRA (2008) e dalla normativa italiana (D.Lgs. 152/06 e D.Lgs. 04/08).

Il software permette di calcolare sia il rischio in modo diretto ("Forward"), associato alla concentrazione rilevata in sorgente, che gli obiettivi di bonifica (CSR, concentrazioni soglia di rischio) in maniera indiretta ("Backward"), definendo i limiti di accettabilità del rischio e dell'indice di pericolo.

Per ogni percorso di esposizione attivato dall'utente vengono calcolate, attraverso i modelli analitici di trasporto descritti nelle linee guida APAT-ISPRA (2008), le concentrazioni massime attese in condizioni stazionarie al punto di esposizione. Tali modelli tengono conto della ripartizione dei contaminanti nelle diverse fasi del suolo e dell'attenuazione subita durante la migrazione dalla sorgente al punto di esposizione. Successivamente, sulla base dei parametri di esposizione definiti dall'utente, viene calcolata la dose giornaliera dei diversi ricettori. Tali dosi, combinate con i corrispondenti parametri tossicologici e con le concentrazioni al punto di esposizione, sono utilizzate nel calcolo del rischio e degli obiettivi di bonifica (CSR). Successivamente, per ciascun contaminante vengono cumulati gli effetti legati alla presenza di più vie di esposizione attive e vengono calcolati gli obiettivi di bonifica e i rischi individuali (legati alla singola sostanza) e cumulativi (derivanti dalla presenza di più sostanze).

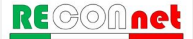

### INTERFACCIA E UTILIZZO DEL SOFTWARE

**Requisiti di Sistema.** Il programma è stato sviluppato in Visual Basic per lavorare in ambiente Microsoft Excel. Il software Risk-net è stato sviluppato per lavorare in ambiente Windows XP, Windows 7 e Windows 8 con Excel 2003, Excel 2007 e Excel 2010. Con le versioni più recenti di Excel alcune funzionalità del software potrebbero risultare limitate o rallentate.

Il software non risulta invece compatibile con LibreOffice e OpenOffice.

Installazione del software. L'installazione del software può essere effettuata avviando il file di setup presente sul cd o scaricato dal web. Il software deve essere installato in una cartella in cui l'utente ha diritti di amministratore (modifica contenuto e file cartella). Installando il software in una cartella in cui non si hanno diritti di amministratore (ad es. in "C:") non sarà possibile procedere con l'attivazione del programma (non verrà salvata la licenza e vi verrà richiesto ogni volta che avviate il programma di inserire il codice di attivazione).

Per chi non è amministratore della macchina generalmente la cartella "Documenti" del proprio profilo risulta modificabile. Dopo l'installazione, al riavvio del computer, viene creato un collegamento sul desktop e nella barra di avvio dei programmi.

Avvio del Programma. Per avviare il programma è sufficiente aprire il file 'Risk-net.xls' (o il collegamento presente sul desktop o nella barra dei programmi). Nella stessa directory del file si devono trovare il file di help e la banca dati. All'avvio del software è necessario attivare le Macro e gli ActiveX, implementati nel software tramite Visual Basic. Pertanto prima di avviare il software si consiglia di verificare che il livello di protezione delle macro sia su "medio" o "alto".

*Excel 2003.* Prima di avviare 'Risk-net', nel menù di Excel accedere in "Strumenti >> Macro >> Protezione". Verificare che come livello di protezione sia selezionato "Medio". Successivamente avviare Risk-net e all'apertura del file uscirà un avviso di protezione. Per procedere selezionare "Attiva Macro".

*Excel 2007*: Prima di avviare 'Risk-net', accedere dal menù principale di Excel in "File >> Opzioni di Excel >> Centro Protezione >> Impostazione Centro Protezione >> Impostazioni Macro". Verificare che come livello di protezione sia selezionato "Disattiva tutte le macro con notifica". Successivamente avviare Risk-net e all'apertura del file uscirà un avviso di protezione. Per procedere selezionare "Opzioni/Attiva il Contenuto".

*Excel 2010 ed Excel 2013*: Prima di avviare 'Risk-net', accedere dal menù principale di Excel in "File >> Opzioni >> Centro Protezione >> Impostazione Centro Protezione >> Impostazioni Macro". Verificare che come livello di protezione sia selezionato

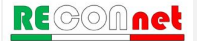

"Disattiva tutte le macro con notifica". Successivamente avviare Risk-net e all'apertura del file uscirà un avviso di protezione. Per procedere selezionare "Opzioni/Attiva il Contenuto".

Attivazione del Software. Per scopi statistici e gestionali il software viene distribuito in singola licenza. Al primo avvio del software viene richiesto di inserire nome, cognome e la società /ente di riferimento. Una volta inseriti i dati premendo il pulsante "crea licenza" viene fornito un numero identificativo dell'installazione ("ID di Installazione").

Per ottenere il codice di attivazione da inserire nel software Risk-net 2.1, è necessario compilare il form disponibile nella pagina "Attivazione Risk-net 2.1" disponibile sul sito <u>www.reconnet.net</u> inserendo Nome e Cognome, Società/Ente, Indirizzo e-mail e l'ID di installazione fornito dal software durante la creazione della licenza. Una volta inseriti tutti i dati, premere il pulsante "Invia Richiesta" e vi verrà inviato all'e-mail inserita nel form online il codice di attivazione da inserire nel software. Il codice di attivazione viene inviato in automatico (i tempi di invio possono variare da pochi minuti a qualche ora). Alcuni gestori di posti potrebbero identificare la mail con il codice di attivazione generata in maniera automatica come Spam o Posta indesiderata. Se non si riceve nelle tempistiche descritte il codice di attivazione controllare nelle cartelle di Spam o Posta Indesiderata se avete ricevuto una mail da risknet@reconnet.net.

Inserito il codice, premere il pulsante "Attiva software" ed il software è pronto per l'uso. Qualora fossero necessarie più licenze è sufficiente ripetere questa operazione su tutti i computer sui i quali si desidera installare Risk-net. Qualora al momento dell'installazione non fosse possibile accedere ad internet è possibile salvare i dati inseriti ed il codice di installazione premendo il pulsante "Attiva in seguito".

Se ad ogni avvio del programma viene richiesto di inserire nuovamente i dati per creare la licenza è probabile che il programma sia installato su un percorso su cui non si hanno i diritti di amministratore (veda istruzioni "Installazione del software"). In questo caso è consigliabile reinstallare il programma nel percorso corretto (ad es. in Documenti) e creare una nuova licenza.

**Risoluzione e dimensione dei caratteri.** La risoluzione ottimale per lavorare con Risknet è "1360 x 768 px" con una dimensione dei caratteri "Normale".

Interfaccia del Programma. Risk-net utilizza una semplice interfaccia grafica attraverso la quale l'utente può seguire i diversi step per la compilazione dei dati di input e la visualizzazione degli output (Figura 1). Il programma è strutturato per lavorare nei diversi fogli di calcolo a cui si accede dai relativi pulsanti della schermata principale di avvio. La schermata principale è strutturata con diverse finestre di dialogo relative a: "Descrizione del Progetto", "Tipo di Analisi", "Limiti e Opzioni di Calcolo", "Comandi", "Input" e "Output". I pulsanti "?" presenti in alcune finestre di dialogo permettono di accedere alla guida rapida (help) di riferimento.

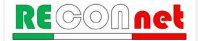

## Principali novità della versione 2.0

**Banca Dati.** In questa versione del software è implementata di default la Banca Dati ISS-INAIL (2015).

**Utilizzo dati soil-gas.** In Risk-net 2.0 è possibile utilizzare i dati di soil-gas sia per il calcolo del rischio di inalazione outdoor e indoor (opzione già presente nella versione 1.0) che per l'aggiornamento delle CSR per inalazione. Nell'attuale versione sono state inoltre modificate le equazioni utilizzate per il calcolo dei fattori di trasporto per il soil-gas associate al suolo superficiale e alla falda.

**Concentrazione di saturazione.** Nella nuova versione del software, è possibile stimare i rischi (opzione già presente nella versione 1.0) e le CSR non tenendo conto del raggiungimento delle condizioni di saturazione. Tale opzione, seppur non fisicamente significativa in quanto in realtà la tensione di vapore di ogni sostanza (corrispondente alle condizioni di saturazione) limita in effetti la concentrazione raggiungibile in fase vapore, è stata prevista per valutare le CSR ipotetiche che si avrebbero se non si raggiungessero le condizioni di saturazione. Ciò significa che i rischi e le CSR stimati in queste modo sono senza dubbio più conservativi rispetto a quelli reali valutati assumendo una concentrazione pari a quella di saturazione ( $C_{sat}$ ).

**Bilancio di Materia.** Nei modelli ASTM il bilancio di materia viene effettuato considerando una ripartizione lineare tra le diverse fasi del suolo. Pertanto nel caso in cui si attivi l'opzione di limitare la concentrazione totale alla C<sub>sat</sub> calcolata il bilancio di materia che tiene conto dell'esaurimento della sorgente potrebbe risultare sottostimato. In questa versione del software è possibile attivare un'opzione che, nel bilancio di materia, tenga conto anche della presenza della fase separata.

**Volatilizzazione Outdoor da Falda.** Nella nuova versione del software per il trasporto di vapori outdoor off-site da falda, viene data la possibilità di definire se il trasporto al di fuori del sito avviene per trasporto in falda e successiva volatilizzazione (già prevista nella versione 1.0) o per volatilizzazione on-site e successivo trasporto in atmosfera.

**Presenza di una lente (Percorso Volatilizzazione).** Nella nuova versione del software, per il percorso di volatilizzazione, l'utente può inserire (se presente) una lente a bassa permeabilità posta tra la sorgente e il piano campagna.

**CSR Idrocarburi.** Nella nuova versione del software vengono calcolati in maniera automatica le CSR per gli Idrocarburi (C>12, C<12 e totali) sulla base delle CSR calcolate usando speciazione TPH WG o MADEP. Rispetto alla versione precedente è stato implementato in maniera più rigorosa il metodo della frazione critica riportato nell'

Appendice V del manuale ISPRA (2009). In particolare rispetto alla versione precedente nella speciazione MADEP, in maniera cautelativa, le classi miste (Alifatici C9-C18 e Aromatici C11-C22) vengono conteggiate sia nei C<12 che nei C>12.

**Fattore di aggiustamento (ADAF).** In accordo con quanto previsto nel documento di supporto della banca dati ISS-INAIL (2015), nella nuova versione del software è stato previsto per alcune sostanze cancerogene un fattore di aggiustamento da applicare ai parametri tossicologici utilizzati per il recettore bambino.

**Modulo Confronto Concentrazioni.** Nella nuova versione del software è stata prevista un nuovo modulo (Confronto Concentrazioni) in cui è possibile valutare, in funzione delle concentrazioni totali definite dall'utente, la concentrazione attesa nelle diverse matrici (soil gas, eluato, aria outdoor, aria indoor...) e il corrispettivo valore limite (aria indoor, aria outdoor, flux chambers, soil-gas, eluato...) calcolato in funzione delle CSR individuate per le diverse sorgenti (SS, SP e GW).

**Modulo Lisciviazione e Trasporto in Falda.** Nella nuova versione del software è stata modificata la schermata relativa al trasporto in falda. In questa nuova versione l'utente può valutare per i contaminanti di interesse le concentrazioni in falda attese a diverse distanze dalla sorgente. In questa schermata l'utente può inoltre valutare come cambiano i risultati in funzione del tempo (Steady state vs. Transitorio).

**Schermate CSR.** Nella nuova versione del software nella schermata delle CSR vengono riportate anche le CRS definite dall'utente e vengono evidenziati i parametri non conformi.

**Report.** Nella nuova versione del software nella schermata principale è stata inserita la voce "Report" che permette di esportare in un file excel editabile i dati definiti per la simulazione corrente e i risultati ottenuti.

**Simulazioni con versione 1.0.** Il software permette di ricaricare le simulazioni effettuate con la versione 1.0. Per le opzioni di calcolo non previste nella versione precedente vengono assegnati dei valori di default.

**Bug/Malfunzionamenti.** Nella nuova versione del software sono stati corretti alcuni malfunzionamenti riscontrati nella versione 1.0.

## MODIFICHE DELLA VERSIONE 2.1 (RISPETTO ALLA 2.0)

In Risk-net 2.1 sono stati corretti alcuni malfunzionamenti riscontrati nella versione 2.0. Di seguito sono brevemente descritte le principali modifiche della versione 2.1 rispetto alla precedente.

**Database esterno.** Con la nuova versione del software è possibile selezionare il file del database esterno da caricare. In questo modo l'utente può utilizzare più facilmente diversi database esterni. Inoltre la versione 2.1 permette di caricare la banca dati esterna su simulazioni già effettuate (nella versione 2.0 caricando una nuova banca dati il software cancellava in automatico i contaminanti precedentemente inseriti). In particolare, caricando una nuova banca dati il software aggiorna i contaminanti precedentemente inseriti, con quelli aventi lo stesso ID nella nuova banca dati selezionata (per maggiori dettagli si rimanda alla pagina 33 del manuale).

**Calcolo automatico del Kd in funzione del pH**. Nella versione 2.0, nel caricamento delle simulazioni il calcolo automatico del Kd in funzione del pH veniva interrotto (e pertanto modificando il valore di pH, i Kd non venivano aggiornati). Tale malfunzionamento è stato corretto nella versione 2.1.

**Rischi cumulati outdoor off-site per il suolo superficiale**. Nella versione 2.0 il rischio cumulato outdoor off-site non teneva conto dell'inalazione off-site di polveri. Tale aspetto è stato coretto nella versione 2.1.

**CSR Idrocarburi nel caso di simulazioni con molti contaminanti.** Nella versione 2.0 se venivano inseriti molti contaminanti (più di 20), le CRS per le diverse classi degli Idrocarburi non veniva lette in automatico nella schermata di calcolo delle CSR per gli Idrocarburi. Tale malfunzionamento è stato corretto nella versione 2.1.

**CSR per i contaminanti non volatili nelle schermate delle CSR**. Nella versione 2.0 per i contaminanti non volatili nelle schermate delle CSR, nel caso di attivazione dei soli percorsi di volatilizzazione, veniva indicata la dicitura ">Csat" invece che più propriamente "NA" (Non Applicabile in quanto il contaminante non risulta volatile). Tale aspetto è stato corretto nella versione 2.1.

**Rischi cumulati nella stampa delle schermate**. Nella versione 2.0, usando il comando di stampa presente nel software, non venivano mostrate le tabelle riepilogative dei rischi cumulati. Tale opzione è stata inserita nella versione 2.1.

Creazione report di simulazione. Nella nuova versione è stato migliorato il modulo di creazione del report di simulazione. Nella versione 2.0 infatti per avere il report con tutti i

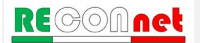

dati di input e output aggiornati era prima necessario entrare in ciascuna schermata. Nella versione 2.1 tale aggiornamento viene fatto in maniera automatica dal software.

Modulo di lisciviazione e trasporto in falda in funzione del tempo nel caso di attivazione della Csat. Nella versione 2.0 quando veniva attivata l'opzione relativa al calcolo dei rischi e delle CSR tenendo conto della Csat, nella schermata sulla lisciviazione e trasporto in falda in funzione del tempo, i calcoli venivano effettuati considerando come CRS nel suolo superficiale e profondo il valore della Csat. Nella versione 2.1 viene invece utilizzato il valore di CRS definito dall'utente. Inoltre, nella versione 2.0 non era previsto un check per i casi in cui la Csat non veniva calcolata per assenza di valori di solubilità nel database (ad es. per alcuni metalli) restituendo in questi casi "VALORE". Tale check è stato aggiunto nella versione 2.1.

**Coefficienti di dispersività nel modulo di lisciviazione e trasporto in falda in funzione del tempo**. Nella versione 2.0 i fattori di dispersività venivano calcolati usando le formule empiriche standard definite nei criteri metodologici dell'ISPRA (2008) anche nel caso di modifica da parte dell'utente di tali valori nella schermata "Caratteristiche Sito" (rendendo quindi incoerenti i risultati in tale schermata rispetto al resto delle elaborazioni). Nella versione 2.1 nel caso in cui l'utente utilizzi dei dati di dispersività sito-specifici il software utilizza quei dati per calcolarsi le nuove correlazioni empiriche.

Calcolo CSR da suolo profondo nel caso di volatilizzazione outdoor off-site. Nella versione 2.0 per le sostanze non cancerogene, le CSR per il percorso di volatilizzazione outdoor off-site da suolo profondo venivano calcolate senza tener conto del fattore di attenuazione ADF. Tale bug è stato corretto nella versione 2.1 del software.

**Modulo "Confronto Concentrazioni" nel caso di attivazione della Csat**. Nella versione 2.0 quando veniva attivata l'opzione relativa al calcolo dei rischi e delle CSR tenendo conto della Csat, nella schermata "Confronto Concentrazioni" veniva mostrata nella casella delle CRS la Csat invece che il valore di CRS definito dall'utente. Nella versione 2.1 per maggiore chiarezza nella casella di riferimento viene mostrata la CRS definita dall'utente.

**Modulo "Confronto Concentrazioni" nel caso di contaminanti non volatili**. Nella versione 2.0 non era previsto un check nel caso di contaminanti non volatili e pertanto in alcune caselle di questa schermata veniva riportata la dicitura "VALORE". Tale check è stato aggiunto nella versione 2.1.

**Profondità delle fondazioni per gli edifici off-site**. Nella versione 2.0 la profondità delle fondazioni degli edifici off-site veniva erroneamente assunta pari a quella relativa agli edifici on-site. Tale bug è stato corretto nella versione 2.1.

Verifica della profondità delle fondazioni nel caso di sorgenti superficiali. Nella

versione 2.0 era previsto un check sulla profondità delle fondazioni nel caso di sorgenti superficiali. In particolare veniva verificato se le fondazioni risultassero più profonde rispetto al top della sorgente o alla sonda soil-gas. Non era invece previsto un controllo nel caso di esatta coincidenza tra top della sorgente e fondazioni. In quest'ultimo caso la distanza sorgente-edificio poteva risultare zero rendo inapplicabile il calcolo del fattore di trasporto. Tale ulteriore check è stato inserito nella versione 2.1.

Check sui valori presenti nel database. Nella versione 2.1 sono stati inseriti degli ulteriori check per verificare se risultano inseriti i valori di solubilità, costante di Henry, Kd in modo da evitare che se manchino dei valori il software vada in errore.

**Caratteristiche del sito**. Nella versione 2.1 sono stati inseriti degli ulteriori check nella schermata sulle caratteristiche del sito per verificare eventuali valori nulli (ad es.  $v_{eff}$ , LDF e  $\delta_{gw}$ ) nel caso di dati di input erroneamente posti dall'utente pari a zero.

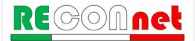

### ARCHITETTURA DEL SOFTWARE

L'architettura del software può essere schematizzata nei seguenti punti:

- Tipo di analisi: selezione del tipo di analisi da effettuare (calcolo del rischio, calcolo degli obiettivi di bonifica o entrambi).
- Accettabilità del rischio: definizione dei limiti accettabili di rischio e indice di pericolo (individuali e cumulativi) che verranno utilizzati per calcolare gli obiettivi di bonifica del sito.
- ✓ Modello concettuale: definizione delle vie di migrazione e di esposizione attive nel sito, per ciascuna matrice ambientale (suolo superficiale, suolo profondo e falda).
- ✓ Contaminanti indicatori: selezione dei contaminanti per ciascuna matrice contaminata.
- Concentrazione rappresentativa alla sorgente (richiesta solo per la modalità "Forward"): definizione della concentrazione rappresentativa dei diversi contaminanti di interesse per le diverse matrici ambientali.
- Recettori: definizione dei recettori presenti all'interno (on-site) e in prossimità del sito (off-site).
- Fattori di esposizione: definizione dei fattori di esposizione che descrivono il modello di comportamento atteso per i recettori del sito in esame.
- Caratteristiche sito: inserimento delle proprietà specifiche e geometriche del sito e della sorgente che verranno utilizzate per il calcolo dei fattori di trasporto per le diverse vie di migrazione attivate.
- Rischio e CSR: Calcolo del rischio e degli obiettivi di bonifica (Concentrazioni Soglia di Rischio, CSR) noti esposizione e proprietà chimico-fisico e tossicologiche.

### SCHERMATA PRINCIPALE

All'avvio del programma viene caricata la schermata principale riportata in Figura 1. Da qui si accede, mediante i relativi comandi di controllo, alle diverse schermate di input e output. Tale schermata è strutturata in diverse finestre di dialogo da cui è possibile definire le informazioni generali sul progetto, il tipo di analisi che si intende applicare, i limiti di riferimento e le opzioni di calcolo, gli input e gli output. Da qui è inoltre possibile salvare o caricare i file generati dal software. Il pulsante "zoom" permette di modificare la visualizzazione del programma qualora sia utilizzata una risoluzione differente da quella ottimale (1360 x 768, Dimensione Caratteri: Normale). I pulsanti "?" presenti in alcune finestre di dialogo permettono di accedere alla guida rapida (help) di riferimento.

| <b>SK-NET</b> ver. 2.1 (2016)<br>Verginelli, Università di Roma "Tor Vergata" | Zoom                                                            |
|-------------------------------------------------------------------------------|-----------------------------------------------------------------|
| Descrizione Progetto Riepilogo Simulazione                                    | Comandi                                                         |
| Info Sito/Ubicazione Data UD/área                                             | Apri File Salva File Nuovo Report Esci                          |
| Compilato da                                                                  | Input ? Output Definizione Parametri di Input Visualizza Output |
| Tipo di Analisi ?                                                             | Modello Concettuale Riepilogo Input                             |
| <ul> <li>Calcolo Obiettivi di Bonifica</li> </ul>                             | Selezione Contaminanti Contaminanti Indicatori                  |
| 🗹 Calcolo Rischio                                                             | Definizione CRS Output Intermedi                                |
|                                                                               | Recettori                                                       |
| Limiti e opzioni di calcolo ?                                                 | Parametri Esposizione Obiettivi di bonifica (CSR)               |
| Accettabilità Opzioni                                                         | Caratteristiche Sito Confronto concentrazioni                   |
|                                                                               |                                                                 |

Figura 1. Schermata principale del software Risk-net.

**Descrizione Progetto.** In questa finestra di dialogo è possibile definire le informazioni generali del progetto (Sito, Data, ID e Compilato Da) che vengono riportate sulle diverse schermate di input e output. Il pulsante "Riepilogo" permette di visualizzare le impostazioni e le assunzioni principali definite nel caso in esame.

**Tipo di Analisi.** Risk-net può essere utilizzato per applicare l'Analisi di Rischio sia in modalità diretta ("Forward mode") che inversa ("Backward mode"). L'opzione "Calcolo Obiettivi di Bonifica" permette di calcolare le Concentrazioni Soglia di Rischio (CSR) applicando l'Analisi di Rischio in modalità backward. L'opzione "Calcolo Rischio" permette

di stimare il rischio associato alla Concentrazione Rappresentativa alla Sorgente (CRS) definita dall'utente. Le simulazioni possono essere effettuate attivando una o entrambe le opzioni.

**Limiti e Opzioni di Calcolo.** Da questa finestra di dialogo è possibile accedere, mediante i relativi pulsanti di controllo, alla definizione dei limiti accettabili (per Rischio e Indice di Pericolo) e alla selezione e attivazione di alcune opzioni di calcolo (per una descrizione più dettagliata si rimanda ai paragrafi successivi).

**Input.** Da questa finestra di dialogo è possibile accedere, mediante i relativi pulsanti di controllo, alle diverse schermate di definizione degli input richiesti per l'applicazione dell'Analisi di Rischio. Al fine di guidare l'utente durante il processo di compilazione, dei check posizionati al lato dei pulsanti di controllo vengono attivati una volta che si accede alla relativa schermata di input.

**Output.** Una volta definiti i diversi input richiesti, da questa finestra di dialogo è possibile accedere, mediante i relativi pulsanti di controllo, alle diverse schermate di riepilogo e di output (per una descrizione più dettagliata si rimanda ai paragrafi successivi).

### Comandi

Apri File. Carica una simulazione precedentemente salvata.

Salva File. Salva gli input e gli output della simulazione effettuata.

Nuovo. Resetta il programma alle condizioni iniziali. I dati non salvati vengono persi.

**Report**. Permette di creare un file di report in formato excel editabile in cui vengono riportati i principali input e output della simulazione effettuata.

Riepilogo. Permette di visualizzare le impostazioni definite per la simulazione corrente.

Esci. Permette di uscire dal software. I dati non salvati vengono persi.

**Zoom**. Permette di modificare la visualizzazione del programma qualora sia utilizzata una risoluzione differente da quella ottimale (1360 x 768, Dimensione Caratteri: Normale).

### ANALISI, LIMITI E OPZIONI DI CALCOLO

Il primo step che l'utente deve compiere consiste nel definire il tipo di analisi che vuole effettuare, i limiti di accettabilità e le opzioni di calcolo (Figura 2).

| escrizione Progetto Riepilogo Simulazione | Comandi                  |                 |   |      |                             |               |
|-------------------------------------------|--------------------------|-----------------|---|------|-----------------------------|---------------|
| Sito/Ubicazione Data                      | Apri File                | Salva File      | N | uovo | Report                      | Esci          |
| ID/Area Compilato da Vome file:           | Input<br>Definizione Par | ametri di Input | ? |      | Output<br>Visualizza Output |               |
| Fipo di Analisi ?                         | Model                    | o Concettuale   |   |      | Riepilogo                   | Input         |
| Calcolo Obiettivi di Bonifica             | Selezion                 | e Contaminanti  |   |      | Contaminant                 | i Indicatori  |
| Calcolo Rischio                           | Defi                     | nizione CRS     |   |      | Output Int                  | termedi       |
|                                           | F                        | lecettori       |   |      | Risch                       | io            |
| imiti e opzioni di calcolo ?              | Parame                   | tri Esposizione |   |      | Obiettivi di bo             | onifica (CSR) |
| Accettabilità Opzioni                     | Carati                   | avistiska Sita  |   |      | Confronto con               | contrazioni   |

Figura 2. Definizione del tipo di analisi e delle opzioni di calcolo.

### TIPO DI ANALISI

Risk-net permette di applicare l'Analisi di Rischio sia in modalità diretta ("Forward mode") che inversa ("Backward mode"). In particolare l'utente deve scegliere se vuole calcolare gli obiettivi di bonifica sito-specifici o stimare il rischio associato alla concentrazione rilevata in sorgente (o effettuare entrambe le analisi).

"Calcolo Obiettivi di Bonifica". Calcolo delle concentrazioni massime ammissibili in sorgente compatibili con il livello di rischio e indice di pericolo accettabile. Tale calcolo viene effettuato mediante 3 step sequenziali: 1) Calcolo delle Concentrazioni Soglia di Rischio (CSR) individuali (singola sostanza) applicando la procedura AdR in modalità inversa (backward mode); 2) Verifica del rischio cumulativo legato alla presenza di più sostanze. In guesta fase Risk-net calcola il rischio individuale associato alla CSR

individuale<sup>1</sup> di ciascun contaminante e il rischio complessivo (sommatoria dei singoli rischi individuali). 3) Infine l'utente deve ridurre iterativamente le diverse CSR fino a che il rischio totale (ovvero la somma dei rischi delle singole CSR) sia pari o inferiore al valore limite. I valori di CSR che rispettano i valori limite accettabili (individuali e cumulativi) costituiscono gli obiettivi di bonifica del sito in esame.

"Calcolo Rischio". Calcolo del rischio associato alla Concentrazione Rappresentativa alla Sorgente (CRS) definita dall'utente. Anche in questo caso viene calcolato sia il rischio individuale (singola sostanza) che quello cumulativo (sommatoria dei rischi associati ai diversi contaminanti riscontrati nel sito). I valori ottenuti devono essere confrontati con i criteri di accettabilità individuali e cumulativi del rischio sanitario, al fine di valutare se esistono o meno condizioni in grado di causare effetti sanitari nocivi.

### ACCETTABILITÀ

Per il calcolo degli obiettivi di bonifica sito-specifici è necessario definire il livello accettabile di rischio, R, per le sostanze cancerogene e l'indice di pericolo, HI, per le sostanze non cancerogene.

| niti di | ti di accettabilità |                           |                  |                                       |
|---------|---------------------|---------------------------|------------------|---------------------------------------|
| A       | Accettabilita Risc  | nio ed Indice di Pericolo |                  |                                       |
|         |                     | Default                   | Individuale      | Cumulativo                            |
|         | ·                   | Rischio                   | 10 <sup>-6</sup> | 10 <sup>-5</sup>                      |
|         |                     | Indice di Pericolo        | 1                | 1                                     |
|         |                     | L                         |                  | · · · · · · · · · · · · · · · · · · · |
|         |                     |                           | Individuale      | Cumulativo                            |
|         | _                   | Rischio                   | 10 <sup>-5</sup> | 10 <sup>-5</sup>                      |
|         |                     | Indice di Pericolo        | 1                | 1                                     |
|         |                     |                           |                  |                                       |
|         |                     | Custom                    | Individuale      | Cumulativo                            |
|         | 0                   | Rischio                   | 1.0E-06          | 1.0E-05                               |
|         |                     | Indice di Pericolo        | 1.0              | 1.0                                   |
|         |                     | L                         | 1                |                                       |
|         |                     |                           |                  |                                       |
|         |                     | н                         | ELP              | Continua                              |
|         |                     |                           |                  | 57                                    |

Figura 3. Definizione dei limiti accettabili di Rischio e Indice di Pericolo.

Nel software sono impostati come default i valori limite definiti dalla normativa vigente (D.Lgs 152/06 e D.Lgs 04/08) pari a R=10<sup>-6</sup> e HI=1 per la singola sostanza e R=10<sup>-5</sup> e HI=1 per gli effetti cumulati legati alla presenza di più sostanze.

<sup>&</sup>lt;sup>1</sup> In assenza di saturazioni il rischio associato alla CSR individuale, rappresentativa della matrice contaminata, risulterà pari al valore limite accettabile (rischio o di indice di pericolo).

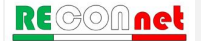

Tali limiti possono essere modificati dalla Userform riportata in Figura 2 a cui si accede dal pulsante di comando "Accettabilità" riportato nella finestra di dialogo "Limiti e opzioni di calcolo" della schermata principale.

### OPZIONI DI CALCOLO

Nel software sono implementate, come impostazioni di base (default), le equazioni e i criteri di calcolo definiti nelle linee guida APAT-ISPRA (2008). Tuttavia per rendere più versatile lo strumento è possibile attivare e definire alcune opzioni di calcolo integrative. Per visualizzare o modificare le opzioni attive, l'utente deve accedere alla Userform "Opzioni di calcolo" (Figura 4) dal pulsante di comando "Opzioni" riportato nella finestra di dialogo "Limiti e opzioni di calcolo" della schermata principale.

Di seguito vengono brevemente descritte le diverse opzioni.

| Opzioni di Calcolo                                                       |
|--------------------------------------------------------------------------|
| Esaurimento Sorgente SAM DAF Volatilizzazione Csat Units C Soil-Gas ADAF |
| Esaurimento Sorgente                                                     |
| Volatilizzazione Outdoor e Indoor                                        |
| Suoio Superficiale (ad es. utilizza valore minore tra VESS1 e VESS2)     |
| Suolo Profondo (ad es. utilizza valore min tra VFsamb1 e VFsamb2)        |
| Lisciviazione in falda —                                                 |
| □ Suolo Superficiale (Utilizza valore minore tra LFss1 e LFss2)          |
| □ Suolo Profondo (Utilizza valore minore tra LFsp1 e LFsp2)              |
|                                                                          |
| Considera l'eventuale presenza di fase separata nel bilancio di materia  |
| HELP Default Continua                                                    |

Figura 4. Opzioni di calcolo.

**Esaurimento Sorgente**. Per la volatilizzazione e la lisciviazione<sup>2</sup> da suolo (superficiale e profondo) è possibile stabilire se considerare, tramite i bilanci di materia definiti nel documento APAT-ISPRA (2008), l'esaurimento della sorgente. Nel caso in cui sia attiva questa opzione, il fattore di trasporto per volatilizzazione (outdoor ed indoor) e per lisciviazione viene calcolato selezionando, per ciascun contaminante, il valore minore tra il fattore di trasporto e l'equazione di bilancio di materia

Tabella 1). Per un maggior dettaglio riguardo i simboli e le equazioni utilizzate, si rimanda a quanto descritto in appendice.

| Via di migrazione |                                                                     | Opzione attiva                                      | Opzione non attiva           |  |
|-------------------|---------------------------------------------------------------------|-----------------------------------------------------|------------------------------|--|
| iciale            | Volatilizzazione Outdoor $VF_{ss} = min [VF_{ss} (1); VF_{ss} (2)]$ |                                                     | $VF_{ss}=VF_{ss}(1)$         |  |
| o Superf          | Volatilizzazione Indoor                                             | $VF_{ssesp} = min [VF_{ssesp} (1); VF_{ssesp} (2)]$ | $VF_{ssesp} = VF_{ssesp}(1)$ |  |
| Suolo             | Lisciviazione in falda                                              | $LF_{ss} = min [LF_{ss} (1); LF_{ss} (2)]$          | $LF_{ss} = LF_{ss}$ (1)      |  |
| opu               | Volatilizzazione Outdoor                                            | $VF_{samb} = min [VF_{samb} (1); VF_{samb} (2)]$    | $VF_{samb} = VF_{samb}$ (1)  |  |
| lo Profo          | Volatilizzazione Indoor                                             | $VF_{sesp} = min [VF_{sesp} (1); VF_{sesp} (2)]$    | $VF_{sesp} = VF_{sesp} (1)$  |  |
| Suo               | Lisciviazione in falda                                              | $LF_{sp} = min [LF_{sp} (1); LF_{sp} (2)]$          | $LF_{sp} = LF_{sp} (1)$      |  |

Tabella 1. Fattori di trasporto considerando o meno l'esaurimento della sorgente.

In tale scheda è inoltre possibile attivare l'opzione "Considera l'eventuale presenza di fase separata nel bilancio di materia". Attivando tale opzione, nel caso in cui si attivi l'opzione di limitare la concentrazione totale alla C<sub>sat</sub>, nel bilancio di materia utilizzato per stimare l'esaurimento della sorgente si tiene conto anche della presenza della fase separata.

**Fattore di attenuazione in falda (DAF).** Per il trasporto in falda è possibile selezionare il tipo di equazione da utilizzare in funzione della dispersione attesa (dispersione in tutte le direzioni, verticale e laterale o solo laterale). In particolare è possibile scegliere tra:

- DAF(1) = fenomeno dispersivo in tutte le direzioni (x,y,z).
- DAF(2) = in questo caso si assume che ci sia dispersione trasversale e longitudinale in tutte le direzioni mentre per la dispersione verticale si assume che

<sup>&</sup>lt;sup>2</sup> Per il calcolo dell'esaurimento della sorgente per lisciviazione è stata implementata l'equazione LF (4) descritta nell'Appendice B del documento APAT-ISPRA (2008), ma non prevista nella procedura delineata nel documento principale.

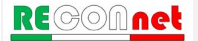

avvenga solo verso il basso.

- DAF(3) = in questo caso si assume che non ci sia dispersione verticale ma solo longitudinale e trasversale.

Le equazioni utilizzate nei diversi casi sono riportate in appendice.

In tale schermata è inoltre possibile definire se utilizzare automaticamente il DAF(3) nel caso in cui lo spessore di miscelazione coincide con lo spessore della falda e se considerare la biodegradazione durante il trasporto nel caso in cui vengano definite nella banca dati le costanti di biodegradazione per i diversi contaminanti selezionati.

Volatilizzazione. Per la volatilizzazione da suolo (superficiale e profondo) in ambienti outdoor viene data la possibilità di attivare alcune opzioni di calcolo. Nello specifico viene data la possibilità di tener conto, nel caso in cui la contaminazione nel suolo superficiale non si estenda fino al piano campagna (ovvero Ls>0), dell'eventuale attenuazione subita dal contaminante durante il trasporto nella porzione di suolo non contaminato (mediante l'utilizzo dell'equazione VFsamb). Per contaminazione nel suolo profondo è possibile inoltre verificare che la volatilizzazione da suolo profondo non risulti superiore a quella che si avrebbe per contaminazione nel suolo superficiale (scegliendo il fattore di trasporto minore tra VFsamb e VFss). Per maggiori dettagli si rimanda alle equazioni per il calcolo dei fattori di trasporto riportati in appendice.

In questa scheda è inoltre possibile definire per la volatilizzazione outdoor off-site da falda se il trasporto al di fuori del sito avviene in atmosfera (ADF) o in falda (DAF).

Concentrazione di saturazione (Csat). In questa scheda è possibile attivare l'opzione "Considera Csat per calcolo del Rischio e delle CSR". Se viene attivata questa opzione, nel caso di condizioni di saturazione (CRS > Csat) per i contatti non diretti (volatilizzazione e lisciviazione) le CRS (Concentrazioni Rappresentative alla sorgente) definite nel caso di applicazione dell'Analisi di Rischio in modalità diretta (Calcolo del Rischio), vengono sostituite con la Concentrazione di Saturazione (Csat). Per i contatti diretti (ad es. ingestione e contatto dermico) tali concentrazioni, seppur superiori alla saturazione sono implementate tal quali nel software, in quanto il recettore può venire a contatto con il contaminante anche in fase separata. In maniera analoga, nei casi<sup>3</sup> in cui le Concentrazioni Soglia di Rischio (CSR) calcolate risultano superiori alla Concentrazione di Saturazione (Csat) non vengono restituiti i valori limite per le vie che saturano (volatilizzazione e lisciviazione), ma viene indicato che si è in condizioni di saturazione (viene indicato ">Csat"). Se la CSR (ipotetica) calcolata risulta essere superiore alla concentrazione di saturazione (C<sub>sat</sub>) infatti non è possibile definire una concentrazione di riferimento per i contatti indiretti (volatilizzazione e lisciviazione) in quanto anche alla massima concentrazione a cui il contaminante può lisciviare (come soluto) o volatilizzare il rischio risulta essere comunque inferiore al limite accettabile (ad es. R=10<sup>-6</sup> o HI=1). Se viene attivata questa opzione, la CSR calcolata viene comunque visualizzata negli

<sup>&</sup>lt;sup>3</sup> Tale condizione si verifica spesso per i contaminanti poco solubili come gli Idrocarburi Policiclici Aromatici.

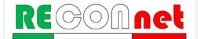

output (tra parentesi quadre) anche quando maggiore alla concentrazione di saturazione. Disattivando l'opzione "Considera Csat per calcolo del Rischio e delle CSR" compare nella stessa scheda una sotto-opzione "Considera Csat solo per calcolo CSR". Attivando questa sotto-opzione viene verificato il raggiungimento della Csat solo nel calcolo delle CSR ma non nel calcolo diretto del Rischio, in cui la CRS non viene limitata alla Csat. Questa sotto-opzione, sebbene se attivata possa condurre a risultati incoerenti nelle due modalità di calcolo (Calcolo del Rischio e Calcolo delle CSR), è stata prevista per allinearsi con quanto fatto da alcuni software disponibili (ad es. RBCA ToolKit) che effettuano solo la verifica della Csat nel calcolo delle CSR ma non nel calcolo del Rischio.

Attenuazione nel suolo (Soil Attenuation Model, SAM). Attivando questa opzione nel calcolo del fattore di trasporto per lisciviazione in falda si tiene conto dell'attenuazione dovuta alla ridistribuzione in mass dell'inquinante durante il percorso di lisciviazione da suolo in falda. Per maggiori dettagli si rimanda alle equazioni per il calcolo dei fattori di trasporto riportati in appendice.

Unità di Misura. Da qui è possibile selezionare se inserire i parametri inerenti la geometria del sito e della sorgente espressi in cm o in m.

**C** soil-gas. In questa scheda è possibile attivare o disattivare l'utilizzo delle concentrazioni del soil-gas (se definite dall'utente) per i percorsi volatilizzazione indoor e outdoor. In questa scheda è inoltre possibile definire se il fattore empirico  $\beta$  di correlazione tra concentrazione in sorgente e nel soil-gas (utilizzato per ricalcolare le CSR per inalazione), venga calcolato automaticamente dal software in funzione delle concentrazioni definite nel software per suolo (o falda) e soil-gas o venga invece definito dall'utente in funzione delle evidenze sito-specifiche. Per maggiori dettagli si rimanda all'Appendice 6.

Fattore di aggiustamento dei parametri tossicologici per il recettore bambino (ADAF). In questa schermata, attivando l'opzione "In presenza di bambini tieni conto di fattore di aggiustamento (ADAF)" per i contaminanti in cui nella banca dati è definito un ADAF, per i bambini vengono calcolati i rischi e le CSR moltiplicando il fattore di aggiustamento ai parametri tossicologici cancerogeni. Nel documento di supporto alla banca dati ISS-INAIL viene infatti raccomandato per le sostanze cancerogene che agiscono attraverso un'azione genotossica, di differenziare il valore dei parametri tossicologici cancerogeni (SF Ing., SF Inal.) in funzione che il recettore esposto sia un bambino o un adulto.

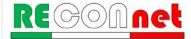

### INPUT

Dalla finestra di dialogo "Input" della schermata principale (Figura 5) si accede alle diverse sezioni per la definizione del modello concettuale, dei contaminanti indicatori e dei parametri di input richiesti.

| Descrizione Progetto Rignilogo Simulazione | Comandi                             |                             |
|--------------------------------------------|-------------------------------------|-----------------------------|
|                                            |                                     |                             |
| Sito/Ubicazione                            | Apri File Salva File Nuovo          | Report Esci                 |
|                                            |                                     |                             |
| Compilato da                               | Input ? Out                         | tput                        |
| Nome file:                                 | Definizione Parametri di Input Visu | ualizza Output              |
| Tipo di Analisi ?                          | Modello Concettuale                 | Riepilogo Input             |
| ✓ Calcolo Obiettivi di Bonifica            | Selezione Contaminanti              | Contaminanti Indicatori     |
| ✓ Calcolo Rischio                          | Definizione CRS                     | Output Intermedi            |
|                                            | Recettori                           | Rischio                     |
| Limiti e opzioni di calcolo ?              | Parametri Esposizione               | Obiettivi di bonifica (CSR) |
| Accettabilità Opzioni                      | Companya intiche Sine               | 0                           |

Figura 5. Finestra di dialogo per l'accesso alle diverse schermate di Input.

### MODELLO CONCETTUALE

Nella definizione del modello concettuale l'utente deve selezionare, per ciascuna matrice, le vie di migrazione e di esposizione attive nel sito.

In accordo con quanto previsto dalle linee guida APAT-ISPRA (2008), vengono considerate in maniera distinta le seguenti sorgenti secondarie <sup>4</sup>: suolo superficiale (0-1 m dal piano campagna), suolo profondo e falda. Per ciascuna matrice l'utente deve attivare la via di esposizione e successivamente attivare il tipo di bersaglio (on-site, off-site o entrambi). Le diverse caselle di check delle vie di esposizione e i bersagli associati vengono evidenziati in giallo se attivati. Nel caso in cui non venga attivato nessun bersaglio per una via di esposizione attiva questa diventa di color rosso indicativa di una

<sup>&</sup>lt;sup>(4)</sup> La sorgente primaria è rappresentata dall'elemento che è causa di inquinamento (es. accumulo di rifiuti); quella secondaria è identificata con il comparto ambientale oggetto di contaminazione (suolo, acqua, aria).

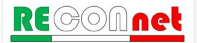

| In | put |
|----|-----|
|    | P   |

| Comandi            |                                                  |                                                                                                    | Sito:                                                                                     |       | Risk-net                                                                                                    | Seleziona Tutte                            |  |  |  |  |
|--------------------|--------------------------------------------------|----------------------------------------------------------------------------------------------------|-------------------------------------------------------------------------------------------|-------|----------------------------------------------------------------------------------------------------|--------------------------------------------|--|--|--|--|
| Continua           | HELP                                             | Stampa                                                                                                    | Comp. da:                                                                                 | Data: | Modello Concettu                                                                                                   | ale Deseleziona Tutte                      |  |  |  |  |
| Sorgente           |                                                  |                                                                                                    | Esposizione                                                                               |       | Bersaglio<br>On-Site Off-site                                                                                      |                                            |  |  |  |  |
| Suolo Superficiale | Contatto Diretto Volatilizzazione Erosione vento |                                                                                                    | lestione di Suolo e Contatto Dermico<br>Ilazione Vapori Outdoor<br>Ilazione Vapori Indoor |       | I     On-Site       I     On-Site       I     On-Site                                                              | No Off-Site                                |  |  |  |  |
|                    | Dilavamento                                      | Ina<br>I Ina<br>I Ina<br>I Ina<br>I Ina                                                                                                    | lazione Polveri Outdoor<br>lazione Polveri Indoor<br>iviazione in Falda                   |       | <ul> <li>✓ On-Site</li> <li>✓ On-Site</li> <li>✓ POC = 0</li> </ul>                                                |                                            |  |  |  |  |
| Suolo Profondo     | Volatilizzazione<br>Dilavamento                  | ↓ V Ina                                                                                                    | lazione Vapori Outdoor<br>Ilazione Vapori Indoor<br>ziviazione in Falda                   |       | Image: On-Site           Image: On-Site           Image: On-Site           Image: On-Site           Image: On-Site | C Off-Site (ADF) No Off-Site POC > 0 (DAF) |  |  |  |  |
| Falda              | Volatilizzazione<br>Diretto                      | ↓ Inal<br>Inal<br>Ina | lazione Vapori Outdoor<br>lazione Vapori Indoor<br>ntaminazione in Falda                  |       | <ul> <li>✓ On-Site</li> <li>✓ On-Site</li> <li>✓ POC = 0</li> </ul>                                                | C Off-Site (ADF)                           |  |  |  |  |

ricostruzione incompleta del modello concettuale.

Figura 6. Definizione del modello concettuale.

L'elenco completo dei diversi percorsi di migrazione e di esposizione attivabili nel software per ciascuna matrice sono riportati in Tabella 2.

Per alcune vie di esposizione è possibile definire dei percorsi off-site (ovvero al di fuori del sito). Per tali bersagli si distingue il trasporto al di fuori del sito dovuto a dispersione in aria (rappresentato dal simbolo ADF tra parentesi) o al trasporto in falda (rappresentato con il simbolo DAF). Per quanto riguarda il percorso di lisciviazione e di contaminazione in falda con POC viene indicato il punto di conformità. Pertanto se viene attivata la casella "POC = 0", il rischio per la risorsa idrica (se attivata nella schermata Recettori) nel caso della lisciviazione da suolo superficiale e profondo viene calcolato confrontando le concentrazioni attese in falda sulla verticale rispetto alla sorgente presente nel suolo (non si tiene conto di un eventuale attenuazione della contaminazione dovuta al trasporto in falda) e i valori limite definiti dalla normativa per le acque sotterranee (CSC, Concentrazioni Soglia di Contaminazione). Nel caso di contaminazione in falda attivando la casella POC = 0, il software calcola il rischio per la risorsa idrica semplicemente confrontando le concentrazioni in falda definite dall'utente con le CSC per le acque sotterranee. Si sottolinea che sebbene il software permetta di attivare entrambe le opzioni (POC=0 e POC>0) è evidente che se vengono attivate entrambe, le CSR finali calcolate per la

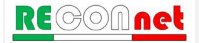

protezione della risorsa idrica saranno quelle stimate considerando POC=0. Pertanto, in funzione del caso in esame, l'utente dovrà prestare particolare attenzione a quale delle due opzioni mantenere attiva.

Input

| Via di espos          | sizione/migrazione                     | <b>On-Site</b> | Off-Site |
|-----------------------|----------------------------------------|----------------|----------|
|                       | Contatto dermico (contatto diretto)    | V              |          |
|                       | Ingestione di Suolo (contatto diretto) | V              |          |
|                       | Inalazione di Vapori Outdoor           | V              | V        |
| Suolo<br>Superficiale | Inalazione di Vapori Indoor            | V              |          |
| Oupernolaie           | Inalazione di Polveri Outdoor          | V              | V        |
|                       | Inalazione di Polveri Indoor           | V              |          |
|                       | Lisciviazione in falda                 | V              | V        |
|                       | Inalazione di Vapori Outdoor           | V              | V        |
| Suolo Profondo        | Inalazione di Vapori Indoor            | V              |          |
|                       | Lisciviazione in falda                 | V              | V        |
|                       | Inalazione di Vapori Outdoor           | V              | V        |
| Falda                 | Inalazione di Vapori Indoor            | V              | V        |
|                       | Contaminazione in falda                | V              | V        |

Tabella 2. Vie di esposizione/migrazione attivabili

La Tabella 3 riporta i fattori di trasporto utilizzati per le diverse vie di esposizione attivate. Per un maggior dettaglio riguardo i simboli e le equazioni utilizzate si rimanda a quanto descritto in appendice.

| Via di espos          | sizione/migrazione                     | <b>On-Site</b>     | Off-Site                 |
|-----------------------|----------------------------------------|--------------------|--------------------------|
|                       | Contatto dermico (contatto diretto)    | Diretto            |                          |
|                       | Ingestione di Suolo (contatto diretto) | Diretto            |                          |
|                       | Inalazione di Vapori Outdoor           | VFss               | VF <sub>ss</sub> x ADF   |
| Suolo<br>Superficiale | Inalazione di Vapori Indoor            | VFssesp            |                          |
| Oupernolate           | Inalazione di Polveri Outdoor          | PEF                | PEF x ADF                |
|                       | Inalazione di Polveri Indoor           | PEFin              |                          |
|                       | Lisciviazione in falda                 | LFss               | LF <sub>ss</sub> x DAF   |
|                       | Inalazione di Vapori Outdoor           | VF <sub>samb</sub> | VF <sub>samb</sub> x ADF |
| Suolo Profondo        | Inalazione di Vapori Indoor            | VFsesp             |                          |
|                       | Lisciviazione in falda                 | $LF_{sp}$          | $LF_{sp} x DAF$          |
|                       | Inalazione di Vapori Outdoor           | VF <sub>wamb</sub> | VFwamb x ADF*            |
| Falda                 | Inalazione di Vapori Indoor            | VFwesp             | VF <sub>wesp</sub> x DAF |
|                       | Contaminazione in falda                | Diretto            | DAF                      |

Tabella 3. Fattori di trasporto utilizzati per ciascuna via di esposizione.

(\*) L'utente per la volatilizzazione off-site da falda può selezionare anche l'opzione di trasporto off-site in falda (DAF) e successiva volatilizzazione.

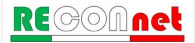

### Comandi

Continua. Ritorna alla schermata principale.

Help. Si accede al manuale nella sezione di riferimento.

**Stampa**. permette di stampare la schermata in cui si sta lavorando.

Seleziona tutte. Attiva tutte le vie di esposizione e di migrazione del modello concettuale.

**Deseleziona tutte**. Disattiva tutte le vie di esposizione e di migrazione del modello concettuale.

### CONTAMINANTI INDICATORI

Per ciascuna matrice di contaminazione l'utente deve inserire i contaminanti sui quali applicare l'Analisi di Rischio (Figura 7). Si accede a questa schermata dal pulsante "Selezione Contaminanti" della schermata principale.

| Comandi                   |                 |            |                 |           | Sito:     | ID:   | Risk-net                |
|---------------------------|-----------------|------------|-----------------|-----------|-----------|-------|-------------------------|
| Continua                  | >> Contaminanti | Banca Dati | HELP            | Stampa    | Comp. da: | Data: | Selezione Contaminanti  |
| Default (ISS-INAIL, 2015) |                 |            |                 |           |           |       |                         |
|                           |                 |            |                 |           |           | 1     |                         |
| Suolo Superfi             | ciale           |            | Suolo Pro       | ofondo    |           |       | Falda                   |
| Contaminanti              |                 |            | Contaminar      | nti       |           |       | Contaminanti            |
| Benzene                   |                 |            | Stirene         |           |           | ]     | Benzene                 |
| Etilbenzene               |                 |            | Toluene         |           |           |       | Etilbenzene             |
| Stirene                   |                 |            | Xileni          |           |           |       | Stirene                 |
| Toluene                   |                 |            | Cloruro di vini | ile       |           |       | Toluene                 |
| Xileni                    |                 |            | Diclorometan    | 0         |           |       | Xileni                  |
| Cloruro di vinile         |                 |            | Tetracloroetile | ene (PCE) |           |       | Cloruro di vinile       |
| Diclorometano             |                 |            |                 |           |           |       | Tetracloroetilene (PCE) |
| Tetracloroetilene (P      | CE)             |            |                 |           |           |       |                         |
|                           |                 |            |                 |           |           |       |                         |
|                           |                 |            |                 |           |           |       |                         |
|                           |                 |            |                 |           |           |       |                         |
|                           |                 |            |                 |           |           | ]     |                         |
|                           |                 |            |                 |           |           | ]     |                         |
|                           |                 |            |                 |           |           | ]     |                         |
|                           |                 |            |                 |           |           | 1     |                         |
|                           |                 |            |                 |           |           | 1     |                         |
|                           |                 |            |                 |           |           | 1     |                         |
|                           |                 |            |                 |           |           | 1     |                         |
|                           |                 |            |                 |           |           | 1     |                         |
|                           |                 |            |                 |           |           | 1     |                         |
|                           |                 |            |                 |           |           | 1     |                         |
|                           |                 |            |                 |           |           | 1     |                         |
|                           |                 |            |                 |           |           | 1     |                         |
|                           |                 |            |                 |           |           | 1     |                         |
|                           |                 |            |                 |           |           | 1     |                         |
|                           |                 |            |                 |           |           | 1     |                         |
|                           |                 |            |                 |           |           | 1     |                         |
|                           |                 | -          |                 |           |           | 1     |                         |
|                           |                 |            |                 |           |           | 1     |                         |
|                           |                 | -          |                 |           |           | 1     |                         |
|                           |                 |            |                 |           |           | 1     |                         |

Figura 7. Selezione contaminanti.

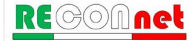

#### Comandi della schermata di Selezione dei contaminati

**Continua**. Tale pulsante permette di ritornare alla schermata principale.

>> Contaminanti. Avvia la Userform di inserimento dei contaminanti.

**Help**. Si accede al manuale nella sezione di riferimento.

**Stampa**. Permette di stampare la schermata su cui si sta lavorando.

Banca Dati. Si accede al database per visualizzare, modificare o inserire nuovi contaminanti.

**Selezione del Database.** Al primo accesso alla schermata di inserimento dei contaminanti viene richiesto il database da utilizzare (Figura 8). E' possibile utilizzare la banca dati interna al software ('Database di Default' in cui è implementata la banca dati ISS-INAIL, 2015) o utilizzare un database esterno modificabile. Nel Database di Default è implementata la banca dati ISS-INAIL (Marzo 2015) e i limiti fissati dal D.Lgs 152/06 e s.m.i. (per MtBE, EtBE e Piombo Tetraetile i limiti per i suoli e per le acque sotterrane sono riferiti al D.M. 12 febbraio 2015, n. 31). Caricando il file esterno viene disattivata la funzione di calcolo automatico dei coefficienti di ripartizione Koc e Kd che dipendono dal valore di pH definito nel sito e il calcolo delle CSR per gli Idrocarburi. La scelta del Database da utilizzare può essere modificata in seguito direttamente dal foglio Banca Dati a cui si accede dal pulsante "Banca Dati" (si sottolinea che cambiando in corso la banca dati di riferimento, i contaminanti indicatori precedentemente inseriti, vengono sostituiti con quelli aventi lo stesso ID nella nuova banca dati).

| Seleziona Database                                                                                                    | ×                  |  |  |  |  |  |  |  |  |  |  |  |  |
|----------------------------------------------------------------------------------------------------|--------------------|--|--|--|--|--|--|--|--|--|--|--|--|
| Seleziona Database                                                                                                    | Seleziona Database |  |  |  |  |  |  |  |  |  |  |  |  |
| Database di Default (ISS-INAIL, 2015)                                                                                                    |                    |  |  |  |  |  |  |  |  |  |  |  |  |
| C Database Esterno                                                                                                    |                    |  |  |  |  |  |  |  |  |  |  |  |  |
| Caricando il DB esterno verrà disattivata la<br>funzione di calcolo automatico del Koc e Kd<br>funzione del pH e delle CSR per gli Idrocarburi. |                    |  |  |  |  |  |  |  |  |  |  |  |  |
| HELP                                                                                                    | Continua           |  |  |  |  |  |  |  |  |  |  |  |  |

Figura 8. Selezione Database.

Selezione contaminanti indicatori. Definito il database da utilizzare si avvia automaticamente la Userform di inserimento dei contaminanti (Figura 9). In accordo con quanto previsto dalle linee guida APAT-ISPRA è possibile definire in maniera distinta i contaminanti rilevati nel suolo superficiale, suolo profondo e falda.

|                                                                     | Suolo Protondo |                            |                                                                                    |
|---------------------------------------------------------------------|----------------|----------------------------|------------------------------------------------------------------------------------|
| Alluccipio                                                          |                |                            | Suolo Profondo                                                                     |
| Antimonio<br>Argento<br>Arsenico<br>Berillio<br>Boro<br>Cadmio      | _              | >> Elenco SS               | Toluene<br>Xileni<br>Cloruro di vinile<br>Diclorometano<br>Tetracloroetilene (PCE) |
| Cianuri<br>Cobalto<br>Cromo totale<br>Cromo VI<br>Ferro<br>Fluoruri |                | >> Database                |                                                                                    |
| Manganese<br>Mercurio<br>Nichel<br>Nitriti<br>Piombo<br>Bamo        |                | Rimuovi tutto<br>Sposta su |                                                                                    |
| Selenio<br>Solfati                                                  | Parti          | Sposta giù                 |                                                                                    |

Figura 9. Selezione contaminanti indicatori.

Con riferimento alla Figura 9, la colonna a sinistra riporta i contaminanti presenti nel database. Dalla casella di testo "cerca" è possibile accelerare la ricerca digitando le iniziali del composto desiderato. Una volta individuato, selezionarlo e premere il tasto ">> Inserisci" (o doppio click sul contaminante selezionato) ed il contaminante verrà aggiunto nella colonna di destra.

Qualora si voglia rimuovere un composto precedentemente inserito, è sufficiente selezionarlo sulla colonna di destra e premere il tasto "<< Rimuovi" (o doppio click sul contaminante selezionato). Per eliminare tutti i contaminanti inseriti premere il tasto "Rimuovi Tutto". Il Software permette di inserire anche tutti le sostanze presenti nel database (">> Database").

I tasti "Sposta su" e "Sposta giù" permettono di ordinare l'elenco dei contaminanti inseriti.

L'inserimento dei contaminanti deve essere ripetuto per ciascuna matrice contaminata attivata nel modello concettuale. Per far questo è necessario accedere alle diverse schede, dai pulsanti "Suolo Superficiale", "Suolo Profondo" e "Falda" posizionati nella Userform in alto a sinistra. Si sottolinea che nella Userform vengono mostrate solo le schede delle matrici attivate precedentemente durante la ricostruzione del modello concettuale del sito.

Per la scheda Suolo Profondo, oltre ai comandi precedentemente descritti compare il pulsante ">> Elenco SS". Tale pulsante permette di inserire per la matrice suolo profondo gli stessi contaminanti inseriti per il suolo superficiale.

Per la scheda Falda compare il pulsante ">> Elenco SP". Tale pulsante permette di inserire per la matrice selezionata gli stessi contaminanti inseriti per il suolo profondo.

Una volta terminato, per completare il processo di inserimento premere il tasto "Continua" posizionato nella Userform in basso a destra.

### Comandi della Userform di inserimento dei contaminanti indicatori

**Suolo Superficiale**. Si accede alla Userform di inserimento dei contaminanti indicatori del suolo superficiale.

**Suolo Profondo**. Si accede alla Userform di inserimento dei contaminanti indicatori del suolo profondo.

Falda. Si accede alla Userform di inserimento dei contaminanti indicatori della falda.

Help Si accede al manuale nella sezione di riferimento.

>> Inserisci. Inserisce per la matrice contaminata il contaminante selezionato (in alternativa è sufficiente fare doppio click sul contaminante da inserire)

<< Rimuovi. Elimina per la matrice contaminata il contaminante selezionato (in alternativa è sufficiente fare doppio click sul contaminante da inserire)

Rimuovi Tutto. Rimuove tutti i contaminanti indicatori inseriti per la matrice selezionata.

Sposta su, Sposta giù. Permettono di ordinare l'elenco dei contaminanti inseriti.

>> Elenco SS. Inserisce per la matrice suolo profondo gli stessi contaminanti inseriti per il suolo superficiale.

>> Elenco SP. Inserisce per la falda gli stessi contaminanti inseriti per il suolo profondo.

Continua. Completa il processo di inserimento dei contaminanti indicatori.

Banca Dati. Si accede al database per visualizzare, modificare o inserire nuovi composti.

### BANCA DATI

Dal pulsante "Banca Dati" della Userform di inserimento dei contaminanti indicatori si accede al database caricato nel software (Figura 10). Da qui è possibile visualizzare le proprietà chimico-fisiche e tossicologiche dei contaminanti presenti nel database selezionato.

Nel software, come descritto nel paragrafo "Contaminanti Indicatori" (pag. 29), è possibile utilizzare la banca dati interna al software ('Database di Default' in cui è implementata la banca dati ISS-INAIL, 2015) o utilizzare un database esterno modificabile. Nel caso di utilizzo del database di default il software calcola automaticamente i coefficienti di ripartizione Koc e Kd in funzione del pH definito nel sito. Tale opzione viene disattivata nel caso di utilizzo del database esterno.

|    | Comandi                     |                     |                   |                                |                      |      |                                   |      |                                 |      |                 |                     |                    |      |                    |      |                                                |      |
|----|-----------------------------|---------------------|-------------------|--------------------------------|----------------------|------|-----------------------------------|------|---------------------------------|------|-----------------|---------------------|--------------------|------|--------------------|------|------------------------------------------------|------|
|    | Continua                    | Carica DB Default   | Carica DB Esterno | Risk-                          | net                  |      |                                   |      |                                 |      |                 |                     |                    |      |                    |      |                                                |      |
|    | Ricerca                     | Modifica DB Default | Crea DB Esterno   | Banca I                        | Dati                 |      |                                   |      |                                 |      |                 |                     |                    |      |                    |      |                                                |      |
|    | HELP Kd e Koc> f(pH) Stampa |                     |                   |                                |                      |      |                                   |      |                                 |      |                 |                     |                    |      |                    |      |                                                |      |
|    | Default (ISS-INAIL, 2015)   |                     |                   |                                |                      |      | _                                 |      |                                 |      |                 |                     |                    |      |                    |      |                                                |      |
| D  | Contaminanti                | Numero CAS          | Classe            | Peso<br>Molecolare<br>[g/mole] | Solubilità<br>[mg/L] | Rif. | Pressione di<br>vapore<br>[mm Hg] | Rif. | Costante di<br>Henry<br>[adim.] | Rif. | Koc/Kd<br>f(ph) | Koc<br>[mg/kg/mg/L] | Kd<br>[mg/kg/mg/L] | Rif. | log Kow<br>[adim.] | Rif. | Coeff. Diff.<br>Aria<br>[cm <sup>2</sup> /sec] | Rif. |
| 1  | Alluminio                   | 7429-90-5           | Inorganici        | 26.98                          |                      | 1    |                                   |      |                                 |      |                 |                     | 1.50E+03           | 1    |                    |      |                                                |      |
| 2  | Antimonio                   | 7440-36-0           | Inorganici        | 121.75                         |                      |      |                                   |      |                                 |      |                 |                     | 4.50E+01           | 1    |                    |      |                                                |      |
| 3  | Argento                     | 7440-22-4           | Inorganici        | 107.87                         |                      |      |                                   |      |                                 |      | f(pH)           |                     | 8.30E+00           |      |                    |      |                                                |      |
| 4  | Arsenico                    | 7440-38-2           | Inorganici        | 74.92                          |                      |      |                                   |      |                                 |      | f(pH)           |                     | 2.90E+01           |      |                    |      |                                                |      |
| 5  | Berillio                    | 7440-41-7           | Inorganici        | 9.01                           |                      |      |                                   |      |                                 |      | f(pH)           |                     | 7.90E+02           |      |                    |      |                                                |      |
| 6  | Boro                        | 7440-42-8           | Inorganici        | 13.84                          |                      | 1    |                                   |      |                                 |      |                 |                     | 3.00E+00           | 1    |                    |      |                                                |      |
| 7  | Cadmio                      | 7440-43-9           | Inorganici        | 112.41                         |                      |      |                                   |      |                                 |      | f(pH)           |                     | 7.50E+01           |      |                    |      |                                                |      |
| 8  | Cianuri                     | 57-12-5             | Inorganici        | 27.03                          |                      |      | 3.74E+03                          | 1*   | 5.44E-03                        | 1    |                 |                     | 9.90E+00           | 1    |                    |      | 2.11E-01                                       | 1    |
| 9  | Cobalto                     | 7440-48-4           | Inorganici        | 58.93                          |                      |      |                                   |      |                                 |      |                 |                     | 4.50E+01           | 1    |                    |      |                                                |      |
| 10 | Cromo totale                | 16065-83-1          | Inorganici        | 52.00                          |                      |      |                                   |      |                                 |      | f(pH)           |                     | 1.80E+06           |      |                    |      |                                                |      |
| 11 | Cromo VI                    | 18540-29-9          | Inorganici        | 52.00                          |                      |      |                                   |      |                                 |      | f(pH)           |                     | 1.90E+01           |      |                    |      |                                                |      |
| 12 | Ferro                       | 7439-89-6           | Inorganici        | 55.85                          |                      | 1    |                                   |      |                                 |      |                 |                     | 2.50E+01           | 1    |                    |      |                                                |      |
| 13 | Fluoruri                    | 7782-41-4           | Inorganici        | 38.00                          | 4.22E+04             | 1    | 7.60E+02                          | 2    | 9.19E+02                        | **   |                 |                     | 1.50E+02           | 1    |                    |      |                                                |      |
| 14 | Manganese                   | 7439-96-5           | Inorganici        | 54.94                          |                      | 1    |                                   |      |                                 |      |                 |                     | 6.50E+01           | 1    |                    |      |                                                |      |
| 15 | Cloruro di mercurio         | 7487-94-7           | Inorganici        | 271.50                         | 6.90E+04             | 1    |                                   |      | 2.90E-08                        | 6    | f(pH)           |                     | 5.20E+01           |      |                    |      |                                                |      |
| 16 | Mercurio elementare         | 7439-97-6           | Inorganici        | 200.59                         | 6.00E-02             | 1    | 2.60E-03                          | 1*   | 4.67E-01                        | 1    | f(pH)           |                     | 5.20E+01           |      |                    |      | 3.07E-02                                       | 1    |
| 17 | Metilmercurio               | 22967-92-6          | Inorganici        | 215.63                         |                      |      |                                   |      |                                 |      |                 |                     |                    |      |                    |      |                                                |      |
| 18 | Nichel                      | 7440-02-0           | Inorganici        | 58.69                          |                      |      |                                   |      |                                 |      | f(pH)           |                     | 6.50E+01           |      |                    |      |                                                |      |
| 19 | Nitriti                     | 14797-65-0          | Inorganici        | 46.00                          |                      | 1    |                                   |      |                                 |      |                 |                     |                    |      |                    |      |                                                |      |
| 20 | Piombo                      | 7439-92-1           | Inorganici        | 207.20                         |                      |      |                                   |      |                                 |      |                 |                     | 9.00E+02           | 1    |                    |      |                                                |      |
| 21 | Rame                        | 7440-50-8           | Inorganici        | 63.55                          |                      |      |                                   |      |                                 |      |                 |                     | 3.50E+01           | 1    |                    |      |                                                |      |
| 22 | Selenio                     | 7782-49-2           | Inorganici        | 78.96                          |                      |      |                                   |      |                                 |      | f(pH)           |                     | 5.00E+00           |      |                    |      |                                                |      |
| 23 | Tallio                      | 7440-28-0           | Inorganici        | 204.38                         |                      |      |                                   |      |                                 |      | f(pH)           |                     | 7.10E+01           |      |                    |      |                                                |      |

Figura 10. Database Risk-net

**Modifica del Database di Default.** Nel caso di utilizzo del database di default è possibile modificare alcuni parametri premendo il pulsante "Modifica DB Default". Tale pulsante sblocca la schermata di inserimento e l'utente può modificare i parametri della banca dati ISS-INAIL. Tali modifiche permangono esclusivamente per la simulazione corrente (all'avvio di una nuova simulazione o caricando nuovamente la banca dati di default vengono ripristinati i valori originali definiti nel database ISS-INAIL). Le modifiche vengono evidenziate in rosso e nelle diverse schermate di riepilogo viene riportata la dicitura "Database di Default modificato" e i contaminanti modificati vengono indicati con un asterisco.

**Creazione del database esterno.** Nel caso in cui si vogliano inserire nuovi contaminanti o nel caso in cui si vogliano utilizzare parametri diversi da quelli definiti nella banca dati ISS-INAIL è possibile creare un database esterno (Figura 11).

Si accede a tale banca dati dal pulsante "Crea DB Esterno" riportato nella schermata della banca dati (Figura 10) o in alternativa è possibile aprire direttamente il file .xls 'Banca Dati\_RCN' riportato nella stessa cartella del software. In questa schermata è possibile apportare tutte le modifiche o integrazioni desiderate. Durante tali operazioni si deve prestare attenzione a non modificare l'ordine o il numero delle colonne e a non lasciare righe vuote (il software carica il database esterno fino alla prima riga vuota). Una volta terminato è possibile salvare il file con il nome desiderato. Per caricare il database esterno creato premere il pulsante "Carica DB esterno" riportato nella schermata della banca dati e selezionare il file che si desidera utilizzare (Figura 10). Si sottolinea che caricando un nuovo database per una simulazione già effettuata, nel caso in cui l'elenco dei contaminanti presenti nel nuovo database selezionato risultasse diverso, il software ricerca e sostituisce i contaminanti indicatori precedentemente inseriti dall'utente con quelli aventi lo stesso ID (prima colonna del foglio Banca dati). Pertanto qualora si vogliano usare gli stessi contaminanti con database diversi è necessario assegnare nelle diverse banche dati lo stesso ID.

|    |                     |            |                             |                   |            |                                     |                   |        |                  |       |           |                |              |      |          |      |                  | _    |              |
|----|---------------------|------------|-----------------------------|-------------------|------------|-------------------------------------|-------------------|--------|------------------|-------|-----------|----------------|--------------|------|----------|------|------------------|------|--------------|
|    | Risk-net            |            |                             |                   |            |                                     |                   |        |                  |       |           |                |              |      |          |      |                  |      |              |
|    | Banca Dati Esterna  |            |                             |                   |            |                                     |                   |        |                  |       |           |                |              |      |          |      |                  |      |              |
|    |                     |            |                             |                   |            |                                     |                   |        |                  |       |           |                |              |      |          |      |                  |      |              |
|    |                     |            |                             |                   |            |                                     |                   |        |                  |       |           |                |              |      |          |      |                  |      |              |
|    |                     |            | Istruzioni: Non eliminare i | ne inserire nuove | e colonne; | Non la:                             | sciare righe v    | uote ( | il software o    | arica | tino alla | i prima riga v | ruota)       |      |          |      |                  |      |              |
| _  |                     |            | -                           | Peso              | Solubiltà  | · · · · · · · · · · · · · · · · · · | Pressione di      |        | Costante di      |       | Koc/Kd    | Koc            | Kd           |      | log Kow  |      | Coeff. Diff.     |      | Coeff. Diff. |
| U  | Contaminanti        | Numero CAS | Classe                      | Molecolare        | [mg/L]     | Rif.                                | vapore<br>[mm Ho] | Rif.   | Henry<br>Fadim 1 | Rif.  | f(ph)     | [mg/kg/mg/L]   | [mg/kg/mg/L] | Rif. | [adim.]  | Rif. | Ana<br>[cmi/eac] | Rif. | Acqua        |
| 1  | Altuminio           | 7429.90.5  | Inoroanici                  | 26.98             |            | 1                                   | funutial          |        | [doint]          |       |           |                | 1.50E+03     | 4    |          |      | [cm/acc]         |      | femvacel     |
| 2  | Antimonio           | 7440-36-0  | Inorganici                  | 121.75            |            |                                     |                   |        |                  |       |           |                | 4 50E+01     | 1    |          |      |                  |      |              |
| 3  | Argento             | 7440-22-4  | Inorganici                  | 107.87            |            |                                     |                   |        |                  |       | f(pH)     |                | 8.30E+00     |      |          |      |                  |      |              |
| 4  | Arsenico            | 7440-38-2  | Inorganici                  | 74,92             |            |                                     |                   |        |                  |       | f(pH)     |                | 2,90E+01     |      |          |      |                  |      |              |
| 5  | Berilio             | 7440-41-7  | Inorganici                  | 9,01              |            |                                     |                   |        |                  |       | f(pH)     |                | 7,90E+02     |      |          |      |                  |      |              |
| 6  | Boro                | 7440-42-8  | Inorganici                  | 13,84             |            | 1                                   |                   |        |                  |       |           |                | 3,00E+00     | 1    |          |      |                  |      |              |
| 7  | Cadmio              | 7440-43-9  | Inorganici                  | 112,41            |            |                                     |                   |        |                  |       | f(pH)     |                | 7,50E+01     |      |          |      |                  |      |              |
| 8  | Cianuri             | 57-12-5    | Inorganici                  | 27,03             |            |                                     | 3,74E+03          | 1*     | 5,44E-03         | 1     |           |                | 9,90E+00     | 1    |          |      | 2,11E-01         | 1    | 2,46E-05     |
| 9  | Cobalto             | 7440-48-4  | Inorganici                  | 58,93             |            |                                     |                   |        |                  |       |           |                | 4,50E+01     | 1    |          |      |                  |      |              |
| 10 | Cromo totale        | 16065-83-1 | Inorganici                  | 52,00             |            |                                     |                   |        |                  |       | f(pH)     |                | 1,80E+06     |      |          |      |                  |      |              |
| 11 | Cromo VI            | 18540-29-9 | Inorganici                  | 52,00             |            |                                     |                   |        |                  |       | f(pH)     |                | 1,90E+01     |      |          |      |                  |      |              |
| 12 | Ferro               | 7439-89-6  | Inorganici                  | 55,85             |            | 1                                   |                   |        |                  |       |           |                | 2,50E+01     | 1    |          |      |                  |      |              |
| 13 | Fluoruri            | 7782-41-4  | Inorganici                  | 38,00             | 4,22E+04   | 1                                   | 7,60E+02          | 2      | 9,19E+02         |       |           |                | 1,50E+02     | 1    |          |      |                  |      |              |
| 14 | Manganese           | 7439-96-5  | Inorganici                  | 54,94             |            | 1                                   |                   |        |                  |       |           |                | 6,50E+01     | 1    |          |      |                  |      |              |
| 15 | Cloruro di mercurio | 7487-94-7  | Inorganici                  | 271,50            | 6,90E+04   | 1                                   |                   |        | 2,90E-08         | 6     | f(pH)     |                | 5,20E+01     |      |          |      |                  |      |              |
| 16 | Mercurio elementare | 7439-97-6  | Inorganici                  | 200,59            | 6,00E-02   | 1                                   | 2,60E-03          | 1*     | 4,67E-01         | 1     | f(pH)     |                | 5,20E+01     |      |          |      | 3,07E-02         | 1    | 6,30E-06     |
| 17 | Metilmercurio       | 22967-92-6 | Inorganici                  | 215,63            |            |                                     |                   |        |                  |       |           |                |              |      |          |      |                  |      |              |
| 18 | Nichel              | /440-02-0  | Inorganici                  | 58,69             |            |                                     |                   |        |                  |       | t(pH)     |                | 6,50E+01     |      |          |      |                  |      |              |
| 19 | Nimb                | 14/9/-00-0 | Inorganici                  | 40,00             |            | 1                                   |                   |        |                  |       |           |                |              |      |          |      |                  |      |              |
| 20 | Piombo              | 7459-92-1  | Inorganici                  | 207,20            |            |                                     |                   |        |                  |       |           |                | 0.005.00     |      |          |      |                  |      |              |
| 21 | Selenio             | 7990-50-6  | Inorganici                  | 79.06             |            |                                     |                   |        |                  |       | f(nH)     |                | 9,00E+02     |      |          |      |                  |      |              |
| 22 | Talio               | 7440.28.0  | Inorganici                  | 204.38            |            |                                     |                   |        |                  |       | f(pH)     |                | 7.10E+01     |      |          |      |                  |      |              |
| 24 | Vanadio             | 7440-82-2  | Inorganici                  | 50.94             |            |                                     |                   |        |                  |       | (pri)     |                | 1.00E+03     | 1    |          |      |                  |      |              |
| 25 | Zinco               | 7440,66,6  | Inorganici                  | 65.38             |            |                                     |                   | _      |                  |       | f(oH)     |                | 6 20E+01     |      |          |      |                  |      |              |
| 26 | Benzene             | 71-43-2    | Aromatici                   | 78.11             | 1.79E+03   | 1                                   | 9.66E+01          | 1*     | 2.27E-01         | 1     |           | 1.46E+02       |              | 1    | 1.99E+00 | 2    | 8.95E-02         | 1    | 1.03E-05     |
| 27 | Etilbenzene         | 100-41-4   | Aromatici                   | 106.17            | 1.69E+02   | 1                                   | 9.53E+00          | 1*     | 3.22E-01         | 1     |           | 4.46E+02       |              | 1    | 3.03E+00 | 2    | 6.85E-02         | 1    | 8.46E-06     |
| 28 | Stirene             | 100-42-5   | Aromatici                   | 104,15            | 3,10E+02   | 1                                   | 6,22E+00          | 1*     | 1,12E-01         | 1     |           | 4,46E+02       |              | 1    | 2,89E+00 | 2    | 7,11E-02         | 1    | 8,78E-06     |
| 29 | Toluene             | 108-68-3   | Aromatici                   | 92,14             | 5,26E+02   | 1                                   | 2,88E+01          | 1*     | 2,71E-01         | 1     |           | 2,34E+02       |              | 1    | 2,54E+00 | 2    | 7,78E-02         | 1    | 9,20E-06     |
| 30 | m-Xilene            | 108-38-3   | Aromatici                   | 106,17            | 1,61E+02   | 1                                   | 8,27E+00          | 1*     | 2,94E-01         | 1     |           | 3,75E+02       |              | 1    | 3,20E+00 | 2    | 6,84E-02         | 1    | 8,44E-06     |
| 31 | o-Xilene            | 95-47-6    | Aromatici                   | 106,17            | 1,78E+02   | 1                                   | 6,60E+00          | 1*     | 2,12E-01         | 1     |           | 3,83E+02       |              | 1    | 3,13E+00 | 2    | 6,89E-02         | 1    | 8,53E-06     |
| 32 | p-Xilene            | 106-42-3   | Aromatici                   | 106,17            | 1,62E+02   | 1                                   | 8,00E+00          | 1*     | 2,82E-01         | 1     |           | 3,75E+02       |              | 1    | 3,17E+00 | 2    | 6,82E-02         | 1    | 8,42E-06     |
| 33 | Xileni              | 1330-20-7  | Aromatici                   | 106,17            | 1,06E+02   | 1                                   | 3,93E+00          | 1*     | 2,12E-01         | 1     |           | 3,83E+02       |              | 1    | 3,09E+00 | 2    | 8,47E-02         | 1    | 9,90E-06     |
| 34 | Acenaftene          | 83-32-9    | Aromatici policiclici       | 154,21            | 3,90E+00   | 1                                   | 3,54E-03          | 1*     | 7,52E-03         | 1     |           | 5,03E+03       |              | 1    | 4,15E+00 | 2    | 5,06E-02         | 1    | 8,33E-06     |
| 35 | Acenaftilene        | 208-96-8   | Aromatici policiclici       | 152,20            | 3,93E+00   | 2                                   | 2,27E-03          | 2*     | 4,74E-03         | 2     |           | 6,92E+03       |              | 2    | 3,94E+00 | 2    | 4,39E-02         | 2    | 7,06E-06     |
| 36 | Antracene           | 120-12-7   | Aromatici policiclici       | 178,24            | 4,34E-02   | 1                                   | 1,03E-05          | 1*     | 2,27E-03         | 1     |           | 1,64E+04       |              | 1    | 4,34E+00 | 2    | 3,90E-02         | 1    | 7,85E-06     |
| 37 | Benzo(a)antracene   | 56-55-3    | Aromatici policiclici       | 228,30            | 9,40E-03   | 1                                   | 3,75E-07          | 1*     | 4,91E-04         | 1     |           | 1,77E+05       |              | 1    | 5,52E+00 | 2    | 5,09E-02         | 1    | 5,94E-06     |
| 38 | Benzo(a)pirene      | 50-32-8    | Aromatici policiclici       | 252,32            | 1,62E-03   | 1                                   | 2,23E-09          | 1*     | 1,87E-05         | 1     |           | 5,87E+05       |              | 1    | 6,11E+00 | 2    | 4,76E-02         | 1    | 5,56E-06     |
| 39 | Benzo(e)pirene      | 192-97-2   | Aromatici policiclici       | 252,31            | 8,60E-04   | 2                                   | 1,51E-09          | 2*     | 2,38E-05         | 2     |           | 3,86E+06       |              | 2    | 6,70E+00 | 2    | 4,05E-02         | 2    | 5,49E-06     |

Figura 11. Banca Dati Esterna.

Si sottolinea che utilizzando il database esterno viene disattivata la funzione di calcolo automatico dei coefficienti di ripartizione Koc e Kd che dipendono dal valore di pH definito nel sito e il calcolo delle CSR per gli Idrocarburi. Per quanto riguarda il rischio cumulato per la risorsa idrica, per il parametro "Idrocarburi Totali" per le sottoclassi della

classificazione TPH WG e MADEP, nel database esterno è necessario inserire nella colonna "Classe" la dicitura "Idrocarburi (TPHCWG)" e "Idrocarburi (MADEP)", rispettivamente.

Kd e Koc funzione del pH. Premendo il pulsante "Kd e Koc  $\rightarrow$  pH" è possibile visualizzare i valori di Koc e Kd che sono funzione del pH. Per maggiori dettagli si rimanda all'Appendice 6.

**Ricerca Contaminanti.** Per velocizzare il processo di ricerca e di visualizzazione dei parametri chimico-fisici e tossicologici dei diversi contaminanti è possibile utilizzare la Userform riportata in Figura 12 (si accede dal pulsante "Ricerca" riportato nella schermata della banca dati). In questa schermata è possibile selezionare il contaminante da visualizzare o effettuare una ricerca in base al nome o al numero C.A.S. Una volta terminato premendo il pulsante "Chiudi" si ritorna alla schermata della banca dati.

| tabase Composti              | <u>^</u>  | Com  | rca Avanzata<br>posto da cercare:<br><u>C</u> erca | Opzio<br>ⓒ Ce<br>○ Ce | ni<br>erca Nome Compo<br>erca Numero C.A | Isto           |
|------------------------------|-----------|------|----------------------------------------------------|-----------------------|------------------------------------------|----------------|
| Proprietà composto -         |           |      |                                                    |                       |                                          |                |
| Composto                     | Benzene   |      | Cat Ca                                             | rc UE                 | 1                                        |                |
| Numero C.A.S                 | 71-43-2   |      | Classe Cance                                       | r FPA                 | Δ                                        |                |
| Classe                       | Aromatici |      | SF Ing. [mg/kg/                                    | davl-1                | 5.5E-02                                  | 1              |
|                              |           |      | SF Inal. [mg/kg/                                   | day]-1                | 2.7E-02                                  | 1              |
| Peso Molecolare (g/mole)     | 78.1      | Rif. | RfD Ing. [mg/k                                     | g/day]                | 4.0E-03                                  | 1              |
| Solubilità [mg/litro]        | 1.8E+03   | 1    | RfD Inal. [mg/k                                    | g/day] [              | 8.6E-03                                  | 1              |
| Pressione di vapore [mm Hg]  | 9.5E+01   | 4    | ABS                                                | [adim.]               | 0.1                                      |                |
| Costante di Henry [adim.]    | 2.3E-01   | 1    | λ[                                                 | 1/day]                |                                          |                |
| Koc [mL/g]                   | 6.2E+01   | ,    |                                                    | -                     |                                          |                |
| Koc/Kd: f(pH)<br>Kd [mL/g]   |           | 1    | CSC Residenziale: Suolo [i                         | mg/kg]                | 1.0E-01                                  |                |
| log Kow [adim.]              | 2.13      | 1    | CSC Industriale: Suolo [                           | mg/kg]                | 2.0E+00                                  |                |
| Coeff. Diff. Aria [cm2/sec]  | 8.8E-02   | 1    | CSC: Falda                                         | [mg/L]                | 1.0E-03                                  |                |
| Coeff. Diff. Acqua [cm2/sec] | 9.8E-06   | 1    |                                                    |                       |                                          |                |
|                              |           |      |                                                    |                       |                                          |                |
|                              |           |      |                                                    |                       | 9                                        | <u>C</u> hiudi |

Figura 12. Ricerca dei parametri dei contaminanti presenti nel database.

### CONCENTRAZIONE RAPPRESENTATIVA ALLA SORGENTE

Nel caso di applicazione dell'analisi di rischio in modalità diretta ("forward") l'utente deve definire, per ciascun contaminante, la concentrazione rappresentativa alla sorgente (Figura 13). Si accede a tale schermata dal menù principale dal pulsante "Definizione CRS".

Come dati di input vengono richiesti le concentrazioni espresse come mg/kg di sostanza secca (per il suolo) e come mg/L per la falda.

| Comandi               |       |                               |                         | Sito: |                         | ID:                           | Risk-ne                              | et         |                                 |                               |                         |
|-----------------------|-------|-------------------------------|-------------------------|-------|-------------------------|-------------------------------|--------------------------------------|------------|---------------------------------|-------------------------------|-------------------------|
| Continua              | HELP  | Stampa                        |                         | Com   | n da:                   | Data:                         | Concentra                            | zione rapp | resentativa alla sorgente (CRS) |                               |                         |
|                       |       |                               |                         | Com   | y. ua.                  | Doto.                         |                                      |            | ,                               |                               |                         |
|                       |       |                               |                         |       |                         |                               |                                      | 1          |                                 |                               |                         |
| Suolo Superfic        | ciale | Prof. soil-gas<br>da p.c. (m) | 0.5                     |       | Suolo Profondo          | Prof. soil-gas<br>da p.c. (m) | 1                                    |            | Falda                           | Prof. soil-gas<br>da p.c. (m) | 1                       |
| Contaminanti          |       | CRS<br>[mg/kg s.s.]           | CRS soil-gas<br>[mg/m³] |       | Contaminanti            | CRS<br>[mg/kg s.s.]           | CRS soil-gas<br>[mg/m <sup>3</sup> ] |            | Contaminanti                    | CRS<br>[mg/L]                 | CRS soil-gas<br>[mg/m³] |
| Benzene               |       | 5.00E+00                      |                         |       | Stirene                 |                               |                                      |            | Benzene                         |                               |                         |
| Etilbenzene           |       | 2.00E+00                      |                         |       | Toluene                 |                               |                                      |            | Etilbenzene                     |                               |                         |
| Stirene               |       | 3.00E+00                      |                         |       | Xileni                  |                               |                                      |            | Stirene                         |                               |                         |
| Toluene               |       | 4.00E+00                      |                         |       | Cloruro di vinile       |                               |                                      |            | Toluene                         |                               |                         |
| Xileni                |       | 5.50E+00                      |                         |       | Diclorometano           |                               |                                      |            | Xileni                          |                               |                         |
| Cloruro di vinile     |       | 1.20E+00                      |                         |       | Tetracloroetilene (PCE) |                               |                                      |            | Cloruro di vinile               |                               |                         |
| Diclorometano         |       | 1.10E+00                      |                         |       |                         |                               |                                      |            | Tetracloroetilene (PCE)         |                               |                         |
| Tetracloroetilene (Po | CE)   | 5.00E-01                      |                         |       |                         |                               |                                      |            |                                 |                               |                         |
|                       |       |                               |                         |       |                         |                               |                                      |            |                                 |                               |                         |
|                       |       |                               |                         |       |                         |                               |                                      |            |                                 |                               |                         |
|                       |       |                               |                         |       |                         |                               |                                      |            |                                 |                               |                         |
|                       |       |                               |                         |       |                         |                               |                                      |            |                                 |                               |                         |
|                       |       |                               |                         |       |                         |                               |                                      |            |                                 |                               |                         |
|                       |       |                               |                         |       |                         |                               |                                      |            |                                 |                               |                         |
|                       |       |                               |                         |       |                         |                               |                                      |            |                                 |                               |                         |
|                       |       |                               |                         |       |                         |                               |                                      |            |                                 |                               |                         |
|                       |       |                               |                         |       |                         |                               |                                      |            |                                 |                               |                         |
|                       |       |                               |                         |       |                         |                               |                                      |            |                                 |                               |                         |
|                       |       |                               |                         |       |                         |                               |                                      |            |                                 |                               |                         |
|                       |       |                               |                         |       |                         |                               |                                      |            |                                 |                               |                         |
|                       |       |                               |                         |       |                         |                               |                                      |            |                                 |                               |                         |
|                       |       |                               |                         |       |                         |                               |                                      |            |                                 |                               |                         |
|                       |       |                               |                         |       |                         |                               |                                      |            |                                 |                               |                         |
|                       |       |                               |                         |       |                         |                               |                                      |            |                                 |                               |                         |
|                       |       |                               |                         |       |                         |                               |                                      |            |                                 |                               |                         |
|                       |       |                               |                         |       |                         |                               |                                      |            |                                 |                               |                         |
|                       |       |                               |                         |       |                         |                               |                                      |            |                                 |                               |                         |
|                       |       |                               |                         |       |                         |                               |                                      |            |                                 |                               |                         |

Figura 13. Definizione della Concentrazione Rappresentativa alla Sorgente.

**Soil-Gas.** Qualora disponibili, è possibile inserire le concentrazioni del soil-gas (espresse come mg/m<sup>3</sup>) che verranno utilizzate per il calcolo dei percorsi di volatilizzazione indoor ed outdoor (opzione aggiuntiva rispetto a quanto previsto nelle linee guida APAT-ISPRA, 2008). Nel caso in cui non vengano inseriti valori per il soil-gas, per tali vie di migrazione, vengono utilizzati i dati di concentrazione totali, applicando i modelli di ripartizione previsti dal documento APAT-ISPRA (2008). Se nelle opzioni di calcolo viene disattivata la voce "Calcola automaticamente il beta soil-gas" in questa schermata è inoltre possibile definire i fattori empirici  $\beta$  di correlazione tra concentrazione in sorgente e nel soil-gas (utilizzato per ricalcolare le CSR per inalazione). Per maggiori dettagli si rimanda all'Appendice 6.

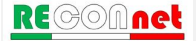
# Comandi

Continua. Ritorna alla schermata principale.

Help. Si accede al manuale nella sezione di riferimento.

Stampa. Permette di stampare la schermata su cui si sta lavorando.

# DEFINIZIONE DEI RECETTORI

Dal pulsante "Recettori" della schermata principale si accede alla Userform di selezione dei bersagli all'interno o in prossimità del sito (Figura 14).

| Scenario di Esposizione                                                   |                 |             | <u> </u>          | × |
|---------------------------------------------------------------------------|-----------------|-------------|-------------------|---|
| On-Site                                                                   | Adjusted        | Adulto      | C<br>Ř<br>Bambino |   |
| Industriale<br>Commerciale                                                | voratore Adulto | c           | ON-SITE           |   |
| <ul> <li>Protezione Risorsa Idrica -</li> <li>Cimiti Tabellari</li> </ul> |                 | ○ Ingestion | e di Acqua        |   |
| Default                                                                   | HELP            |             | Continua          |   |

Figura 14. Selezione dello scenario di esposizione.

L'utente deve scegliere tra le seguenti opzioni:

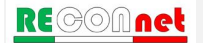

- ✓ Adulto (Ambito Residenziale o Ricreativo<sup>5</sup>)
- ✓ Bambino (Ambito Residenziale o Ricreativo)
- ✓ Adjusted (Ambito Residenziale o Ricreativo): attivando questa opzione si considera per i composti cancerogeni una esposizione mediata tra 6 anni da bambino e 24 da adulto mentre per i composti non cancerogeni si assume in via cautelativa l'esposizione del bambino (per maggiori chiarimenti si rimanda al documento APAT-ISPRA);
- ✓ Lavoratore Adulto (Industriale o Commerciale)

Nel caso in cui sia attiva la lisciviazione o il trasporto in falda, l'utente deve selezionare se calcolare il rischio per la risorsa idrica<sup>6</sup> (in conformità con quanto previsto dal D.Lgs. 04/08) o il rischio sanitario associato all'ingestione di acqua (opzione aggiuntiva non conforme alla normativa attuale).

Quanto detto deve essere effettuato in maniera distinta per i bersagli on-site e per quelli off-site a cui si accede dai pulsanti di comando posizionati nella Userform in alto a destra. Nel caso in cui non siano attive vie di esposizione per i bersagli on-site o off-site le relative schede vengono oscurate.

# Comandi

**Continua**. Ritorna alla schermata principale.

**Default**. Imposta le opzioni di default del software in accordo con quanto previsto dalle linee guida APAT-ISPRA e dalla normativa (Esposizione "Adjusted" e Rispetto dei limiti tabellari nelle acque al punto di conformità).

Help. Si accede al manuale nella sezione di riferimento.

**Stampa**. Permette di stampare la schermata su cui si sta lavorando.

## PARAMETRI DI ESPOSIZIONE

Lo step successivo consiste nel definire i parametri di esposizione del sito in esame (Figura 15). Si accede a tale schermata dal pulsante "Parametri di Esposizione" riportato nella schermata principale. In tale contesto è necessario definire i parametri relativi alle esposizioni attive nel sito (on-site) e fuori dal sito (off-site).

<sup>&</sup>lt;sup>(6)</sup> Con l'introduzione del D.Lgs. 04/08 viene imposto il rispetto al punto di conformità (POC) dei limiti prefissati dalla legge per le acque sotterranee [15].

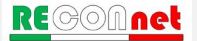

<sup>&</sup>lt;sup>(5)</sup> La differenza tra Residenziale e Ricreativo può essere definita attraverso i parametri di esposizione. Ad esempio il documento APAT-ISPRA (2008) indica una frequenza giornaliera outdoor di 3 ore per uno scenario ricreativo contro 8 ore per un ambito residenziale.

La definizione dei parametri di esposizione descrive il modello di comportamento atteso per i diversi bersagli individuati. A tal fine è necessario definire la frequenza e la durata di esposizione, il tasso di contatto giornaliero (inalazione, ingestione o contatto dermico), il peso corporeo e il tempo su cui mediare l'esposizione. Tali fattori si differenziano a seconda che il recettore sia Adulto (Ambito Residenziale o Ricreativo), Bambino (Ambito Residenziale o Ricreativo) o un Lavoratore (Adulto, Ambito Industriale).

|                                                |         | Comp. da.       |             | Data.            |             |              |                |             |        |                         |
|------------------------------------------------|---------|-----------------|-------------|------------------|-------------|--------------|----------------|-------------|--------|-------------------------|
|                                                |         |                 | Residenzial | e (o Ricreativo) | Industriale | Residenziale | (o Ricreativo) | Industriale |        | Parametro da inserire   |
| Parametri di esposizione                       | Simbolo | Unità di misura | Adulto      | Bambino          | Adulto      | Adulto       | Bambino        | Adulto      | 24     | Parametro non richiesto |
| Parametri Generali                             |         |                 |             | On-Site          |             |              | Off-Site       |             | 300    | Parametro diverso da de |
| Peso corporeo                                  | BW      | kg              | 70          | 15               | 70          | 70           | 15             | 70          | 300    | Valore di default       |
| Durata di esposizione sostanze cancerogene     | ATc     | anni            |             | 70               |             |              | 70             |             | Tourse | the content of the temp |
| Durata di esposizione sostanze non cancerogene | ED      | anni            | 24          | 6                | 25          | 24           | 6              | 25          | Impos  | sta valon default ISPR  |
| Frequenza di esposizione                       | EF      | giorni/anno     | 350         | 350              | 250         | 350          | 350            | 250         |        |                         |
| Ingestione di suolo                            |         |                 |             |                  |             |              |                |             |        |                         |
| Frazione di suolo ingerita                     | FI      | adim            | 1.0         | 1.0              | 1.0         | NA           | NA             | NA          |        |                         |
| Tasso di ingestione di suolo                   | IR      | mg/giorno       | 100.0       | 200.0            | 50.0        | NA           | NA             | NA          |        |                         |
| Contatto dermico con suolo                     |         |                 |             |                  |             |              |                |             |        |                         |
| Superficie di pelle esposta                    | SA      | cm <sup>2</sup> | 5700.0      | 2800.0           | 3300.0      | NA           | NA             | NA          |        |                         |
| Fattore di aderenza dermica del suolo          | AF      | mg/cm²/giorno   | 0.07        | 0.20             | 0.20        | NA           | NA             | NA          |        |                         |
| Inalazione di aria outdoor                     |         |                 |             |                  |             |              |                |             |        |                         |
| Frequenza giornaliera di esposizione (c)       | EFgo    | ore/giorno      | 24          | 24               | 8           | 24           | 24             | 8           |        |                         |
| Inalazione outdoor (a);(b)                     | Bo      | m²/ora          | 0.9         | 0.7              | 2.5         | 0.9          | 0.7            | 2.5         |        |                         |
| Frazione di particelle di suolo nella polvere  | Fsd     | adim            |             | 1.0              |             |              | 1.0            |             |        |                         |
| Inalazione di aria indoor                      |         |                 |             |                  |             |              |                |             |        |                         |
| Frequenza giornaliera di esposizione           | EFgi    | ore/giorno      | 24          | 24               | 8           | 24           | 24             | 8           |        |                         |
| Inalazione indoor (b)                          | Bi      | m²/ora          | 0.9         | 0.7              | 0.9         | 0.9          | 0.7            | 0.9         |        |                         |
| Frazione indoor di polvere all'aperto          | Fi      | adim            |             | 1.0              |             |              | 1.0            |             |        |                         |
| Ingestione di acqua potabile                   |         |                 |             |                  |             |              |                |             |        |                         |
| Tasso di ingestione di acqua                   | Rw      | L/giorno        | 2.0         | 1.0              | 1.0         | 2.0          | 1.0            | 1.0         |        |                         |
|                                                |         |                 |             |                  |             |              |                |             |        |                         |

Figura 15. Parametri di Esposizione.

Per velocizzare il processo di compilazione, vengono richiesti solo i parametri effettivamente utilizzati per il caso specifico in funzione delle vie di esposizione attive e dei bersagli selezionati. In particolare le caselle in grigio scuro sono i dati non richiesti, mentre i dati da inserire sono riportati nelle celle in azzurro. Vengono inoltre evidenziati i valori che vengono modificati rispetto alle impostazioni di default.

Con il pulsante "Default ISPRA" si impostano i valori di default implementati nel software (Tabella 4). In tal caso nel software viene richiesto se impostare i dati di default per un ambito residenziale o per uno ricreativo (le differenze tra i due scenari sono evidenziate in Tabella 4). Per una descrizione dettagliata dei diversi valori si rimanda al documento APAT-ISPRA (2008).

|                                      |                 | <b>U</b> NITÀ DI | RESIDE         | ENZIALE        | INDUSTRIALE |
|--------------------------------------|-----------------|------------------|----------------|----------------|-------------|
| PARAMETRI DI ESPOSIZIONE             | SIMBOLO         | MISURA           | ADULTO         | BAMBINO        | ADULTO      |
| Fattori comuni                       | -               |                  | -              |                |             |
| Peso corporeo                        | BW              | kg               | 70             | 15             | 70          |
| Durata di esposizione sost. canc.    | ATc             | anni             |                | 70             |             |
| Durata di esposizione                | ED              | anni             | 24             | 6              | 25          |
| Frequenza di esposizione             | EF              | giorni/anno      | 350            | 350            | 250         |
| Ingestione di suolo                  |                 |                  |                |                |             |
| Frazione di suolo ingerita           | FI              | adim             | 1              | 1              | 1           |
| Tasso di ingestione di suolo         | IR              | mg/giorno        | 100            | 200            | 50          |
| Contatto dermico con suolo           |                 |                  |                |                |             |
| Superficie di pelle esposta          | SA              | Cm <sup>2</sup>  | 5700           | 2800           | 3300        |
| Fattore di aderenza dermica          | AF              | mg/cm²/giorno    | 0.07           | 0.2            | 0.2         |
| Inalazione di aria outdoor           |                 |                  |                |                |             |
| Frequenza giornaliera                | $EF_{go}$       | ore/giorno       | <b>24</b> (c)  | <b>24</b> (c)  | 8           |
| Inalazione outdoor (a);(b)           | Bo              | m³/ora           | <b>0.9</b> (c) | <b>0.7</b> (c) | 2.5         |
| Frazione di particelle nella polvere | $F_{sd}$        | adim             |                | 1              |             |
| Inalazione di aria Indoor            |                 |                  |                |                |             |
| Frequenza giornaliera                | $EF_{gi}$       | ore/giorno       | 24             | 24             | 8           |
| Inalazione indoor (b)                | Bi              | m³/ora           | 0.9            | 0.7            | 0.9         |
| Frazione indoor di polvere           | Fi              | adim             |                | 1              |             |
| Ingestione di acqua potabile         |                 |                  |                |                |             |
| Tasso di ingestione di acqua         | IR <sub>w</sub> | L/giorno         | 2              | 1              | 1           |

Tabella 4. Valori di default implementati nel software (APAT-ISPRA, 2008).

a) In caso di intensa attività fisica, in ambienti residenziali outdoor il documento APAT-ISPRA (2008) suggerisce l'utilizzo di un valore maggiormente conservativo, pari a 1,5 m<sup>3</sup>/ora per gli adulti, e di 1,0 m<sup>3</sup>/ora per i bambini.

b) Per l'ambito commerciale/industriale il documento APAT-ISPRA (2008) suggerisce di utilizzare nel caso di dura attività fisica un valore pari a 2,5 m<sup>3</sup>/ora è da utilizzare mentre, nel caso di attività moderata e sedentaria è più opportuno utilizzare un valore rispettivamente pari a 1,5 e 0,9 m<sup>3</sup>/ora.

c) Per l'ambito ricreativo il documento APAT-ISPRA (2008) suggerisce di utilizzare una frequenza giornaliera  $EF_{go} = 3$  ore/giorno e un tasso di inalazione pari a  $B_o = 3.2 \text{ m}^3$ ora per l'adulto e  $B_o = 1.9 \text{ m}^3$ ora per il bambino.

#### Comandi

**Continua**. Tale pulsante permette di ritornare alla schermata principale.

**Default**. Imposta le opzioni di default del software in accordo con quanto previsto dalle linee guida APAT-ISPRA. In questo caso viene richiesto se assegnare i valori di default riferiti ad un ambito residenziale o ricreativo.

Help. Si accede al manuale nella sezione di riferimento.

Stampa. Permette di stampare la schermata su cui si sta lavorando.

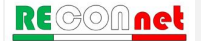

# CARATTERISTICHE SITO

Per il calcolo dei fattori di trasporto è necessario definire diversi parametri inerenti la geometria e le caratteristiche del sito (Figura 16). Si accede a tale schermata dal pulsante "Caratteristiche Sito" riportato nella finestra di dialogo "Input" della schermata principale. Da qui è possibile definire i diversi parametri che entrano in gioco nel calcolo dei fattori di trasporto. Per ciascun parametro, può essere definito il dato sito-specifico o impostare i valori di default forniti nel documento APAT-ISPRA.

I diversi parametri richiesti sono raggruppati in diversi sottogruppi "Zona Insatura", "Zona Satura", "Ambiente Outdoor" e "Ambiente Indoor".

Per velocizzare il processo di inserimento vengono richiesti solo i dati utilizzati per il calcolo (caselle in celeste), in funzione delle matrici e delle vie di esposizione attive. Le caselle in grigio chiaro sono i dati non richiesti mentre in grigio scuro vengono evidenziati i dati calcolati o derivanti da stime indirette. Per una descrizione dei diversi parametri di input richiesti si rimanda al documento APAT-ISPRA (2008).

| nandi                |                               |                                               | Site              |                        | in.          | Risk-net        |             |           |                                       |
|----------------------|-------------------------------|-----------------------------------------------|-------------------|------------------------|--------------|-----------------|-------------|-----------|---------------------------------------|
| Continua             | HELP                          | Stampa                                        |                   |                        |              | 0 0 0 0 0       | <b>C</b> 14 |           |                                       |
|                      |                               |                                               | Comp. da:         |                        | Data:        | Caratteristiche | 5110        |           |                                       |
|                      |                               |                                               |                   |                        |              |                 |             |           |                                       |
| Zona Ins             | atura                         |                                               | U.M.              | Default ISPRA          | Default ASTM | Valore          | Check       |           | Dato da inserire                      |
| Ls (SS)              | Profondità del top della so   | gente nel suolo superficiale rispetto al p.c. | m                 | 0                      | 0            | 0.0             | ok          |           | Valore calcolato o di letteratura     |
| Ls (SP)              | Profondità del top della so   | gente nel suolo profondo rispetto al p.c.     | m                 | 1                      | 1            | 1.0             | ok          | 5         | Dato non richiesto                    |
| d                    | Spessore della sorgente n     | el suolo superficiale (insaturo)              | m                 | 1                      | 1            | 1.0             | ok          | <u>50</u> | Valore modificato rispetto al default |
| d,                   | Spessore della sorgente n     | el suolo profondo (insaturo)                  | m                 | 2                      | 2            | 2.0             | ok          | 50        | Valore di default                     |
| L <sub>GW</sub>      | Profondità del piano di fald  | а                                             | m                 | 3                      | 3            | 3.0             | ok          |           | -                                     |
| hv                   | Spessore della zona insati    | ira                                           | m                 | 2.812                  | 2.95         | 2.812           | ok          |           | Imposta default ISPRA                 |
| foc, ss              | Frazione di carbonio organ    | ico nel suolo insaturo superficiale           | g-C/g-suolo       | 0.01                   | 0.01         | 0.01            | ok          |           |                                       |
| foc, sp              | Frazione di carbonio organ    | ico nel suolo insaturo profondo               | g-C/g-suolo       | 0.01                   | 0.01         | 0.01            | ok          |           |                                       |
| t <sub>LF</sub>      | Tempo medio di durata de      | lisciviato                                    | anni              | 30                     | 30           | 30.0            | ok          |           |                                       |
| pH                   | pH                            |                                               | adim.             | 6.8                    | 6.8          | 6.8             | ok          |           |                                       |
| ρs                   | Densità del suolo             |                                               | g/cm <sup>e</sup> | 1.7                    | 1.7          | 1.7             | ok          |           |                                       |
| θ.                   | Porosità efficace del terren  | o in zona insatura                            | adim.             | Selezione Tessit       | ura          | 0.353           | ok          |           |                                       |
| θw                   | Contenuto volumetrico di a    | cqua                                          | adim.             |                        |              | 0.103           | ok          |           |                                       |
| θa                   | Contenuto volumetrico di a    | ria                                           | adim.             | LOAMY SAND             | -            | 0.25            | ok          |           |                                       |
| θ <sub>weap</sub>    | Contenuto volumetrico di a    | cqua nelle frangia capillare                  | adim.             |                        |              | 0.318           | ok          |           |                                       |
| <b>H</b> acap        | Contenuto volumetrico di a    | ria nelle frangia capillare                   | adim.             | L'ente da sor          | gente e p.c. | 0.035           | ok          |           |                                       |
| h <sub>cap</sub>     | Spessore frangia capillare    |                                               | m                 | Tessitura selezionata: | LOAMY SAND   | 0.188           | ok          |           |                                       |
| l <sub>et</sub>      | Infiltrazione efficace        |                                               | cm/anno           | 30                     | Calcolato    | 3.00E+01        | ok          |           |                                       |
| Р                    | Piovosità                     |                                               | cm/anno           |                        |              | 129.0           | ok          |           |                                       |
| η <sub>outdoor</sub> | Frazione areale di fratture d | utdoor (solo per lisciviazione)               | adim.             | 1                      | 1            | 1.0             | ok          |           |                                       |
|                      |                               |                                               |                   |                        |              |                 |             |           |                                       |
| Zona Sat             | tura                          |                                               |                   | Default ISPRA          | Default ASTM | Valore          | Check       |           |                                       |
| W                    | Estensione della sorgente     | nella direzione del flusso di falda           | m                 | 45                     | 45           | 45.0            | ok          |           |                                       |
| Sw                   | Estensione della sorgente     | nella direzione ortogonale al flusso di falda | m                 | 45                     | 45           | 45.0            | ok          |           |                                       |
| da                   | Spessore acquifero            |                                               | m                 |                        |              | 2.0             | ok          |           |                                       |
| K <sub>sat</sub>     | Conducibilità idraulica del   | terreno saturo                                | m/s               | CUSTOM                 | •            | 7.90E-05        | ok          |           |                                       |
| i                    | Gradiente idraulico           |                                               | adim.             |                        |              | 0.01            | ok          |           |                                       |
| Vgw                  | Velocità di Darcy             |                                               | m/s               | 7.90E-07               |              | 7.90E-07        | ok          |           |                                       |
| Ve                   | Velocità media effettiva nel  | a falda                                       | m/s               | 2.20E-06               | 2.20E-06     | 2.24E-06        | ok          |           |                                       |
| θ <sub>e sat</sub>   | Porosità efficace del terren  | o in zona satura                              | adim.             | 0.353                  | 0.353        | 0.353           | ok          |           |                                       |
| foc                  | Frazione di carbonio organ    | ico nel suolo saturo                          | g-C/g-suolo       | 0.001                  | 0.001        | 0.001           | ok          |           |                                       |
| BOC                  |                               | DAD                                           |                   |                        |              |                 |             |           |                                       |

Figura 16. Caratteristiche del sito

**Selezione Tessitura.** Per le caratteristiche specifiche della tipologia di terreno riscontrata nel sito, l'utente può scegliere, dal menù a tendina, se utilizzare i dati indicati nel documento APAT-ISPRA (2008) o definire dei dati sito-specifici selezionando dal menù a tendina la voce "--- CUSTOM ----". In Tabella 5 sono riportati i dati implementati nel software relativi alle diverse tipologie di terreno.

|                 | <b>K</b> <sub>sat</sub> | θr    | θ <sub>e</sub> | θa            | θ <sub>w</sub> | $\boldsymbol{\theta}_{acap}$ | θ <sub>wcap</sub> | <b>h</b> <sub>cap</sub> |
|-----------------|-------------------------|-------|----------------|---------------|----------------|------------------------------|-------------------|-------------------------|
| TESSITURA       | cm/s                    | adim. | adim.          | adim.         | adim.          | adim.                        | adim.             | cm                      |
| SAND            | 8.25E-03                | 0.045 | 0.385          | 0.317         | 0.068          | 0.055                        | 0.33              | 10                      |
| LOAMY SAND      | 4.05E-03                | 0.057 | 0.353          | 0.25          | 0.103          | 0.035                        | 0.318             | 18.8                    |
| SANDY LOAM      | 1.23E-03                | 0.065 | 0.345          | 0.151         | 0.194          | 0.057                        | 0.288             | 25                      |
| SANDY CLAY LOAM | 3.64E-04                | 0.1   | 0.29           | 0.112         | 0.178          | 0.042                        | 0.248             | 25.9                    |
| LOAM            | 2.89E-04                | 0.078 | 0.352          | 0.139         | 0.213          | 0.035                        | 0.317             | 37.5                    |
| SILT LOAM       | 1.25E-04                | 0.067 | 0.383          | 0.128         | 0.255          | 0.086                        | 0.297             | 68.2                    |
| CLAY LOAM       | 7.22E-05                | 0.095 | 0.315          | 0.115         | 0.2            | 0.027                        | 0.288             | 46.9                    |
| SILTY CLAY LOAM | 1.94E-05                | 0.089 | 0.341          | 0.095         | 0.246          | 0.024                        | 0.317             | 133.9                   |
| SILTY CLAY      | 5.56E-06                | 0.07  | 0.29           | 0.016         | 0.274          | 0.008                        | 0.282             | 192                     |
| SILT            | 6.94E-05                | 0.034 | 0.426          | 0.148         | 0.278          | 0.043                        | 0.383             | 163                     |
| SANDY CLAY      | 3.33E-05                | 0.1   | 0.28           | 0.052         | 0.228          | 0.028                        | 0.252             | 30                      |
| CLAY            | 5.56E-05                | 0.068 | 0.312          | 0.008         | 0.304          | 0.004                        | 0.308             | 81.5                    |
| CUSTOM          |                         |       | C              | Definiti dall | 'Utente        |                              |                   |                         |

Tabella 5: Proprietà del terreno in funzione della tessitura selezionata.

Lente tra sorgente e p.c. Attivando questa opzione, l'utente può tener conto per il calcolo dei rischi e delle CSR per volatilizzazione outdoor e indoor da suolo profondo e falda della presenza di una lente di terreno ad alto contenuto d'acqua posta tra la sorgente di contaminazione e il piano campagna. In particolare, attivando questa opzione appare una schermata pop-up in cui viene richiesto di definire lo spessore, la porosità e il contenuto d'acqua della lente. Tali parametri vengono utilizzati per stimare la diffusione molecolare attraverso tale strato (per maggiori dettagli si rimanda alle equazioni riportate negli allegati).

Infiltrazione Efficace. L'utente può scegliere se calcolare tale parametro in funzione della piovosità e della tipologia di terreno selezionata (utilizzando le equazioni empiriche descritte nel documento APAT-ISPRA (2008) e riportate negli allegati del manuale) o inserirlo manualmente.

**Dispersività in falda.** L'utente può scegliere se inserirle manualmente o calcolarle in funzione della distanza dal punto di conformità (per maggiori dettagli si rimanda alle equazioni riportate negli allegati).

Velocità del vento. La velocità del vento richiesta dal software si riferisce al valore a 2 m di altezza da p.c. Se i dati disponibili per la velocità del vento sono riferiti ad altezze superiori (tipicamente i dati delle centraline sono riferiti ai valori a 10 m di altezza) è possibile calcolare il valore atteso a 2 m utilizzando le equazioni empiriche riportate nel documento APAT-ISPRA (2008). Tali equazioni sono state implementate nel software ed

è possibile utilizzarle accendendo alla Userform tramite il pulsante "Calc" posizionato in corrispondenza della cella di riferimento.

**Spessore della zona di miscelazione.** L'utente può scegliere se inserirlo manualmente o calcolarlo in funzione delle caratteristiche del terreno e dell'acquifero (per maggiori dettagli si rimanda alle equazioni riportate negli allegati).

**Fattori di dispersione in atmosfera.** L'utente può scegliere se inserirle manualmente o calcolarle in funzione della distanza dei recettori off-site utilizzando le equazioni empiriche riportate nel documento APAT-ISPRA (2008).

**Differenza di pressione tra indoor e outdoor.** Nel caso in cui nel sito in esame siano rilevanti i processi di trasporto convettivi di vapori all'interno dell'ambiente indoor, l'utente deve attivare l'opzione " $\Delta p > 0$ " ed inserire i parametri aggiuntivi richiesti.

#### Comandi

Continua. Ritorna alla schermata principale.

**Default ISPRA**. Imposta le opzioni di default del software in accordo con quanto previsto dalle linee guida APAT-ISPRA e dalla normativa (Esposizione "Adjusted" e Rispetto dei limiti tabellari nelle acque al punto di conformità).

Help. Si accede al manuale nella sezione di riferimento.

Stampa. Permette di stampare la schermata su cui si sta lavorando.

Sblocca Input. Sblocca le equazioni e i parametri di input non richiesti.

#### GESTIONE DEGLI ERRORI

Nel software sono implementati alcuni controlli che avvisano l'utente in caso di errato inserimento, concettuale o numerico, dei diversi parametri di input inerenti le caratteristiche del sito e i fattori di esposizione.

In particolare durante la compilazione dei parametri caratteristici del sito viene effettuato un controllo sui valori inseriti (Figura 17). In caso di inserimento di un parametro fuori dal range tipico o nel caso di definizione di parametri incoerenti, viene riportato un avviso nella colonna a destra di quella di input (colonna "check"). I parametri per i quali non viene effettuata tale verifica sono indicati nella colonna di controllo con "no check".

| Zona Ins             | atura                                                                     | U.M.        | Default ISPRA            | Default ASTM | Valore     | Check              |
|----------------------|---------------------------------------------------------------------------|-------------|--------------------------|--------------|------------|--------------------|
| L <sub>s (SS)</sub>  | Profondità del top della sorgente nel suolo superficiale rispetto al p.c. | m           | 0                        | 0            | 0.0        | ok                 |
| Ls (SP)              | Profondità del top della sorgente nel suolo profondo rispetto al p.c.     | m           | 1                        | 1            | 1.0        | ok                 |
| d                    | Spessore della sorgente nel suolo superficiale (insaturo)                 | m           | 1                        | 1            | 1.0        | ok                 |
| ds                   | Spessore della sorgente nel suolo profondo (insaturo)                     | m           | 2                        | 2            | <u>4.0</u> | ds > Lgw - Ls (SP) |
| L <sub>GW</sub>      | Profondità del piano di falda                                             | m           | 3                        | 3            | 3.0        | ds + d > Lgw       |
| hv                   | Spessore della zona insatura                                              | m           | 2.812                    | 2.95         | 2.812      | ok                 |
| foc, ss              | Frazione di carbonio organico nel suolo insaturo superficiale             | g-C/g-suolo | 0.01                     | 0.01         | 0.01       | ok                 |
| foc, SP              | Frazione di carbonio organico nel suolo insaturo profondo                 | g-C/g-suolo | 0.01                     | 0.01         | 0.01       | ok                 |
| t <sub>LF</sub>      | Tempo medio di durata del lisciviato                                      | anni        | 30                       | 30           | 30.0       | ok                 |
| pH                   | pH                                                                        | adim.       | 6.8                      | 6.8          | 6.8        | ok                 |
| ρs                   | Densità del suolo                                                         | g/cm³       | 1.7                      | 1.7          | 1.7        | ok                 |
| θe                   | Porosità efficace del terreno in zona insatura                            | adim.       | Selezione Tessitu        | ira          | 0.353      | ok                 |
| θ <sub>w</sub>       | Contenuto volumetrico di acqua                                            | adim.       |                          |              | 0.103      | ok                 |
| θa                   | Contenuto volumetrico di aria                                             | adim.       | LOAMY SAND               | -            | 0.25       | ok                 |
| θ <sub>wcap</sub>    | Contenuto volumetrico di acqua nelle frangia capillare                    | adim.       | Lente tra sorr           | ente e n.c.  | 0.318      | ok                 |
| θ <sub>acap</sub>    | Contenuto volumetrico di aria nelle frangia capillare                     | adim.       |                          | Jenie e prei | 0.035      | ok                 |
| h <sub>cap</sub>     | Spessore frangia capillare                                                | m           | Tessitura selezionata: L | OAMY SAND    | 0.188      | ok                 |
| l <sub>ef</sub>      | Infiltrazione efficace                                                    | cm/anno     | 30                       | Calcolato    | 3.00E+01   | ok                 |
| Р                    | Piovosità                                                                 | cm/anno     |                          |              | 129.0      | ok                 |
| η <sub>outdoor</sub> | Frazione areale di fratture outdoor (solo per lisciviazione)              | adim.       | 1                        | 1            | 1.0        | ok                 |

Figura 17. Controllo sugli errori di tipo concettuale.

La verifica precedente analizza esclusivamente la coerenza ("concettuale") dei parametri inseriti. Nel software è implementata un' ulteriore verifica su errori di digitazione (ad es. formato non numerico o assenza di definizione).

| mandi                 |                                                   |         | Sito:           |             | ID:                        | Risk-net                  |              |                |             |
|-----------------------|---------------------------------------------------|---------|-----------------|-------------|----------------------------|---------------------------|--------------|----------------|-------------|
| Continua              | HELP                                              | Stampa  | Comp da:        |             | Data                       | Parametri di              | Esposizione  |                | Default ISP |
|                       |                                                   |         | Comp. ea.       |             | Dutu.                      |                           |              |                |             |
|                       |                                                   |         |                 |             |                            |                           |              |                |             |
| Decementei di c       |                                                   | Simbolo | u-ità di minura | Residenzial | e / Ricreativo             | Industriale               | Residenziale | e / Ricreativo | Industriale |
| Fattori comun         | sposizione                                        | SIMBOIO | Unita di misura | Aduito      | On Site                    | Aduito                    | Aduito       | Off Site       | Aduito      |
| Fattori comuni        |                                                   | PW      | lin .           |             | 011-5110                   | 70                        | 70           | OII-Site       | 70          |
| Peso corporeo         |                                                   | BW      | kg              | <u>a</u>    | 15                         | 10                        | 70           |                |             |
| Durata di esposizion  | ne sostanze cancerogene                           | AIC     | anni            | 04          | 10                         | 25                        | 04           |                |             |
| Durata di esposizion  | ne sostanze non canceroge                         | ene EU  | anni            | 24          | 6                          | 25                        | 24           |                |             |
| Frequenza di espos    | sizione                                           | EF      | giornvanno      | 350         | 350                        | 250                       | 350          | 350            | 250         |
| Ingestione di s       | uolo                                              |         |                 | Risknet     |                            |                           |              |                |             |
| Frazione di suolo in  | Ingestione di suolo<br>Frazione di suolo ingerita |         | adim            | 1           |                            |                           | A            | NA             | NA          |
| Tasso di ingestione   | ; di suolo                                        | IR      | mg/giorno       | Sono star   | ti definiti in maniera err | ata alcuni parametri di i | input.       | NA             | NA          |
| Contatto derm         | ico con suolo                                     |         |                 | Gli erron s | sono stati evidenziati in  | rosso.                    |              |                |             |
| Superficie di pelle r | esposta                                           | SA      | cm <sup>2</sup> |             |                            |                           |              | NA             | NA          |
| Fattore di aderenze   | a dermica del suolo                               | AF      | mg/cm²/giorno   |             |                            |                           | ок           |                | NA          |
| Inalazione di a       | aria outdoor                                      |         |                 |             |                            |                           |              |                |             |
| Frequenza giornali    | era di esposizione                                | EFgo    | ore/giorno      | 24          | 24                         | 8                         | 24           | 24             | 8           |
| Inalazione outdoor    | (a);(b)                                           | Bo      | m³/ora          | 0.9         | 0.7                        | 2.5                       | 0.9          | 0.7            | 2.5         |
| Frazione di partice!  | le di suolo nella polvere                         | Fsd     | adim            |             | 1                          |                           |              | 1              |             |
| Inalazione di a       | aria Indoor                                       |         |                 |             |                            |                           |              |                |             |
| Frequenza giornali    | era di esposizione                                | EFgi    | ore/giorno      | 24          | 24                         | 8                         | 24           | 24             | 8           |
| Inalazione indoor (/  | b)                                                | Bi      | m³/ora          | 0.9         | 0.7                        | 0.9                       | 0.9          |                | 0.9         |
| Frazione indoor di /  | polvere all'aperto                                | Fi      | adim            |             | 1                          |                           |              | 1              |             |
| Ingestione di a       | acqua potabile                                    |         |                 |             |                            |                           |              |                |             |
| Tasso di ingestion    | e di acqua                                        | Rw      | L/giorno        | 2           | 1                          | 1                         | 2            | 1              | 1           |

Figura 18. Avviso di errato inserimento dei parametri di input.

In questo caso all'uscita dalla schermata di compilazione viene effettuata tale verifica e nel caso di uno più errori appare il warning riportato in Figura 18 e i parametri definiti in maniera errata vengono evidenziati in rosso. Per poter proseguire l'utente deve modificare i parametri errati. Le celle contenenti gli errori rimangano evidenziate in rosso fino al successivo accesso alla relativa schermata di compilazione.

# OUTPUT

Dalla finestra di dialogo "Output" della schermata principale (Figura 19) si accede alle diverse schermate di riepilogo degli input e di visualizzazione degli output (intermedi e finali).

| Descrizione Progetto                  | Riepilogo Simulazione | Comandi           |                |       |            |                    |         |
|---------------------------------------|-----------------------|-------------------|----------------|-------|------------|--------------------|---------|
| Info                                  |                       |                   |                |       |            |                    |         |
| Sito/Ubicazione                       |                       | Apri File         | Salva File     | Nuovo | o Re       | port               | Esci    |
| Data                                  |                       |                   |                |       |            |                    |         |
| ID/Area                               |                       |                   |                | r     |            |                    |         |
| Compilato da                          |                       | Input             |                | ?     | Output     |                    |         |
| Nome file:                            |                       | Definizione Paran | netri di Input |       | Visualizza | Output             |         |
| Tipo di Analisi                       | ?                     | Modello           | Concettuale    |       |            | Riepilogo Inp      | ut      |
| <ul> <li>Calcolo Obiettivi</li> </ul> | di Bonifica           | Selezione         | Contaminanti   |       | Cont       | aminanti Ind       | icatori |
| <ul> <li>Calcolo Rischio</li> </ul>   |                       | Defini            | zione CRS      |       | 0          | utput Interm       | iedi    |
|                                       |                       | Re                | cettori        |       |            | Rischio            |         |
| Limiti e onzioni di calco             | lo ?                  | Paramate          | . Esperisione  |       | Ohiat      | بالاستعاد المتعاقد | - (CSP) |

Figura 19. Finestra di dialogo per l'accesso alle diverse schermate di Output.

# **RIEPILOGO** INPUT

Dal pulsante "Riepilogo Input" della schermata principale si accede alla schermata riportata in Figura 20. Da qui è possibile visualizzare le vie di migrazione e esposizione attive, i recettori, i limiti (rischio e indice di pericolo), le opzioni di calcolo, le caratteristiche del sito e i parametri di esposizione che saranno utilizzati per il calcolo degli obiettivi di bonifica (CSR, Concentrazioni Soglia di Rischio) e del Rischio.

Per le caratteristiche del sito, a fianco dei parametri definiti vengono indicati (nella colonna "note") quelli non utilizzati e quelli non modificati rispetto a quelli di default.

| Comandi                                                                                                    |                                                                                                    | C 14-1                                                                                                    |                                                                                                    |                                                                                                    | Risk-net                                                                                                    |                                                                                                    |                                                                                                    |                                                                                                    |                                                                                                    |
|----------------------------------------------------------------------------------------------------|----------------------------------------------------------------------------------------------------|----------------------------------------------------------------------------------------------------|----------------------------------------------------------------------------------------------------|----------------------------------------------------------------------------------------------------|----------------------------------------------------------------------------------------------------|----------------------------------------------------------------------------------------------------|----------------------------------------------------------------------------------------------------|----------------------------------------------------------------------------------------------------|----------------------------------------------------------------------------------------------------|
| Conti                                                                                                    | inua HELP Stamp                                                                                                    | a sno:                                                                                                    |                                                                                                    |                                                                                                    | Riselless lesut                                                                                                    |                                                                                                    |                                                                                                    |                                                                                                    |                                                                                                    |
|                                                                                                    |                                                                                                    | Comp. da:                                                                                                    |                                                                                                    | Data:                                                                                                    | Kiepnogo input                                                                                                    |                                                                                                    |                                                                                                    |                                                                                                    |                                                                                                    |
| Carattaristic                                                                                                    | aha Cita                                                                                                    |                                                                                                    |                                                                                                    |                                                                                                    | Assottabilità                                                                                                    |                                                                                                    |                                                                                                    |                                                                                                    |                                                                                                    |
| Simbolo                                                                                                    | Parametro                                                                                                    | Unità di mis                                                                                                    | ura Valore                                                                                                    | Note                                                                                                    | Target                                                                                                    |                                                                                                    |                                                                                                    | Individuale                                                                                                    | Cumulativo                                                                                          |
| Zona Insa                                                                                                    | tura                                                                                                    |                                                                                                    |                                                                                                    |                                                                                                    | Rischio                                                                                                    |                                                                                                    |                                                                                                    | 1E-6                                                                                                    | 1E-5                                                                                                |
| Ls (SS)                                                                                                    | Profondità del top della sorgente nel suolo superficiale rispe                                                                                                    | etto al p.c. m                                                                                                    | 0                                                                                                    | Default                                                                                                    | Indice di pericolo                                                                                                    |                                                                                                    |                                                                                                    | 1                                                                                                    | 1                                                                                                   |
| Ls (SP)                                                                                                    | Profondità del top della sorgente nel suolo profondo rispetto<br>Soccesso della correcta pol suolo suporficiale (insetturo)                                                                                                    | oalp.c. m                                                                                                    | 1                                                                                                    | Default                                                                                                    | Modello Concettuale                                                                                                    |                                                                                                    |                                                                                                    |                                                                                                    |                                                                                                    |
| d,                                                                                                    | Spessore della sorgente nel suolo soper inclare (insaturo)<br>Spessore della sorgente nel suolo profondo (insaturo)                                                                                                    | m                                                                                                    | 4                                                                                                    | Modificato                                                                                                    | Vie di esposizione                                                                                                    |                                                                                                    |                                                                                                    | On-Site                                                                                                    | Off-Site                                                                                            |
| LGW                                                                                                    | Profondità del piano di falda                                                                                                    | m                                                                                                    | 3                                                                                                    | Default                                                                                                    | Suolo Superficiale                                                                                                    |                                                                                                    |                                                                                                    |                                                                                                    |                                                                                                    |
| hv                                                                                                    | Spessore della zona insatura                                                                                                    | m                                                                                                    | 2.812                                                                                                    | Default                                                                                                    | Ingestione Suolo                                                                                                    |                                                                                                    |                                                                                                    | v                                                                                                    | NA                                                                                                  |
| foc. ss                                                                                                    | Frazione di carbonio organico nel suolo insaturo superficial                                                                                                    | le g-C/g-suo                                                                                                    | o 0.01                                                                                                    | Default                                                                                                    | Contatto Dermico                                                                                                    |                                                                                                    |                                                                                                    | v                                                                                                    | NA                                                                                                  |
| toc, SP                                                                                                    | Frazione di carbonio organico nel suolo insaturo profondo                                                                                                    | g-C/g-suo                                                                                                    | • 0.01                                                                                                    | Default                                                                                                    | Inalazione Vapori Outdoor                                                                                                    |                                                                                                    |                                                                                                    | v                                                                                                    |                                                                                                    |
| U.F<br>DH                                                                                                    | rempo medio di durata dei lisciviato                                                                                                    | adim                                                                                                    | 6.8                                                                                                    | Non Richiesto<br>Default                                                                                                    | Inalazione Vapori Indoor                                                                                                    |                                                                                                    |                                                                                                    | v                                                                                                    | NΔ                                                                                                  |
| Ps                                                                                                    | Densità del suolo                                                                                                    | g/cm <sup>a</sup>                                                                                                    | 1.7                                                                                                    | Default                                                                                                    | Inalazione Polveri Indoor                                                                                                    |                                                                                                    |                                                                                                    | v                                                                                                    | NA                                                                                                  |
| θ.                                                                                                    | Porosità efficace del terreno in zona insatura                                                                                                    | adim.                                                                                                    | 0.353                                                                                                    | Default                                                                                                    | Lisciviazione In Falda                                                                                                    |                                                                                                    |                                                                                                    | v                                                                                                    |                                                                                                    |
| θω                                                                                                    | Contenuto volumetrico di acqua                                                                                                    | adim.                                                                                                    | 0.103                                                                                                    | Default                                                                                                    | Suolo Profondo                                                                                                    |                                                                                                    |                                                                                                    |                                                                                                    |                                                                                                    |
| θa                                                                                                    | Contenuto volumetrico di aria                                                                                                    | adim.                                                                                                    | 0.25                                                                                                    | Default                                                                                                    | Lisciviazione in Falda                                                                                                    |                                                                                                    |                                                                                                    | V                                                                                                    |                                                                                                    |
| 0 Weap                                                                                                    | Contenuto volumetrico di acqua nelle frangia capilare                                                                                                    | adim.                                                                                                    | 0.318                                                                                                    | Default                                                                                                    | Inalazione Vapori Outdoor                                                                                                    |                                                                                                    |                                                                                                    | v                                                                                                    |                                                                                                    |
| Hacap                                                                                                    | Contenuto volumetrico di aria nelle frangia capilare                                                                                                    | adım.                                                                                                    | 0.035                                                                                                    | Default                                                                                                    | Inalazione Vapori Indoor                                                                                                    |                                                                                                    |                                                                                                    | V                                                                                                    | NA                                                                                                  |
| licap                                                                                                    | Spessore trangia capitare                                                                                                    | cm/anor                                                                                                    | 29.95                                                                                                    | Default                                                                                                    | Ingestione d'acqua / Risorsa Idrica                                                                                                    |                                                                                                    |                                                                                                    | V                                                                                                    |                                                                                                    |
| P                                                                                                    | Piovosità                                                                                                    | cm/anno                                                                                                    | 129                                                                                                    | Default                                                                                                    | Inalazione Vapori Outdoor                                                                                                    |                                                                                                    |                                                                                                    | v                                                                                                    |                                                                                                    |
| Noutdoor                                                                                                    | Frazione areale di fratture outdoor                                                                                                    | adim.                                                                                                    | 1                                                                                                    | Default                                                                                                    | Inalazione Vapori Indoor                                                                                                    |                                                                                                    |                                                                                                    | v                                                                                                    |                                                                                                    |
| Simbolo                                                                                                    | Parametro                                                                                                    | Unità di mis                                                                                                    | ura Valore                                                                                                    | Note                                                                                                    | Depatteri / Ambite                                                                                                    |                                                                                                    |                                                                                                    |                                                                                                    |                                                                                                    |
| Zona Satu<br>W                                                                                                    | Estensione della sorgente nella direzione del flusso di falda                                                                                                    | . m                                                                                                    | 45                                                                                                    | Default                                                                                                    | Recettori                                                                                                    |                                                                                                    |                                                                                                    | On-Site                                                                                                    | Off-Site                                                                                            |
| Sw                                                                                                    | Estensione della sorgente nella direzione ortogonale al flus:                                                                                                    | sodifalda m                                                                                                    | NA                                                                                                    | Non Richiesto                                                                                                    | Recettore                                                                                                    |                                                                                                    |                                                                                                    | Res - Adjusted                                                                                                    | NA                                                                                                  |
| da                                                                                                    | Spessore acquifero                                                                                                    | m                                                                                                    | 2                                                                                                    | Default                                                                                                    | Bersaglio Falda                                                                                                    |                                                                                                    |                                                                                                    | Risorsa Idrica                                                                                                    | NA                                                                                                  |
| Ksat                                                                                                    | Conducibilità idraulica del terreno saturo                                                                                                    | m/s                                                                                                    | 7.90E-05                                                                                                    | Default                                                                                                    |                                                                                                    |                                                                                                    |                                                                                                    |                                                                                                    |                                                                                                    |
| i                                                                                                    | Gradiente idraulico                                                                                                    | adim.                                                                                                    | 0.01                                                                                                    | Default                                                                                                    | Opzioni di Calcolo                                                                                                    |                                                                                                    |                                                                                                    | Suolo Superficiale                                                                                                    | Suolo Profondo                                                                                      |
| Vgw                                                                                                    | Velocità di Darcy                                                                                                    | m/s                                                                                                    | 7.90E-07                                                                                                    | Default                                                                                                    | Volatilizzazione, Esaurimento sorgente                                                                                                    |                                                                                                    |                                                                                                    | V                                                                                                    | v                                                                                                   |
| Ø. ant                                                                                                    | Velocità media errettiva nella falda<br>Dorosità efficace del terreno in zone estura                                                                                                    | adim                                                                                                    | 2.242-00                                                                                                    | Default                                                                                                    | Utilizza minore tra VEsamb e Vfss                                                                                                    | ion or p.c.                                                                                                    |                                                                                                    |                                                                                                    | No                                                                                                  |
| for                                                                                                    | Frazione di carbonio organico nel suolo saturo                                                                                                    | g-C/g-suo                                                                                                    | 0.001                                                                                                    | Default                                                                                                    | Lisciviazione, Esaurimento sorgente                                                                                                    |                                                                                                    |                                                                                                    | No                                                                                                    | No                                                                                                  |
| POC                                                                                                    | Distanza recettore off site (DAF)                                                                                                    | m                                                                                                    | NA                                                                                                    | Non Richiesto                                                                                                    | Soil Attenuation Model (SAM)                                                                                                    |                                                                                                    |                                                                                                    | v                                                                                                    | v                                                                                                   |
| ax                                                                                                    | Dispersività longitudinale                                                                                                    | m                                                                                                    | NA                                                                                                    | Non Richiesto                                                                                                    | Altre Opzioni di Calcolo                                                                                                    |                                                                                                    |                                                                                                    |                                                                                                    |                                                                                                    |
| ay                                                                                                    | Dispersività trasversale                                                                                                    | m                                                                                                    | NA                                                                                                    | Non Richiesto                                                                                                    | Dispersione in Falda                                                                                                    |                                                                                                    |                                                                                                    | N.                                                                                                    | A                                                                                                   |
|                                                                                                    |                                                                                                    | -                                                                                                    |                                                                                                    |                                                                                                    |                                                                                                    |                                                                                                    |                                                                                                    |                                                                                                    |                                                                                                    |
| az                                                                                                    | Dispersività verticale                                                                                                    |                                                                                                    | NA                                                                                                    | Non Richiesto                                                                                                    | Considera Csat per calcolo Rischio (modalità forward                                                                                                    | )                                                                                                    |                                                                                                    | n                                                                                                    | 0                                                                                                   |
| a <sub>z</sub><br>δ <sub>gw</sub>                                                                                                    | Dispersività verticale<br>Spessore della zona di miscelazione in falda                                                                                                    | m                                                                                                    | NA<br>2.00E+00                                                                                                    | Non Richiesto<br>Default                                                                                                    | Considera Csat per calcolo Rischio (modalità forward<br>Considera Csat per calcolo CSR (modalità backward)                                                                                                    | )                                                                                                    |                                                                                                    | N                                                                                                    | 0                                                                                                   |
| a <u>.</u><br>δ <sub>gw</sub><br>LDF                                                                                                    | Dispersività verticale<br>Spessore della zona di miscelazione in falda<br>Fattore di diluizione in falda                                                                                                    | m<br>adim.                                                                                                    | NA<br>2.00E+00<br>4.70                                                                                                    | Non Richiesto<br>Default<br>Default                                                                                                    | Considera Csat per calcolo Rischio (modalità forward<br>Considera Csat per calcolo CSR (modalità backward)<br>Parametri di Esposizione On-site                                                                                                    | )                                                                                                    | Residenziale                                                                                                    | N                                                                                                    | o<br>Industriale                                                                                    |
| a <sub>z</sub><br>δ <sub>gw</sub><br>LDF<br>Simbolo                                                                                                    | Dispersivită verticale<br>Spessore della zona di miscelazione in falda<br>Fattore di diluizione in falda<br>Parametro                                                                                                    | m<br>adm.<br>Unità di mi:                                                                                                    | NA<br>2.00E+00<br>4.70<br>ura Valore                                                                                                    | Non Richiesto<br>Default<br>Default<br>Note                                                                                                    | Considera Csat per calcolo Rischio (modalità forward<br>Considera Csat per calcolo CSR (modalità backward)<br>Parametri di Esposizione On-site<br>Simbolo                                                                                                    | )<br>Unità di misura                                                                                                    | Residenziale<br>Adulto                                                                                                    | N<br>Bambino                                                                                                    | o<br>Industriale<br>Aduito                                                                          |
| a <sub>z</sub><br>δ <sub>gw</sub><br>LDF<br>Simbolo<br>Ambiente                                                                                                    | Dispersività verticale<br>Spessore della zona di miscelazione in falda<br>Pattore di diluzione in falda<br>Parametro<br>Outdoor                                                                                                    | m<br>adim.<br>Unità di mi:                                                                                                    | NA<br>2.00E+00<br>4.70<br>ura Valore                                                                                                    | Non Richiesto<br>Default<br>Default<br>Note                                                                                                    | Considera Cast per calcolo Richio (modalità forward<br>Considera Cast per calcolo CSR (modalità backward)<br>Parametri di Esposizione On-site<br>Simbolo<br>ON-SITE                                                                                                    | )<br>Unità di misura                                                                                                    | Residenziale<br>Adulto                                                                                                    | N<br>Bambino                                                                                                    | o<br>Industriale<br>Adulto                                                                          |
| a <sub>z</sub><br>δ <sub>grw</sub><br>LDF<br>Simbolo<br>Ambiente<br>δ <sub>air</sub>                                                                                                    | Dispersività verticale<br>Spessor della zona di miscelazione in falda<br>Pattore di diluzione in falda<br>Pattoretto<br>Outdoor<br>Abezza della zona di miscelazione                                                                                                    | m<br>adim.<br>Unità di mis<br>m                                                                                                    | NA<br>2.00E+00<br>4.70<br>ura Valore<br>2<br>46                                                                                                    | Non Richiesto<br>Default<br>Default<br>Note<br>Default<br>Default                                                                                                    | Considera Cast per calcolo Rischio (modalità forvard<br>Considera Cast per calcolo CSR (modalità bactward)<br>Parametri di Esposizione On site<br>Simbolo<br>ON SITE<br>Parametri Generali<br>Poto internazione                                                                                                    | )<br>Unità di misura                                                                                                    | Residenziale<br>Adulto                                                                                                    | n<br>N<br>Bambino                                                                                                    | o<br>Industriale<br>Aduito                                                                          |
| a <sub>z</sub><br>δ <sub>gw</sub><br>LDF<br>Simbolo<br>Ambiente<br>δ <sub>air</sub><br>W '<br>S'                                                                                                    | Dispersività verticale<br>Spessore della con di miscelazione in falda<br>Fattore di diuzione in falda<br>Parametro<br>Outdoor<br>Abezza della cons di miscelazione<br>Estensione della sorgente nella direzione principale del ven                                                                                                    | m<br>adim.<br>Unità di mis<br>m<br>Ito m<br>Ito m                                                                                                    | NA<br>2.00E+00<br>4.70<br>ura Valore<br>2<br>45<br>NA                                                                                                    | Non Richiesto<br>Default<br>Default<br>Default<br>Default<br>Default<br>Non Bichiesto                                                                                                    | Considera Cast per calcolo Rischie (modalità forvant<br>Considera Cast per calcolo CSR (modalità tactivand)<br>Parametri di Esposizione On-site<br>Simbolo<br>ON-SITE<br>Parametri Generali<br>Peso coporeo<br>Diretti di associatorea estatuta concenence                                                                                                    | )<br>Unità di misura<br>kg<br>anni                                                                                                    | Residenziale<br>Adulto<br>70<br>70                                                                                                    | Bambino<br>15                                                                                                    | o<br>Industriale<br>Aduito<br>NA                                                                    |
| a <sub>z</sub><br>δ <sub>gw</sub><br>LDF<br>Simbolo<br>Ambiente<br>δ <sub>air</sub><br>W '<br>S <sub>w</sub> '<br>Uair                                                                                                    | Disperiotità verticale<br>Spessore della cond di macelazione in fatta<br>Fattre di diucione in fatta<br>Parametro<br>Outdoor<br>Altezza della zona di macelazione<br>Estensione della sogrette nella direzone ortogonale di van<br>Estensione della sogrette nella direzone ortogonale a quel<br>Vedicità di ruta.                                                                                                    | m<br>adim.<br>Unità di mis<br>Unità di mis<br>n<br>to<br>m<br>Ia del vento<br>m<br>Va                                                                                                    | NA<br>2.00E+00<br>4.70<br>ura Valore<br>2<br>45<br>NA<br>2.25E+00                                                                                                    | Non Richiesto<br>Default<br>Note<br>Default<br>Default<br>Non Richiesto<br>Default                                                                                                    | Considera Casta per calcolo Rischio (modalità forvard<br>Considera Casta per calcolo CSR (modalità Bactivard)<br>Parametri di Esposizione On site<br>Simbolo<br>ON-SITE<br>Peraconto Generali<br>Peso corpores<br>Duritat di resoziatore sostanze cancerogene<br>Duritat di desoziatore sostanze concercegne                                                                                                    | )<br>Unità di misura<br>kg<br>anni<br>anni                                                                                                    | Residenziale<br>Aduito<br>70<br>70<br>24                                                                                                    | Bambino<br>15<br>6                                                                                                    | NA                                                                                                  |
| a <sub>z</sub><br>δ <sub>gw</sub><br>LDF<br>Simbolo<br>Ambiente<br>δ <sub>air</sub><br>W '<br>S <sub>w</sub> '<br>U <sub>air</sub><br>P <sub>e</sub>                                                                                                    | Dispersivali verticale<br>Spessore della cona di miscelazione in falsa<br>Fatture di dilucione in falsa<br>Parametro<br>Controlori<br>Altozza della zona di macchazione<br>Estensione della sografe nella direzcione principale del ven<br>Estensione della sografe nella direzcione ortipostale a quel<br>Vielocia dei vento<br>Portata di partociato per unità di superficie                                                                                                    | m<br>m<br>adim.<br>Unità di mis<br>to m<br>ia del vento m<br>ia del vento m's<br>g/(cm s <sup>2</sup>                                                                                                    | NA<br>2.00E+00<br>4.70<br>ura Valore<br>2<br>45<br>NA<br>2.25E+00<br>6.90E-14                                                                                                    | Non Richiesto<br>Default<br>Default<br>Default<br>Default<br>Non Richiesto<br>Default<br>Default                                                                                                    | Considera Cast per calcolo Rischie (modalità forvard<br>Considera Cast per calcolo CSR (modalità tactivard)<br>Parametri di Esposizione On site<br>Simbolo<br>Oli SITE<br>Parametri Generali<br>Peto corporeo<br>Dunta di esposizione sostanze non cancerogene<br>Dirata di esposizione sostanze non cancerogene<br>Frequenza di esposizione                                                                                                    | )<br>Unità di misura<br>kg<br>anni<br>anni<br>giorni/anno                                                                                                    | Residenziale<br>Adulto<br>70<br>70<br>24<br>350                                                                                                    | n<br>N<br>Bambino<br>15<br>6<br>350                                                                                                    | ndustriale<br>Aduito<br>NA<br>NA<br>NA                                                              |
| a <sub>z</sub><br>$\delta_{grw}$<br>LDF<br>Simbolo<br>Ambiente<br>$\delta_{air}$<br>W '<br>S <sub>w</sub> '<br>Uair<br>Pe<br>T outdoor                                                                                                    | Dispersival verticale<br>Speasore della cona di miscelazione in fatta<br>Fattore di ducione in fatta<br>Parametro<br>Octobori<br>Cattoria di la con di miscelazione<br>Estensione della sorgente nella direzcione principale del ven<br>Estensione della sorgente nella direzcione principale del ven<br>Estensione della sorgente nella direzcione ortoposale a quet<br>Visiona del verto<br>Visiona del verto                                                                                                    | m<br>m<br>adim.<br>Unità di mi<br>to<br>m<br>la del vento<br>m<br>la del vento<br>m<br>s<br>g/(cm s <sup>2</sup><br>anni                                                                                                    | NA<br>2.00E+00<br>4.70<br>ura Valore<br>2<br>45<br>NA<br>2.25E+00<br>6.90E-14<br>30                                                                                                    | Non Richiesto<br>Default<br>Default<br>Default<br>Default<br>Non Richiesto<br>Default<br>Default<br>Default                                                                                                    | Constera Cast per cabolo Rischie (modalità Broward<br>Constera Casta per cabolo CSR (modalità Beckward)<br>Parametri di Esposizione On site<br>Simbolo<br>ON-SITE<br>Parametri Generali<br>Peto corporeo<br>Duritati di seposizione sostanze cancerogene<br>Duritati di seposizione sostanze non cancerogene<br>Frequenza di seposizione                                                                                                    | )<br>Unità di misura<br>kg<br>anni<br>anni<br>giorni/anno                                                                                                    | Residenziale<br>Adulto<br>70<br>70<br>24<br>350                                                                                                    | Bambino<br>15<br>6<br>350                                                                                                    | ndustriale<br>Aduito<br>NA<br>NA<br>NA                                                              |
| a <sub>z</sub><br>δ <sub>grw</sub><br>LDF<br>Simbolo<br>Ambiente<br>δ <sub>air</sub><br>W '<br>S <sub>w</sub> '<br>U <sub>air</sub><br>P <sub>e</sub><br>Toutdoor<br>POC ADF                                                                                                    | Dispersival verticale<br>Speasore della codi miscelazione in fatta<br>Fattree d'aluzione in fatta<br>Partenetto<br>Outdoor<br>Antzza della zona dimacelazione<br>Estimanose della cogrante mella direzcione ortogonale del vano<br>Estimanose della cogrante mella direzcione ortogonale a quel<br>Portala di particoltato per runtà di superficie<br>Tempo medio di unata dei fatsao di vapore<br>Distanza necettore esti della (CPI)                                                                                                    | m<br>m<br>adim.<br>Unità di mit<br>to m<br>la del vento m<br>mis<br>g/(cms <sup>2</sup><br>anni<br>m                                                                                                    | NA<br>2:00E-000<br>4:70<br>2<br>45<br>NA<br>2:25E+000<br>6:90E-14<br>30<br>NA                                                                                                    | Non Richiesto<br>Default<br>Note<br>Default<br>Default<br>Non Richiesto<br>Default<br>Default<br>Default<br>Default<br>Default<br>Non Richiesto                                                                                                    | Considera Cast per calcolo Rischio (modalità forvard<br>Considera Cast per calcolo (258) (modalità bactivard)<br>Parametri di Esposizione On-site<br>Simbolo<br>ON-SITE<br>Pera corpore<br>Durata di esposizione scalanza cancerogene<br>Durata di esposizione scalanza con cancerogene<br>Frequenza di esposizione<br>Frequenza di esposizione<br>Frequenza di esposizione                                                                                                    | )<br>Unità di misura<br>kg<br>anni<br>anni<br>giorni/anno<br>adm                                                                                                    | Residenziale<br>Aduito<br>70<br>70<br>24<br>350                                                                                                    | Bambino<br>15<br>6<br>350                                                                                                    | NA<br>NA<br>NA<br>NA                                                                                |
| a <sub>z</sub><br>δ <sub>grw</sub><br>LDF<br>Simbolo<br>Ambiente<br>δ <sub>air</sub><br>W '<br>S <sub>w</sub> '<br>U <sub>air</sub><br>P <sub>e</sub><br>T <sub>outdoor</sub><br>POC ADF<br>σ <sub>y</sub>                                                                                                    | Dispersival verticale<br>Spearce data control dimonitatione in faids<br>Fattere diductore in faids<br><b>Parametro</b><br>Outdoor<br>Extensione data sorgenie mela directione principale del ven<br>Estensione data sorgenie mela directione principale del ven<br>Portala di particolato per unal di superficie<br>Fatteno ance data data del fasso di vapore<br>Disalazza mentime el fatte (AZP)<br>Conficiente di dispersione transmale                                                                                                    | m<br>m<br>edim.<br>Unità di mis<br>to m<br>ia del vento m<br>g/(cm s <sup>2</sup><br>anni<br>m<br>m<br>m<br>m                                                                                                    | NA<br>2.00E+00<br>4.70<br>2<br>2<br>45<br>NA<br>2.25E+00<br>6.90E-14<br>30<br>NA<br>NA<br>NA                                                                                                    | Non Richiesto<br>Defaut<br>Defaut<br>Defaut<br>Defaut<br>Defaut<br>Defaut<br>Defaut<br>Defaut<br>Defaut<br>Defaut<br>Non Richiesto<br>Non Richiesto                                                                                                    | Consten Cast per calcob Rachic (modalità forvard<br>Consten Cast per calcob Rachic CSR (modalità Bactward)<br>Parametri di Esposizione On site<br>Simbolo<br>ON SITE<br>Parametri Generali<br>Paco coporeo<br>Dunta di seposizione sostanze cancerogene<br>Dunta di seposizione<br>Sustanze di seposizione<br>Frequenza di seposizione<br>Frazione di suolo<br>Frazione di suolo                                                                                                    | )<br>Unità di misura<br>kg<br>anni<br>anni<br>giornVanno<br>edim<br>mg/giorno                                                                                                    | Residenziale<br>Aduito<br>70<br>70<br>24<br>350<br>1<br>100                                                                                                    | Bambino<br>15<br>6<br>350<br>1<br>200                                                                                                    | ndustriale<br>Aduito<br>NA<br>NA<br>NA<br>NA<br>NA<br>NA                                            |
| $\begin{array}{c} \mathbf{a}_z\\ \boldsymbol{\delta}_{gw}\\ \boldsymbol{LDF} \end{array}$                                                                                                    | Dispersival verticale<br>Spessore della orticolazione in fatta<br>Fattore di duizone in fatta<br>Fattore di duizone in fatta<br>Ortidoor<br>Contidoor<br>Estensione della sogretti nella direzcone ortoponale del ven<br>Estensione della sogretti nella direzcone ortoponale a quet<br>Voltocia del vertio<br>Voltocia da vertio<br>Pontati di particolato per unità di supericio<br>Empon nedi di duita del fiusa di vapore<br>Diataza recettore off ste (ADP)<br>Confficiente di dispersione verticale                                                                                                    | m<br>m<br>adm.<br>Unità di mit<br>to m<br>na dei vento m<br>mb<br>g/(cm s <sup>2</sup><br>anni<br>m<br>m<br>m<br>m<br>m<br>m                                                                                                    | NA<br>2.00E+00<br>4.70<br>2<br>45<br>NA<br>2.25E+00<br>6.90E-14<br>30<br>NA<br>NA<br>NA                                                                                                    | Non Richiesto<br>Defaut<br>Defaut<br>Defaut<br>Defaut<br>Defaut<br>Defaut<br>Defaut<br>Defaut<br>Defaut<br>Defaut<br>Defaut<br>Non Richiesto<br>Non Richiesto                                                                                                    | Constera Cast per calcolo Rischie (modalità Bostward<br>Constera Cast per calcolo CSR (modalità Bostward)<br>Parametri di Esposizione On site<br>Simbolo<br>ON SITE<br>Parametri di Cenerali<br>Peso corporea<br>Duritat di resposizione sostanze cancerogene<br>Duritat di resposizione sostanze cancerogene<br>Ingentone di resposizione sostanze non cancerogene<br>Ingentone di resposizione sostanze non cancerogene<br>Ingentone di resposizione sostanze non<br>Constato di resposizione sostanze non<br>Sosterifond di advento.                                                                                                    | )<br>Unità di misura<br>kg<br>anni<br>anni<br>giorni/anno<br>adm<br>mg/giorno                                                                                                    | Residenziale<br>Aduito<br>70<br>70<br>24<br>350<br>1<br>100<br>5700                                                                                                    | Bambino<br>15<br>6<br>350<br>1<br>200<br>2800                                                                                                    | ndustriale<br>Aduito<br>NA<br>NA<br>NA<br>NA<br>NA<br>NA                                            |
| $\begin{array}{c} a_z\\ \delta_{grw}\\ LDF \end{array}$                                                                                                    | Dispersival verticale<br>Spessore data control di microstazione in fasta<br>Pattore diduccine in fasta<br>Pattore diduccine in fasta<br>Pattore di duccine in fasta<br>Control di sono di microstazione<br>Editoriano della songrafia mala direzione procepita dei ver<br>Velecicale di sono di microstazione orticopata e quel<br>Velecicale dei vento<br>Pattara di patrottoriano per unali di superficia<br>Tempo necho di ducta dei fasca di venoro<br>Distanca necettore di di dipersione tras-venata<br>Coefficiente di dispersione tras-venata<br>Coefficiente di dispersione tras-venata                                                                                                    | m<br>m<br>adm.<br>Unită di mit<br>to<br>m<br>m<br>sia del vento<br>m<br>m<br>m<br>m<br>m<br>m<br>m<br>m<br>m<br>m<br>m<br>m<br>to<br>to<br>to<br>to<br>to<br>to<br>to<br>to<br>to<br>to<br>to<br>to<br>to                                                                                                    | NA<br>2.00E+00<br>4.70<br>ura Valore<br>2<br>45<br>NA<br>2.25E+00<br>6.90E-14<br>30<br>NA<br>NA<br>NA<br>NA<br>NA<br>NA                                                                                                    | Non Richlesto<br>Defaut<br>Defaut<br>Defaut<br>Defaut<br>Defaut<br>Defaut<br>Defaut<br>Defaut<br>Defaut<br>Defaut<br>Non Richlesto<br>Non Richlesto                                                                                                    | Considera Cast per calcolo Rischie (modalità forvard<br>Considera Cast per calcolo 258 (modalità factivard)<br>Parametri di Esposizione On site<br>Simbolo<br>OH-SITE<br>Peso corporee<br>Durata di esposizione sostanze cancerogene<br>Durata di esposizione sostanze no cancerogene<br>Treguezza di esposizione<br>Ingestione di suolo<br>Contatto dermico con suolo<br>Superficio di pete esposta<br>Fattoro di advenza dermica del suolo                                                                                                    | )<br>Unità di misura<br>kg<br>anni<br>anni<br>giorni/anno<br>adm<br>mg/giorno<br>mg/giorno<br>mg/giorno                                                                                                    | Residenziale<br>Aduito<br>70<br>24<br>350<br>1<br>100<br>5700<br>0.07                                                                                                    | Bambino<br>15<br>6<br>350<br>1<br>2000<br>0.2                                                                                                    | NA<br>NA<br>NA<br>NA<br>NA<br>NA<br>NA<br>NA<br>NA                                                  |
| a <sub>z</sub><br>$\delta_{gw}$<br>LDF<br>Simbolo<br>Ambiente<br>$\delta_{air}$<br>W'<br>Sw'<br>Uair<br>Pe<br>Toutdoor<br>POC ADF<br>$\sigma_y$<br>$\sigma_z$<br>Simbolo<br>Ambiente                                                                                                    | Dispersival verticale<br>Spearce della contractatione in fatta<br>Fattere di ducione in fatta<br>Parametro<br>Outloor<br>Edensione della con di micotazione<br>Edensione della congreti entella direccione principie del ven<br>Edensione della congreti entella direccione principie del ven<br>Edensione della congreti entella direccione ortoposata a quef<br>Violacia del vento<br>Postata di particolato per unità di superfoie<br>Tampo medio di ducia del fiusso di vapore<br>Dialazza restore orti ste (ADP)<br>Coefficiente di dispersione verticate<br>Coefficiente di dispersione verticate<br>Parametro<br>Indoor                                                                                                    | m<br>m<br>adm.<br>Unità di mit<br>ia dei vento<br>m<br>ia dei vento<br>m<br>m<br>m<br>m<br>m<br>m<br>m<br>m<br>m<br>m<br>m<br>m<br>m<br>m<br>m<br>m<br>m<br>m<br>m                                                                                                    | NA<br>2.00E+00<br>4.70<br>ura Valore<br>2<br>45<br>NA<br>2.25E+00<br>6.90E-14<br>30<br>NA<br>NA<br>NA<br>NA<br>NA<br>Valore                                                                                                    | Non Richiesto<br>Defaut<br>Defaut<br>Defaut<br>Defaut<br>Defaut<br>Defaut<br>Defaut<br>Defaut<br>Defaut<br>Defaut<br>Non Richiesto<br>Non Richiesto<br>Non Richiesto                                                                                                    | Consten Cat per cablo Rischie (modalità Bostward<br>Consten Cat per cablo CSR (modalità Bostward<br>Parametri di Esposizione On site<br>Simbolo<br>ON SITE<br>Parametri Generali<br>Para corpore<br>Duritat di esposizione sostanze cancerogene<br>Duritat di esposizione sostanze non cancerogene<br>Ingenera di esposizione sostanze non cancerogene<br>Ingenione di suolo<br>Frazione di suolo<br>Contatto demnico con suolo<br>Superficio di pele sosota<br>Fattore di adeuto                                                                                                    | )<br>Unità di misura<br>kg<br>anni<br>anni<br>giornivanno<br>adim<br>mg/giorno<br>cm <sup>a</sup><br>mg/cm <sup>2</sup> /giorno                                                                                                    | Residenziale<br>Aduito<br>70<br>70<br>24<br>350<br>1<br>100<br>5700<br>0.07                                                                                                    | Bambino<br>15<br>6<br>350<br>1<br>200<br>2800<br>0.2                                                                                                    | ndustriale<br>Aduito<br>NA<br>NA<br>NA<br>NA<br>NA<br>NA<br>NA                                      |
| $\begin{array}{c} a_z \\ \overline{\delta}_{gw} \\ LDF \end{array} \\ \hline \\ \begin{array}{c} \text{Simbolo} \\ \hline \\ \text{Ambiente} \\ \overline{\delta}_{abi} \\ W' \\ W' \\ W' \\ U_{abi} \\ P_e \\ \overline{\tau}_{outdoor} \\ Vulair \\ P_{oct} \\ \overline{\sigma}_y \\ \sigma_z \end{array} \\ \hline \\ \begin{array}{c} \text{Simbolo} \\ \hline \\ \hline \\ \text{Ambiente} \\ \hline \\ \hline \\ \hline \\ \hline \\ \hline \\ \hline \\ \hline \\ \hline \\ \hline \\ $                                                                                                    | Dispersival verticale<br>Spessore della cost di miscetazione in fatta<br>Fattre d'iduizione in fatta<br>Pattre d'iduizione in fatta<br>Antezza della zona di miscetazione<br>Estensione della sogretti nella direzcone oritogiate del ven<br>Estensione della sogretti nella direzcone oritogiate del ven<br>Estensione della sogretti nella direzcone oritogiate del ven<br>Verbich del verbi<br>Verbich del verbi<br>Pattata di patricitato per untà di superifici<br>Tempo nede di duisi del filsasi di verbio<br>Diataza nentimo e fatte (ADP)<br>Castificante di dispersione traversale<br>Costificante di dispersione traversale<br>Castificante di dispersione verticale<br>Pattantesio                                                                                                    | m<br>m<br>adm.<br>Unità di mie<br>to<br>m<br>ta del vento<br>m<br>a<br>adel vento<br>m<br>m<br>m<br>m<br>Unità di mie<br>m<br>m<br>u<br>m                                                                                                    | NA<br>2.00E+00<br>4.70<br>2<br>45<br>NA<br>2.25E+00<br>6.90E-14<br>30<br>NA<br>NA<br>NA<br>NA<br>NA<br>VAlore                                                                                                    | Non Richiesto<br>Defaut<br>Defaut<br>Defaut<br>Defaut<br>Defaut<br>Defaut<br>Defaut<br>Defaut<br>Defaut<br>Defaut<br>Defaut<br>Non Richiesto<br>Non Richiesto<br>Non Richiesto                                                                                                    | Constera Cast per calcolo Rischie (modalità locuvari<br>Constera Cast per calcolo CSR (modalità lacuvari<br>Constera Cast per calcolo CSR (modalità lacuvari<br>Simbolo<br>OH-SITE<br>Pera contro Generali<br>Pera contro Generali<br>Durità di esposizione sostanze cancerogene<br>Durità di esposizione sostanze cancerogene<br>Freguenza di esposizione sostanze cancerogene<br>Freguenza di esposizione sostanze cancerogene<br>Trasso di regetori da suolo<br>Contatto dermico con suolo<br>Superfice di pele esposizi<br>Fatore di aderenza dermica del suolo<br>Instalzzone di aria outdocon<br>Frequenza gonalere o di aria outdocon<br>Frequenza gonalere o di esposizione (c)                                                                                                    | )<br>Unità di misura<br>kg<br>anni<br>giorni/anno<br>adm<br>mg/giorno<br>cm <sup>a</sup><br>mg/cm <sup>2</sup> /giorno<br>ore/giorno                                                                                                    | Residenziale<br>Aduito<br>70<br>70<br>24<br>350<br>1<br>100<br>5700<br>0.07<br>24<br>24                                                                                                    | Bambino<br>15<br>6<br>350<br>1<br>200<br>0.2<br>2800<br>0.2<br>24                                                                                                    | NA<br>NA<br>NA<br>NA<br>NA<br>NA<br>NA<br>NA<br>NA<br>NA                                            |
| a <sub>z</sub><br>δ <sub>ger</sub><br>LDF<br>Simbolo<br>Ambiente<br>δ <sub>air</sub><br>W <sup>3</sup><br>Survey<br>V<br>Calor<br>Condoor<br>POC ADF<br>σy<br>σz<br>Simbolonte<br>Edificio On-<br>Zersek<br>Lar-                                                                                                    | Dispersival verticale<br>Spearce data conditione in fasta<br>Pattere dilucione in fasta<br>Pattere dilucione in fasta<br>Outdoor<br>Altezza data zona di micetazione<br>Estimuture data sorgenire intel direccione principale del ven<br>Estimuture data sorgenire intel direccione principale del ven<br>Estimuture data sorgenire intel direccione principale del ven<br>Portista di particolato per unità di superficie<br>Targen dendo di dutta del fusioa di outro<br>Diastaza restimo eri fate (AZP)<br>Coefficiente di dispersione verticale<br>Coefficiente di dispersione verticale<br>Estimate<br>Coefficiente di dispersione verticale<br>Estimate<br>Diastazia data fondazione di p.<br>Sente di conditi di p.                                                                                                    | m<br>adm.<br>Umită di mit<br>to<br>mita del vento<br>gi(cm s <sup>1</sup><br>anci<br>m<br>m<br>Umită di mit<br>m                                                                                                    | NA<br>2.00E+00<br>4.70<br>ura Valore<br>2<br>45<br>NA<br>2.25E+00<br>6.90E+10<br>6.90E-14<br>30<br>NA<br>NA<br>NA<br>NA<br>NA<br>NA                                                                                                    | Non Richiesto<br>Defaut<br>Defaut<br>Defaut<br>Defaut<br>Defaut<br>Non Richiesto<br>Non Richiesto<br>Non Richiesto<br>Non Richiesto<br>Non Richiesto<br>Non Richiesto                                                                                                    | Constant Cast per calcob Rischio (modalità Bostward<br>Constant Cast per calcob Rischio CSR (modalità Bostward)<br>Parametri di Esposizione On site<br>simbolo<br>ON SITE<br>Parametri Generali<br>Pasa corpores<br>Dunta di seposizione sostanze cancerogene<br>Dunta di seposizione sostanze cancerogene<br>Ingestizza di seposizione<br>sostanze anno parta<br>Trasso di suolo<br>Frazone di suolo<br>Constatto dermico con suolo<br>Constatto dermico con suolo<br>Trattore di pete escosto<br>Trattore di suolo<br>Trattore di suolo<br>Constatto dermico con suolo<br>Inglazione di attori<br>Trattore di suolo con suolo<br>Inglazione di attore di suolo<br>Inglazione di dattore di suolo<br>Inglazione di dattore di suolo<br>Di suorfore di pete escosto di suolo<br>Inglazione di dattore di suolo<br>Inglazione di dattore di suolo<br>Esconte di suolo di suolo di suolo di suolo di suolo<br>Inglazione di dattore di suolo di suolo di suolo di suolo<br>Inglazione di dattore di suolo di suolo di s                                                                                                    | Unità di misura<br>kg<br>anni<br>anni<br>giorni/anno<br>adm<br>mg/giorno<br>cm²<br>mg/cm?giorno<br>m²/ora<br>arim                                                                                                    | Residenziale<br>Aduito<br>70<br>70<br>24<br>350<br>1<br>1<br>100<br>5700<br>0.07<br>24<br>0.9<br>1                                                                                                    | Bantbino<br>Bantbino<br>15<br>6<br>350<br>1<br>2800<br>2800<br>2800<br>2800<br>2800<br>2800<br>2800<br>2                                                                                                    | NA<br>NA<br>NA<br>NA<br>NA<br>NA<br>NA<br>NA<br>NA<br>NA<br>NA                                      |
| at<br>dge<br>LDF<br>Simbolo<br>Ambiente<br>data W<br>W<br>Su<br>Usir<br>Pe<br>Toutsor<br>POC ADF<br>Gy<br>Gy<br>Simbolo<br>Ambiente<br>Edificio AL<br>Crask<br>Carson<br>Lorson<br>Carson<br>Control<br>Control                                                                                                    | Dispersival verticale<br>Spessore della cod diracetazione in fatta<br>Fattore di duizione in fatta<br>Fattore di duizione in fatta<br>Antezza della zona di macetazione<br>Estensione della sorgente nella diraccione orpinolgale del ven<br>Estensione della sorgente nella diraccione orbigonale a quet<br>Visicola del vento<br>Portata di particolato per unhà di superificia<br>Tampo messi di duita del filusa di vapore<br>Dialanza reestiono fatta (ADP)<br>Dialanza reestiono fatta (ADP)<br>Coefficiente di dispersione ventrate<br>Coefficiente di dispersione ventrate<br>Coefficiente di dispersione ventrate<br>Coefficiente di dispersione ventrate<br>Partanteto<br>Indicor<br>Spessore delle fondazioni da p.<br>Spessore delle fondazioni da p.                                                                                                    | m<br>m<br>adm.<br>Unită di mir<br>to<br>m<br>to<br>m<br>fa del vento<br>m<br>fa<br>del vento<br>m<br>m<br>m<br>m<br>m<br>m<br>m<br>m<br>m<br>m<br>m<br>m<br>m<br>m<br>m<br>m<br>m<br>m<br>m                                                                                                    | NA<br>2.00E-00<br>4.70<br>vara Valore<br>2<br>45<br>NA<br>2.25E+00<br>5.90E-14<br>5.90E-14<br>5.90E-14<br>0.90E-14<br>0.15<br>0.15<br>0.15                                                                                                    | Non Richiesto<br>Defaut<br>Defaut<br>Defaut<br>Defaut<br>Non Richiesto<br>Defaut<br>Defaut<br>Defaut<br>Defaut<br>Non Richiesto<br>Non Richiesto<br>Non Richiesto<br>Non Richiesto<br>Defaut<br>Defaut<br>Defaut<br>Defaut                                                                                                    | Constera Cast per cabolo Rischie (modalità Bostvard<br>Constera Cast per cabolo CSR (modalità Bostvard)<br>Parametri di Esposizione On site<br>Simbolo<br>ON-STTE<br>Parametri Generali<br>Pesa cooprese<br>Durata di seposizione sostanze cancerogene<br>Durata di seposizione sostanze non cancerogene<br>Durata di seposizione sostanze non cancerogene<br>Ingentazi di seposizione sostanze non cancerogene<br>Ingentazi di seposizione sostanze non cancerogene<br>Ingentazi di seposizione sostanze non cancerogene<br>Ingentazi di seposizione sostanze non cancerogene<br>Ingentazi di seposizione sostanze non<br>Superficienti di suolo<br>Superficienti di suolo<br>Inglazione di anti autobori<br>Ingenazione di anti autobori<br>Inglazione di atti autoborati<br>Frazione di particele di suco nala polvere<br>Inglazione di atti nafoori                                                                                                    | )<br>Unità di misura<br>kg<br>anni<br>gjorn/anno<br>adim<br>mg/gjorno<br>oreijorno<br>oreijorno<br>oreijorno<br>m/tora<br>adim                                                                                                    | Residenziale<br>Aduito<br>70<br>70<br>24<br>350<br>1<br>100<br>5700<br>0.07<br>24<br>0.9<br>1                                                                                                    | Bambino<br>15<br>6<br>350<br>1<br>200<br>2800<br>0.2<br>24<br>0.7                                                                                                    | NA<br>NA<br>NA<br>NA<br>NA<br>NA<br>NA<br>NA<br>NA<br>NA<br>NA                                      |
| a <sub>z</sub> a <sub>d</sub> δ <sub>gav</sub> LDF           Simbolo         δ <sub>alr</sub> W         Swa           Uair         Pe           Toutdoor         POC ADF           σy         σz           Simbolo         Ambiente           Edificio On         Zerosk           Lerosk         Less                                                                                                    | Dispersival verticale<br>Spessor della condi microstazione in fasta<br>Pattere dialucione in fasta<br><b>Fastere dialucione in fasta</b><br><b>Condicioni</b><br>Advisoria di microstazione di<br>Calcinatore della sorginete mali di ruscime principale della energi<br>Velecicale della verte<br>Printa di agricolato per unali di superi<br>Dianaca necettore et del (ADP)<br>Confiscione di dispersione verticale<br>Certificante di dispersione verticale<br><b>Dianaca necettore et del</b> (ADP)<br>Confiscione di dispersione verticale<br><b>Destinata di superi<br/>Spessore della fondazioni da p.c.</b><br>Spessore della fondazioni da p.c.<br>Spessore della fondazioni da p.c.<br>Spessore della fondazioni unali<br>Prastone arale di frattore indore                                                                                                    | m<br>m<br>softm<br>unită di mir<br>n<br>a del vento<br>m<br>soft<br>soft<br>m<br>m<br>m<br>m<br>m<br>m<br>m<br>m<br>m<br>m<br>m<br>m<br>m<br>m<br>m<br>m<br>m<br>m<br>m                                                                                                    | NA<br>2.00E-r00<br>4.70<br>vara Valore<br>2<br>45<br>NA<br>2.25E-r00<br>6.90E-13<br>0<br>0.90E-13<br>0.90E-13<br>0.90E-14<br>0.90E-14<br>0.15<br>0.15<br>0.15<br>0.15<br>0.01<br>2                                                                                                    | Non Richlesto<br>Default<br>Default<br>Default<br>Default<br>Default<br>Default<br>Default<br>Non Richlesto<br>Non Richlesto<br>Non Richlesto<br>Non Richlesto<br>Default<br>Default<br>Default<br>Default<br>Default                                                                                                    | Considera Cast per calcolo Rischie (modalità Bostward<br>Considera Cast per calcolo CSR (modalità Bostward)<br>Parametri di Esposizione On site<br>Simbolo<br>OH.STIE<br>Para corpores<br>Duratà di resposizione scalanza conceregene<br>Duratà di resposizione scalanza conceregene<br>Preguenza di aspociatione scalanza non canceregene<br>Preguenza di aspociatione scalanza non canceregene<br>Preguenza di aspociatione scalanza non canceregene<br>Preguenza di aspociatione scalanza non canceregene<br>Preguenza di aspociatione scalanza non canceregene<br>Preguenza di aspociatione di audo<br>Constato dermico de suolo<br>Superfice di pele segosta<br>Fattore di advenza dernica del suolo<br>Tinalazione otdoor (a)(b)<br>Preguenza garanateri di esposizione (c)<br>Inalazione dudore (a)(b)<br>Preguenza garanateri di esposizione<br>(c) Inalazione dudore (a)(b)                                                                                                    | )<br>Unità di misura<br>anni<br>anni<br>giornianno<br>cañ<br>mgiorno<br>cañ<br>mgiorno<br>créigiono<br>oreigiono<br>oreigiono                                                                                                    | Residenziale<br>Aduito<br>70<br>70<br>24<br>350<br>1<br>100<br>5700<br>0.07<br>24<br>0.9<br>1<br>24<br>24                                                                                                    | Bambino<br>15<br>6<br>350<br>1<br>200<br>0.2<br>24<br>0.7<br>24                                                                                                    | NA<br>NA<br>NA<br>NA<br>NA<br>NA<br>NA<br>NA<br>NA<br>NA<br>NA                                      |
| a <sub>c</sub><br>δ <sub>gev</sub><br>LDF<br>Simbolo<br>Ambiente<br>δ <sub>alir</sub><br>W <sup>+</sup><br>S <sup>w</sup><br>U <sub>alir</sub><br>Pe<br>V <sup>-</sup><br>S <sup>w</sup><br>U <sub>alir</sub><br>Pe<br>CADF<br>O <sub>y</sub><br>σ <sub>1</sub><br>S <sup>w</sup><br>S <sup>w</sup><br>S <sup>w</sup><br>CADF<br>O <sub>2</sub><br>S <sup>w</sup><br>S <sup>w</sup>                                                                                                    | Digersità verticale<br>Spessor della con diriscetzione in fatta<br>Fattre di duizone in fatta<br>Parmetro<br>Outloor<br>Edensito e dal sogretti ente direccione principie dei ven<br>Edensito e dals sogretti ente direccione principie dei ven<br>Edensito e dals sogretti ente direccione principie dei ven<br>Edensito e dals sogretti ente direccione ortoposata a quef<br>Violata dei vento<br>Tampo medio di duizia del fissiso di vapore<br>Distanza recettore of ste (ADP)<br>Coefficiente di deparsione verticate<br>Coefficiente di deparsione verticate<br>Parmetro<br>Indoor<br>Sitte<br>Partento da p.c.<br>Spessore delle finatzionimuni<br>Rapporto ta vulume indore di erra di infitrazione<br>Rapporto ta vulume indore di erra di infitrazione<br>Rapporto ta vulume indore di erra di infitrazione                                                                                                    | m<br>adm.<br>Ukiki di mid<br>dei vento<br>m<br>a dei vento<br>m<br>m<br>m<br>m<br>m<br>m<br>m<br>m<br>m<br>m<br>m<br>m<br>m<br>m<br>m<br>m<br>m<br>m<br>m                                                                                                    | NA<br>2.00E-r00<br>4.70<br>4.70<br>2<br>4.5<br>8<br>4.5<br>8.45<br>8.45<br>8.45<br>8.45<br>8.45<br>8.45                                                                                                    | Non Richlesto<br>Defaut<br>Defaut<br>Defaut<br>Defaut<br>Defaut<br>Defaut<br>Defaut<br>Defaut<br>Non Richlesto<br>Non Richlesto<br>Non Richlesto<br>Non Richlesto<br>Non Richlesto<br>Defaut<br>Defaut<br>Defaut<br>Defaut<br>Defaut<br>Defaut                                                                                                    | Constera Cast per cabolo Rischie (modalità Broward<br>Constera Cast per cabolo CSR (modalità Beckward)<br>Parametri di Esposizione On site<br>Simbolo<br>ON SITE<br>Parametri Generali<br>Peso coprore<br>Duritati di seposizione esotanze cancerogene<br>Duritati di seposizione esotanze cancerogene<br>Ereguenza di seposizione esotanze non cancerogene<br>Frequenza di seposizione esotanze non cancerogene<br>Frequenza di seposizione esotanze non cancerogene<br>Ingestione di suolo<br>Contatto dermico con suolo<br>Superficio di pelle seposita<br>Fratore di audo tempota<br>Inalizzione di artica dei suolo<br>Inalizzione di artico esota<br>Frequenza granalera di esposizione<br>Indazione di artico esota<br>Frequenza granalera di esposizione<br>Indazione di artico di polvere<br>Indazione di artico di polvere<br>Indazione di artico di polvere<br>Indazione di artico di esosizione<br>Indazione di artico di polvere<br>Indazione di artico di polvere<br>In                                                                                                    | knitä di misura<br>kg<br>anni<br>anni<br>giorri/anno<br>giorri/anno<br>ore/giorno<br>ore/giorno<br>ore/giorno<br>ore/giorno<br>ore/giorno<br>ore/giorno<br>ore/giorno<br>m?iora<br>adm                                                                                                    | Residenziale<br>Aduito<br>70<br>70<br>24<br>350<br>770<br>0.07<br>24<br>0.9<br>1<br>24<br>0.9<br>1<br>24<br>0.9                                                                                                    | Bambino<br>15<br>6<br>330<br>1<br>200<br>2800<br>0.2<br>24<br>0.7                                                                                                    | ndustriale<br>Aduito<br>NA<br>NA<br>NA<br>NA<br>NA<br>NA<br>NA<br>NA<br>NA<br>NA<br>NA              |
| a <sub>z</sub><br>d <sub>gw</sub><br>LDF<br>Simbolo<br>Ambiente<br>d <sub>y</sub><br>W'<br>Sw'<br>Sw'<br>Usir<br>POC ADF<br>of<br>CAB<br>of<br>CAB<br>O<br>CAB<br>O<br>CAB<br>O<br>CAB<br>O<br>CAB<br>O<br>CAB<br>O<br>CAB<br>O<br>CAB<br>O<br>CAB<br>O<br>CAB<br>O<br>CAB<br>O<br>C                                                                                                    | Dispersival verticale<br>Spessore della cond diracetazione in fatta<br>Fattore di duizone in fatta<br>Fattore di duizone in fatta<br>Pattore di duizone in fatta<br>Outdoor<br>Contoor<br>Estensione della sogrette nella diracone ortoponale del ven<br>Estensione della sogrette nella diracone ortoponale del ven<br>Estensione della sogrette nella diracone ortoponale del ven<br>Usitoca del verto<br>Pontata di patricotato per until di superficie<br>Tempo medi di duita del fusa di vapore<br>Diataza reestaro eff ale (ADF)<br>Conficiente di dispersione verticale<br>Conficiente di dispersione verticale<br>Partanta fondazioni da p.c.<br>Spessore delle fondazioni fatta<br>frastone anale di fistatore holore<br>frastone anale di fistatore holore<br>Contento velumento di ana nelle fattare<br>Contento velumento di ana nelle fattare                                                                                                    | m<br>m<br>do<br>to<br>ta del vento<br>m<br>ta del vento<br>m<br>del vento<br>m<br>del vento<br>m<br>m<br>del vento<br>m<br>m<br>del vento<br>m<br>m<br>m<br>del vento<br>m<br>m<br>m<br>del vento<br>m<br>m<br>del vento<br>m<br>m<br>del vento<br>m<br>del vento<br>m<br>del vento<br>m<br>del vento<br>m<br>del vento<br>m<br>del vento<br>m<br>del vento<br>m<br>del vento<br>m<br>del vento<br>del vento                                                                                                    | NA<br>2 00E-00<br>4.70<br>vara<br>2 45<br>5 90E-14<br>3 0<br>0 0<br>0 0<br>0 0<br>0 0<br>0 0<br>0 16<br>0 .15<br>0 .15<br>0 .12<br>0 .12                                                                                                    | Non Robeato<br>Defaut<br>Defaut<br>Defaut<br>Defaut<br>Non Robeato<br>Defaut<br>Defaut<br>Defaut<br>Defaut<br>Defaut<br>Defaut<br>Defaut<br>Defaut<br>Defaut<br>Defaut                                                                                                    | Constera Cast per cabolo Rischie (modalità Bostward<br>Constera Cast per cabolo CSR (modalità Bostward)<br>Parametri di Esposizione On site<br>Simbolo<br>OH.STTE<br>Parametri di Generali<br>Peso corpores<br>Durita di resposizione sostanza cancerogene<br>Durita di resposizione sostanza cancerogene<br>Engenta di seposizione sostanza con cancerogene<br>Engenta di seposizione sostanza con concergene<br>Frequenza di seposizione davolo<br>Contatto dermico con suolo<br>Sogerficie di paretino di suolo<br>Tratazione sosta di arti a outdoori<br>Preguenza guadeva (a),(b)<br>Prescone di artia outdoori<br>Preguenza guadeva (a), b)<br>Prescone di artia di sosta concergene<br>Preguenza guadeva (a), b)<br>Prescone di artia di sosta (a)<br>Preguenza guadeva (a), b)<br>Prescone di artia indoori<br>Preguenza guadeva (a) desocore<br>Intalazione notori (b)<br>Prescone indoor guoteve all'aporto.                                                                                                    | )<br>Unità di misura<br>ani<br>ani<br>giorriano<br>cm <sup>2</sup><br>cm <sup>2</sup><br>cm <sup>2</sup><br>orelgiorno<br>mitora<br>adm<br>orelgiorno<br>mitora<br>adm                                                                                                    | Residenziale<br>Aduito<br>70<br>70<br>24<br>350<br>1<br>100<br>5700<br>0.07<br>24<br>0.9<br>1<br>24<br>0.9<br>1                                                                                                    | Bambino<br>15<br>6<br>350<br>1<br>200<br>0.2<br>24<br>0.7<br>24<br>0.7                                                                                                    | NA<br>NA<br>NA<br>NA<br>NA<br>NA<br>NA<br>NA<br>NA<br>NA<br>NA                                      |
| ac<br>agent<br>agent<br>LDF<br>Simbolo<br>Ambiente<br>But<br>W'<br>Sambolo<br>Ambiente<br>Toutoor<br>POC ADF<br>POC ADF<br>Og<br>og<br>og<br>Simbolo<br>Ambiente<br>Edificio<br>Casea<br>Loscak<br>Barcak<br>Sambolo<br>Casea<br>Loscak<br>Constante<br>Constante<br>Co                                                                                                    | Digensità verticale<br>Spessore della condi microstazione in fatta<br>Fattore diluzione in fatta<br>Parametrio<br>Outloor<br>Contorio<br>Catalogna di microstazione<br>Estensione della sorgente nella direccioa principale del ven<br>Estensione della sorgente nella direccioa erricopana a quel<br>Violacia del vento<br>Pionta di particolato per unità di superficie<br>Tempo medio di auto del misso di vapore<br>Datanza restimo arti ale (AZP)<br>Coefficiente di dispersione ventosa<br>Coefficiente di dispersione ventosa<br>Fazametrio<br>Indicor<br>Prosta da fondazioni de p.c.<br>Postonato ale fundazioni de p.c.<br>Postonato ventore di cago nelle fratture<br>Comensio ventore di cago nelle fratture<br>Comensio ventore di cago nelle fratture<br>Comensio ventore di cago nelle fratture<br>Comensio ventore di cago nelle fratture<br>Comensio ventore di cago nelle fratture<br>Comensio ventore di cago nelle fratture<br>Comensio ventore di cago nelle fratture<br>Comensio ventore di cago nelle fratture<br>Comensio ventore di cago nelle fratture<br>Comensio ventore di cago nelle fratture                                                                                                    | m<br>softm<br>softm<br>uhità di mit<br>on<br>softm<br>softm                                                                                        | NA<br>2.00E-r0(<br>4.70<br>vura: Vulore<br>2<br>4.5<br>2.25E-r0(<br>5.90E-14<br>3.0<br>NA<br>NA<br>NA<br>NA<br>NA<br>NA<br>NA<br>O.15<br>0.15<br>0.15<br>0.15<br>0.01<br>2<br>2<br>0.001<br>2<br>0.02<br>0.02<br>0.02<br>0.02<br>0.                                                                                                    | I kon Roheado<br>Defaul<br>Defaul<br>Defaul<br>Defaul<br>Defaul<br>Defaul<br>Defaul<br>Defaul<br>Defaul<br>Defaul<br>Defaul<br>Defaul<br>Defaul<br>Defaul<br>Defaul<br>Defaul<br>Defaul<br>Defaul<br>Defaul                                                                                                    | Constera Cast per calcob Rischie (modalità Bockward)<br>Constera Cast per calcob Rischie CSR (modalità Bockward)<br>Parametri di Esposizione On site<br>Simbolo<br>ON-SITE<br>Parametri Generali<br>Paso coprore<br>Durata di espozizione sostanze cancerogene<br>Durata di espozizione sostanze cancerogene<br>Ingesticine di sucolo<br>Ingestori di sobi lignetta<br>Tasso di orgestori di sucolo<br>Contatto demnico con sucolo<br>Superficie di pele espozia<br>Fattore di sobio lignetta<br>Tattore di pele espozia<br>Fattore di sobio lignetta<br>Tattore di sobio lignetta<br>Tattore di sobio contatto di esposizione<br>(c)<br>Ingalizione di anti sucolo<br>Preguenza generazi derrica dei sucol<br>Ingalizione di anti sucolo<br>Preguenza generazi derrica dei sucol<br>Ingalizione di anti sucolo<br>Preguenza generazione di sucolo<br>Preguenza generazione di sucolo<br>Preguenza generazione di sucolo<br>Ingalizione di anti sucolo<br>Preguenza generazione di sucolo<br>Ingalizione di anti sucolo<br>Preguenza generazione di sucolo<br>Ingalizione di anti sucolo<br>Preguenza generazione di sucolo<br>Ingalizione di anti sucolo<br>Preguenza generazione di sucolo<br>Ingalizione di anti sucolo<br>Preguenza generazione di sucolo<br>Ingalizione di anti sucolo<br>Preguenza generazione di sucolo<br>Ingalizione di anti sucolo<br>Preguenza generazione di sucolo<br>Ingalizione di anti sucolo<br>Ingalizione di anti sucolo                                                                                                    | Unità di misura<br>kg ani<br>gioniano<br>adim<br>mgijorino<br>cm²im<br>gionifyano<br>orelgomo<br>mfora<br>adim<br>orelgomo<br>mfora<br>1 dai                                                                                                    | Residenziale<br>Aduito<br>70<br>70<br>24<br>350<br>100<br>5700<br>0.07<br>24<br>0.9<br>1<br>24<br>0.9<br>1<br>24<br>0.9<br>1<br>1                                                                                                    | Bambino   Bambino                                                                                                    | NA<br>NA<br>NA<br>NA<br>NA<br>NA<br>NA<br>NA<br>NA<br>NA<br>NA<br>NA<br>NA<br>N                     |
| а <sub>с</sub><br><sup>3</sup><br><sup>3</sup><br><sup>3</sup><br><sup>3</sup><br><sup>4</sup><br><sup>4</sup><br><sup>4</sup><br><sup>4</sup><br><sup>4</sup><br><sup>4</sup><br><sup>4</sup><br><sup>4</sup>                                                                                                    | Dispersival verticale<br>Spessore della cond directetzione in fatta<br>Fattore di duizone in fatta<br>Fattore di duizone in fatta<br>Pattore di duizone in fatta<br>Contidori<br>Contidori<br>Estensione della sogrette nella direccione principale del ven<br>Estensione della sogrette nella direccione oripopata del ven<br>Estensione della sogrette nella direccione oripopata del ven<br>Estensione della sogrette nella direccione oripopata del ven<br>Estensione della sogrette nella direccione<br>Diatanza reestione off até (ADP)<br>Coefficiente di dispersione ventrate<br>Coefficiente di dispersione ventrate<br>Coefficiente di dispersione ventrate<br>Coefficiente di dispersione ventrate<br>Coefficiente di dispersione ventrate<br>Coefficiente di dispersione ventrate<br>Coefficiente di dispersione ventrate<br>Coefficiente di dispersione ventrate<br>Coefficiente di dispersione da di fittazione<br>Contendi veluentorio di azi ana fatta fattazione<br>Coefficiente di dispersione ventrate<br>Coefficiente di dispersione da fattazione<br>Coefficiente di dispersione di fattazione<br>Coefficiente di dispersione di fattazione<br>Coefficiente di dispersione di fattazione<br>Coefficiente di dispersione tratoriore a cultore                                                                                                    | m<br>m<br>adm.<br>Unită di mir<br>to<br>m<br>ta del vento<br>m<br>fa del vento<br>m<br>m<br>m<br>m<br>m<br>m<br>m<br>m<br>m<br>m<br>m<br>m<br>di<br>m<br>m<br>di<br>m<br>m<br>ta del vento<br>m<br>s<br>a di<br>mir<br>ta<br>ta<br>ta<br>ta<br>ta<br>ta<br>ta<br>ta<br>ta<br>ta<br>ta<br>ta<br>ta                                                                                                    | NA<br>2.00E-r0(<br>4.70<br>vara<br>2.45<br>4.5<br>4.5<br>5.90E-14<br>3.0<br>0.5<br>5.90E-14<br>3.0<br>0.05<br>0.90E-14<br>3.0<br>0.05<br>0.15<br>0.15<br>0.15<br>0.15<br>0.15<br>0.15<br>0.                                                                                                    | Non Richards<br>Default<br>Default<br>Default<br>Default<br>Non Richards<br>Non Richards<br>Non Richards<br>Non Richards<br>Non Richards<br>Non Richards<br>Non Richards<br>Default<br>Default<br>Default<br>Default<br>Default<br>Default<br>Default<br>Default<br>Default<br>Default<br>Default<br>Default<br>Default                                                                                                    | Constera Cast per cabole Rischie (modalità Bostvard<br>Constera Cast per cabole CSR (modalità Bostvard)<br>Parametri di Esposizione On site<br>Simbole<br>ON-STTE<br>Parametri di Generali<br>Pesa corpores<br>Duritat di resposizione sostanza cancerogene<br>Duritat di resposizione sostanza cancerogene<br>Ingestione di suelo<br>Ingestione di suelo<br>Contatto demico con suolo<br>Superficie di peste sostanza<br>Fastore di avalo ngerta<br>Fastore di avalo ngerta<br>Fastore di avalo ngerta<br>Fastore di avalo ngerta<br>Fastore di avalo ngerta<br>Fastore di avalo ngerta<br>Fastore di avalo ngerta<br>Fastore di avalo ngerta<br>Fastore di avalo ngerta<br>Fastore di avalo ngerta<br>Duritatore di archico esposita<br>Fastore di avalo ngerta<br>Fastore di avalo ngerta<br>Ingertore di avalo ngerta<br>Fastore di avalo ngerta<br>Fastore di avalo ngerta<br>Ingertore di avalo ngerta<br>Fastore di avalo ngerta<br>Ingertore di avalo ngerta<br>Ingertore di avalo asposito<br>Fastore di avalo asposito                                                                                                    | )<br>Unità di misura<br>kg<br>anni<br>anni<br>angiorna<br>mojorna<br>adm<br>orelonno<br>mitra<br>adm<br>orelonno<br>mitra<br>adm<br>thra<br>batta<br>Ligerno                                                                                                    | Residenziale<br>Aduito<br>70<br>70<br>24<br>350<br>1<br>1<br>00<br>5700<br>0.07<br>24<br>0.9<br>1<br>24<br>0.9<br>1<br>1<br>24<br>0.9<br>1<br>1<br>NA                                                                                                    | Bambino<br>Bambino<br>15<br>6<br>350<br>1<br>200<br>2800<br>0.2<br>24<br>0.7<br>24<br>0.7<br>24<br>0.7<br>NA                                                                                                    | o o o o o o o o o o o o o o o o o o o                                                               |
| а <sub>с</sub><br>д <sub>ори</sub><br><u>LDF</u><br><u>Simbolon</u><br><u>Ambionob</u><br>W <sup>1</sup><br>W <sup>1</sup><br>W <sup>1</sup><br>W <sup>1</sup><br>V<br>U <sub>di</sub><br>r<br>POC ADF<br>σ <sub>2</sub><br>T<br>suddor<br>POC ADF<br>σ <sub>4</sub><br><u>Simbolonob</u><br><u>Ambionob</u><br><u>Conscience</u><br>Ambionob<br>Conscience<br>Conscience                                                                                                    | Dispersival verticale<br>Spessor della coord microstatione in fasta<br>Fattore dilucione in fasta<br>Anterza dilucione in fasta<br>Condisori<br>Condisori<br>Estensione dala sorgeni mala direzcione pricegiale del ven<br>Estensione dala sorgeni mala direccione errogonale a quel<br>Visito dal evitore<br>Transpo medi di duvisori<br>Diatana restattore pri fasta direccione errogonale a quel<br>Visito dal evitore<br>Diatana restattore pri fasta del Visito<br>Diatana restattore pri fasta del Visito<br>Diatana restattore pri fasta del Visito<br>Diatana restattore pri fasta del Visito<br>Diatana restattore pri fasta del Visito<br>Diatana restattore pri fasta del Visito<br>Diatana restattore pri fasta del Visito<br>Diatana restattore pri fasta del Visito<br>Conficiente di diagonazione verticale<br>Estensione<br>Spessone della fostazionimumi<br>Frazione anale di direttare<br>Confiendo volumento di are nel fastature<br>Confiendo volumento di are nel fastattore<br>Contendo volumento di are nel fastattore<br>Contendo volumento di are nel fastattore<br>Contendo volumento di are nel fastattore<br>Differenza di pressone fas motore o cuotore<br>Differenza di pressone fasta dorore<br>Tempenstatti dal vesore                                                                                                    | m<br>meta<br>mitorial<br>di mitorial<br>di                                                                                                    | NA<br>2.00E-0(-<br>4.70)<br>ura Valore<br>4.5<br>NA<br>2.25E-0(-<br>6.90E-14)<br>30E-14<br>30E-14<br>3                                                                                                    | kon Roheado<br>Defraut<br>Defraut                                                                                                    | Constant Cast per calcob Rischio (modalită bactward<br>Constant Cast per calcob Rischio CSR (modalită bactward<br><b>Parametri di Esposizione On site</b><br><b>Smbolo</b><br><b>ON SITE</b><br><b>Parametri Generali</b><br>Para corporea<br>Dunta di sepozizione sostanze cancerogene<br>Dunta di sepozizione sostanze cancerogene<br>Dunta di sepozizione sostanze cancerogene<br><b>Ingestione di suolo</b><br>Frazone di suolo<br><b>Contatto dermico con suolo</b><br><b>Contatto dermico con suolo</b><br><b>Contatto dermico con suolo</b><br>Frazione di suolo parta<br>Fratore di pele stopozizione di<br>Frazione di duolo (c).<br>Frazione di adolo (c).<br>Frazione di adolo (c).<br>Frazione di adolo (c).<br>Frazione di adolo (c).<br>Frazione di adolo (c).<br>Frazione di adolo (c).<br>Frazione di adolo (c).<br>Frazione di adolo (c).<br>Frazione di adolo (c).<br>Frazione di adolo (c).<br>Frazione di adolo (c).<br>Frazione di adolo (c).<br>Frazione di adolo (c).<br>Frazione indore (b) polven afizorio<br>Ingestione di acqua potobile<br>Tassa di ingestione di acqua                                                                                                    | )<br>Unità di misura<br>kg<br>anni<br>ani<br>ani<br>ani<br>mytori<br>somi<br>mytori<br>oreigiomo<br>mytora<br>atom<br>mytora<br>oreigiomo<br>mytora<br>Upomo                                                                                                    | Residenziale<br>Aduto<br>70<br>70<br>24<br>330<br>1<br>100<br>5700<br>0.07<br>24<br>0.9<br>1<br>1<br>24<br>0.9<br>1<br>1<br>24<br>0.9<br>1<br>1<br>24<br>0.9<br>1<br>1<br>24<br>0.9<br>1<br>1<br>24<br>0.9<br>1<br>1                                                                                                    | Bambino<br>Bambino<br>15<br>6<br>350<br>1<br>200<br>2200<br>0.2<br>24<br>0.7<br>24<br>0.7<br>NA                                                                                                    | NA<br>NA<br>NA<br>NA<br>NA<br>NA<br>NA<br>NA<br>NA<br>NA<br>NA<br>NA<br>NA<br>N                     |
| at<br>δgw<br>LDF<br>Simbole<br>Ambiente<br>δair<br>W'<br>Sw<br>Uair<br>Pe<br>Sw<br>OC ADF<br>OC ADF<br>OC ADF<br>OC ADF<br>OC ADF<br>Constant<br>Constant<br>Cons                                                                                                    | Digensity evidence<br>Spessor della contractatione in fatta<br>Fattore di ducione in fatta<br>Fattore di ducione in fatta<br>Antezza di ducione in fatta<br>Outdoor<br>Cattore<br>Estessico della sogretti enale direccio eritopate del ven<br>Estessico della sogretti enale direccio eritopate del ven<br>Estessico della sogretti enale direccio eritopate del ven<br>Estessico della sogretti enale direccio eritopate del ven<br>Estessico esta sogretti enale direccio eritopate del ven<br>Estessico esta sogretti enale direccio eritopate<br>Dalanza rectativo per unha di superficie<br>Tampo medi di dutta del fitusa di vapore<br>Dalanza rectativo esta di superficie<br>Estessico esta del persione ventraste<br>Cardificate di dispersione ventraste<br>Cardificate di dispersione ventraste<br>Cardificate di dago esti fattazione<br>Rapporto ta vulume indore dare al infitazione<br>Rapporto ta vulume indore dare al infitazione<br>Contento volumetto di ana nelle frature<br>Contento volumetto di ana nelle frature<br>Tampo nedi di durda del fitusa di vapore<br>Differenza di persone tra dore o volocor<br>Parmestattà del suo la fitusa di vapore                                                                                                    | m<br>m<br>adm.<br>di<br>m<br>to<br>m<br>to<br>m<br>m<br>m<br>m<br>m<br>m<br>m<br>m<br>m<br>m<br>m<br>m<br>m<br>m<br>m                                                                                                    | NA<br>2 00E-0(0<br>4.70<br>4.70<br>4.70<br>2<br>45<br>45<br>45<br>2.25E-0(0<br>6.90E-14<br>30<br>0<br>NA<br>NA<br>NA<br>NA<br>0.15<br>0.15<br>0.15<br>0.15<br>0.15<br>0.15<br>0.12<br>0.12<br>0.12<br>0.15<br>0.15<br>0.15<br>0.15<br>0.15<br>0.15<br>0.15<br>0.15                                                                                                    | kon Richaelo<br>Defaut<br>Defaut<br>Def | Constera Cata per cabole Rischie (medaltă Broward<br>Constera Cata per cabole CSR (medaltă Beckwerd)<br>Parametri di Esposizione On site<br>Simbole<br>ON-SITE<br>Paracentri Generali<br>Peso coprores<br>Durtat di esposizione estatare cancerogene<br>Durtat di esposizione estatare cancerogene<br>Ingestione di asolo<br>Ingestione di suolo<br>Contatto dermico con suolo<br>Superiori di pele resposita<br>Frathere di aderezza dernica dei suolo<br>Ingestione di suolo<br>Ingestione di suolo<br>Frazione di avolo<br>Contatto dermico con suolo<br>Superiori di pele resposita<br>Frathere di aderezza dernica dei suolo<br>Ingestione di acutodor<br>Frequenza gianaleri al esposizione<br>(c)<br>Ingazione di di esposizione potere<br>Ingestione di acuto al potere<br>Ingestione di organizia di esposizione<br>Ingestione di di esposizione<br>Ingestione di acqua<br>Parametri di Esposizione Off alte<br>Simbolo                                                                                                    | Unità di musura<br>kg<br>anni<br>anni<br>adim<br>mgiomitanno<br>ori<br>giomitanno<br>ori<br>giomitanno<br>ori<br>giomitanno<br>ori<br>giomitanno<br>ori<br>giomitanno<br>ori<br>dim<br>mitra<br>adim<br>mitra<br>adim<br>dim<br>tra<br>giomitanno<br>ori<br>adim<br>tra<br>giomitanno<br>ori<br>adim<br>tra<br>giomo<br>tra<br>giomo<br>tra<br>adim<br>tra<br>giomo<br>tra<br>giomo<br>tra<br>adim<br>tra<br>adim<br>tra<br>adi<br>tra<br>adim<br>tra<br>adi<br>tra<br>adi<br>tra<br>tra<br>tra<br>tra<br>tra<br>tra<br>tra<br>tra<br>tra<br>tra | Residenziale<br>Aduito           70           70           24           300           5700           0.07           24           0.9           1           24           0.9           1           24           0.9           1           24           0.9           1           Residenziale<br>Aduito                                                                                                    | Bambino<br>Bambino<br>15<br>6<br>330<br>1<br>2800<br>0.2<br>2800<br>0.2<br>24<br>0.7<br>24<br>0.7<br>2<br>24<br>0.7<br>20<br>0.7<br>2<br>24<br>0.7<br>20<br>0.7<br>20<br>20<br>20<br>0.7<br>20<br>20<br>0.7<br>20<br>0.7<br>20<br>0.7<br>20<br>0.7<br>20<br>0.7<br>20<br>0.7<br>20<br>0.7<br>20<br>0.7<br>20<br>0.7<br>20<br>0.7<br>20<br>0.7<br>20<br>0.7<br>20<br>20<br>0.7<br>20<br>20<br>0.7<br>20<br>20<br>20<br>20<br>20<br>20<br>0.7<br>20<br>0.7<br>20<br>0.7<br>20<br>0.7<br>20<br>0.7<br>20<br>0.7<br>20<br>0.7<br>20<br>0.7<br>20<br>0.7<br>20<br>0.7<br>20<br>0.7<br>20<br>0.7<br>20<br>0.7<br>20<br>0.7<br>20<br>0.7<br>20<br>0.7<br>20<br>0.7<br>20<br>0.7<br>20<br>0.7<br>20<br>0.7<br>20<br>0.7<br>20<br>20<br>20<br>20<br>20<br>20<br>20<br>20<br>20<br>20<br>20<br>20<br>20 | NA<br>NA<br>NA<br>NA<br>NA<br>NA<br>NA<br>NA<br>NA<br>NA<br>NA<br>NA<br>NA<br>N                     |
| ac<br>δgr LDF<br>Ambiente<br>δμ V V<br>V V<br>V V<br>V V<br>V V<br>V V<br>V V<br>V V                                                                                                    | Digersità verticale<br>pesso della con di microstatione in fasta<br>Fattere dilazione in fasta<br>Fattere dilazione in fasta<br><b>Instanzia</b><br><b>Condosi</b><br><b>Condosi</b><br>La constanta di la contratta di la contratta di la contra<br>Velecità di agginte malla di superi<br>prista di agginte insuli di cuone pricipata dei uno<br>Velecità di la contra di microstatione<br>Trippo necho di dunda dei fasta di vegore<br>Diatacia necettore ette dei (ADI)<br>Conficiente di dispersione tras-venale<br>Conficiente di dispersione tras-venale<br>Conficiente di dispersione tras-venale<br><b>Conficiente di dispersione verteche</b><br><b>Potonata finatazione di pa c.</b><br>Spessore delle contazionituri<br>Prazona erate di finatare indore<br>Rapporto ta vuluante di que nell'infrazione<br>Contento vuluante di que ne finatare<br>Tampo nedi di divida di finazo di vegore<br>Differenza di pressone fin indore a vulgore<br>Differenza di pressone finatore<br>Differenza di pressone finatore<br>Differenza di finaso di finazo di vegore<br>Differenza di pressone finatore indore<br>Superi bata vuluante di finazo di vegore<br>Differenza di pressone finatore indore<br>Superi bata vuluante di finazo di vegore<br>Differenza di pressone finatore indore<br>Superi contas di finazo di vegore<br>Differenza di pressone finatore indore<br>Superi contasta contanzionituri                                                                                                    | m<br>m<br>sofern<br>do unità di mài<br>a del vento<br>m<br>do unità<br>soferna<br>m<br>m<br>m<br>m<br>m<br>m<br>m<br>m<br>m<br>m<br>m<br>m<br>m<br>m<br>m<br>m<br>m<br>m<br>m                                                                                                    | NA -<br>2 00E-00(-<br>4 70)<br>ura Valore<br>2 2<br>45<br>NA -<br>45<br>NA -<br>2 25E-00<br>6 SOE-10<br>0 10<br>0 10<br>0 15<br>0.15<br>0.15<br>0.15<br>0.12<br>0.26<br>0.0014<br>3.00<br>0 12<br>0.26<br>0.0014<br>3.00<br>0 12<br>0.26<br>0.0014<br>3.001<br>2<br>0.12<br>0.26<br>0.0014<br>3.001<br>0.12<br>0.26<br>0.0014<br>0.012<br>0.012<br>0.0 | kon Robesto<br>Defaut<br>Defaut<br>Defaut<br>Defaut<br>Defaut<br>Defaut<br>Defaut<br>Defaut<br>Defaut<br>Defaut<br>Defaut<br>Defaut<br>Defaut<br>Defaut<br>Defaut<br>Defaut<br>Defaut<br>Defaut<br>Defaut<br>Defaut<br>Defaut<br>Defaut<br>Defaut<br>Defaut<br>Defaut                                                                                                    | Consten Cast per calcob Rischio (modalită bectward)<br>Censter Cast per calcob Rischio CSR (modalită bectward)<br>Parametri di Esposizione On site<br>Sembolo<br>OH SITE<br>Parametri di Esposizione solanze cancerogene<br>Durtat di esposizione sostanze cancerogene<br>Durtat di esposizione sostanze cancerogene<br>Ingestione di suolo<br>Frazone di suolo<br>Frazone di suolo<br>Constato demnico con suolo<br>Constato di esposizione sono suolo<br>Constato di esposizione di suolo<br>Inglazione di dalerniza demost<br>Risco di advenzia demost<br>Risco di advenzia demosta del suolo<br>Inglazione di advenzia de suolo<br>Frazone di advenzia demost<br>Risco di advenzia de suolo<br>Propunza gornaleri di esposizione<br>(requenza gornaleri di esposizione<br>Inglazione udioor (s)<br>Frazione di orgettori di esposizione<br>Inglazione idioori (s)<br>Frazione di orgettori di esposizione<br>Inglazione idioori (s)<br>Frazione di orgettori di esposizione<br>Inglazione idioori (s)<br>Frazione di orgettori di esposizione<br>Propunza gornaleri di esposizione<br>Propunza gornaleri di esposizione<br>Propunza                                                                                                    | Unità di miauza<br>kg<br>ani<br>giorniarino<br>mg'orniarino<br>cetto<br>cetto<br>mg'ornia<br>cetto<br>cetto<br>pros<br>oreloprio<br>m'ora<br>adore<br>m'ora<br>adore<br>m'ora<br>adore<br>m'ora<br>adore<br>m'ora<br>a<br>cetto<br>cetto<br>pros<br>oreloprio<br>m'ora<br>a<br>cetto<br>cetto                                                                                                    | Residenziale           Aduito           70           70           24           350           1           100           5700           0,9           1           24           0,9           1           24           0,9           1           24           0,9           1           Residenziale           Adatto                                                                                                    | Bambino                                                                                                    | NA<br>NA<br>NA<br>NA<br>NA<br>NA<br>NA<br>NA<br>NA<br>NA<br>NA<br>NA<br>NA<br>N                     |
| ac<br>δ <sub>opw</sub><br>LDF<br>Ambiente<br>δ <sub>dir</sub><br>W<br>V<br>V<br>V<br>V<br>v<br>v<br>v<br>v<br>v<br>v<br>v<br>v<br>v<br>v<br>v<br>v<br>v                                                                                                    | Digensità verticale<br>pessore della contra di microlazione in fatta<br>Fattre d'aluzione in fatta<br>Parametrio<br>Outdoor<br>Educatione di accontrato di microlazione<br>Educatione della sorgente nella direccione principale del ven<br>Educatione della sorgente nella direccione principale del ven<br>Educatione della sorgente nella direccione principale del ven<br>Educatione della sorgente nella direccione principale del ven<br>Profita di particolato per unità di superficie<br>Targen andei di dutta del filsasi di vagore<br>Diatanza necettro e fatte (ADP)<br>Coefficiente di dispersione verticale<br>Parameterio<br>Indioor<br>Presona della finatacioni da p.c.<br>Spesano della finatacioni da p.c.<br>Spesano della finatacioni di p.c.<br>Targon pendei di tattane intore<br>Targon pendei di attanei ristore<br>Targon pendei di attanei ristore<br>Targon pendei di attanei nella trattore<br>Targon pendei di attanei nella trattore<br>Targon pendei di attano di ruspore<br>Targon pendei di atta del finata di vagore<br>Differenza di presonei ta noloro<br>Parmetaltà del suo a di finaso di vagore<br>Parmetaltà del suo a di finazione<br>Parmetaltà del suo a di finazione<br>Parmetaltà del suo di finazio di vagore<br>Parmetaltà del suo di finazio di vagore<br>Parmetaltà del suo di finazio di vagore                                                                                                    | ۱۱<br>۳۳۵<br>۱۳۵۵ کانیا<br>۱۳۵۵ کانیا<br>۱۳۵۹ کاری<br>۱۳۵۹ کاری<br>۱۳۹۹ کاری<br>۱۳۹۹ کاری<br>۱۹۹۹ کاری<br>۱۹۹۹ کاری ۲۹۹۹ کاری<br>۱۹۹۹ کاری<br>۱۹۹۹ کاری<br>۱۹۹۹ کاری<br>۱۹۹۹ کاری<br>۱۹۹۹ کاری<br>۱۹۹۹ کاری<br>۱۹۹۹ کاری<br>۱۹۹۹ کاری<br>۱۹۹۹ کاری<br>۱۹۹۹ کاری<br>۱۹۹۹ کاری<br>۱۹۹۹ کاری<br>۱۹۹۹ کاری ۲۹۹۹ کاری ۲۹۹۹ کار<br>۲۹۹ کار<br>۲۹۹ کاری ۲۹۹ کاری ۲۹۹ کار                                                                                                    | NA<br>2 00E-00<br>4.70<br>ura Valore<br>45<br>45<br>45<br>45<br>45<br>45<br>45<br>40<br>5<br>90E-14<br>300<br>6 90E-14<br>300<br>6 90E-14<br>300<br>8 90E-14<br>300<br>15<br>0.15<br>0.15<br>0.15<br>0.15<br>0.15<br>0.15<br>0.15                                                                                                    | kon Robesto<br>Defaul<br>Defaul                                                                                                    | Consten Cate pro cabolo Rischie (modalită bentward<br>Consten Cate pro cabolo CSR (modalită bentward<br>Simbolo<br>ON-SITE<br>Parametri di Esposizione On-site<br>Burtat di esposizione sostanze cancerogene<br>Durtat di esposizione sostanze cancerogene<br>Durtat di esposizione sostanze cancerogene<br>Ingettione di suolo<br>Frazione di suolo<br>Contatto demnico con suolo<br>Superiori di pele sostanze<br>Tattore di advolo<br>Contatto demnico con suolo<br>Superiori di pele sostanze<br>Frazione di suolo<br>IndiaZione di arti auto<br>Frazione di suolo<br>IndiaZione di artico sostanze<br>Frazione di suolo nella sostanze<br>Frazione di suolo nella sobrete<br>IndiaZione di arti di apostanze<br>Frazione sosta fundor<br>Frequenza genariare di esposizione (c)<br>IndiaZione di arti di objorite<br>IndiaZione di arti di objorite<br>IndiaZione di arti di Sposizione Off-site<br>Eparametri di Esposizione fancenzi                                                                                                    | Unità di misura<br>kg<br>ani<br>ani<br>giorri/amo<br>cm²<br>mg/cm?gorro<br>ore/giorno<br>m/bra<br>adm<br>ore/giorno<br>m/bra<br>adm<br>L/giorno<br>L/giorno<br>Unità di misura                                                                                                    | Residenziale<br>Aduito           70           70           350           1           5700           0.07           24           0.9           1           24           0.9           1           Residenziale<br>Aduito                                                                                                    | Bambino   Bambino                                                                                                    | NA<br>NA<br>NA<br>NA<br>NA<br>NA<br>NA<br>NA<br>NA<br>NA<br>NA<br>NA<br>NA<br>N                     |
| a <sub>z</sub> δ <sub>gw</sub> LDF           Strubol           Ambiente           δ <sub>li</sub> V           V           Vair           Pe           Toutosor           POC ADF           Or, σ <sub>z</sub> Strubol           Ambiente           Inficio on:           Verzek           Qwrzek           Qwrzek </td <td>Digensità verticale<br/>pessore della conte in fada<br/>l'attre diazone in fada<br/>l'attre diazone in fada<br/>l'attre diazone in fada<br/>l'attre diazone in fada<br/>l'attre diazone in fada<br/>l'attre diazone in fada<br/>l'attre diazone internativa<br/>Estensore della songelin enali di cucce proposale dei van<br/>l'attra di aptroche per unali di superficie<br/>l'attra di aptroche per unali di superficie<br/>l'attra di aptroche per unali di superficie<br/>l'attra di aptroche per unali di superficie<br/>l'attra di aptroche per unali di superficie<br/>l'attra di dispersione tras-virsale<br/>Conficiente di dispersione tras-virsale<br/>Conficiente di dispersione tras-virsale<br/>Conficiente di adpersione tras-virsale<br/>Conficiente di adpersione tras-virsale<br/>Conficiente di ante di attra<br/>l'azone arabe di fatatore indoor<br/>Resporte ta visuale dell'asso di regore<br/>Contenuto volumento di an cue infattrazione<br/>Contenuto volumento di anciento el autore<br/>Dittoreza a pressione tin abore a outore<br/>Superficienta di fataso di ruspore<br/>Dittoreza di pessoone tin abore a outore<br/>Superficienta di ante indoor<br/>l'azone ad outore di anciento el autore<br/>Dittoreza di pessoone tin abore a outore<br/>Superficienta di ante indoor<br/>l'azone ad outore di ante indoor<br/>l'azone ad outore di ante indoor<br/>l'azone ad outore di ante indoor<br/>l'azone ad outore di ante indoor<br/>l'azone ad outore di ante indoor<br/>l'azone ad outore di ante indoor<br/>l'azone ad outore di ante indoor<br/>l'azone ad outore di ante indoor<br/>l'azone ad visione di ante indoor<br/>l'azone ad outore di ante indoor<br/>l'azone ad outore di ante indoor<br/>l'azone ad outore di ante indoor<br/>l'azone ad outore di ante indoor<br/>l'azone ad outore di ante indoor<br/>l'azone ad outore di ante indoor<br/>l'azone ad outore di ante indoor<br/>l'azone ad outore di ante indoor<br/>l'azone ad outore di ante indoor<br/>l'azone ad outore di ante indoor<br/>l'azone ad outore di ante indoor<br/>l'azone ad outore di adoor<br/>l'azone ad outore di adoor<br/>l'azone ad outore di adoor<br/>l'azone additta di adoor<br/>l'azone additta di adoor<br/>l'azone additta di adoor<br/>l'azone adoor<br/>l'azone additta di a</td> <td>m<br/>m<br/>sofern<br/>to<br/>ma del vento<br/>m<br/>sta del vento<br/>m<br/>m<br/>sofern<br/>m<br/>m<br/>m<br/>m<br/>m<br/>m<br/>m<br/>m<br/>m<br/>m<br/>m<br/>m<br/>m<br/>m<br/>m<br/>m<br/>m<br/>m<br/>m</td> <td>NA -<br/>2 00E-00<br/>4 70<br/>4 70<br/>4 70<br/>4 70<br/>4 70<br/>4 70<br/>4 70<br/>4</td> <td>I kon Robeato<br/>Defaut<br/>Defaut<br/>Defaut<br/>Defaut<br/>Defaut<br/>Non Robeato<br/>Non Robeato<br/>Non Robeato<br/>Non Robeato<br/>Defaut<br/>Defaut<br/>Def</td> <td>Constera Cast per cabole Rischie (medalità Broward<br/>Constera Cast per cabole CSR (medalità Bactured)<br/>Parametri di Esposizione On site<br/>Simbole<br/>ON-STTE<br/>Parametri Generali<br/>Pesa corpores<br/>Duritat di esposizione sostanze cancerogene<br/>Duritat di esposizione sostanze cancerogene<br/>Duritat di esposizione sostanze cancerogene<br/>Ingestione di suolo<br/>Trazone di avuo ingerta<br/>Trasso di ingestione di suolo<br/>Contatto demico con suolo<br/>Superiori di pele sostanze<br/>Trattore di adevenza<br/>demica con suolo<br/>Superiori di pele sostanze<br/>Ingestione di suolo<br/>Ingenerazi demica dei suolo<br/>Ingeriori di pele sostanto<br/>Frazione di articole di suolo nel polere<br/>Ingenerazi genariera di esposizione<br/>Ingeriore di polere all'aporto<br/>Ingenerazione di articolo<br/>Preguenza generale di esposizione<br/>Ingeneratori di polere all'aporto<br/>Ingeneratori di polere all'aporto<br/>Ingeneratori di polere all'aporto<br/>Ingeneratori di polere all'aporto<br/>Ingeneratori di polere all'aporto<br/>Ingeneratori di esposizione Off-site<br/>Simbolo<br/>OFF-SITE<br/>Perametri Generati</td> <td>Unità di misura<br/>kg<br/>anni<br/>anni<br/>angiornano<br/>adim<br/>mgiorna<br/>orrelgiorno<br/>orrelgiorno<br/>orrelgiorno<br/>adim<br/>dire<br/>urita di misura<br/>Lippinno<br/>Unità di misura</td> <td>Residenziale<br/>Aduito           70           70           24           350           1           100          </td> <td>Bambino<br/>15<br/>6<br/>350<br/>1<br/>2800<br/>0.2<br/>24<br/>0.7<br/>24<br/>0.7<br/>24<br/>0.7<br/>1<br/>24<br/>0.7<br/>NA<br/>Bambino</td> <td>NA<br/>NA<br/>NA<br/>NA<br/>NA<br/>NA<br/>NA<br/>NA<br/>NA<br/>NA<br/>NA<br/>NA<br/>NA<br/>N</td> | Digensità verticale<br>pessore della conte in fada<br>l'attre diazone in fada<br>l'attre diazone in fada<br>l'attre diazone in fada<br>l'attre diazone in fada<br>l'attre diazone in fada<br>l'attre diazone in fada<br>l'attre diazone internativa<br>Estensore della songelin enali di cucce proposale dei van<br>l'attra di aptroche per unali di superficie<br>l'attra di aptroche per unali di superficie<br>l'attra di aptroche per unali di superficie<br>l'attra di aptroche per unali di superficie<br>l'attra di aptroche per unali di superficie<br>l'attra di dispersione tras-virsale<br>Conficiente di dispersione tras-virsale<br>Conficiente di dispersione tras-virsale<br>Conficiente di adpersione tras-virsale<br>Conficiente di adpersione tras-virsale<br>Conficiente di ante di attra<br>l'azone arabe di fatatore indoor<br>Resporte ta visuale dell'asso di regore<br>Contenuto volumento di an cue infattrazione<br>Contenuto volumento di anciento el autore<br>Dittoreza a pressione tin abore a outore<br>Superficienta di fataso di ruspore<br>Dittoreza di pessoone tin abore a outore<br>Superficienta di ante indoor<br>l'azone ad outore di anciento el autore<br>Dittoreza di pessoone tin abore a outore<br>Superficienta di ante indoor<br>l'azone ad outore di ante indoor<br>l'azone ad outore di ante indoor<br>l'azone ad outore di ante indoor<br>l'azone ad outore di ante indoor<br>l'azone ad outore di ante indoor<br>l'azone ad outore di ante indoor<br>l'azone ad outore di ante indoor<br>l'azone ad outore di ante indoor<br>l'azone ad visione di ante indoor<br>l'azone ad outore di ante indoor<br>l'azone ad outore di ante indoor<br>l'azone ad outore di ante indoor<br>l'azone ad outore di ante indoor<br>l'azone ad outore di ante indoor<br>l'azone ad outore di ante indoor<br>l'azone ad outore di ante indoor<br>l'azone ad outore di ante indoor<br>l'azone ad outore di ante indoor<br>l'azone ad outore di ante indoor<br>l'azone ad outore di ante indoor<br>l'azone ad outore di adoor<br>l'azone ad outore di adoor<br>l'azone ad outore di adoor<br>l'azone additta di adoor<br>l'azone additta di adoor<br>l'azone additta di adoor<br>l'azone adoor<br>l'azone additta di a                                    | m<br>m<br>sofern<br>to<br>ma del vento<br>m<br>sta del vento<br>m<br>m<br>sofern<br>m<br>m<br>m<br>m<br>m<br>m<br>m<br>m<br>m<br>m<br>m<br>m<br>m<br>m<br>m<br>m<br>m<br>m<br>m                                                                                                    | NA -<br>2 00E-00<br>4 70<br>4 70<br>4 70<br>4 70<br>4 70<br>4 70<br>4 70<br>4                                                                                                    | I kon Robeato<br>Defaut<br>Defaut<br>Defaut<br>Defaut<br>Defaut<br>Non Robeato<br>Non Robeato<br>Non Robeato<br>Non Robeato<br>Defaut<br>Defaut<br>Def          | Constera Cast per cabole Rischie (medalità Broward<br>Constera Cast per cabole CSR (medalità Bactured)<br>Parametri di Esposizione On site<br>Simbole<br>ON-STTE<br>Parametri Generali<br>Pesa corpores<br>Duritat di esposizione sostanze cancerogene<br>Duritat di esposizione sostanze cancerogene<br>Duritat di esposizione sostanze cancerogene<br>Ingestione di suolo<br>Trazone di avuo ingerta<br>Trasso di ingestione di suolo<br>Contatto demico con suolo<br>Superiori di pele sostanze<br>Trattore di adevenza<br>demica con suolo<br>Superiori di pele sostanze<br>Ingestione di suolo<br>Ingenerazi demica dei suolo<br>Ingeriori di pele sostanto<br>Frazione di articole di suolo nel polere<br>Ingenerazi genariera di esposizione<br>Ingeriore di polere all'aporto<br>Ingenerazione di articolo<br>Preguenza generale di esposizione<br>Ingeneratori di polere all'aporto<br>Ingeneratori di polere all'aporto<br>Ingeneratori di polere all'aporto<br>Ingeneratori di polere all'aporto<br>Ingeneratori di polere all'aporto<br>Ingeneratori di esposizione Off-site<br>Simbolo<br>OFF-SITE<br>Perametri Generati                                                                                                    | Unità di misura<br>kg<br>anni<br>anni<br>angiornano<br>adim<br>mgiorna<br>orrelgiorno<br>orrelgiorno<br>orrelgiorno<br>adim<br>dire<br>urita di misura<br>Lippinno<br>Unità di misura                                                                                                    | Residenziale<br>Aduito           70           70           24           350           1           100                                                                                                    | Bambino<br>15<br>6<br>350<br>1<br>2800<br>0.2<br>24<br>0.7<br>24<br>0.7<br>24<br>0.7<br>1<br>24<br>0.7<br>NA<br>Bambino                                                                                                    | NA<br>NA<br>NA<br>NA<br>NA<br>NA<br>NA<br>NA<br>NA<br>NA<br>NA<br>NA<br>NA<br>N                     |
| ac<br>ac<br>by the second second s                                                                                                    | Digersità verticale<br>pessore della condi microstazione in fasta<br>Fattre di duccine in fasta<br>Fattre di duccine in fasta<br>Parametrio<br>Outloor<br>Antezza della con di microstazione<br>Estissicane data sorgenti enta direccio principale del ven<br>Estissicane data sorgente enta direccio e principale del ven<br>Estissicane data sorgente enta direccio e tringonata a quel<br>Visita dal vertio<br>Printa di particolato per unal di superficie<br>Tespo nede di ducta del fusio di veno<br>Coefficiente di disponsione verticale<br>Coefficiente di disponsione verticale<br>Estissicane anale di Fatteri Indore<br>Spessore della fondazioni di p.C.<br>Spessore della fondazioni di p.C.<br>Spessore fatteri di di suore<br>Differenza di pressone tra indore<br>Rapposti ta visuante di fattazione<br>Contendivi valuenterico di assi ante fatture<br>Taspo endi di ducta di fattazione<br>Contendivi valuenterico di assi ante fatture<br>Taspo endi di ductazioni di p.C.<br>Primento della fondazioni di p.C.<br>Primento della fondazioni di p.C.<br>Primento della fondazioni di p.C.<br>Primento della fondazioni di p.C.<br>Primento della fondazioni di p.C.<br>Primento della fondazioni di p.C.<br>Spessore lata fondazioni di p.C.<br>Spessore lata fondazioni di p.C.                                                                                                    | т<br>в definition<br>()<br>)<br>)<br>)<br>)<br>)<br>)<br>)<br>)<br>)<br>)<br>)<br>)<br>)<br>)<br>)<br>)<br>)<br>)                                                                                                    | NA 2<br>200E-00<br>4 7:0<br>4 7:0<br>4 7:0<br>4 7:0<br>4 7:0<br>4 7:0<br>4 7:0<br>6 9:0<br>6 9:0<br>6 9:0<br>6 9:0<br>6 9:0<br>7 4<br>7 4<br>7 4<br>7 4<br>7 4<br>7 4<br>7 4<br>7 4<br>7 4<br>7 4                                                                                                    | I kon Robesto<br>Defaul<br>Defaul<br>De | Constera Cast per calcob Rischio (modalità Bockward)<br>Constera Cast per calcob Rischio CSR (modalità Bockward)<br>Parametri di Esposizione On site<br>simbolo<br>ON SITE<br>Parametri Generali<br>Paso coprore<br>Durata di esposizione sostanze cancerogene<br>Durata di esposizione sostanze cancerogene<br>Durata di esposizione sostanze cancerogene<br>Ingettorine di suoto<br>Ingestoria di sobo loperta<br>Trasso di operatori di suoto<br>Contatto domnico con suoto<br>Superfore di pele esposizione<br>Ingestoria di suoto<br>Contatto domnico con suoto<br>Superfore di pele esposizione<br>Ingestoria di suoto<br>Ingestoria di suoto<br>Disperfore di pele esposizione<br>Ingestoria di suoto<br>Ingestoria di suoto<br>Disperfore di pele esposizione<br>Ingestoria di suoto<br>Ingestoria di suoto<br>Inges                                                                                                    | Unità di misura<br>kg<br>anni<br>quorrianno<br>conf<br>mgigiorno<br>adim<br>mgigiorno<br>ariogram<br>adim<br>di adim<br>Ligarno<br>Unità di misura<br>seni<br>anni<br>anni<br>anni<br>anni                                                                                                    | Residenziale           Aduto           70           70           70           70           70           70           70           70           70           70           70           70           70           70           70           70           70           70           70           70           70           70           70           70           70           70           70           70           70           70           70           70           70           70           70           70           70           70           70           70           70           70           70           70           70           70           70           70           70           70        | Bambino   Bambino                                                                                                    | NA<br>NA<br>NA<br>NA<br>NA<br>NA<br>NA<br>NA<br>NA<br>NA<br>NA<br>NA<br>NA<br>N                     |
| а <sub>с</sub><br>а <sub>5</sub><br>а <sub>5</sub><br>а<br>а<br>а<br>а<br>а<br>а<br>а<br>а<br>а<br>а                                                                                                    | Digersitival verticale<br>Spessor della conditiona in fatta<br>Fattore di ducione in fatta<br>Fattore di ducione in fatta<br>Pattore di ducione in fatta<br>Antezza della zona di macclazione<br>Estessico della sorgente nella direcciona ortoposata a quel<br>Visica del verto<br>Postata di particolta per unal di superficie<br>Tampo nedi di ducia del fattas di superficie<br>Tampo nedi di ducia del fattas di superficie<br>Tampo nedi di ducia del fattas di superficie<br>Tampo nedi di ducia del fattas di superficie<br>Tampo nedi di ducia del fattas di superficie<br>Tampo nedi di ducia del fattas di superficie<br>Tampo nedi di ducia del fattas di superficie<br>Tampo nedi di ducia del fattas di superficie<br>Tampo nedi di ducia del fattas di superficie<br>Tampo nedi di ducia del fattas di superficie<br>Tazone arasi di fattare indor<br>Contentori volumetto di super nelle fattare<br>Contentori volumetto di super nelle fattare<br>Contentori volumetto di super nelle fattare<br>Contentori volumetto di super nelle fattare<br>Pareneetto di supori del fattare<br>Contentori volumetto di superficie<br>Pareneetto di ducio nelle fattare<br>Pareneetto del bontazioni/uni<br>Tampo nedi di ducia del fattas di vopore<br>Parenetto del bontazioni/uni<br>Parenetto del bontazioni/uni<br>Parenetto del bontazioni/uni<br>Parenetto del bontazioni/uni<br>Parenettas del tattare indore<br>Parenetto del bontazioni/uni<br>Parenetto del bontazioni/uni<br>Parenetto del bontazioni/uni<br>Parenettas del tattare indore                                                                                                    | m<br>adm.<br>adm.<br>to<br>m<br>to<br>m<br>adei vento<br>m<br>m<br>m<br>m<br>m<br>m<br>m<br>m<br>m<br>m<br>m<br>m<br>m<br>m<br>m<br>m<br>m<br>m<br>m                                                                                                    | NA<br>2 00E-0(0<br>4.70<br>4.70<br>4.70<br>2<br>45<br>2<br>45<br>2.25E-0(0<br>5.90E-14<br>30<br>0<br>NA<br>NA<br>NA<br>NA<br>NA<br>NA<br>NA<br>NA<br>NA<br>NA<br>NA<br>NA<br>NA                                                                                                    | I kon Robeato<br>Defaut<br>Defaut<br>De | Constera Cast per cabole Rischie (medaltă Broward<br>Constera Cast per cabole CSR (medaltă Bestward<br>Parametri di Esposizione On site<br>Simbole<br>ON-SITE<br>Parametri Generali<br>Peo corpores<br>Durtat di seposizione sostanze canceregene<br>Durtat di seposizione sostanze non canceregene<br>Frequenza di seposizione sostanze non canceregene<br>Frequenza di seposizione sostanze non canceregene<br>Frequenza di seposizione sostanze non canceregene<br>Contatto demico con suolo<br>Superiori di pele seposita<br>Fattore di aderezza demica del suolo<br>Inalazione di anti a outdoor<br>Frequenza giaratera di esposizione<br>Indizione di anti disposizione potre<br>Indizione di anti disposizione (c)<br>Inalazione di anti disposizione<br>Parametri giaratera di esposizione<br>Indizione di ad esposizione<br>Indizione di ad esposizione<br>Indizione sostanze non canceregene<br>Frequenza di esposizione                                                                                                    | )<br>Unità di musura<br>sg<br>anni<br>anni<br>anni<br>anni<br>giornianno<br>cont<br>mglorno<br>cont<br>mglorno<br>cont<br>mglorno<br>cont<br>adm<br>mglorno<br>orelgorno<br>mfora<br>adm<br>dom<br>dom<br>sala<br>orelgorno<br>mfora<br>adm<br>dom<br>sala<br>dom<br>sala<br>dom<br>dom<br>sala<br>dom<br>sala<br>dom<br>dom<br>dom<br>dom<br>dom<br>dom<br>dom<br>dom<br>dom<br>dom                                                                                                    | Residenziale<br>Aduto           70           70           24           350           1           00           5700           0.07           24           0.9           1           24           0.9           1           Residenziale<br>Aduto           NA           NA           NA           NA           NA           NA           NA           NA           NA           NA                                                                                                    | Bambino Bambino 15 6 330 1 1 2 2 2 0 2 2 4 0 .7 2 2 4 0 .7 2 2 4 0 .7  NA Bambino NA NA NA NA NA NA                                                                                                    | o<br>o<br>o<br>o<br>o<br>o<br>o<br>o<br>o<br>o<br>o<br>o<br>o<br>o<br>o<br>o<br>o<br>o<br>o         |
| at by the second second                                                                                                    | Dispersival verticale<br>Spessor della cond directectione in facta<br>Fattere dilucione in facta<br>Anterza dilucione in facta<br>Anterza dilucione in facta<br>Anterza della conditione di mescatarione<br>Estensione dalla sorgenti mala direccione erroppanata a quel<br>Visica dal verte<br>Transpo medi di duviso erroma di superficie<br>Transpo medi di duviso erroma di rescone erroppanata a quel<br>Visica dal verte<br>Distanza restatto per unha di superficie<br>Transpo medi di duviso erroma dell'anteri<br>Distanza restatto erroma del transporte<br>Distanza restatto erroma dell'Anter<br>Conflictione di dispersione verticale<br>Conflictione di dispersione verticale<br>Estensione di anteriore<br>Estensione di anteriore<br>Spessore della fondazionimuri<br>Fraziona anata di fintatto indore<br>Agenosti tra verture di anteriore<br>Transpo erroti di duvisore<br>Differenza di pressone te indorer<br>Superficio tatta convolta melli fintazione<br>Contendo velumento di ana nella frazione<br>Differenza di pressone te indorer<br>Superficio tatta convolta melli fintazione<br>Differenza di pressone te indorer<br>Superficio tatta convolta melli fintazione<br>Differenza di pressone te indorer<br>Superficio tatta convolta melli fintazione<br>Prestotta del consocimiumi<br>Trazone anata di di fintazione di presente di di convoltazionimuri<br>Trazone anata di di fintazione di anteriore<br>Superficio tatta convolta melli fintazione<br>Prestotta del consocimiumi<br>Trazone anata di di tattare indore<br>Agenosti tra verture di convolta melli fintazione<br>Prestotta del consocimiumi<br>Trazone anata di fintazione di mattare tonore<br>Agenosti tra verture di ortagenosti convolta melli di fintazione<br>Prestotta del consocimiumi<br>Prestotta del consocimiumi                                                                                                    | m<br>me<br>adei vento<br>mi<br>a dei vento<br>mi<br>ma<br>dei vento<br>mi<br>ma<br>mi<br>ma<br>dei vento<br>mi<br>ma<br>mi<br>ma<br>dei vento<br>mi<br>ma<br>mi<br>ma<br>dei vento<br>mi<br>ma<br>dei vento<br>mi<br>dei vento<br>mi<br>dei vento<br>mi<br>mi<br>dei vento<br>mi<br>mi<br>dei vento<br>mi<br>dei vento<br>mi<br>dei vento<br>mi<br>dei vento<br>mi<br>mi<br>dei vento<br>mi<br>dei vento<br>mi<br>dei vento<br>mi<br>dei vento<br>mi<br>dei vento<br>mi<br>dei vento<br>mi<br>dei vento<br>mi<br>mi<br>dei vento<br>mi<br>dei vento<br>vento<br>mi<br>dei vento<br>vento<br>vento<br>vento<br>vento<br>vento<br>vento<br>vento | NA<br>2 00E-00<br>4 70<br>4 70<br>4 70<br>4 70<br>4 70<br>4 70<br>4 70<br>4                                                                                                    | kon Roheado<br>Defaul<br>Defaul<br>Defaul<br>Defaul<br>Defaul<br>Defaul<br>Defaul<br>Defaul<br>Defaul<br>Defaul<br>Defaul<br>Non Roheado<br>Non<br>Roheado<br>Non Roheado<br>Non Roheado<br>Non Roheado<br>Non Roheado<br>Non Roheado<br>Non Roheado<br>Non Roheado<br>Non Roheado<br>Non Roheado<br>Non Roheado<br>Non Roheado                                                                                                    | Consten Cast per calcob Rischio (modalită bectward<br>Consten Cast per calcob Rischio CSR (modalită bectward<br><b>Parametri di Esposizione On site</b><br><b>Smotolo</b><br><b>ON SITE</b><br><b>Parametri Generali</b><br>Paso copores<br>Dunta di sepozizone sostanze cancerogene<br>Dunta di sepozizone sostanze cancerogene<br><b>Ingetione di sepozizone</b><br><b>Sostanze Constanze</b><br><b>Ingetione di sepozizone</b><br><b>Constatic dermico con suolo</b><br><b>Constatic dermico con suolo</b><br><b>Constatic dermico con suolo</b><br><b>Constatic dermico con suolo</b><br><b>Ingetione di suoto</b><br><b>Frazione di suoto</b><br><b>Ingetione di suoto</b><br><b>Frazione di solo</b><br><b>Frazione di solo</b><br><b>Parametri di Esposizione</b><br><b>Ingetione di acque potabile</b><br><b>Tasso di ingestione di acque</b><br><b>OFF-SITE</b><br><b>Parametri di Esposizione Offisite</b><br><b>Simetois</b><br><b>Dunta di sepozizone con suola</b><br><b>OFF-SITE</b><br><b>Parametri di Esposizione Offisite</b><br><b>Simetois</b><br>Dunta di sepozizone sostanze cancerogene<br>Dunta di sepozizone sostanze cancerogene<br>Dunta di sepozizone sostanze cance                                                                                                    | Unità di misura<br>kg<br>anii<br>anii<br>genrirànno<br>adim<br>mgleiripano<br>cref<br>genri<br>cref<br>genri<br>cref<br>genri<br>cref<br>genri<br>cref<br>genri<br>cref<br>genri<br>triva<br>adim<br>Unità di misura<br>Unità di misura                                                                                                    | Residenziale<br>Aduito<br>70<br>70<br>70<br>24<br>330<br>1<br>100<br>5700<br>0.07<br>24<br>0.9<br>1<br>1<br>24<br>0.9<br>1<br>1<br>24<br>0.9<br>1<br>1<br>24<br>0.9<br>1<br>1<br>24<br>0.9<br>1<br>1<br>24<br>0.9<br>1<br>1<br>24<br>0.9<br>1<br>1<br>1<br>24<br>0.9<br>1<br>1<br>1<br>24<br>0.9<br>1<br>1<br>1<br>24<br>0.9<br>1<br>1<br>1<br>24<br>0.9<br>1<br>1<br>1<br>1<br>1<br>1<br>1<br>1<br>1<br>1<br>1<br>1<br>1<br>1<br>1<br>1<br>1<br>1<br>1                                                                                                    | Barnbino<br>15<br>6<br>350<br>1<br>200<br>2200<br>0.2<br>24<br>0.7<br>24<br>0.7<br>0.7<br>24<br>0.7<br>0.7<br>0.7<br>0.7<br>0.7<br>0.7<br>0.7<br>0.7                                                                                                    | NA<br>NA<br>NA<br>NA<br>NA<br>NA<br>NA<br>NA<br>NA<br>NA<br>NA<br>NA<br>NA<br>N                     |
| a <sub>z</sub><br>δ <sub>gw</sub><br>LDF<br><b>Simbole</b><br><b>Ambiente</b><br>δ <sub>air</sub><br>W '<br>S <sub>w</sub> '<br>U <sub>air</sub><br>P -<br>CADF<br>o <sub>y</sub><br>o <sub>z</sub><br><b>Simbole</b><br><b>Ambiente</b><br>CADF<br>o <sub>y</sub><br>o <sub>z</sub><br><b>Simbole</b><br><b>Ambiente</b><br>CADF<br>o <sub>y</sub><br>o <sub>z</sub><br><b>Simbole</b><br><b>Ambiente</b><br>CADF<br>o <sub>y</sub><br>o <sub>z</sub><br><b>Simbole</b><br><b>Ambiente</b><br>Carsak<br>0 <sub>wrack</sub><br>korsak<br>Hair<br>Carsak<br>0 <sub>wrack</sub><br>Lorsak<br>1 <sub>m</sub><br>Carsak<br>0 <sub>wrack</sub><br>Carsak<br>0 <sub>wrack</sub><br>Carsak<br>Carsak<br>Ca                                                                                                    | Digensity verticale<br>Spessore della contractatione in fatta<br>Fattore diluzione in fatta<br>Fattore diluzione in fatta<br>Antezza diluzione in fatta<br>Controlor<br>Controlor<br>Estensione della sorgente nella direccioa principale del ven<br>Estensione della sorgente nella direccioa eritopicata a quel<br>Visica dal verta<br>Profitadi aprincitato per unità di superficie<br>Tampo medi di divita del fitasso di vopor<br>Diatanza resettore of ste (ADP)<br>Coefficiente di dispersione verticale<br>Coefficiente di dispersione verticale<br>Coefficiente di dispersione verticale<br>Coefficiente di dispersione verticale<br>Profitadi findazioni da p.c.<br>Spessore della findazioni mini<br>Rapporto tavolume indore da rea di infitrazione<br>Contento volumetrico di ange nelle finature<br>Contento volumetrico di ange nelle finature<br>Con | m<br>me<br>adm<br>mba<br>mba<br>m<br>m<br>m<br>m<br>m<br>m<br>m<br>m<br>m<br>m<br>m<br>m<br>m<br>m<br>m                                                                                                    | NA<br>2 00E-00<br>4.70<br>vara<br>2 45<br>45<br>45<br>45<br>45<br>45<br>45<br>45<br>45<br>45<br>45<br>45<br>45<br>4                                                                                                    | kon Robesto<br>Defaul<br>Defaul<br>Defa | Consten Cata per cabole Rischie (medaltă brevierd<br>Consten Cata per cabole CSR (medaltă bectiverd)<br>Parametri di Esposizione On site<br>Simbolo<br>ON SITE<br>Parametri di Canarali<br>Peso corpores<br>Durtat di esposizione sostanze cancerogene<br>Durtat di esposizione sostanze cancerogene<br>Ingettione di suolo<br>Ingettione di suolo<br>Contatto demnico con suolo<br>Superiori di pele sostanze<br>Ingettione di suolo<br>Contatto demnico con suolo<br>Superiori di pele sostanze<br>Ingettore di advolo<br>Ingettore di advolo<br>Ingettore di advolo contatto<br>Ingettore di advolo contatto<br>Ingettore di advolo contatto<br>Ingettore di advolo contatto<br>Ingettore di advolo contatto<br>Ingettore di advolo contatto<br>Ingettore di advolo contatto<br>Ingettore di advolo contatto<br>Ingettore di advolo contatto<br>Ingettore di advolo contatto<br>Ingettore di advolo contatto<br>Ingettore di advolo contatto<br>Ingettore di advolo contatto<br>Ingettore di advolo contatto<br>Diritatto el advolo contatto<br>Ingettore di advolo contatto<br>Diritatto el advolo contatto<br>Diritatto el advolo contatto<br>Frequenza generalen el advolo contatto<br>Frequenza generalen el desposizione (c)                                                                                                    | Unità di musura<br>kg anni<br>giorni'anno<br>adim mg/orni'anno<br>cm²<br>mg/orni'gorno<br>ore/giorno<br>mf/orna<br>adim<br>dorna<br>adim<br>dorna<br>adim<br>dorna<br>adim<br>mf/orna<br>adim<br>dorna<br>adim<br>mf/orna<br>adim<br>mf/orna<br>adim<br>adim<br>adim<br>adim<br>adim<br>adim<br>adim<br>adi                                                                                                    | Residenziale<br>Aduito           70           70           24           350           1           0           0.07           24           0.9           1           0.9           1           Residenziale<br>Aduito           NA           NA           NA           NA                                                                                                    | Bambino<br>15<br>6<br>350<br>                                                                                                    | NA<br>NA<br>NA<br>NA<br>NA<br>NA<br>NA<br>NA<br>NA<br>NA<br>NA<br>NA<br>NA<br>N                     |
| ac<br>δ <sub>gar</sub><br>LDF<br>Simbole<br>Ambiento<br>δ <sub>ar</sub><br>γ<br>γ<br>γ<br>γ<br>γ<br>γ<br>γ<br>γ<br>γ<br>γ<br>γ<br>γ<br>γ                                                                                                    | Digersità verticale<br>pesso e dal conce in fada<br>Fattere dialeccie in fada<br>Fattere dialeccie in fada<br><b>Internetio</b><br><b>Outdoor</b><br><b>Control</b><br>Alessa e dalla registe in la direccio entropanta e quel<br>Vielcale di verto<br>Prista di grande mala di superi<br>Timpo necho di dive del fatta di vero<br>Dianca ne centro e fado, Adi<br>Dianca ne centro e fado, Adi<br>Dianca ne centro e fado, adi<br>Dianca ne centro e fado, adi<br>Dianca ne centro e fatto e fattore informe<br>Contento volumetro di ana dei fattare<br>Differenza di pressone fa fadore<br>Differenza di pressone fattore o udoor<br>Differenza di pressone fattore o udoor<br>Differenza di pressone fattore di acceltore o udoor<br>Differenza di pressone fattore di acceltore o udoor<br>Differenza di pressone fattore di acceltore o udoor<br>Differenza di pressone fattore di acceltore di acceltore o udoor<br>Contento volumetro di acceltore di acceltore di acceltore di acceltore di acceltore di acceltore di acceltore di acceltore di acceltore di acceltore di acceltore di acceltore di acceltore di acceltore di acceltore di acceltore di acceltore di acceltore di acceltore di                                     | m<br>madei<br>a dei vento<br>m<br>m<br>do m<br>m<br>m<br>m<br>m<br>m<br>m<br>m<br>m<br>m<br>m<br>m<br>m<br>m<br>m<br>m<br>m<br>m<br>m                                                                                                    | NA 4<br>2 00E-00<br>4 70<br>ura Valore<br>2<br>2<br>45<br>NA<br>A<br>2 25E-00<br>6 SOE-1<br>30<br>30<br>NA<br>NA<br>NA<br>NA<br>NA<br>NA<br>NA<br>NA<br>NA<br>NA<br>NA<br>NA<br>NA                                                                                                    | Inon Robeado<br>Defaut<br>Defaut<br>Def | Consten Cast per calcob Rischio (modalită beckward)<br>Censtere Cast per calcob Rischio CSR (modalită beckward)<br>Parametri di Esposizione On site<br>sonoto<br>ON SITE<br>Parametri di Esposizione sostanze canceregene<br>Dunta di esposizione sostanze canceregene<br>Ingestione di suolo<br>Frazone di suolo<br>Frazone di suolo<br>Constato deprese constanze canceregene<br>Dunta di esposizione sostanze canceregene<br>Ingestione di suolo<br>Constato de pele sostanze canceregene<br>Ingestione di suolo<br>Frazone di suolo<br>Frazone di suolo<br>Infazione di aria cutdoori<br>Frequenza gernateri di esposizione con<br>Ingestione di aria cutdoori<br>Frequenza gernateri di esposizione (c)<br>Intalizione nutori (d) Per<br>Prazone di acqua potebile<br>Tasso di esposizione Sostanze<br>Ingestione di acqua potebile<br>Tasso di esposizione Off site<br>Sombolo<br>OFF-SITE<br>Parametri di Esposizione Off site<br>Sombolo<br>Dunta di esposizione sostanze canceregene<br>Dunta di esposizione sostanze canceregene<br>Dunta di esposizione sostanze                                                                                                    | Unità di misura<br>kg<br>ani<br>giornianno<br>mg'iornia<br>mg'ornia<br>oreigiono<br>mf'ora<br>ado<br>mf'ora<br>della<br>Ugiono<br>Unità di misura<br>giornianno<br>Unità di misura<br>consigiono<br>consigiono<br>mfora<br>ani<br>ani<br>giornianno<br>consigiono<br>consigiono<br>consisti<br>consigiono<br>consigiono<br>consigiono<br>consigiono<br>consi                                                                                                    | Residenziale           Aduito           70           70           70           70           70           70           70           70           70           70           70           70           70           70           70           70           70           70           70           70           70           70           70           70           70           70           70           70           70           70           70           70           70           70           70           70           70           70           70           70           70           70           74           74           74           74           74           74           74           74       | Bambino Bambino 15 6 3 1 5 6 3 1 2 0 2 2 2 2 2 2 2 2 2 2 2 2 2 2 2 2 2                                                                                                    | NA<br>NA<br>NA<br>NA<br>NA<br>NA<br>NA<br>NA<br>NA<br>NA<br>NA<br>NA<br>NA<br>N                     |
| ac<br>de construction<br>de construction<br>de                                                                                                    | Digensità verticale<br>pessore della condi microstazione in fatta<br>Fattore diluzione in fatta<br>Fattore diluzione in fatta<br>Parametrio<br>Outdoor<br>Contorio<br>Contorio<br>Pinsta di acona di microtazione<br>Estensione della sorgente nella dirazione principale del ven<br>Estensione della sorgente nella dirazione principale del ven<br>Estensione della sorgente nella dirazione principale del ven<br>Pinsta di particolato per undi di superfici<br>Tempo medi di durita del filsasi di vapore<br>Datanza recettore of fate (ADF)<br>Coefficiente di disporsione verticale<br>Parametrio<br>Indoor<br>Parante della fondazioni da p.c.<br>Spesare della findazioni da p.c.<br>Spesare della findazioni da p.c.<br>Spesare della findazioni da p.c.<br>Spesare della findazioni da p.c.<br>Spesare della findazioni da p.c.<br>Spesare della findazioni da p.c.<br>Spesare della findazioni da p.c.<br>Spesare della findazioni da p.c.<br>Spesare della findazioni da p.c.<br>Spesare della findazioni da rutore<br>Tempo nedi di durita del finasa di vapore<br>Differenza al pracesso in tavore a odoor<br>Parmentali di durita del finasa di vapore<br>Spesare della findazioni da p.c.<br>Spesare della findazioni da p.c.<br>Spesare della findazioni da anticone<br>Continuto veluento da dava nella findazione<br>Continuto veluento da cona nella findazione<br>Continuto veluento da dava nella findazione<br>Continuto veluento da dava nella findazione<br>Continuto veluento da dava nella findazione<br>Continuto veluento da dava nella findazione<br>Continuto veluento da dava nella findazione<br>Continuto velue                                      | m<br>m<br>definition<br>m<br>m<br>definition<br>m<br>m<br>m<br>m<br>m<br>m<br>m<br>m<br>m<br>m<br>m<br>m<br>m<br>m<br>m<br>m<br>m<br>m<br>m                                                                                                    | NA<br>2.00E-00<br>4.70<br>ura<br>2.25<br>4.5<br>NA<br>2.25E-00<br>5.90E-14<br>3.00<br>5.90E-14<br>3.00E<br>5.90E-14<br>3.00E-14<br>3.00E-14<br>0.15<br>0.15<br>0.15<br>0.15<br>0.15<br>0.15<br>0.15<br>0.15                                                                                                    | kon Roheado<br>Defaul<br>Defaul<br>Defa | Consten Cat per calcolo Rischie (modalită Bentward<br>Consten Cat per calcolo Rischie (modalită Bentward<br>Parametri di Esposizione On site<br>Simbolo<br>ON-SITE<br>Parametri Generali<br>Para corporea<br>Durtat di esposizione sostanze cancerogene<br>Durtat di esposizione sostanze cancerogene<br>Ingettione di suolo<br>Frazione di suolo<br>Contatto demico con suolo<br>Supertine di suolo<br>Contatto demico con suolo<br>Supertine di suolo<br>Contatto demico con suolo<br>Supertine di suolo<br>IndiaZione di arti autolon<br>Frazione di suol nato<br>Frazione di suolo nato<br>Frazione di suolo nato<br>Frazione di suolo nato<br>Frazione di suolo nato<br>Frazione di autolono<br>Frequenza genariare di esposizione<br>IndiaZione di arti autolono<br>Frequenza genariare di esposizione<br>IndiaZione di arti autolono<br>Parametri di Esposizione Off-site<br>Simencio<br>Coff-SITE<br>Parametri Generali<br>Paso corporea<br>Dunta di esposizione sostanze cancerogene<br>Dunta di esposizione sostanze cancierogene<br>Dunta di esposizione sostanze cancierogene<br>Dunta di esposizione di auto nato<br>Frequenza genariare di esposizione<br>Dunta di esposizione sostanze cancierogene<br>Dunta di esposizione sostanze cancierogene<br>Dunta di esposizione sostanze cancierogene<br>Dunta di esposizione sostanze cancierogene<br>Dunta di esposizione sostanze cancierogene<br>Dunta di esposizione sostanze cancierogene<br>Dunta di esposizione sostanze cancierogene<br>Dunta di esposizione sostanze cancierogene<br>Dunta di esposizione sostanze cancierogene<br>Preguenza genariare di esposizione<br>Sostanze no calcerogene<br>Preguenza genariare di esposizione<br>Sostanze no calcerogene<br>Preguenza di sostanze no calcerogene<br>Preguenza genariare di esposizione<br>Sostanze no calcerogene<br>Preguenza di esposizione<br>Sostanze no calcerogene<br>Preguenza di sostanze no calcerogene<br>Preguenza di sostanze no calcerogene<br>Preguenza di sostanze no calcerogene<br>Preguenza di sostanze no calcerogene<br>Preguenza di sostanze no calcerogene<br>Preguenza di genetici di suolo nella polare di sostanze no calcerogene<br>Preguenza di esposizione sostanze no calcerogene<br>Preguenza di es                                                                                                    | Unità di misura<br>kg<br>anni<br>anni<br>angiorni/anno<br>cm²<br>mg/cm²anno<br>ore/pirme<br>mitra<br>adm<br>com²<br>pirme<br>adm<br>di com²<br>mitra<br>adm<br>Ligiorno<br>Ligiorno<br>Unità di misura<br>giorni/anno<br>ore/pirme<br>mitra<br>adm                                                                                                    | Residenziale<br>Aduito           70           70           70           70           70           70           70           70           70           70           70           70           70           70           70           70           70           70           70           70           70           70           70           70           70           70           70           70           70           70           70           70           70           70           70           70           70           70           70           70           70           70           70           70           70           70           70           70           70           70           70 | Bambino           15           6           350           1           200           2200           2200           224           0.7           24           0.7           24           0.7           24           0.7           NA           NA           NA           NA           NA           NA           NA           NA           NA           NA                                                                                                    | NA<br>NA<br>NA<br>NA<br>NA<br>NA<br>NA<br>NA<br>NA<br>NA<br>NA<br>NA<br>NA<br>N                     |
| ac<br>δ <sub>gar</sub><br>LDF<br>Simbol<br>Amblente<br>δ <sub>y</sub><br>γ<br>γ<br>γ<br>γ<br>γ<br>γ<br>γ<br>γ<br>γ<br>γ<br>γ<br>γ<br>γ                                                                                                    | Digensità verticale<br>pesso della conditta di microstatione in fasta<br>l'attre discurse en fasta<br>Patteri discurse en fasta<br>Patteri discurse en fasta<br>Patteri discurse en fasta<br>Patteri di and directatione<br>Estatosio della song directatione processa dei su<br>Estatosio della songrafia mala discurse processa dei su<br>Patta di pattorito per unali di superito<br>Veccidi dei verso<br>Patta di pattorito per unali di superito<br>Discurso rectare esta di sul conso<br>Discurso rectare esta di sul conso<br>Discurso rectare esta di conso<br>Discurso rectare esta di sul conso<br>Discurso rectare esta di sul conso<br>Discurso rectare esta di sul conso<br>Discurso rectare esta di sul conso<br>Discurso rectare di disconso esta versa<br>See<br>Discurso di anti disconso<br>Contendo voluente di ana del fastare<br>Distanza rectare esta di fastare indor<br>Rapporte ta visuate del fassa di vapore<br>Distreraza di pressone ta notore a udore<br>Distreraza di pressone ta notore a udore<br>Distreraza di pressone ta notore a udore<br>Distreraza di fastare indore di ana dei fastare<br>Distreraza di pressone ta notore a udore<br>Distreraza di pressone ta notore a udore<br>Distreraza di pressone ta notore a udore<br>Distreraza di pressone ta notore a udore<br>Distreraza di pressone ta notore a udore<br>Distreraza di pressone ta notore a udore<br>Distreraza di pressone ta notore a udore<br>Distreraza di pressone ta notore a di tasa di tasa di<br>Pressona dei dei notore di tasa di tasa di<br>Pressona dei dei notore di tasa di tasa di<br>Pressona dei dei notore di tasa di tasa di<br>Distreraza di tasa di tasa di tasa di tasa di<br>Distreraza di tasa di tasa di tasa di tasa di<br>Distreraza di tasa di tasa di tasa di tasa di<br>Distreraza di tasa notore di tasa di tasa di tasa di<br>Distreraza di tasa notore di tasa di tasa di tasa di tasa di<br>Distreraza di tasa di tasa di tasa di tasa di tasa di tasa di<br>Distreraza di tasa notore di tasa di tasa di tasa di tasa di tasa di tasa di tasa di tasa di tasa di tasa di tasa di tasa di tasa di tasa di tasa di tasa di tasa di tasa di tasa di tasa di tasa di tasa di tasa di tasa di tasa di tasa di tasa di tasa di tasa d                | m<br>m<br>softm<br>do m<br>m<br>to m<br>m<br>software<br>g(cm s <sup>1</sup><br>m<br>m<br>m<br>software<br>m<br>m<br>m<br>software<br>m<br>m<br>software<br>m<br>m<br>software<br>m<br>m<br>software<br>m<br>software<br>software<br>software                                                                                                    | NA - 02<br>2 00E - 00<br>4 70<br>4 70<br>2 2<br>4 5<br>NA<br>2 20E - 00<br>6 90E - 10<br>7 0<br>10<br>10<br>10<br>10<br>10<br>10<br>10<br>10<br>10<br>10<br>10<br>10<br>10                                                                                                    | kon Robelso<br>Defaul<br>Defaul<br>Defa | Constera Cata per cabole Rischie (medaltà Broward<br>Constera Cata per cabole CSR (medaltà Bactward<br>Parametri di Esposizione On site<br>Simbolo<br>ON-STTE<br>Parametri Generali<br>Peo corpores<br>Durta di esposizione sostanze cancerogene<br>Durta di esposizione sostanze cancerogene<br>Ingentione di suolo<br>Frazone di avolo Ingenta<br>Gonati di esposizione sostanze cancerogene<br>Frequenza di esposizione sostanze<br>di logettime di suolo<br>Contatto dermico con suolo<br>Superiori di pete segosta<br>Faftore di aderezza dernica del suolo<br>Inalazione di anti autocon<br>Frequenza granafera di esposizione<br>Ingentes di esposizione sostanze<br>Faftore di aderezza dernica del suolo<br>Inalazione di anti autocon<br>Frequenza granafera di esposizione<br>Ingentes di esposizione di acqua<br>Parametri di Esposizione Offsite<br>Simbolo<br>OFF-SITE<br>Parametri Generali<br>Peta corpores<br>Durta di esposizione sostanze cancerogene<br>Durta di esposizione sostanze cancerogene<br>Durta di esposizione sostanze cancerogene<br>Durta di esposizione sostanze cancerogene<br>Durta di esposizione sostanze cancerogene<br>Durta di esposizione (c)<br>Hazione adiore (i):D<br>Frazione di adria cutdoor<br>Frequenza granafera di esposizione<br>Durta di esposizione sostanze cancerogene<br>Frequenza granafera di esposizione<br>Durta di esposizione (c)<br>Hazione adiore (d):D<br>Frazione di adria cutdoor<br>Frequenza granafera di esposizione<br>Conta di esposizione (c)<br>Hazione adiore (d):D                                                                                                    | Denita di musura<br>kg<br>anni<br>anni<br>angiorni/anno<br>adm<br>mg/giorno<br>ore/giorno<br>m/fora<br>adm<br>deni<br>deni<br>adm<br>deni<br>adm<br>deni<br>deni<br>deni<br>adm<br>deni<br>deni<br>deni<br>deni<br>deni<br>deni<br>deni<br>deni                                                                                                    | Residenziale<br>Aduito           70           70           24           350           1           00           5700           0.7           24           0.9           1           24           0.9           1           24           0.9           1           Residenziale<br>Aduito           NA           NA           NA           NA           NA           NA           NA           NA           NA                                                                                                    | н н<br>Вальбіло<br>15<br>6<br>350<br>1<br>2800<br>0<br>2800<br>0<br>7<br>2800<br>0<br>7<br>2800<br>0<br>7<br>7<br>8<br>8<br>8<br>8<br>8<br>8<br>8<br>8<br>8<br>8<br>8<br>8<br>8                                                                                                    | Landustriale<br>Adata<br>NA<br>NA<br>NA<br>NA<br>NA<br>NA<br>NA<br>NA<br>NA<br>NA<br>NA<br>NA<br>NA |
| et<br>Borner<br>Borner<br>Barbolente<br>Barbolente<br>Barbo                                                                                                    | Digersità verticale<br>pessos della con di microlazione in fatta<br>Fattore diluccione in fatta<br>Fattore diluccione in fatta<br>Fattore diluccione in fatta<br>Constanti di anti di microlazione<br>Constanti di anti di microlazione<br>Estissicano data sorgenti inteli direccio eritogianata a quel<br>Visitada del visita<br>Prostata opricolazio per unali di superficie<br>Targon desi di antis del fusas di superficie<br>Targon desi di antis del fusas di superficie<br>Confficiente di disponsione verticale<br>Confficiente di disponsione verticale<br>Confficiente di disponsione verticale<br>Confficiente di disponsione verticale<br>Confficiente di disponsione verticale<br>Prostata fondazioni di p.C.<br>Spessore della fondazioni di p.C.<br>Optimisti di fusata di fusas di varore<br>Differeza di prossone trandore<br>Rapposto ta visuante di fusas di varore<br>Differeza di prossone trandore<br>Superficiente di disponsione verticale<br>Prostata di fusas di varore<br>Differeza di prossone trandore<br>Rapposto ta visuante di fusas di varore<br>Differeza di prossone trandore di varore<br>Differeza di prossone trandore<br>Superficientata convorta nell'Infrazione<br>Primeto delle fusazionimuti<br>ripiscona anale di fusata di ritogra<br>per estato di varore<br>Contento visuanterico di accuale trantine<br>Targone conso di varone<br>Differeza di prossone trandore<br>Rapposto ta visuante di fusas di varore<br>Contento visuanterico di accuale trantine<br>Targone conso di varone<br>Contento visuanterico di accuale trantine<br>Targone conso di varone<br>Contento visuanterico di accua nelle finatare<br>Contento visuanterico di accua nelle finatare<br>Contento visuanterico di accua nelle finatare<br>Contento visuanterico di accua nelle finatare<br>Contento visuanterico di accua nelle finatare<br>Contento visuanterico di accua nelle finatare<br>Contento visuanterico di accua nella di fusas di varore<br>Differeza di prossone trandore di are indore<br>Targone di accua di fusas di varore<br>Contento visuanterico di accua nella finatare<br>Contento visuanterico di accua nella di fusas di varore<br>Differeza di pressone trandore di are indore<br>Tar                                                |                                                                                                    | NA 2<br>2005-00<br>4.70<br>4.70<br>4.70<br>4.70<br>4.70<br>4.70<br>4.70<br>4.                                                                                                    | Ison Robeado<br>Defaul<br>Defaul<br>Def | Consten Cast per calcob Rischie (mediată bentward<br>Consten Cast per calcob Rischie CSR (mediată bentward<br>ON STE<br>Parametri di Esposizione On site<br>Simbolo<br>ON STE<br>Parametri Generali<br>Paso coprore<br>Durata di esposizione sostanze cancerogene<br>Durata di esposizione sostanze cancerogene<br>Durata di esposizione sostanze cancerogene<br>Ingestione di suolo<br>Prezone di suolo Ingestion di suolo<br>Constato demnico con suolo<br>Superficie di pele esposizione<br>Trattore di pele esposizione<br>Ingestione di suolo<br>Constato demnico con suolo<br>Superficie di pele esposizione<br>Presenza dimetera di esposizione<br>Presenza di esposizione con<br>Ingestione di acuto nella policie<br>Presenza dimetera di esposizione<br>Prespinazi giornale di esposizione<br>Infazione di adi fundo indi policie<br>Infazione di adi fundo indi policie<br>Infazione di adi esposizione<br>Off-SITE<br>Parametri di Esposizione Off-site<br>Simbolo<br>OFF-SITE<br>Parametri di Esposizione Off-site<br>Simbolo<br>Durata di esposizione sostanze concorregene<br>Durata di esposizione sostanze concorregene<br>Durata di esposizione sostanze concore                                                                                                    | Unità di misura<br>kg<br>anni<br>apumianno<br>comi<br>migiorno<br>oreigomo<br>oreigomo<br>oreigomo<br>oreigomo<br>utipora<br>sem<br>lugomo<br>Unità di misura<br>gorrianno<br>oreigomo<br>milora<br>sem<br>di cal<br>anni<br>anni<br>anni<br>anni<br>anni<br>anni<br>anni<br>an                                                                                                    | Residenziale<br>Aduto           70           70           70           70           70           70           70           70           70           70           70           70           70           70           70           70           70           70           70           70           70           70           70           70           70           70           70           70           70           70           70           70           70           70           70           70           70           70           70           70           74           74           70           74           74           74           74           74           74           74           74  | Bambino                                                                                                    | o<br>o<br>o<br>o<br>o<br>o<br>o<br>o<br>o<br>o<br>o<br>o<br>o<br>o<br>o<br>o<br>o<br>o<br>o         |
| ac<br>δ <sub>grw</sub><br>LDF<br>Ambiente<br>δ <sub>dir</sub><br>W <sup>1</sup><br>S <sub>w</sub><br>VW <sup>1</sup><br>S <sub>w</sub><br>V <sup>2</sup><br>CADF<br>o <sup>7</sup><br>o <sup>7</sup><br>o <sup>7</sup><br>o <sup>7</sup><br>o <sup>7</sup><br>c <sup>3</sup><br>Ambiente<br>Ambiente<br>Ambiente<br>Grass<br>Carsas<br>Carsas<br>Qwerack<br>Owerack<br>Carsas<br>Quarta<br>Carsas<br>Quarta<br>Carsas<br>Carsas<br>Ca                                                                                                    | Digersità verticale<br>Spessor della con di microlazioni in fatta<br>Fattre di duizone in fatta<br>Fattre di duizone in fatta<br>Anteza di duizone in fatta<br>Anteza di duizone in fatta<br>Contidori<br>Cattoria di aso geneti nella direccio entropeta dei ven<br>Estessico della sogretti nella direccio entropeta dei ven<br>Estessico della sogretti nella direccio entropeta dei ven<br>Portadi aparticotato per undi di superficie<br>Tampo nedi di duita del fissa di vapore<br>Distanza restatore of ste (ADP)<br>Coefficiente di dispersione verticate<br>Coefficiente di dispersione verticate<br>Coefficiente di dispersione verticate<br>Coefficiente di dispersione verticate<br>Coefficiente di dispersione verticate<br>Coefficiente di dispersione verticate<br>Coefficiente di dispersione verticate<br>Coefficiente di aparticate per di fittazione<br>Contendo volumetrico di ano nelle fatture<br>Contendo volumetrico di ano nelle fatture<br>Contendo volumetrico di ano nelle fatture<br>Partenetta di dispore<br>Partenetta di dispore in tadore o udobor<br>Partenetta di dispore<br>Partenetta di di anti dioro<br>Tampo nedi di duita dei fittazione<br>Contendo volumetrico di ano nelle fatture<br>Contendo volumetrico di ano nelle fatture                                                                         | الله المحالية المحالية المحالية المحالية المحالية مع المحالية مع المحالية مع المحالية المحالية مح<br>محالية محالية المحالية المحالية المحالية المحالية المحالية المحالية المحالية المحالية المحالية المحالية المحالية المحالية المحالية المحالية المحالية المحالية المحالية المحالية المحالية المحالية المحالية المحالية المحالية المحالية المحالية المحالية المحالية المحالية المحالية المحالية المحالية المحال<br>محالية محالية المحالية المحالية المحالية المحالية المحالية المحالية المحالية المحالية المحالية المحالية المحالية محالية محالية محالية محالية محالية محالية محالية محالية محالية محاليمحالية محالية محاليحمالي محاليمى محاليمحالية محاليحما                                                                                                    | NA<br>2 00E-0(2)<br>4.70<br>ura<br>2 45<br>45<br>45<br>45<br>45<br>45<br>45<br>45<br>45<br>45<br>45<br>45<br>45<br>4                                                                                                    | kon Robesto<br>Defaul<br>Defaul<br>Defa | Consider Cate pre cabole Rischie (mediată broward<br>Consider Cate pre cabole CSR (mediată bectward<br>Consider Cate pre cabole CSR (mediată bectward)<br>Parametri di Esposizione On site<br>Simbole<br>ON-SITE<br>Parametri Generali<br>Peso corpores<br>Durtat di seposizione sostanze cancerogene<br>Durtat di seposizione sostanze cancerogene<br>Ingestione di suolo<br>Contatto dominico con suolo<br>Significa di pale sostante<br>Ingestione di suolo<br>Contatto dominico con suolo<br>Significa di pale sostanze<br>Ingestione di suolo<br>Ingestione di suolo<br>Ingestione di suolo<br>Ingestione di suolo<br>Prezione di pale sostanze<br>Ingestione di actualo meta<br>Parametri Cancero di poly<br>Prezione di pale sostanze<br>Ingestione di acqua<br>Parametri Generali<br>Tatso di ingestione di acqua<br>Parametri di Esposizione Off ate<br>Simbolo<br>OFF-SITE<br>Parametri Generali<br>Peso corpores<br>Durtat di seposizione sostanze cancerogene<br>Durtat di seposizione sostanze cancerogene<br>Durtat di seposizione sostanze cancerogene<br>Durtat di seposizione sostanze cancerogene<br>Durtat di seposizione sostanze cancerogene<br>Durtat di seposizione di acqua<br>Durtat di seposizione di acqua<br>Durtat di seposizione sostanze cancerogene<br>Durtat di seposizione sostanze cancerogene<br>Prequenza gianaleri di esposizione<br>Durtat di seposizione (c)<br>Inglazione di acqua di esposizione<br>Durtat di seposizione sostanze cancerogene<br>Prequenza di seposizione<br>Durtat di seposizione (c)<br>Inglazione di acqua di esposizione<br>Prequenza gianaleri di esposizione<br>Prequenza gianaleri di esposizione<br>Durtati di seposizione (c)<br>Inglazione di acqua di esposizione<br>Prequenza gianaleri di esposizione<br>Prequenza gianaleri di esposizione<br>Prequenza gianaleri di esposizione<br>Durtati di esposizione (c)<br>Inglazione di acqua di esposizione<br>Prequenza gianaleri di esposizione<br>Prequenza gianaleri di esposizione<br>Preguenza gianaleri di esposizione<br>Preguenza gianaleri di esposizione<br>Preguenza gianaleri di esposizione<br>Preguenza gianaleri di esposizione<br>Preguenza gianaleri di esposizione<br>Preguenza gianaleri di esposizione<br>Preguenza gianaleri di esposizione<br>Preguenza gianaleri di esposizione<br>Preguenza                                                                                                    | Denita di musura<br>kg<br>anni<br>agerni/anno<br>orrigorni<br>mitora<br>adm<br>orrigorni<br>mitora<br>adm<br>dem<br>utila di musura<br>kg<br>anni<br>agerni/anno<br>conti<br>orrigorno<br>mitora<br>adm<br>dem<br>adm<br>adm<br>adm<br>adm<br>adm<br>adm<br>adm<br>adm<br>adm<br>ad                                                                                                    | Residenziale<br>Aduito           70           70           24           0.9           1           24           0.9           1           Residenziale<br>Aduito           Residenziale<br>Aduito           NA           NA           NA           NA           NA           NA           NA           NA           NA           NA           NA           NA           NA           NA           NA           NA           NA                                                                                                    | Bambino Bambino 15 6 350 1 1 200 2 20 24 24 0.7 24 24 0.7 24 24 0.7 24 24 0.7 24 24 0.7 24 24 0.7 24 0.7 0 0 0 0 0 0 0 0 0 0 0 0 0 0 0 0 0 0                                                                                                    | NA<br>NA<br>NA<br>NA<br>NA<br>NA<br>NA<br>NA<br>NA<br>NA<br>NA<br>NA<br>NA<br>N                     |
| et<br>Source and a set of the set of the set o                                                                                                    | Digersità verticale<br>Spesso e da con di mocietzione in fatta<br>Fattre di ducione in fatta<br>Fattre di ducione in fatta<br>Pattrea di ducione in fatta<br>Pattrea di accione in fatta<br>Confesso di accione di mocietzione<br>Elessone di accione di accione erroponata quel<br>Verba da el veno<br>Parita di particulta per un'ità di superficia<br>Trano neci di ducione in fatta di veno<br>Di fatto di accione di fatta di veno<br>Confesso di accione e retata<br>Confesso di accione e retata<br>Confesso di accione di accione erroponata quel<br>Venta da particulta per un'ità di superficia<br>Trano neci di ducione in fatta di veno<br>Confesso di accione di accione erroponata<br>Confesso di accione di accione<br>Portada biotaccioni di ac.<br>Spesso del biotaccioni di ac.<br>Contento volumetto di accione e di fintazione<br>Contento volumetto di accione e utobor<br>Differenza di ressone te indore<br>Superficio tatta convolta nell'Infrazione<br>Portendata fintazioni di ac.<br>Contento volumetto di accione e utobor<br>Portenza di ressone te indore<br>Superficio tatta convolta nell'Infrazione<br>Portendata fintazioni di ac.<br>Spesso del biotaccioniumi<br>Trazone arate di di tattore indore<br>Superficio tatta convolta nell'Infrazione<br>Contento volumetto di accionittani<br>Prazonatorio di accioniumi<br>Trazone arate di di tattore indore<br>Superficio tatta convolta nell'Infrazione<br>Contento volumetto di accioniumi<br>Trazone arate di di tattore indore<br>Trazone arate di di tattore indore<br>Trazone esta di di tattore indore<br>Contento volumetto di accioni nuti<br>Trazone arate di di tattore indore<br>Trano nella di di tattore indore<br>Contento volumetto di accioni nuti<br>Proto della di bascio vispore<br>Differenza di pressone in indore<br>Trano nella di di tattore indore<br>Trano nella di di tattore indore<br>Trano nella di di tattore indore<br>Contento volumetto di accioni nuti<br>Trazone esta di di tattore indore<br>Trano nella di di tattore indore<br>Contento volumetto di accioni nuti<br>Trano nella di di tattore indore<br>Trano nella di di tattore indore<br>Trano nella di di tattore indore<br>Trano nella di di tattore<br>Contento                                       | m<br>madei<br>minita di mini<br>da dei vento<br>m<br>m<br>da dei vento<br>m<br>m<br>m<br>m<br>m<br>m<br>m<br>m<br>m<br>m<br>m<br>m<br>m<br>m<br>m<br>m<br>m<br>m<br>m                                                                                                    | NA<br>2 00E-00<br>4 70<br>4 70<br>4 70<br>2<br>4 70<br>4 70<br>4 70<br>7<br>4 70<br>7<br>7<br>7<br>7<br>7<br>7<br>7<br>7<br>7<br>7<br>7<br>7<br>7<br>7<br>7<br>7<br>7<br>7                                                                                                    | Ion Roheado<br>Defaul<br>Defaul<br>Defaul<br>Defaul<br>Defaul<br>Defaul<br>Defaul<br>Defaul<br>Defaul<br>Defaul<br>Defaul<br>Defaul<br>Defaul<br>Defaul<br>Non Roheado<br>Non Roheado                                                                                                    | Consten Cast per calcob Rischio (modalit Borward<br>Consten Cast per calcob Rischio CSR (modalit Borward<br>ON STE<br>Sembolo<br>ON STE<br>Parametri di Esposizione On site<br>Sembolo<br>Dutat di sepozizione sostanze cancerogene<br>Dutat di sepozizione sostanze cancerogene<br>Ingettone di suolo<br>Frazone di suolo<br>Constato dermico con suolo<br>Superficie di pele sevosi<br>Trattore di pele sevosi<br>di sepozizione sostanze cancerogene<br>Ingettone di suolo<br>Constato dermico con suolo<br>Superficie di pele sevosi<br>Trattore di pele sevosi<br>di sevosi<br>di | Unità di misura<br>kg<br>anii<br>anii<br>genriànno<br>cert<br>mgietripano<br>orelopino<br>orelopino<br>orelopino<br>orelopino<br>orelopino<br>orelopino<br>orelopino<br>orelopino<br>utiva<br>anii<br>anii<br>genriànno<br>orelopino<br>orelopino<br>orel                                                                                                    | Residenziale           Aduito           70           70           70           70           70           70           70           70           70           70           70           70           70           70           70           70           70           70           70           70           70           70           70           70           70           70           70           70           70           70           70           70           70           70           70           70           70           70           70           70           70           70           70           70           70           70           70           70           70           70       | Bambino                                                                                                    | o<br>o<br>o<br>o<br>o<br>o<br>o<br>o<br>o<br>o<br>o<br>o<br>o<br>o<br>o<br>o<br>o<br>o<br>o         |

Figura 20. Riepilogo Input.

#### Comandi

Continua. Ritorna alla schermata principale.

Help. Si accede al manuale nella sezione di riferimento.

Stampa. Permette di stampare la schermata su cui si sta lavorando.

**CONTAMINANTI INDICATORI** 

Dal pulsante "Contaminanti Indicatori" riportato nella finestra di dialogo "Output" della schermata principale si accede alla Userform riportata in Figura 21. Da qui è possibile visualizzare, per ciascuna matrice di contaminazione, i contaminanti indicatori inseriti e le relative caratteristiche chimico-fisiche e tossicologiche.

| Proprietà Contaminanti |
|------------------------|
| Proprietà contaminanti |
| Suolo Superficiale     |
| Suolo Profondo         |
| Faida                  |
| Continua               |

Figura 21. Userform proprietà contaminanti indicatori.

Per ciascun contaminante vengono riportate le caratteristiche chimico-fisiche e tossicologiche utilizzate nei calcoli (Figura 22).

|    | Comandi                   |            |                                 | Sito:                       |                      |      |                                   |      |                              |      | Risk-ne      | t                   |                    |      |
|----|---------------------------|------------|---------------------------------|-----------------------------|----------------------|------|-----------------------------------|------|------------------------------|------|--------------|---------------------|--------------------|------|
|    | Continua                  | HELP       | Stampa                          | Comp. da:                   |                      |      |                                   |      | Data:                        |      | Banca Dati   | : Suolo Suj         | perficiale         |      |
|    |                           |            |                                 |                             |                      |      |                                   |      |                              |      |              |                     |                    |      |
|    | Default (ISS-INAIL, 2015) |            |                                 |                             |                      |      |                                   |      |                              |      |              |                     |                    |      |
| D  | Contaminanti              | Numero CAS | Classe                          | Peso Molecolare<br>[g/mole] | Solubilità<br>[mg/L] | Rif. | Pressione di<br>vapore<br>[mm Hg] | Rif. | Costante di Henry<br>[adim.] | Rif. | Koc/Kd f(ph) | Koc<br>[mg/kg/mg/L] | Kd<br>[mg/kg/mg/L] | Rif. |
| 26 | Benzene                   | 71-43-2    | Aromatici                       | 78.11                       | 1.79E+03             | 1    | 9.66E+01                          | 1*   | 2.27E-01                     | 1    |              | 1.46E+02            |                    | 1    |
| 27 | Etilbenzene               | 100-41-4   | Aromatici                       | 106.17                      | 1.69E+02             | 1    | 9.53E+00                          | 1*   | 3.22E-01                     | 1    |              | 4.46E+02            |                    | 1    |
| 28 | Stirene                   | 100-42-5   | Aromatici                       | 104.15                      | 3.10E+02             | 1    | 6.22E+00                          | 1*   | 1.12E-01                     | 1    |              | 4.46E+02            |                    | 1    |
| 29 | Toluene                   | 108-88-3   | Aromatici                       | 92.14                       | 5.26E+02             | 1    | 2.88E+01                          | 1*   | 2.71E-01                     | 1    |              | 2.34E+02            |                    | 1    |
| 33 | Xileni                    | 1330-20-7  | Aromatici                       | 106.17                      | 1.06E+02             | 1    | 3.93E+00                          | 1*   | 2.12E-01                     | 1    |              | 3.83E+02            |                    | 1    |
| 63 | Cloruro di vinile         | 75-01-4    | Alifatici clorurati cancerogeni | 62.50                       | 8.80E+03             | 1    | 2.97E+03                          | 1*   | 1.14E+00                     | 1    |              | 2.17E+01            |                    | 1    |
| 64 | Diclorometano             | 75-09-2    | Alifatici clorurati cancerogeni | 84.93                       | 1.30E+04             | 1    | 3.78E+02                          | 1*   | 1.33E-01                     | 1    |              | 2.17E+01            |                    | 1    |
| 65 | Tetracloroetilene (PCE)   | 127-18-4   | Alifatici clorurati cancerogeni | 165.83                      | 2.06E+02             | 1    | 1.67E+01                          | 1*   | 7.24E-01                     | 1    |              | 9.49E+01            |                    | 1    |
|    |                           |            |                                 |                             |                      |      |                                   |      |                              |      |              |                     |                    |      |
|    |                           |            |                                 |                             |                      |      |                                   |      |                              |      |              |                     |                    |      |

Figura 22. Riepilogo Proprietà Contaminanti Indicatori.

## Comandi

Continua. Ritorna alla schermata principale.

Help. Si accede al manuale nella sezione di riferimento.

Stampa. Permette di stampare la schermata su cui si sta lavorando.

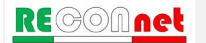

# OUTPUT INTERMEDI

Dal pulsante "Output Intermedi" riportato nella finestra di dialogo "Output" della schermata principale si accede alla Userform riportata in Figura 23. Da qui è possibile visualizzare, per ciascuna matrice di contaminazione, le vie di esposizione attive, i fattori di esposizione, i fattori di trasporto, il modulo per la valutazione dell'andamento delle concentrazioni in falda in funzione del tempo (Steady State vs. Transitorio) e le concentrazioni al punto di esposizione (Cpoe). Si sottolinea che i pulsanti di controllo per le matrici non attivate, risultano non accessibili.

| Output Intermedi                                        | ١ |
|---------------------------------------------------------|---|
| Modello Concettuale                                     | l |
| Vie Attive                                              | l |
| Fattori di esposizione                                  | l |
| EM                                                      | l |
| Fattori di Trasporto                                    | l |
| Suolo Superficiale                                      | l |
| Suolo Profondo                                          | l |
| Falda                                                   | l |
| Lisciviazione e trasporto in falda (funzione del tempo) | l |
| Steady State vs Transitorio                             | l |
| Concentrazioni al punto di<br>esposizione (POE)         | l |
| Calcolo Cpoe                                            |   |
| Continua                                                |   |

Figura 23. Userform Output Intermedi.

**Riepilogo Modello Concettuale.** Dal pulsante di controllo "Vie Attive" della Userform riportata in Figura 23 si accede al riepilogo del modello concettuale definito dall'utente (Figura 24). Da qui l'utente può verificare i recettori e le vie attive distinte in funzione della matrice impattata (suolo, aria e falda). In particolare con le frecce in rosso vengono rappresentati i contatti diretti (ingestione di suolo e contatto dermico) che vanno ad impattare la matrice suolo, in verde i percorsi legati a volatilizzazione, erosione e dispersione che impattano l'aria ed in viola i percorsi di lisciviazione e trasporto che impattano la falda. Per ciascuna matrice vengono inoltre indicati i potenziali recettori all'interno o in prossimità del sito, selezionati dall'utente e lo scenario di riferimento (residenziale o industriale).

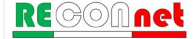

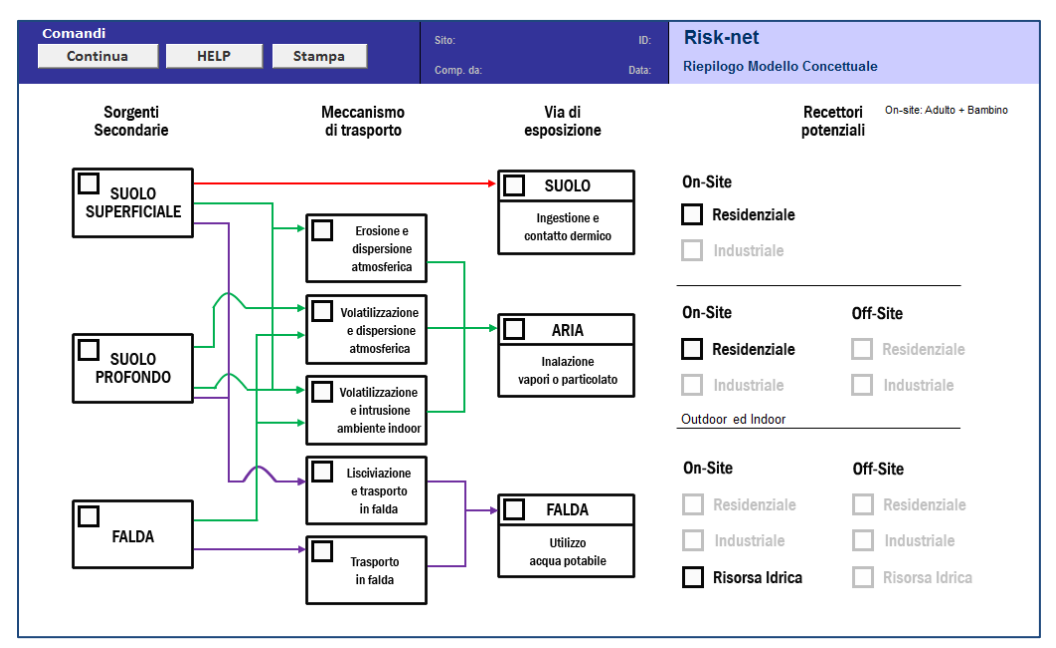

Figura 24. Riepilogo Modello Concettuale.

**Fattori di esposizione.** Dal pulsante di controllo "Fattori di esposizione" della Userform riportata in Figura 23 è possibile visualizzare, per le vie di esposizione attive, i fattori di esposizione calcolati per le sostanze cancerogene e non (Figura 25). Con il simbolo NA vengono indicate le vie di esposizione non attive (o non previste come nel caso di ingestione di suolo off-site).

| omandi                 |                           | Risk-net               |          |  |  |  |  |  |
|------------------------|---------------------------|------------------------|----------|--|--|--|--|--|
| Continua               | Stampa                    | Fattori di Esposizione |          |  |  |  |  |  |
|                        |                           |                        |          |  |  |  |  |  |
|                        |                           |                        | 07 01    |  |  |  |  |  |
| Esposizione            | e (EM)                    | On Site                | Off Site |  |  |  |  |  |
| Ingestione             | suolo [mg/(kg x giorno)]  |                        |          |  |  |  |  |  |
| EM <sub>ing,S,C</sub>  | Cancerogene               | 1.57E+00               | NA       |  |  |  |  |  |
| EM <sub>ing,S,NC</sub> | Non Cancerog.             | 1.28E+01               | NA       |  |  |  |  |  |
| Contatto De            | rmico / ABS [mg/(kg x g   | iorno)]                |          |  |  |  |  |  |
| EM <sub>ing,S,C</sub>  | Cancerogene               | 4.94E+00               | NA       |  |  |  |  |  |
| EM <sub>ing,S,NC</sub> | Non Cancerog.             | 3.58E+01               | NA       |  |  |  |  |  |
| Inalazione             | aria outdoor [m³/(kg x g  | iorno)]                |          |  |  |  |  |  |
| EM <sub>ina,O,C</sub>  | Cancerogene               | 1.94E-01               | 1.94E-01 |  |  |  |  |  |
| EM <sub>ina,O,NC</sub> | Non Cancerog.             | 1.07E+00               | 1.07E+00 |  |  |  |  |  |
| Inalazione             | aria indoor [m³/(kg x gio | orno)]                 |          |  |  |  |  |  |
| EM <sub>ina,I,C</sub>  | Cancerogene               | 1.94E-01               | 1.94E-01 |  |  |  |  |  |
| EM <sub>ina,I,NC</sub> | Non Cancerog.             | 1.07E+00               | 1.07E+00 |  |  |  |  |  |
| Ingestione             | di acqua [L/(kg x giorno  | )]                     |          |  |  |  |  |  |
| EM <sub>ing,W,C</sub>  | Cancerogene               | NA                     | NA       |  |  |  |  |  |
| EMing.W.NG             | Non Cancerog.             | NA                     | NA       |  |  |  |  |  |

Figura 25. Fattori di esposizione calcolati.

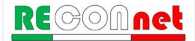

Si sottolinea che il fattore di contatto dermico riportato in questa schermata deve essere moltiplicato per il fattore di assorbimento dermico (ABS) caratteristico di ciascun contaminante.

**Fattori di Trasporto.** Dai pulsante di controllo "Fattori di Trasporto / Matrice" della Userform riportata in Figura 23 è possibile visualizzare, per le vie di esposizione attive, i fattori di trasporto calcolati per ciascuna sorgente di contaminazione (Figura 25). Con il simbolo NA vengono indicate le vie di migrazione non attive. Nel caso in cui sia attiva l'opzione di esaurimento della sorgente per la volatilizzazione o per la lisciviazione (vedi paragrafo "Opzioni di Calcolo"), i fattori per i quali il trasporto è limitato dall'esaurimento della sorgente vengono evidenziati in rosso.

| Comandi                 |                                  |                     | Sito:                              |                                      | ID:                      | Risk-net                  |                               |                                       |                                         |                        |                                                    |                                      |                               |                        |
|-------------------------|----------------------------------|---------------------|------------------------------------|--------------------------------------|--------------------------|---------------------------|-------------------------------|---------------------------------------|-----------------------------------------|------------------------|----------------------------------------------------|--------------------------------------|-------------------------------|------------------------|
| Continua                | HELP                             | Stampa              |                                    |                                      |                          | Fattori di Tra            | asporto: Suolo :              | Superficiale                          |                                         |                        |                                                    |                                      |                               |                        |
|                         |                                  |                     |                                    |                                      |                          |                           |                               |                                       |                                         | off-site               | off-site                                           |                                      |                               |                        |
| Contaminanti            | Ds eff<br>[cm <sup>2</sup> /sec] | Dw eff<br>[cm²/sec] | Dcap eff<br>[cm <sup>2</sup> /sec] | Dcrack eff<br>[cm <sup>2</sup> /sec] | LFss<br>[(mg/L)/(mg/kg)] | VFss<br>[(mg/m³)/(mg/kg)] | VFss,esp<br>[(mg/m²)/(mg/kg)] | PEF<br>[(mg/m <sup>1</sup> )/(mg/kg)] | PEFin<br>[(mg/m <sup>a</sup> )/(mg/kg)] | DAF<br>[(mg/L)/(mg/L)] | ADF<br>[(mg/m <sup>3</sup> )/(mg/m <sup>3</sup> )] | α <sub>ss</sub><br>[(mg/m²)/(mg/m²)] | α ss.esp<br>[(mg/m³)/(mg/m³)] | β<br>[(mg/m³)/(mg/kg)] |
| Benzene                 | 7.10E-03                         | 2.80E-04            | 1.82E-05                           | 6.98E-03                             | 4.57E-02                 | 1.80E-05                  | 6.42E-03                      | 6.90E-12                              | 6.90E-12                                | NA                     | NA                                                 | 1.42E-05                             | 1.63E-04                      | NA                     |
| Etilbenzene             | 5.44E-03                         | 1.92E-04            | 1.24E-05                           | 5.35E-03                             | 1.55E-02                 | 1.80E-05                  | 6.42E-03                      | 6.90E-12                              | 6.90E-12                                | NA                     | NA                                                 | 1.09E-05                             | 1.24E-04                      | NA                     |
| Stirene                 | 5.64E-03                         | 3.31E-04            | 2.20E-05                           | 5.55E-03                             | 1.56E-02                 | 1.80E-05                  | 3.26E-03                      | 6.90E-12                              | 6.90E-12                                | NA                     | NA                                                 | 1.13E-05                             | 1.29E-04                      | NA                     |
| Toluene                 | 6.17E-03                         | 2.29E-04            | 1.49E-05                           | 6.07E-03                             | 2.91E-02                 | 1.80E-05                  | 6.42E-03                      | 6.90E-12                              | 6.90E-12                                | NA                     | NA                                                 | 1.23E-05                             | 1.41E-04                      | NA                     |
| Xileni                  | 6.72E-03                         | 2.75E-04            | 1.79E-05                           | 6.61E-03                             | 1.81E-02                 | 1.80E-05                  | 6.42E-03                      | 6.90E-12                              | 6.90E-12                                | NA                     | NA                                                 | 1.34E-05                             | 1.54E-04                      | NA                     |
| Cloruro di vinile       | 8.49E-03                         | 2.19E-04            | 1.40E-05                           | 8.35E-03                             | 1.59E-01                 | 1.80E-05                  | 6.42E-03                      | 6.90E-12                              | 6.90E-12                                | NA                     | NA                                                 | 1.70E-05                             | 1.94E-04                      | NA                     |
| Diclorometano           | 7.93E-03                         | 4.24E-04            | 2.80E-05                           | 7.80E-03                             | 2.39E-01                 | 1.80E-05                  | 6.42E-03                      | 6.90E-12                              | 6.90E-12                                | NA                     | NA                                                 | 1.59E-05                             | 1.81E-04                      | NA                     |
| Tetracloroetilene (PCE) | 4.01E-03                         | 1.25E-04            | 8.06E-06                           | 3.94E-03                             | 6.36E-02                 | 1.80E-05                  | 6.42E-03                      | 6.90E-12                              | 6.90E-12                                | NA                     | NA                                                 | 8.02E-06                             | 9.17E-05                      | NA                     |
|                         |                                  |                     |                                    |                                      |                          |                           |                               |                                       |                                         |                        |                                                    |                                      |                               |                        |

Figura 26. Fattori di trasporto calcolati.

**Steady State vs. Transitorio (Lisciviazione e trasporto in falda).** Dal pulsante di controllo "Steady State vs Transitorio" è possibile accedere alla schermata riportata in Figura 27.

Da qui è possibile valutare l'evoluzione spazio-temporale della contaminazione in falda utilizzando l'equazione di Domenico (per maggiori dettagli riguardo le equazioni utilizzate si rimanda agli allegati). In particolare, l'utente deve selezionare dai due menù a tendina riportati nella schermata il percorso (Lisciviazione da Suolo Superficiale e Profondo o Trasporto in Falda) e il contaminante di interesse (tra quelli inseriti nelle fasi precedenti per il calcolo del rischio e/o delle CSR). L'utente può inoltre valutare come variano le concentrazioni in falda in funzione del tempo e della distanza (caselle in giallo). Le concentrazioni in falda vengono calcolate sia assumendo uno stato stazionario (punti in blu) che in transitorio (punti in rosso). Le barre di scorrimento laterali presenti nella casella tempo e nella casella distanza permettono di valutare in maniera semplice e rapida come cambiano i risultati al variare delle condizioni assunte.

Per la lisciviazione, l'utente deve definire il battente idraulico superficiale che viene utilizzato nell'equazione di Green Ampt, per stimare il tempo impiegato dal contaminante per raggiungere la tavola d'acqua (per maggiori dettagli sulle equazioni utilizzate si rimanda a quanto riportato in appendice).

Si sottolinea che tali analisi sono finalizzate esclusivamente a valutazioni integrative e non vengono utilizzate per il calcolo del rischio e degli obiettivi di bonifica.

| Coma                                 | andi                                         |                        |                           |                                     |                                                                    | Sito:                                                                                 |                                               |                                                | ID:                                                                       | Risk-ne                               | et                                            |                                               |                                                |                                                                                 |
|--------------------------------------|----------------------------------------------|------------------------|---------------------------|-------------------------------------|--------------------------------------------------------------------|---------------------------------------------------------------------------------------|-----------------------------------------------|------------------------------------------------|---------------------------------------------------------------------------|---------------------------------------|-----------------------------------------------|-----------------------------------------------|------------------------------------------------|---------------------------------------------------------------------------------|
| C                                    | Continu                                      | a                      | HELP                      | Stamp                               | a                                                                  | Comp da:                                                                              |                                               |                                                | Data:                                                                     | Lisciviazio                           | one e traspor                                 | to in falda                                   |                                                |                                                                                 |
| Sele                                 | ziona p                                      | ercorso                | $\Rightarrow$             | Lisciviazione S                     | iuolo Superficiale                                                 |                                                                                       | <b>_</b>                                      |                                                |                                                                           |                                       | Liscivia                                      | zione Su                                      | iolo Sup                                       | erficiale                                                                       |
| Con                                  | taminan                                      | ite                    |                           | Benzene                             |                                                                    |                                                                                       | •                                             |                                                |                                                                           |                                       |                                               |                                               |                                                | Benzene                                                                         |
| Dati p                               | er stima                                     | a trasporto cor        | ntaminanti in fa          | Ida                                 | 5.00E+00                                                           | ma/ka                                                                                 | 1                                             | Tempi di lis<br>Battente idra                  | civiazione e                                                              | attenuazione                          | (Modello di                                   | Green Ampt                                    | 2.50F-01                                       | m                                                                               |
| Concer                               | ntrazione                                    | e di saturazione       | Csat                      |                                     | 0.00E+00                                                           | ma/ka                                                                                 |                                               | Velocità acqu                                  | ia di infiltrazio                                                         | ne                                    |                                               |                                               | 2.01E+01                                       | m/d                                                                             |
| Fattore                              | di Lisciv                                    | viazione               |                           |                                     | 4.57E-02                                                           | kg/L                                                                                  | 1                                             | Fattore di Rita                                | ardo, R                                                                   |                                       |                                               |                                               | 8.03E+00                                       | -                                                                               |
| Conce                                | ntrazione                                    | e in falda (x=0)       |                           |                                     | 2.28E-01                                                           | mg/L                                                                                  |                                               | Distanza della                                 | a falda dalla so                                                          | orgente (m)                           |                                               |                                               | 2.00E+00                                       | m                                                                               |
| CSC ac                               | cque sott                                    | terranee               |                           |                                     | 1.00E-03                                                           | mg/L                                                                                  |                                               | Carico di suzi                                 | ione (funzione                                                            | della tessitura                       | selezionata)                                  |                                               | -4.86E-02                                      | m                                                                               |
| velocit                              | à effetiva                                   | a falda                |                           |                                     | 1.93E-01 m/d t impiegato dal contaminante per raggiungere la falda |                                                                                       |                                               |                                                |                                                                           |                                       | 7.98E-01                                      | d                                             |                                                |                                                                                 |
| Fattore                              | e di Ritaro                                  | do, R                  |                           |                                     | 1.70E+00                                                           | - Costante di biodegradazione, λ                                                      |                                               |                                                |                                                                           |                                       | NA                                            | h <sup>-1</sup>                               |                                                |                                                                                 |
| Costan                               | ite di bio                                   | degradazione, <b>λ</b> |                           |                                     | NA                                                                 | h                                                                                     | ]                                             | Fattore di atte                                | enuazione (AF)                                                            | per biodegrad                         | azione                                        |                                               | 1.00E+00                                       | -                                                                               |
| Tempo<br>x (m)<br>C stato<br>C (mg/l | t = 3<br>staziona<br>L), t = 30              | ario (mg/L)<br>anni    | 0<br>2.28E-01<br>2.28E-01 | Dista<br>10<br>2.28E-01<br>2.28E-01 | 20<br>2.28E-01<br>2.28E-01                                         | gente lungo la 0<br>30<br>2.28E-01<br>2.28E-01                                        | direzione del f<br>40<br>2.22E-01<br>2.22E-01 | lusso di falda (<br>50<br>2.10E-01<br>2.10E-01 | m) - In giallo d<br>60<br>1.95E-01<br>1.95E-01                            | ati modificabili 70 1.80E-01 1.80E-01 | dall'utente (Da<br>80<br>1.65E-01<br>1.65E-01 | ti non salvabil<br>90<br>1.52E-01<br>1.52E-01 | i nella simulaz<br>100<br>1.41E-01<br>1.41E-01 | tione)<br>150<br>1.00E-01<br>1.00E-01                                           |
| <mark>x (m)</mark><br>tempo          | x = (anni)                                   | 100 m                  | < [ •                     | 1                                   | 2                                                                  | Tempo (anni) - In giallo dati modificabili dall'utente (Dati non salvabili nella sir  |                                               |                                                |                                                                           |                                       |                                               | Ilazione)<br>500                              | 1000                                           | 2000                                                                            |
| C al PC                              | )C (100 n                                    | n)                     | (mg/L)                    | 2.95E-03                            | 4.75E-02                                                           | 1.34E-01                                                                              | 1.41E-01                                      | 1.41E-01                                       | 1.41E-01                                                                  | 1.41E-01                              | 1.41E-01                                      | 1.41E-01                                      | 1.41E-01                                       | 1.41E-01                                                                        |
| C a 100                              | ) m                                          |                        | (mg/L)                    | 2.95E-03                            | 4.75E-02                                                           | 1.34E-01                                                                              | 1.41E-01                                      | 1.41E-01                                       | 1.41E-01                                                                  | 1.41E-01                              | 1.41E-01                                      | 1.41E-01                                      | 1.41E-01                                       | 1.41E-01                                                                        |
| Concentrazione (mg/L)                | 0.25<br>0.20<br>0.15<br>0.10<br>0.05<br>0.00 | 0 50                   | 100                       | 150                                 | Benzer                                                             | e<br>Stea 0/-State<br>Tan storic<br>CSC<br>t (anni)<br>30<br>Grafico<br>tmico/lineare |                                               | Concentrazione (mg/L)                          | 0.16<br>0.14<br>0.12<br>0.10<br>0.08<br>0.06<br>0.04<br>0.02<br>0.00<br>1 | 10                                    | 100 100                                       | 0 10000                                       | Benzene                                        | C a POC (100 m)<br>C a 100 m<br>SSC<br>X (m)<br>100<br>Grafico<br>Itmicolineare |
|                                      |                                              | Dista                  | nza dalla sorge           | ente (m)                            |                                                                    |                                                                                       |                                               |                                                |                                                                           | temp                                  | oo (anni)                                     |                                               |                                                |                                                                                 |

Figura 27. Evoluzione contaminazione in falda.

#### Comandi

Continua. Ritorna alla schermata principale.

Help. Si accede al manuale nella sezione di riferimento.

**Stampa**. Permette di stampare la schermata su cui si sta lavorando.

**Grafico logaritmico/lineare**. Permette di modificare la scala da lineare a logaritmica (e viceversa).

**Concentrazione al punto di esposizione.** Nel caso di applicazione dell'Analisi di Rischio in modalità "Forward" (Calcolo del Rischio), dal pulsante "Concentrazione al POE" riportato nella finestra di dialogo "Output" della schermata principale, si accede alla schermata riportata in Figura 28. Da qui è possibile visualizzare, per ciascuna matrice contaminata, le concentrazioni nei diversi punti di esposizione (Cpoe). Per ciascuna matrice vengono visualizzate le concentrazioni rappresentative alla sorgente (totali e come soil-gas), le concentrazioni di saturazione (Csat) e le concentrazioni nei diversi comparti ambientali in funzione del modello concettuale. In particolare sono riportate le concentrazione negli ambienti outdoor (C<sub>outdoor</sub>, mg/m<sup>3</sup>), le concentrazioni all'interno degli edifici (C<sub>indoor</sub>, mg/m<sup>3</sup>) e le concentrazioni in falda (mg/l) all'interno (on-site) o in prossimità del sito (off-site). Con il simbolo NA vengono indicate le vie di migrazione non attive.

| Comandi                 |                     |                                      |                      |                                  |                    |                  | Risk-ne                          | et               |           |                         |                     |                                      |                      |                                  |                                 |                  |                                  |                  |
|-------------------------|---------------------|--------------------------------------|----------------------|----------------------------------|--------------------|------------------|----------------------------------|------------------|-----------|-------------------------|---------------------|--------------------------------------|----------------------|----------------------------------|---------------------------------|------------------|----------------------------------|------------------|
| Continua                | HELP                | Sta                                  | ampa                 |                                  |                    |                  | Concentra                        | zioni al pun     | o di espo | sizione (Cpoe)          |                     |                                      |                      |                                  |                                 |                  |                                  |                  |
|                         |                     |                                      |                      |                                  |                    |                  |                                  |                  |           |                         |                     |                                      |                      |                                  |                                 |                  |                                  |                  |
| Suolo Superficial       | e                   |                                      |                      |                                  | on-site            |                  | off                              | site             | ]         | Suolo Profondo          |                     |                                      |                      |                                  | on-site                         |                  | off                              | site             |
| Contaminanti            | CRS<br>[mg/kg s.s.] | CRS soil-gas<br>[mg/m <sup>2</sup> ] | Csat<br>[mg/kg s.s.] | Coutdoor<br>[mgim <sup>3</sup> ] | Cindoor<br>[mg/m³] | Cfalda<br>[mg/L] | Coutdoor<br>[mg/m <sup>3</sup> ] | Cfalda<br>[mg/L] |           | Contaminanti            | CRS<br>[mg/kg s.s.] | CRS soil-gas<br>[mg/m <sup>2</sup> ] | Csat<br>[mg/kg s.s.] | Coutdoor<br>[mg/m <sup>3</sup> ] | Cindoor<br>[mgim <sup>3</sup> ] | Cfalda<br>[mg/L] | Coutdoor<br>[mg/m <sup>3</sup> ] | Cfalda<br>[mg/L] |
| Benzene                 | 5.00E+00            |                                      | 2.78E+03             | 8.98E-05                         | 3.21E-02           | 2.28E-01         | NA                               | NA               |           | Stirene                 | 5.00E+00            |                                      | 1.41E+03             | 2.82E-04                         | 1.54E-02                        | 2.35E-01         | NA                               | NA               |
| Etibenzene              | 2.00E+00            |                                      | 7.72E+02             | 3.59E-05                         | 1.28E-02           | 3.11E-02         | NA                               | NA               |           | Toluene                 | 3.00E+00            |                                      | 1.28E+03             | 2.16E-04                         | 4.56E-02                        | 2.62E-01         | NA                               | NA               |
| Stirene                 | 3.00E+00            |                                      | 1.41E+03             | 5.39E-05                         | 9.78E-03           | 4.69E-02         | NA                               | NA               |           | Xileni                  | 1.20E+01            |                                      | 4.16E+02             | 8.63E-04                         | 9.67E-02                        | 6.52E-01         | NA                               | NA               |
| Toluene                 | 4.00E+00            |                                      | 1.28E+03             | 7.19E-05                         | 2.57E-02           | 1.16E-01         | NA                               | NA               |           | Cloruro di vinile       | 1.50E+01            |                                      | 3.92E+03             | 1.08E-03                         | 3.85E-01                        | 7.17E+00         | NA                               | NA               |
| Xileni                  | 5.50E+00            |                                      | 4.16E+02             | 9.88E-05                         | 3.53E-02           | 9.95E-02         | NA                               | NA               |           | Diclorometano           | 6.00E+00            |                                      | 3.86E+03             | 4.31E-04                         | 1.54E-01                        | 4.30E+00         | NA                               | NA               |
| Cloruro di vinile       | 1.20E+00            |                                      | 3.92E+03             | 2.16E-05                         | 7.70E-03           | 1.91E-01         | NA.                              | NA               |           | Tetracloroetilene (PCE) | 7.00E+00            |                                      | 2.30E+02             | 5.03E-04                         | 1.80E-01                        | 1.34E+00         | NA                               | NA               |
| Diclorometano           | 1.10E+00            |                                      | 3.86E+03             | 1.98E-05                         | 7.06E-03           | 2.63E-01         | NA.                              | NA               |           |                         |                     |                                      |                      |                                  |                                 |                  |                                  |                  |
| Tetracioroetilene (PCE) | 5.00E-01            |                                      | 2.30E+02             | 8.98E-06                         | 3.21E-03           | 3.18E-02         | NA                               | NA               |           |                         |                     |                                      |                      |                                  |                                 |                  |                                  |                  |

Figura 28. Concentrazioni al punto di esposizione.

#### Comandi

Continua. Ritorna alla schermata principale.

Help. Si accede al manuale nella sezione di riferimento.

Stampa. Permette di stampare la schermata su cui si sta lavorando.

## CALCOLO RISCHIO

Nel caso di applicazione dell'Analisi di Rischio in modalità "Forward" (Calcolo Rischio), dal pulsante "Rischio" riportato nella finestra di dialogo "Output" della schermata principale si accede alla Userform riportata in Figura 29. Da qui è possibile visualizzare i rischi (individuali e cumulativi) calcolati per ciascuna matrice (Suolo Superficiale, Suolo Profondo e Falda) e il riepilogo dei diversi output (intermedi e finali).

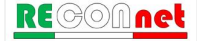

| Rischio               |
|-----------------------|
| Suolo Superficiale    |
| Calcola Rischio       |
| Riepilogo Output      |
| Suolo Profondo        |
| Calcola Rischio       |
| Riepilogo Output      |
| Falda                 |
| Calcola Rischio       |
| Riepilogo Output      |
| NAPL                  |
| Screening NAPL (Cres) |
| Continua              |

Figura 29. Userform Calcolo del Rischio.

Calcolo del Rischio. Dalla Userform precedente, cliccando su uno dei pulsanti "Calcolo Rischio" si accede alla schermata riportata in Figura 30 da cui è possibile visualizzare il rischio e l'indice di pericolo calcolati per la matrice selezionata. Nella seconda colonna della tabella vengono riportate le Concentrazioni Rappresentative alla sorgente (CRS) definite dall'utente. I rischi (R) e gli indici di pericolo (HI) riportati in questa tabella sono individuati calcolando il rischio e l'indice di pericolo per ciascuna via di esposizione (vedi valori nelle tabelle riportate a destra della schermata) e scegliendo il valore più conservativo (ovvero il valore maggiore) tra i rischi derivanti da esposizione in ambienti confinati (indoor), da esposizione in ambienti aperti (outdoor) e da ingestione di acqua (se viene attivata questa opzione, vedi paragrafo "Definizione dei Recettori" pag. 37). Nel caso sia stato imposto il rispetto delle CSC (Concentrazioni Soglia di Contaminazione) delle acque sotterranee al punto di conformità (POC)<sup>7</sup> viene inoltre riportato il rischio della risorsa idrica calcolato come rapporto tra la concentrazione al punto di esposizione e la CSC di riferimento per le acque sotterranee. Per maggiori dettagli riguardo le equazioni e i criteri di cumulo si rimanda all'Appendice 1. Per tener conto della presenza di più sostanze vengono riportati in fondo alla tabella i rischi cumulativi (ovvero la somma dei rischi di ciascun composto). Tale somma deve essere inferiore al rischio ed all'indice di pericolo cumulativo accettabile (ad es. R=10<sup>-5</sup> e HI=1).

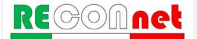

<sup>&</sup>lt;sup>7</sup> Per maggiori dettagli si rimanda a quanto descritto nel paragrafo "Definizione dei Recettori".

Nel caso in cui siano stati inseriti degli Idrocarburi con classificazione MADEP o TPH WG, nella stessa schermata vengono riportati i rischi cumulati per la risorsa idrica relativamente al parametro "Idrocarburi Totali". Se tale condizione non risultasse soddisfatta i valori vengono evidenziati in arancione. Se si vuole determinare la concentrazione massima ammissibile in sorgente è possibile applicare un fattore correttivo (quarta colonna della tabella) che riduce la CRS fino a che il rischio e l'indice di pericolo individuale e cumulativo non rispettano i limiti accettabili.

| Comandi                        |                      |                            |                                        | Sito                                 |                                                           | ID:                                      | Risk-net                                 | t                                  |                                     |                                    |                      |                  |
|--------------------------------|----------------------|----------------------------|----------------------------------------|--------------------------------------|-----------------------------------------------------------|------------------------------------------|------------------------------------------|------------------------------------|-------------------------------------|------------------------------------|----------------------|------------------|
| Continua                       | Legenda              | HELP                       | Stampa                                 |                                      |                                                           |                                          | Disables Su                              | ele Cuperficiel                    |                                     |                                    |                      |                  |
|                                |                      |                            |                                        | Comp. da:                            |                                                           | Data:                                    | Rischio. Su                              | olo superiiciai                    | e                                   |                                    |                      |                  |
|                                |                      |                            |                                        |                                      |                                                           |                                          |                                          |                                    |                                     |                                    |                      |                  |
|                                |                      |                            | Ricalcola con Fattore<br>di Correzione |                                      |                                                           |                                          |                                          |                                    |                                     |                                    |                      |                  |
| Contaminanti                   | CRS<br>[mg/kg s.s.]  | CRS<br>soil-gas<br>[mg/m³] | Fatt. di Correzione (f)<br>[adim]      | CRS ridotta<br>suolo<br>[mg/kg s.s.] | CRS ridotta<br>soil-gas<br>[mg/m³]                        | Rischio<br>Cancerogeno<br>(R)            | Indice di<br>Pericolo<br>(HI)            | Rischio<br>risorsa idrica<br>(RGW) | CSC<br>Residenziale<br>[mg/kg s.s.] | CSC<br>Industriale<br>[mg/kg s.s.] | Csat<br>[mg/kg s.s.] | C.A.S.<br>Number |
| Benzene                        | 5.00E+00             |                            |                                        | 5.00E+00                             |                                                           | 1.70E-04                                 | 4.02E+00                                 | 2.28E+02                           | 1.00E-01                            | 2.00E+00                           | 2.78E+03             | 71-43-2          |
| Etilbenzene                    | 2.00E+00             |                            |                                        | 2.00E+00                             |                                                           | 2.17E-05                                 | 4.82E-02                                 | 6.21E-01                           | 5.00E-01                            | 5.00E+01                           | 7.72E+02             | 100-41-4         |
| Stirene                        | 3.00E+00             |                            |                                        | 3.00E+00                             |                                                           | -                                        | 3.67E-02                                 | 1.88E+00                           | 5.00E-01                            | 5.00E+01                           | 1.41E+03             | 100-42-5         |
| Toluene                        | 4.00E+00             |                            |                                        | 4.00E+00                             |                                                           | -                                        | 1.93E-02                                 | 7.76E+00                           | 5.00E-01                            | 5.00E+01                           | 1.28E+03             | 108-88-3         |
| Xileni                         | 5.50E+00             |                            |                                        | 5.50E+00                             |                                                           | -                                        | 1.33E+00                                 | NA                                 | 5.00E-01                            | 5.00E+01                           | 4.16E+02             | 1330-20-7        |
| Cloruro di vinile              | 1.20E+00             |                            |                                        | 1.20E+00                             |                                                           | 3.39E-05                                 | 2.89E-01                                 | 3.83E+02                           | 1.00E-02                            | 1.00E-01                           | 3.92E+03             | 75-01-4          |
| Diclorometano                  | 1.10E+00             |                            |                                        | 1.10E+00                             |                                                           | 9.33E-06                                 | 4.46E-02                                 | NA                                 | 1.00E-01                            | 5.00E+00                           | 3.86E+03             | 75-09-2          |
| Tetracloroetilene (PCE)        | 5.00E-01             |                            |                                        | 5.00E-01                             |                                                           | 5.65E-07                                 | 3.02E-01                                 | 2.89E+01                           | 5.00E-01                            | 2.00E+01                           | 2.30E+02             | 127-18-4         |
| Alifatici C5-C6 (n-esano > 53% | <li>i) 1.20E+01</li> |                            |                                        | 1.20E+01                             |                                                           |                                          | 4.33E-01                                 | 1.96E-01                           | 1.00E+01                            | 2.50E+02                           | 1.24E+03             |                  |
| Alifatici C >10-12             | 1.50E+01             |                            |                                        | 1.50E+01                             |                                                           |                                          | 5.93E-01                                 | 9.55E-04                           | 1.00E+01                            | 2.50E+02                           | 1.69E+02             |                  |
| Alifatici >C16-21              | 1.40E+01             |                            |                                        | 1.40E+01                             |                                                           |                                          | 1.15E-04                                 | 7.13E-07                           | 5.00E+01                            | 7.50E+02                           | 5.97E+00             |                  |
| Aromatici C >8-10              | 2.30E+01             |                            |                                        | 2.30E+01                             |                                                           |                                          | 1.69E+00                                 | 3.67E-01                           | 1.00E+01                            | 2.50E+02                           | 1.40E+03             |                  |
| Aromatici C >16-21             | 2.00E+00             |                            |                                        | 2.00E+00                             |                                                           |                                          | 1.09E-03                                 | 2.57E-03                           | 5.00E+01                            | 7.50E+02                           | 8.85E+01             |                  |
| Alifatici C5-C8                | 1.30E+01             |                            |                                        | 1.30E+01                             |                                                           |                                          | 1.57E+00                                 | 8.59E-02                           | 1.00E+01                            | 2.50E+02                           | 3.38E+02             |                  |
| Alifatici C9-C18               | 1.40E+01             |                            |                                        | 1.40E+01                             |                                                           |                                          | 3.48E-01                                 | 4.17E-04                           | 1.00E+01                            | 2.50E+02                           | 6.81E+01             |                  |
| Alifatici C19-C36              | 1.10E+01             |                            |                                        | 1.10E+01                             |                                                           |                                          | 9.00E-05                                 | 5.60E-07                           | 5.00E+01                            | 7.50E+02                           | 5.97E+00             |                  |
| Aromatici C9-C10               | 5.00E+00             |                            |                                        | 5.00E+00                             |                                                           | -                                        | 9.00E-01                                 | 5.66E-02                           | 1.00E+01                            | 2.50E+02                           | 9.13E+02             |                  |
| Aromatici C11-C22              | 2.00E+00             |                            |                                        | 2.00E+00                             |                                                           |                                          | 1.00E-02                                 | 8.10E-03                           | 1.00E+01                            | 2.50E+02                           | 2.90E+02             |                  |
|                                |                      |                            |                                        |                                      | On-site<br>Outdoor<br>Indoor<br>Off-site<br>Outdoor       | R tot<br>4.27E-06<br>2.35E-04<br>R tot   | HI tot<br>1.06E-01<br>1.16E+01<br>HI tot |                                    |                                     |                                    |                      |                  |
|                                |                      |                            |                                        |                                      | On-site<br>TPH WG<br>MADEP<br>Off-site<br>TPH WG<br>MADEP | R gw<br>5.66E-01<br>1.51E-01<br>R gw<br> | ]                                        |                                    |                                     |                                    |                      |                  |

Figura 30. Calcolo del Rischio.

In Tabella 7 vengono descritte le diverse parole chiave e simboli inerenti il calcolo del Rischio.

| Tabella 6. Descrizione delle | parole chiave e dei simboli | i inerenti il calcolo del rischio |
|------------------------------|-----------------------------|-----------------------------------|
|------------------------------|-----------------------------|-----------------------------------|

| SIMBOLO | SIGNIFICATO                                            |
|---------|--------------------------------------------------------|
| CSC     | Concentrazione Soglia di Contaminazione                |
| CRS     | Concentrazione rappresentativa alla Sorgente           |
| f       | Fattore di correzione                                  |
| R       | Rischio Cancerogeno                                    |
| HI      | Indice di Pericolo (Non Cancerogeno)                   |
| NA      | Non Applicabile (ad es. via di esposizione non attiva) |
| R GW>   | Rischio per la risorsa idrica                          |

#### Comandi

Continua. Ritorna alla schermata principale.

Help. Si accede al manuale nella sezione di riferimento.

Stampa. Permette di stampare la schermata su cui si sta lavorando.

Legenda. Visualizza il significato dei diversi simboli utilizzati.

**Ricalcola con Fattore di Correzione.** Riduce le CRS e ricalcola i rischi e indici di pericolo associati.

**Riepilogo Output.** Una volta effettuato il calcolo del rischio e dell'indice di pericolo per le diverse matrici contaminate, da uno dei pulsanti "Riepilogo output" della Userform riportata in Figura 29 l'utente può accedere alla schermata di riepilogo dei risultati ottenuti (Figura 31).

In tale schermata sono riportate, per ciascun contaminante (selezionabile dal menù a tendina in alto a sinistra), il rischio ed indice di pericolo calcolati per ciascuna via di esposizione. Nella parte inferiore vengono riportati i fattori di trasporto utilizzati per calcolare i risultati sopra riportati e le vie di esposizione attive.

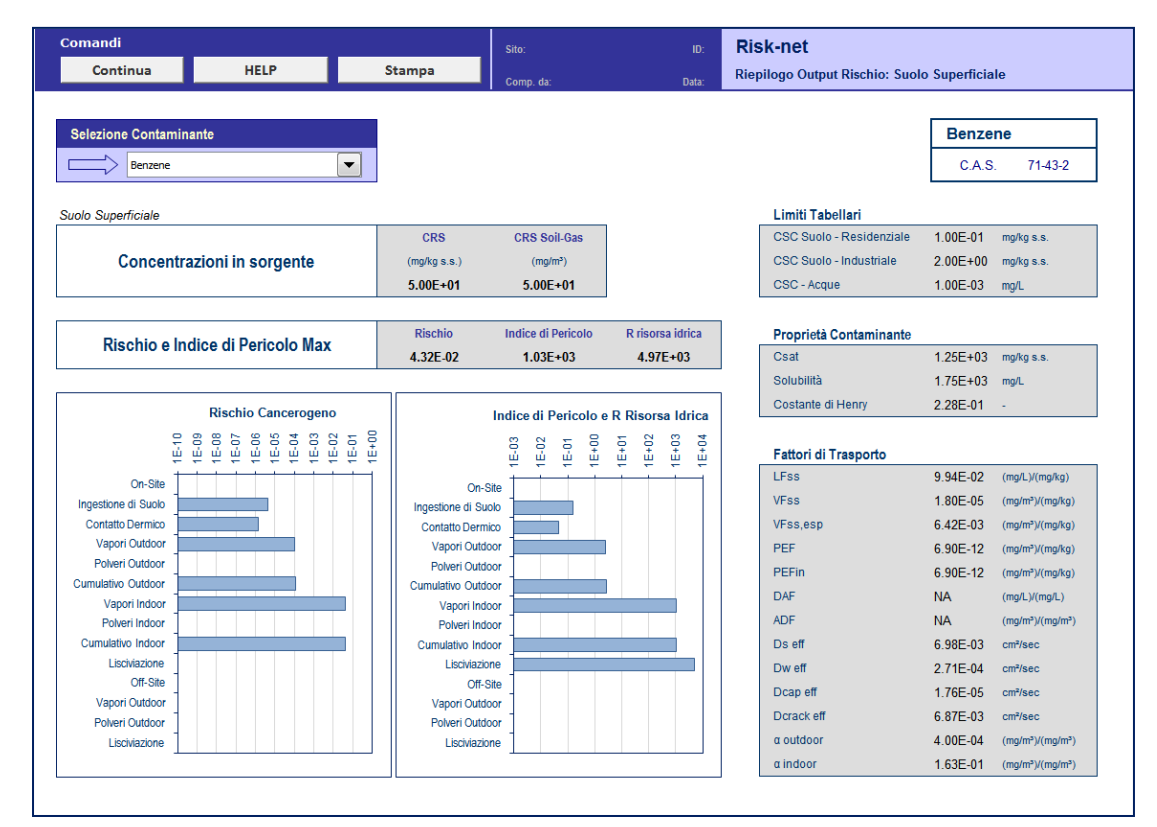

Figura 31. Riepilogo output Analisi di Rischio in modalità diretta (Calcolo del Rischio).

#### Comandi

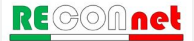

**Continua**. Ritorna alla schermata principale.

Help. Si accede al manuale nella sezione di riferimento.

Stampa. Permette di stampare la schermata su cui si sta lavorando.

Legenda. Visualizza il significato dei diversi simboli utilizzati.

Valori di screening prodotto libero. Per la descrizione di tale verifica si rimanda a quanto descritto nel paragrafo "Calcolo Obiettivi di Bonifica (CSR)" (pag. 56).

CALCOLO OBIETTIVI DI BONIFICA (CSR)

Nel caso di applicazione dell'Analisi di Rischio in modalità "Backward" (Calcolo Obiettivi di Bonifica), dal pulsante "CSR" riportato nella finestra di dialogo "Output" della schermata principale si accede alla Userform riportata in Figura 32. Da qui è possibile visualizzare gli obiettivi di bonifica (Concentrazioni soglia di Rischio, CSR) calcolati per ciascuna matrice (Suolo Superficiale, Suolo Profondo e Falda) e il riepilogo dei diversi output (intermedi e finali).

| Suolo Superficiale<br>Calcola CSR<br>Riepilogo Output<br>Suolo Profondo<br>Calcola CSR<br>Riepilogo Output<br>Falda<br>Calcola CSR<br>Riepilogo Output<br>Idrocarburi<br>Calcola CSR Idrocarburi<br>NAPL<br>Screening NAPL (Cres)                                  | CSR      | X                       |  |
|----------------------------------------------------------------------------------------------------|----------|-------------------------|--|
| Calcola CSR         Riepilogo Output         Suolo Profondo         Calcola CSR         Riepilogo Output         Falda         Calcola CSR         Riepilogo Output         Idrocarburi         Calcola CSR Idrocarburi         NAPL         Screening NAPL (Cres) |          | Suolo Superficiale      |  |
| Riepilogo Output         Suolo Profondo         Calcola CSR         Riepilogo Output         Falda         Calcola CSR         Riepilogo Output         Idrocarburi         Calcola CSR Idrocarburi         NAPL         Screening NAPL (Cres)                     |          | Calcola CSR             |  |
| Suolo Profondo<br>Calcola CSR<br>Riepilogo Output<br>Falda<br>Calcola CSR<br>Riepilogo Output<br>Idrocarburi<br>Calcola CSR Idrocarburi<br>NAPL<br>Screening NAPL (Cres)                                                                                           |          | Riepilogo Output        |  |
| Calcola CSR<br>Riepilogo Output<br>Falda<br>Calcola CSR<br>Riepilogo Output<br>Idrocarburi<br>Calcola CSR Idrocarburi<br>NAPL<br>Screening NAPL (Cres)                                                                                                    | 5        | Suolo Profondo          |  |
| Riepilogo Output         Falda         Calcola CSR         Riepilogo Output         Idrocarburi         Calcola CSR Idrocarburi         NAPL         Screening NAPL (Cres)                                                                                         |          | Calcola CSR             |  |
| Falda<br>Calcola CSR<br>Riepilogo Output<br>Idrocarburi<br>Calcola CSR Idrocarburi<br>NAPL<br>Screening NAPL (Cres)                                                                                                    |          | Riepilogo Output        |  |
| Calcola CSR<br>Riepilogo Output<br>Idrocarburi<br>Calcola CSR Idrocarburi<br>NAPL<br>Screening NAPL (Cres)                                                                                                    |          | Falda                   |  |
| Riepilogo Output<br>Idrocarburi<br>Calcola CSR Idrocarburi<br>NAPL<br>Screening NAPL (Cres)                                                                                                    |          | Calcola CSR             |  |
| Idrocarburi<br>Calcola CSR Idrocarburi<br>NAPL<br>Screening NAPL (Cres)                                                                                                    |          | Riepilogo Output        |  |
| Calcola CSR Idrocarburi NAPL Screening NAPL (Cres)                                                                                                    | k        | drocarburi              |  |
| NAPL<br>Screening NAPL (Cres)                                                                                                    |          | Calcola CSR Idrocarburi |  |
| Screening NAPL (Cres)                                                                                                    |          | NAPL                    |  |
|                                                                                                    |          | Screening NAPL (Cres)   |  |
| Continua                                                                                                    | Yuumuuud | Continua                |  |

Figura 32. Userform Concentrazioni Soglia di Rischio (CSR).

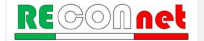

**Calcolo CSR.** Dalla Userform precedente, cliccando su uno dei pulsanti "Calcolo CSR" si accede alla schermata riportata in Figura 33 da cui è possibile visualizzare le Concentrazioni Soglia di Rischio calcolati per la matrice selezionata. In particolare, nella seconda colonna della tabella vengono riportate le Concentrazioni Soglia di Rischio (CSR individuali) che sono calcolate indipendentemente per ciascun contaminante applicando l'analisi di rischio in modalità indiretta, ovvero stimando le concentrazioni massime che si possono avere nel sito compatibili con i limiti accettabili (ad es. R=10<sup>-6</sup> e HI=1). Come descritto nell' Appendice 2, la CSR individuale viene calcolata selezionando il valore più conservativo (ovvero il valore minore) tra le CSR calcolate per le diverse modalità di esposizione. Per maggiori dettagli riguardo le equazioni e i criteri di cumulo si rimanda all'Appendice.

| Comandi                         |                                    |                                       |                                           | Sito:                                            |                                          |                                | Risk-net                           | :                                   |                                    |                      |                                    |
|---------------------------------|------------------------------------|---------------------------------------|-------------------------------------------|--------------------------------------------------|------------------------------------------|--------------------------------|------------------------------------|-------------------------------------|------------------------------------|----------------------|------------------------------------|
| Continua                        | Legenda                            | HELP                                  | Stampa                                    |                                                  |                                          |                                | CSR Suolo                          | Superficiale                        |                                    |                      |                                    |
|                                 |                                    |                                       |                                           | Comp. da:                                        |                                          | Data:                          |                                    |                                     |                                    |                      |                                    |
|                                 |                                    | Ricalcola con Fattor<br>di Correzione | e                                         |                                                  |                                          |                                |                                    |                                     |                                    |                      |                                    |
| Contaminanti                    | CSR<br>individuali<br>[mg/kg s.s.] | Fatt. di Correzione (f<br>[adim]      | CSR suolo<br>superficiale<br>[mg/kg s.s.] | CSR suolo<br>superficiale<br>[mg/kg T.Q.]        | Rischio<br>cancerogeno<br>(R)            | Indice di<br>pericolo<br>(HI)  | Rischio<br>Risorsa Idrica<br>(RGW) | CSC<br>Residenziali<br>[mg/kg s.s.] | CSC<br>Industriali<br>[mg/kg s.s.] | Csat<br>[mg/kg s.s.] | CRS in<br>sorgente<br>[mg/kg s.s.] |
| Benzene                         | 2.19E-02                           |                                       | 2.19E-02                                  | 2.06E-02                                         | 7.42E-07                                 | 1.76E-02                       | 1.00E+00                           | 1.00E-01                            | 2.00E+00                           | 2.78E+03             | 5.00E+00                           |
| Etilbenzene                     | 9.20E-02                           |                                       | 9.20E-02                                  | 8.65E-02                                         | 1.00E-06                                 | 2.22E-03                       | 2.86E-02                           | 5.00E-01                            | 5.00E+01                           | 7.72E+02             | 2.00E+00                           |
| Stirene                         | 1.60E+00                           |                                       | 1.60E+00                                  | 1.50E+00                                         |                                          | 1.96E-02                       | 1.00E+00                           | 5.00E-01                            | 5.00E+01                           | 1.41E+03             | 3.00E+00                           |
| Toluene                         | 5.16E-01                           |                                       | 5.16E-01                                  | 4.85E-01                                         |                                          | 2.49E-03                       | 1.00E+00                           | 5.00E-01                            | 5.00E+01                           | 1.28E+03             | 4.00E+00                           |
| Xileni                          | 4.15E+00                           |                                       | 4.15E+00                                  | 3.90E+00                                         |                                          | 1.00E+00                       | NA                                 | 5.00E-01                            | 5.00E+01                           | 4.16E+02             | 5.50E+00                           |
| Cloruro di vinile               | 3.14E-03                           |                                       | 3.14E-03                                  | 2.95E-03                                         | 8.85E-08                                 | 7.56E-04                       | 1.00E+00                           | 1.00E-02                            | 1.00E-01                           | 3.92E+03             | 1.20E+00                           |
| Diclorometano                   | 1.18E-01                           |                                       | 1.18E-01                                  | 1.11E-01                                         | 1.00E-06                                 | 4.78E-03                       | NA                                 | 1.00E-01                            | 5.00E+00                           | 3.86E+03             | 1.10E+00                           |
| Tetracloroetilene (PCE)         | 1.73E-02                           |                                       | 1.73E-02                                  | 1.62E-02                                         | 1.95E-08                                 | 1.05E-02                       | 1.00E+00                           | 5.00E-01                            | 2.00E+01                           | 2.30E+02             | 5.00E-01                           |
| Alifatici C5-C6 (n-esano > 53%) | 2.77E+01                           |                                       | 2.77E+01                                  | 2.60E+01                                         |                                          | 1.00E+00                       | 4.53E-01                           | 1.00E+01                            | 2.50E+02                           | 1.24E+03             | 1.20E+01                           |
| Alifatici C >10-12              | 2.53E+01                           |                                       | 2.53E+01                                  | 2.38E+01                                         |                                          | 1.00E+00                       | 1.61E-03                           | 1.00E+01                            | 2.50E+02                           | 1.69E+02             | 1.50E+01                           |
| Alifatici >C16-21               | 1.22E+05                           |                                       | 1.22E+05                                  | 1.15E+05                                         |                                          | 1.00E+00                       | 6.23E-03                           | 5.00E+01                            | 7.50E+02                           | 5.97E+00             | 1.40E+01                           |
| Aromatici C >8-10               | 1.36E+01                           |                                       | 1.36E+01                                  | 1.28E+01                                         |                                          | 1.00E+00                       | 2.17E-01                           | 1.00E+01                            | 2.50E+02                           | 1.40E+03             | 2.30E+01                           |
| Aromatici C >16-21              | 7.79E+02                           |                                       | 7.79E+02                                  | 7.32E+02                                         |                                          | 4.25E-01                       | 1.00E+00                           | 5.00E+01                            | 7.50E+02                           | 8.85E+01             | 2.00E+00                           |
| Alifatici C5-C8                 | 8.27E+00                           |                                       | 8.27E+00                                  | 7.77E+00                                         |                                          | 1.00E+00                       | 5.46E-02                           | 1.00E+01                            | 2.50E+02                           | 3.38E+02             | 1.30E+01                           |
| Alifatici C9-C18                | 4.03E+01                           |                                       | 4.03E+01                                  | 3.78E+01                                         |                                          | 1.00E+00                       | 1.20E-03                           | 1.00E+01                            | 2.50E+02                           | 6.81E+01             | 1.40E+01                           |
| Alifatici C19-C36               | 1.22E+05                           |                                       | 1.22E+05                                  | 1.15E+05                                         |                                          | 1.00E+00                       | 6.23E-03                           | 5.00E+01                            | 7.50E+02                           | 5.97E+00             | 1.10E+01                           |
| Aromatici C9-C10                | 5.56E+00                           |                                       | 5.56E+00                                  | 5.22E+00                                         |                                          | 1.00E+00                       | 6.29E-02                           | 1.00E+01                            | 2.50E+02                           | 9.13E+02             | 5.00E+00                           |
| Aromatici C11-C22               | 1.99E+02                           |                                       | 1.99E+02                                  | 1.87E+02                                         |                                          | 1.00E+00                       | 8.07E-01                           | 1.00E+01                            | 2.50E+02                           | 2.90E+02             | 2.00E+00                           |
|                                 |                                    |                                       |                                           | On-site<br>Outdoor<br>Indoor                     | R tot<br>2.23E-08<br>2.85E-06            | HI tot<br>2.72E+00<br>8.06E+00 |                                    |                                     |                                    |                      |                                    |
|                                 |                                    |                                       |                                           | Outdoor                                          |                                          |                                | 1                                  |                                     |                                    |                      |                                    |
|                                 |                                    |                                       |                                           | On-site<br>TPH WG<br>MADEP<br>Off-site<br>TPH WG | R gw<br>1.68E+00<br>9.32E-01<br>R gw<br> |                                |                                    |                                     |                                    |                      |                                    |
|                                 |                                    |                                       |                                           | MADEP                                            |                                          |                                |                                    |                                     |                                    |                      |                                    |

Figura 33. Calcolo degli Obiettivi di bonifica (CSR)

Le CSR individuali non costituiscono però gli obiettivi di bonifica in quanto le concentrazioni calcolate rispettano esclusivamente la condizione di rischio tollerabile per esposizione a singola sostanza. Pertanto le CSR individuali non rispettano necessariamente la condizione di rischio cumulativo tollerabile (ad es. R=10<sup>-5</sup> e HI=1). Per tenere conto degli effetti di cumulazione del rischio è necessario ridurre ulteriormente le concentrazioni delle specie presenti rispetto ai valori definiti dalle CSR individuali fino a garantire il raggiungimento di valori di concentrazioni tali da rispettare la condizione di rischio cumulativo accettabile.

A tal fine in Risk-net vengono calcolati, per ciascuna via di esposizione, i rischi (R) e gli indici di pericolo (HI) associati alle Concentrazioni Soglia di Rischio individuali calcolate<sup>8</sup>. In fondo a questa tabella vengono riportati i rischi cumulativi (ovvero la somma dei rischi di ciascun contaminante). Tale somma deve essere inferiore al rischio ed all'indice di pericolo cumulativo accettabile (ad es. R=10<sup>-5</sup> e HI=1). Nel caso in cui siano stati inseriti degli Idrocarburi con classificazione MADEP o TPH WG, nella stessa schermata vengono riportati i rischi cumulati per la risorsa idrica relativamente al parametro "Idrocarburi Totali". Se tale condizione non risultasse soddisfatta (valori evidenziati in arancione) l'utente deve applicare un fattore correttivo (f, terza colonna della tabella) che riduca la concentrazione soglia di rischio e conseguentemente il rischio associato (premendo il pulsante "Ricalcola con fattore di correzione"). Tale riduzione può essere effettuata proporzionalmente per tutti i contaminanti o intervenendo in maniera ragionata sui singoli contaminanti fino a che il rischio e l'indice di pericolo cumulativo calcolati risultino inferiori al limite accettabile. Le CSR che rispettano i limiti individuali e cumulativi costituiscono gli obiettivi di bonifica sito-specifici della matrice contaminata.

I contaminanti per i quali le CRS in sorgente definite dall'utente risultano superiori alle CSR calcolate vengono evidenziati in arancione.

In Tabella 7 vengono descritte le diverse parole chiave e simboli inerenti il calcolo delle Concentrazioni Soglia di Rischio (CSR).

| SIMBOLO        | SIGNIFICATO                                                                                                    |
|----------------|----------------------------------------------------------------------------------------------------|
| f              | Fattore di correzione                                                                                                    |
| R              | Rischio Cancerogeno                                                                                                    |
| н              | Indice di Pericolo (Non Cancerogeno)                                                                                                    |
| С              | Composto Cancerogeno                                                                                                    |
| NC             | Composto Non Cancerogeno                                                                                                    |
| > Csat         | CSR (teorica) maggiore della saturazione. In questo caso la concentrazione massima (alla saturazione) che può volatilizzare o lisciviare garantisce rischi accettabili e pertanto non esiste un valore soglia di rischio (CSR). Il rischio riportato si riferisce alla saturazione (se attivata l'opzione) |
| * (ad es. NC*) | CSR (ingestione e contatto dermico) maggiore della saturazione. A differenza del caso precedente si può venire a contatto con il composto anche in fase separata                                                                                                    |
| CSC/LF         | Viene imposto il rispetto delle CSC della falda per il percorso di lisciviazione                                                                                                    |
| CSC/LF/f       | Viene imposto il rispetto delle CSC della falda per il percorso di lisciviazione tenendo conto del fattore di correzione.                                                                                                    |

Tabella 7. Descrizione delle parole chiave e dei simboli inerenti il calcolo delle CSR

<sup>8</sup> Si sottolinea che in assenza di condizioni di saturazione il rischio o l'indice di pericolo calcolati per le CSR individuali della via che risulta più critica sono pari al limite individuale definito accettabile (ad es.  $R = 10^{-6}$  e HI = 1).

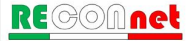

| SIMBOLO | SIGNIFICATO                                                                                                    |
|---------|----------------------------------------------------------------------------------------------------|
| NA      | Non Applicabile (ad es. via di esposizione non attiva)                                                                                                    |
| #       | Non Calcolabile. Ad es. composto non volatile o assenza parametri                                                                                                    |
| > 1E+6  | Concentrazione teorica > Massima concentrazione possibile. Tale<br>condizione comporta che il contaminante anche se fosse presente puro non<br>comporterebbe comunque rischi per quale percorso di<br>migrazione/esposizione.                                         |
| >Sol    | CSR (teorica) maggiore della solubilità. In questo caso la concentrazione massima (alla saturazione) che può volatilizzare garantisce rischi accettabili e pertanto non esiste un valore soglia di rischio (CSR). Il rischio riportato si riferisce alla saturazione. |
| CSC     | Viene imposto il rispetto delle CSC della falda al confine (POC).                                                                                                    |
| R GW>   | Rischio per la risorsa idrica                                                                                                    |

#### Comandi schermata CSR

Continua. Ritorna alla schermata principale.

Help. Si accede al manuale nella sezione di riferimento.

**Stampa**. Permette di stampare la schermata su cui si sta lavorando.

Legenda. Visualizza il significato dei diversi simboli utilizzati.

Ricalcola con Fattore di Correzione. Ricalcola le CSR e i rischi ed indici di pericolo associati.

**Riepilogo Output.** Una volta effettuato il calcolo degli obiettivi di bonifica per le diverse matrici contaminate, da uno dei pulsanti "Riepilogo output" della Userform riportata in Figura 32 l'utente accede alla schermata di riepilogo dei risultati ottenuti (Figura 34).

| mandi                                       |                   |       |                                             | Sito:                                      |                                            |  | Risk-net                                                           |                                  |                                           |
|---------------------------------------------|-------------------|-------|---------------------------------------------|--------------------------------------------|--------------------------------------------|--|--------------------------------------------------------------------|----------------------------------|-------------------------------------------|
| Continua                                    | HELP              |       | Stampa                                      | Comp. da: Data:                            |                                            |  | Riepilogo Output CSR: Suolo Superficiale                           |                                  |                                           |
| elezione Contaminan                         | te                |       |                                             |                                            |                                            |  |                                                                    | Benze<br>C.A.S                   | <b>ne</b><br>. 71-43-2                    |
| lo Superficiale                             |                   |       | 3                                           |                                            |                                            |  | Limiti Tabellari                                                   |                                  |                                           |
| Concentrazion                               | i Soglia di Riscl | hio   | CSR Individuale<br>(mg/kg s.s.)<br>1.01E-02 | CSR Cumulativa<br>(mg/kg s.s.)<br>1.01E-02 | CSR Cumulativa<br>(mg/kg T.Q.)<br>9.45E-03 |  | CSC Suolo - Residenziale<br>CSC Suolo - Industriale<br>CSC - Acque | 1.00E-01<br>2.00E+00<br>1.00E-03 | mg/kg s.s.<br>mg/kg s.s.<br>mg/L          |
| Rischio e Indice di Pericolo (CSR) 3.41E-07 |                   |       | Rischio<br>3.41E-07                         | Indice di Pericolo<br>8.11E-03             | R risorsa idrica<br>1.00E+00               |  | Proprietà Contaminante<br>Csat<br>Solubilità                       | 1.25E+03                         | mg/kg s.s.                                |
| 15 10                                       | 15.09             | 15.06 | CSR Individuali<br>[mg/kg T.Q.]             | 15.02 15:0                                 | 0 15:02                                    |  | Costante di Henry                                                  | 2.28E-01                         |                                           |
|                                             | 12-00             | 12-00 | 12-04                                       | 12-02 12+0                                 |                                            |  | Fattori di Trasporto                                               | 9.94 = 02                        | (mall.)/(malka)                           |
| Indestione di Suolo                         |                   |       |                                             |                                            |                                            |  | VEcc                                                               | 1 80E 05                         | (mg/m²)/(mg/kg)                           |
| Contatto Dermico                            |                   |       |                                             |                                            |                                            |  | VEcclosp                                                           | 6 40E 02                         | (mg/m²)/(mg/kg)                           |
| Vapori Outdoor                              |                   |       |                                             |                                            |                                            |  | vrss,esp<br>prr                                                    | 0.42E-03                         | (mg/m <sup>2</sup> )/(mg/kg)              |
| Polveri Outdoor                             |                   |       |                                             |                                            |                                            |  | PEFin                                                              | 0.30E-12                         | (mg/m <sup>-</sup> )/(mg/kg)              |
| Cumulativo Outdoor                          |                   | 1     |                                             |                                            |                                            |  |                                                                    | 0.90E-12                         | (mg/m <sup>+</sup> )/(mg/kg)              |
| Vapori Indoor                               |                   |       |                                             |                                            |                                            |  | DAF                                                                | NA                               | (mg/L)/(mg/L)                             |
| Cumulativo Indoor                           |                   |       |                                             |                                            |                                            |  | ADF                                                                | NA                               | (mg/m²)/(mg/m²)                           |
| Lisciviazione                               |                   |       |                                             |                                            |                                            |  | Ds eff                                                             | 6.98E-03                         | cm²/sec                                   |
| Off-Site                                    |                   |       |                                             |                                            |                                            |  | Dw eff                                                             | 2.71E-04                         | cm²/sec                                   |
| Vapori Outdoor                              |                   |       |                                             |                                            |                                            |  | Dcap eff                                                           | 1.76E-05                         | cm²/sec                                   |
| Polveri Outdoor                             |                   |       |                                             |                                            |                                            |  | Dcrack eff                                                         | 6.87E-03                         | cm²/sec                                   |
| 1.1.1.1.1.1.1.1.1.1.1.1.1.1.1.1.1.1.1.1.    |                   |       |                                             |                                            |                                            |  | a outdoor                                                          | 4.00E-04                         | (mg/m <sup>3</sup> )/(mg/m <sup>3</sup> ) |
| Lisciviazione                               |                   |       |                                             |                                            |                                            |  |                                                                    |                                  |                                           |

Figura 34. Riepilogo Output, applicazione Analisi di Rischio "Backward"

In tale schermata sono riportate, per ciascun contaminante (selezionabile dal menù a tendina in alto a sinistra), le CSR calcolate per ciascuna via di esposizione. Nella parte inferiore vengono riportati i fattori di trasporto utilizzati per calcolare i risultati sopra riportati e le vie di esposizione attive.

#### Comandi

Continua. Ritorna alla schermata principale.

Help. Si accede al manuale nella sezione di riferimento.

**Stampa**. Permette di stampare la schermata su cui si sta lavorando.

Legenda. Visualizza il significato dei diversi simboli utilizzati.

**Calcolo CSR Idrocarburi.** Se nel caso in esame sono stati inseriti degli Idrocarburi utilizzando la classificazione MADEP o TPH WG entrando in tale schermata è possibile calcolare le CSR per la classe "Idrocarburi C>12" e "Idrocarburi C<12" nei suoli, e per la classe "Idrocarburi totali" nelle acque sotterranee.

In particolare, il calcolo delle CSR relative ai parametri normativi viene effettuato

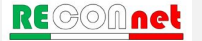

utilizzando il metodo della "frazione critica" riportato nell'Appendice V delle linee guida APAT-ISPRA (2008), ovvero selezionando la classe MADEP o TPH WG che genera il rischio maggiore con riferimento alla reale presenza di tale classe nella miscela riscontrata in sito. A tal fine, sulla base delle concentrazioni definite dall'utente, il software calcola la frazione di ciascuna sotto-classe (ad es. Alifatici C5-C6, Alifatici C6-C8...) presente nelle macro classi Idrocarburi C<12, Idrocarburi C>12 e Idrocarburi Totali. Tale frazione viene quindi applicata alle CSR calcolate per ciascuna sottoclasse e viene quindi individuata la frazione che restituisce la CSR più bassa (che quindi genera il rischio maggiore con riferimento alla reale presenza di tale classe nella miscela). Per quanto riguarda la classificazione MADEP, si sottolinea che in questa versione del software le classi miste (Alifatici C9-C18 e Aromatici C11-C22) vengono conteggiate sia nei C<12 che nei C>12. Per maggiori dettagli riguardo le equazioni utilizzate si rimanda a quanto contenuto negli allegati del manuale.

| 0                     |      |                  |                        |                          |                 |                  |                   |                    |                   |
|-----------------------|------|------------------|------------------------|--------------------------|-----------------|------------------|-------------------|--------------------|-------------------|
| Comanui               |      |                  |                        | ID:                      | Risk-net        |                  |                   |                    |                   |
| CSR                   | HELP | Stampa           | Come des               | Deter                    | Calcolo CSR idr | ocarburi         |                   |                    |                   |
|                       |      |                  | Comp. da.              | Dala.                    |                 |                  |                   |                    |                   |
|                       |      |                  |                        |                          |                 |                  |                   |                    |                   |
| Seleziona Matrice     |      | Suolo Supe       | erficiale 💌            |                          |                 |                  |                   | Suol               | o Superficiale    |
|                       |      |                  |                        |                          |                 |                  |                   |                    |                   |
|                       |      |                  | -                      |                          |                 |                  |                   |                    |                   |
|                       |      |                  | Ca                     | alcolo CSR per sp        | eciazione IPH   | WG               |                   |                    |                   |
| CI 10 1 TOUR          | 10   |                  | - · · ·                | - · ·                    |                 | 660              | 000/// // >       |                    |                   |
| Classificazione TPH v | NG   | CRS (mg/kg s.s.) | Frazioni               | Frazioni                 | Frazioni        | CSR              | 0.10              | CSR/T (mg/kg s.s)  |                   |
|                       |      |                  | f C<12                 | t C>12                   | f totali        | (mg/kg s.s.)     | C<12              | C>12               | HC tot            |
| Alifatici C5-C6       |      | 1.20E+01         | 2.40E-01               |                          | 1.82E-01        | 2.77E+01         | 1.15E+02          |                    | 1.52E+02          |
| Alifatici >C6-C8      |      | non inseriti     |                        |                          |                 | NA               |                   |                    |                   |
| Alifatici C >8-10     |      | non inseriti     |                        |                          |                 | NA               |                   |                    |                   |
| Alifatici C >10-12    |      | 1.50E+01         | 3.00E-01               |                          | 2.27E-01        | 2.53E+01         | 8.43E+01          |                    | 1.11E+02          |
| Alifatici C >12-16    |      | non inseriti     |                        |                          |                 | NA               |                   |                    |                   |
| Alifatici >C16-21     |      | 1.40E+01         |                        | 8.75E-01                 | 2.12E-01        | 1.22E+05         |                   | 1.40E+05           | 5.76E+05          |
| Alifatici >C21-C35    |      | non inseriti     |                        |                          |                 | NA               |                   |                    |                   |
| Aromatici C > 7-8     |      | non inseriti     |                        |                          |                 | NA               |                   |                    |                   |
| Aromatici C >8-10     |      | 2.30E+01         | 4.60E-01               |                          | 3.48E-01        | 1.36E+01         | 2.95E+01          |                    | 3.90E+01          |
| Aromatici C >10-12    |      | non inseriti     |                        |                          |                 | NA               |                   |                    |                   |
| Aromatici C >12-16    |      | non inseriti     |                        |                          |                 | NA               |                   |                    |                   |
| Aromatici C >16-21    |      | 2.00E+00         |                        | 1.25E-01                 | 3.03E-02        | 7.79E+02         |                   | 6.24E+03           | 2.57E+04          |
| Aromatici C >21-35    |      | non inseriti     |                        |                          |                 | NA               |                   |                    |                   |
|                       |      |                  |                        |                          |                 |                  |                   |                    |                   |
| Classi                |      | CRS (mg/kg s.s.) | 1                      |                          |                 | Idrocarburi      | C<12              | C>12               | HC tot            |
| Idrocarburi C<12      |      | 5.00E+01         | 1                      |                          |                 | CSR (mg/kg s.s.) | 3.0E+01           | 6.2E+03            | 3.9E+01           |
| Idrocarburi C>12      |      | 1.60E+01         | 1                      |                          |                 | Classe critica   | Aromatici C >8-10 | Aromatici C >16-21 | Aromatici C >8-10 |
| Idrocarburi totali    |      | 6.60E+01         |                        |                          |                 |                  |                   |                    |                   |
|                       |      |                  | 1                      |                          |                 |                  |                   |                    |                   |
|                       |      |                  | C                      | alcolo CSR per si        | neciazione MAC  | EP               |                   |                    |                   |
|                       |      |                  |                        |                          | Seciazione mal  |                  |                   |                    |                   |
| Classificazione MADE  | :p   |                  | Frazioni               | Frazioni                 | Frazioni        | CSR              |                   | CSR/f (mg/kg s.s)  |                   |
|                       |      | CRS (mg/kg s.s.) | f C<12                 | f C>12                   | f totali        | (mg/kg s.s.)     | C<12              | C>12               | HC tot            |
| Alifatici C5-C8       |      | 1.30E+01         | 3.25E-01               |                          | 2.89E-01        | 8.27E+00         | 2.54E+01          |                    | 2.86E+01          |
| Aromatici C9 - C10    |      | 1.40E+01         | 3.50E-01               |                          | 3 11E-01        | 4.03E+01         | 1 15E+02          |                    | 129E+02           |
| Alifatici C9 - C18    |      | 1.10E+01         | 2.75E-01               | 6.11E-01                 | 2.44E-01        | 1.22E+05         | 4.44E+05          | 2.00E+05           | 5.00E+05          |
| Alifatici C19 - C36   |      | 5.00E+00         |                        | 2 78E-01                 | 1 11E-01        | 5.56E+00         |                   | 2 00E+01           | 5.00E+01          |
| Aromatici C11 - C22   |      | 2.00E+00         | 5.00E-02               | 1.11E-01                 | 4 44E-02        | 1.99E+02         | 3.99E+03          | 179E+03            | 4.48E+03          |
|                       |      | 2.002.00         | 0.000 02               | 1.116.01                 | 7.776.92        | 1000.02          | 0.002.00          | 1.100.00           | 4.402.00          |
| Classi                |      | CPS (ma/ka e e ) | 1                      |                          |                 | Idrocarburi      | C<12              | (>12               | HC tot            |
| Idrocarburi C-12      |      | 4 0E+01          |                        |                          |                 | CSR (mg/kg c c)  | 2 5E+01           | 2 0E+01            | 2.9E+01           |
| Idrocarburi C<12      |      | 4.02+01          | Nella speciazione MADE | P In maniera cautelativa |                 | Classo oritica   | Alifatici C5 C2   | Alifatioi C49, C26 | Alifetici C5 C9   |
| idrocarburi C>12      |      | 1.0E+U1          | conteggiate sia pei    | C<12 che nei C>12        |                 | Classe critica   | Aniauci CO-C8     | Amatici C19 - C36  | Amator Co-Co      |
| Idrocarburi totali    |      | 4.5E+01          |                        | 0.12 0.0 0.0 0712        |                 |                  |                   |                    |                   |
|                       |      |                  |                        |                          |                 |                  |                   |                    |                   |

Figura 35. Calcolo CSR Idrocarburi.

## Comandi CSR Idrocarburi

**Continua**. Ritorna alla schermata principale.

Help. Si accede al manuale nella sezione di riferimento.

Stampa. Permette di stampare la schermata su cui si sta lavorando.

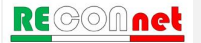

**Valori di screening prodotto libero.** Con Risk-net è possibile effettuare delle valutazioni sulla mobilità del prodotto libero in zona insatura e satura (Figura 36). Si accede a tale schermata dal pulsante di comando "Screening NAPL (Cres)" della Userform riportata in Figura 32. Per ciascun contaminante indicatore vengono calcolati dei valori di screening, secondo quanto previsto dallo standard ASTM E2081-00, che permettono di stimare la concentrazione residua del suolo per i contaminanti liquidi (per maggiori dettagli si rimanda a quanto descritto nell'Appendice 4). Nel caso in cui il contaminante sia liquido a temperatura ambiente, lo standard ASTM E2081 infatti assume che la fase separata che si forma al di sopra della  $C_{sat}$ , risulti immobile fino al raggiungimento della capacità di assorbimento meccanica del suolo (saturazione residua), oltre la quale può aver luogo la percolazione diretta come prodotto libero.

In Risk-net è stato implementato il modello proposto nello standard ASTM E2081-00 che permette di stimare le concentrazioni di screening per la zona satura ed insatura, oltre le quali è atteso che la fase separata presente diventi mobile. Tale verifica risulta particolarmente utile soprattutto per quei contaminanti in cui il calcolo degli obiettivi di bonifica ha messo in evidenza il raggiungimento delle condizioni di saturazione (Csat). In particolare in questa schermata viene riportato, per ciascun contaminante, lo stato a cui si trova a temperatura ambiente (L = Liquido, S = Solido e G = Gassoso) la Concentrazione di Saturazione (C<sub>sat</sub>), la densità, la tipologia di prodotto libero (LNAPL, Light Non-Aqueous Phase Liquid e DNAPL, Dense Non-Aqueous Phase Liquid) e la concentrazione di screening di mobilità del prodotto libero (solo per i contaminanti liquidi). In Risk-net la capacità residua del suolo è impostata di default, in accordo con quanto riportato nello standard ASTM E2081-00, in via cautelativa pari a  $S_r = 0.04$  cm<sup>3</sup><sub>NAPL</sub>/cm<sup>3</sup><sub>vuoti</sub>. Si sottolinea che per i contaminanti solidi tale verifica non viene effettuata (ma questo non esclude che a concentrazioni superiori alla Csat ci sia trasporto dei contaminanti in via solida/colloidale).

| Comandi                                     |                                     |              |                 |                   |       |                                                   |      |                           | Risk-net                    |                       |                 |                |  |
|---------------------------------------------|-------------------------------------|--------------|-----------------|-------------------|-------|---------------------------------------------------|------|---------------------------|-----------------------------|-----------------------|-----------------|----------------|--|
| Continua                                    | Idrocarburi                         |              | HELP            | Sta               | ampa  |                                                   |      |                           | Screening NAPL              |                       |                 |                |  |
| Capacità Residua Suo<br>Capacità Residua Su | olo Insaturo (-)<br>uolo Saturo (-) | 0.04<br>0.04 | Ricalc          | ola               |       | Unplac                                            | Cres |                           |                             |                       |                 |                |  |
| uolo Superficiale                           |                                     |              |                 |                   |       |                                                   |      |                           |                             |                       |                 |                |  |
| Contaminanti                                | C.A.S.<br>Number                    | Stato        | Csat<br>[mg/kg] | Densità<br>[kg/L] | NAPL  | Screening<br>Mobilità NAPL (Cres)<br>[mg/kg s.s.] |      | Valori t                  | ipici di saturazione re     | sidua (Appendic       | e V, ISPRA 2    | 009)           |  |
| Benzene                                     | 71-43-2                             | 1            | 2.78E+03        | 0.88              | LNAPL | 1.01E+04                                          |      |                           | Saturazione Basidua (malka) |                       |                 |                |  |
| Etilbenzene                                 | 100-41-4                            | 1            | 7.72E+02        | 0.86              | LNAPL | 7.94E+03                                          |      | Composti<br>idrocarburici |                             | Saturazione Re        | siuua (iliy/ny) |                |  |
| Stirene                                     | 100-42-5                            |              | 1.41E+03        | 0.90              | LNAPL | 8.90E+03                                          |      |                           |                             |                       |                 |                |  |
| Toluene                                     | 108-88-3                            | - I -        | 1.28E+03        | 0.86              | LNAPL | 8.44E+03                                          |      |                           | Ghiaia                      | Ghiaia e Sabbia       | Sabbia          | Limi e Argille |  |
| Xileni                                      | 1330-20-7                           |              | 4.16E+02        |                   |       | NA                                                |      |                           | grossolana                  | grossolana            |                 |                |  |
| Cloruro di vinile                           | 75-01-4                             | g            | 3.92E+03        | 0.91              |       | NA                                                |      |                           |                             |                       |                 |                |  |
| Diclorometano                               | 75-09-2                             |              | 3.86E+03        | 1.33              | DNAPL | 1.49E+04                                          |      | GRO                       | 1 000                       | 1 700                 | 3 400           | 10 000         |  |
| Tetracloroetilene (PCE)                     | 127-18-4                            |              | 2.30E+02        | 1.62              | DNAPL | 1.37E+04                                          |      | DRO                       | 2 000                       | 3 900                 | 7 700           | 22,800         |  |
| Alifatici C5-C6 (n-esano                    | > 53%)                              |              | 1.24E+03        |                   |       | NA                                                |      | 5110                      | 2 000                       | 0.000                 |                 | 22.000         |  |
| Alifatici C >10-12                          |                                     |              | 1.69E+02        |                   |       | NA                                                |      | HO                        | 2 000                       | 3 900                 | 7 700           | 22 800         |  |
| Alitatici >C16-21                           |                                     |              | 5.97E+00        |                   |       | NA                                                |      | MO                        | 5 000                       | 8 700                 | 17 400          | 51 400         |  |
| Aromatici C >8-10                           |                                     |              | 1.40E+03        |                   |       | NA                                                |      | Ideocorburi C < 10        | 1.000                       | 1 700                 | 2 400           | 10.000         |  |
| Aromatici C >16-21                          |                                     | _            | 8.85E+01        |                   |       | NA                                                |      | iurocarodh C S 12         | 1000                        | 1700                  | 3 400           | 10 000         |  |
| Alialici Co-Co                              |                                     |              | 5.30E+02        |                   |       | NA                                                |      | Idrocarburi C > 12        | 2 000                       | 3 900                 | 7 700           | 22 800         |  |
| Aliatici C19-C18                            |                                     | -            | 6.01E+01        |                   |       | NA                                                |      |                           |                             |                       |                 |                |  |
| Amatici C 19-C36                            |                                     |              | 5.97E+00        |                   |       | NA                                                |      | TPH = Total Petroleum     | Hydrocarbons; DRO = Dies    | el range organics; Gl | RO = Gasoline r | ange organics; |  |
| Monauci 03-010                              |                                     | _            | 2.00E+02        |                   |       | NA                                                |      | HO = Heaw oil range o     | manics: MO = Mineral oil    |                       |                 |                |  |
| Aromatici C11 C22                           |                                     |              | 2.30C+U2        |                   |       | INA                                               |      | rice ricery of range o    | gamos, mo miniciaron.       |                       |                 |                |  |

Figura 36. Calcolo valori di screening per la mobilità del prodotto libero.

Si sottolinea infine che con NA vengono indicati i contaminanti per i quali nella banca dati non è definito lo stato fisico o la densità specifica del contaminante.

#### Comandi

**Continua**. Ritorna alla schermata principale.

Help. Si accede al manuale nella sezione di riferimento.

Stampa. Permette di stampare la schermata su cui si sta lavorando.

**Idrocarburi**. Visualizza i valori tipici della concentrazione residua per le classi idrocarburiche.

**Ricalcola.** Ricalcola i valori di screening in funzione della capacità residua definita dall' utente.

#### CONFRONTO CONCENTRAZIONI

Nel caso di applicazione dell'Analisi di Rischio in modalità diretta (Calcolo Rischio), dal pulsante "Confronto Concentrazioni" riportato nella finestra di dialogo "Output" della schermata principale si accede alla schermata riportata in Figura 29.

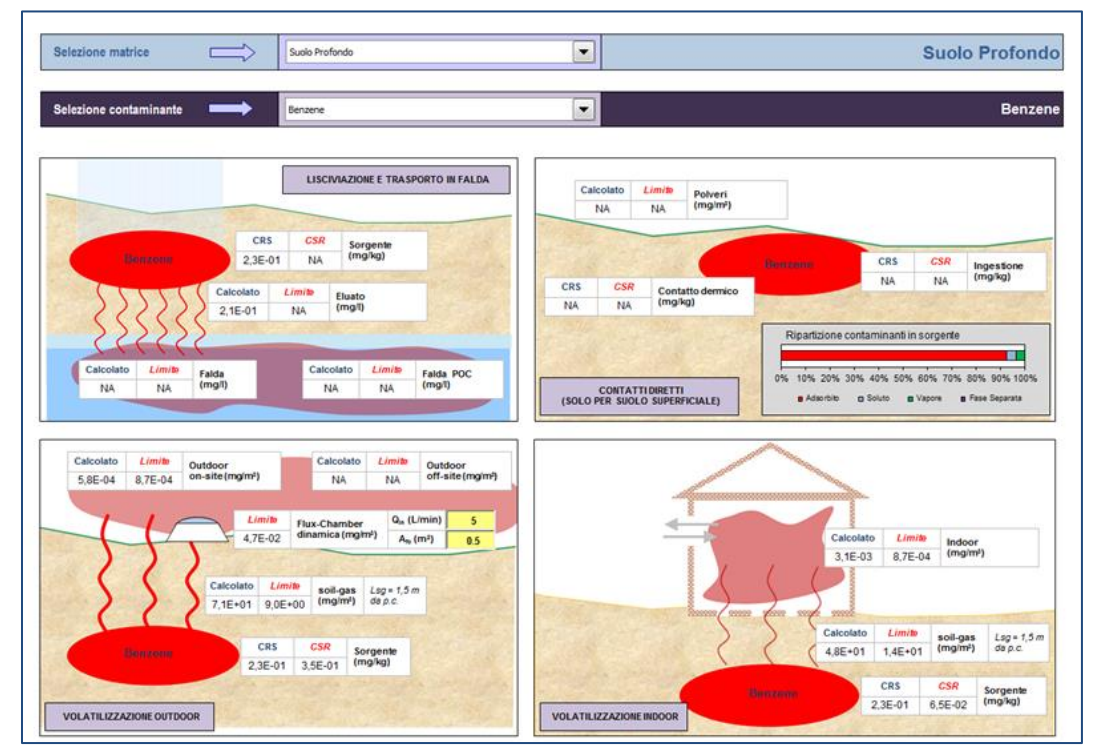

Figura 37. Confronto concentrazioni, applicazione Analisi di Rischio "Backward"

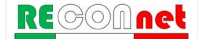

Qui l'utente deve selezionare dai due menù a tendina riportati nella schermata la matrice (Suolo Superficiale, Suolo Profondo o Falda) e il contaminante di interesse (tra quelli inseriti nelle fasi precedenti per il calcolo del rischio e/o delle CSR). Sulla base della selezione effettuata vengono riportati in funzione delle concentrazioni totali definite dall'utente, la concentrazione attesa nelle diverse matrici (soil gas, eluato, aria outdoor, aria indoor...) e il corrispettivo valore limite che garantisce il rispetto dei rischi accettabili nei diversi comparti (aria indoor, aria outdoor, flux chambers, soil-gas, eluato...) calcolato in funzione delle CSR individuate per le diverse sorgenti (Suolo Superficiale, Suolo Profondo e Falda). In tale schermata viene inoltre fornita un'indicazione sulla distribuzione in peso del contaminante nelle diverse fasi del suolo. Si sottolinea che le caselle in cui compare il simbolo "NA" indicano le vie di esposizione/migrazione non attive o i casi in cui le CSR calcolate in sorgente (suolo superficiale, suolo profondo e falda) sono risultate superiori alla concentrazione di saturazione (qualora tale opzione sia stata attivata nella schermata delle opzioni di calcolo descritta a pag. 22). In quest'ultimo caso per visualizzare i valori limiti nei diversi comparti è sufficiente disattivare nella schermata delle opzioni di calcolo la voce "Considera Csat per calcolo del Rischio e delle CSR". In questo contesto va inoltre considerato che le concentrazioni limite calcolate in aria e nel soil-gas ipotizzano una sorgente di emissione infinita e pertanto nel caso in cui dall'analisi di rischio dei suoli emergessero delle condizioni per cui ci si aspetta un esaurimento della sorgente nel periodo di esposizione, le concentrazioni limite nel soil-gas e in aria potrebbero risultare particolarmente cautelative.

# DOCUMENTI DI RIFERIMENTO

I principali documenti di riferimento per lo sviluppo di questo software sono stati:

#### Equazioni, Modello Concettuale, Criteri di Calcolo, Valori di Default

- ✓ APAT-ISPRA (2008), Criteri metodologici per l'applicazione dell'analisi assoluta di rischio ai siti contaminati (Rev.2).
- ✓ ASTM (2000), Standard Guide for Risk-Based Corrective Action, Designation: E-2081-00.

#### Normative

- ✓ D.Lgs. 04/08 (2008), Ulteriori disposizioni correttive ed integrative del decreto legislativo 3 aprile 2006, n. 152, recante norme in materia ambientale, Pubblicato nella Gazzetta Ufficiale n. 24 del 29 Gennaio 2008, Supplemento Ordinario n.24.
- ✓ D.Lgs. 152/06 (2006), Norme in materia ambientale. Pubblicato nella Gazzetta Ufficiale N.88 del 14 Aprile 2006, Supplemento Ordinario n.96.
- ✓ D.M. 471/99 (1999), Regolamento recante criteri, procedure e modalità per la messa in sicurezza, la bonifica e il ripristino ambientale dei siti inquinati, ai sensi dell'art.17 del D.Lgs. 5 febbraio 1997 n.22 e successive modificazioni e integrazioni.

#### Proprietà Chimico-Fisiche e Tossicologiche

- ✓ ISS-INAIL (2015), Banca dati ISS/ISNAIL "Banca Dati ISS-INAIL per Analisi di Rischio Sanitario Ambientale".
- ✓ Texas Commission on Environmental Quality (2009), TRRP Protective Concentration Levels. www.tceq.state.tx.us/remediation/trrp/trrppcls.html

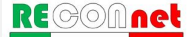

# Nomenclatura

| SIMBOLO                 | DESCRIZIONE                                               | UNITÀ DI<br>MISURA           |
|-------------------------|-----------------------------------------------------------|------------------------------|
| Ab                      | Superficie totale coinvolta nell'infiltrazione            | cm <sup>2</sup>              |
| ABS                     | Fattore di assorbimento dermico                           | -                            |
| ADF                     | Fattore di dispersione atmosferica                        | -                            |
| ADAF                    | Fattore di aggiustamento dei parametri tossicologici      | -                            |
| AF                      | Fattore di aderenza dermica                               | (mg/(cm <sup>2</sup> giorno) |
| AT                      | Tempo medio di esposizione                                | anni                         |
| Bi                      | Inalazione indoor                                         | m <sup>3</sup> /ora          |
| Bo                      | Inalazione outdoor                                        | m³/ora                       |
| BW                      | Peso corporeo                                             | kg                           |
| Cfalda                  | Concentrazione al punto di esposizione in falda           | mg/L                         |
| Cindoor                 | Concentrazione al punto di esposizione - ambiente indoor  | mg/m³                        |
| Coutdoor                | Concentrazione al punto di esposizione - ambiente outdoor | mg/m³                        |
| CRS                     | Concetrazione Rappresentativa alla sorgente               | mg/kg o mg/L                 |
| CRS soil-gas            | Concetrazione Rappresentativa alla sorgente nel soil-gas  | mg/m <sup>3</sup>            |
| Csat                    | Concentrazione di Saturazione                             | mg/kg                        |
| CSC                     | Concentrazione Soglia di Contaminazione                   | mg/kg o mg/L                 |
| CSR                     | Concentrazione Soglia di Rischio                          | mg/kg o mg/L                 |
| CSR <sub>canc</sub>     | CSR sost. cancerogene                                     | mg/kg o mg/L                 |
| CSR <sub>non.canc</sub> | CSR sost. tossiche                                        | mg/kg o mg/L                 |
| d                       | Spessore della sorgente nel suolo superficiale            | cm                           |
| Da                      | Coefficiente di diffusione molecolare in aria             | cm²/s                        |
| da                      | spessore acquifero                                        | cm                           |
| DAF                     | Fattore di diluizione in falda                            | -                            |
| D <sub>crack</sub> eff  | Coefficiente di diffusione nelle fondazioni               | cm²/s                        |

#### Nomenclatura

| SIMBOLO            | DESCRIZIONE                                          | UNITÀ DI<br>MISURA        |
|--------------------|------------------------------------------------------|---------------------------|
| ds                 | Spessore della sorgente nel suolo profondo insaturo  | cm                        |
| $D_s^{eff}$        | Coefficiente di diffusione nella zona insatura       | cm²/s                     |
| $D_w$              | Coefficiente di diffusione molecolare in acqua       | cm <sup>2</sup> /s        |
| $D_w^{eff}$        | Coefficiente di diffusione globale dalla falda       | cm²/s                     |
| ED                 | Durata di esposizione                                | anni                      |
| EF                 | Frequenza di esposizione                             | giorni/anno               |
| $EF_{gi}$          | Frequenza giornaliera indoor                         | ore/giorno                |
| $EF_{go}$          | Frequenza giornaliera outdoor                        | ore/giorno                |
| EM <sub>ConD</sub> | Fattore di contatto dermico                          | mg/kg/giorno              |
| EMInal             | Fattore di inalazione indoor                         | m <sup>3</sup> /kg/giorno |
| EMInaO             | Fattore di inalazione outdoor                        | m <sup>3</sup> /kg/giorno |
| EMIngW             | Fattore di ingestione acqua                          | L/kg/giorno               |
| ER                 | Tasso di ricambio aria indoor                        | 1/s                       |
| Fi                 | Frazione di polveri indoor                           | -                         |
| FI                 | Frazione di suolo ingerita                           | -                         |
| f <sub>oc</sub>    | Frazione di carbonio organico                        | -                         |
| Н                  | Costante adim. di Henry                              | -                         |
| h <sub>cap</sub>   | Spessore frangia capillare                           | cm                        |
| HI                 | Indice di Pericolo sostanze non cancerogene          | -                         |
| h <sub>v</sub>     | Spessore zona insatura                               | cm                        |
| i                  | Gradiente idraulico                                  | -                         |
| l <sub>eff</sub>   | Infiltrazione efficace                               | cm/s                      |
| IR                 | Tasso di ingestione di suolo                         | mg/giorno                 |
| IR <sub>w</sub>    | Tasso di ingestione di acqua                         | L/giorno                  |
| Ks                 | Coefficiente di ripartizione soluto – fase adsorbita | (mg/kg)/(mg/L)            |
| K <sub>sat</sub>   | Conducibilità Idraulica                              | cm/s                      |

| SIMBOLO                   | DESCRIZIONE                                              | UNITÀ DI<br>MISURA           |
|---------------------------|----------------------------------------------------------|------------------------------|
| <i>k</i> <sub>v</sub>     | Permeabilità del suolo al flusso di vapore               | cm <sup>2</sup>              |
| L <sub>b</sub>            | Rapporto tra volume indoor ed area di infiltrazione      | cm                           |
| L <sub>crack</sub>        | Spessore fondazioni                                      | cm                           |
| LDF                       | Fattore di diluizione in falda                           | -                            |
| LF <sub>sp</sub>          | Fattore di Lisciviazione in falda da suolo profondo      | (mg/L)/(mg/kg)               |
| LF <sub>ss</sub>          | Fattore di Lisciviazione in falda da suolo superficiale  | (mg/L)/(mg/kg)               |
| L <sub>gw</sub>           | Soggiacenza della falda rispetto al p.c.                 | cm                           |
| L <sub>s (SP)</sub>       | Profondità del top della sorgente nel suolo profondo     | cm                           |
| L <sub>s (SS)</sub>       | Profondità del top della sorgente nel suolo superficiale | cm                           |
| Р                         | Tasso di piovosità                                       | cm/anno                      |
| Pe                        | Portata di particolato per unità di superficie           | g/cm²/s                      |
| PEF                       | Fattore di emissione di particolato outdoor              |                              |
| PEFin                     | Fattore di emissione di particolato indoor               | (mg/m³)/(mg/kg)              |
| POC                       | Distanza punto di conformità                             | cm                           |
| Qs                        | Flusso di vapore entrante nell'edificio                  | cm <sup>3</sup> /s           |
| Rit                       | Fattore di Ritardo                                       | -                            |
| R                         | Rischio sostanze cancerogene                             | -                            |
| RfD                       | Parametro tossicologico sost. non Cancerogene            | mg/kg/giorno                 |
| RfD <sub>Ina</sub>        | Reference dose - inalazione                              | mg/kg/giorno                 |
| <b>RfD</b> <sub>Ing</sub> | Reference dose - ingestione                              | mg/kg/giorno                 |
| S                         | Solubilità                                               | mg/L                         |
| SA                        | Superficie di pelle esposta                              | cm <sup>2</sup>              |
| SF                        | Parametro tossicologico sost. Cancerogene                | [mg/kg/giorno] <sup>-1</sup> |
| SFIna                     | Slope factor - inalazione                                | [mg/kg/giorno] <sup>-1</sup> |
| SFIng                     | Slope factor - ingestione                                | [mg/kg/giorno] <sup>-1</sup> |

| SIMBOLO                  | DESCRIZIONE                                                          | UNITÀ DI<br>MISURA                        |
|--------------------------|----------------------------------------------------------------------|-------------------------------------------|
| Sr                       | Frazione residua dei pori zona insatura                              | -                                         |
| S <sub>r,sat</sub>       | Frazione residua dei pori zona satura                                | -                                         |
| Sw                       | Estensione della sorgente nella direzione ortogonale al<br>vento     | cm                                        |
| THQ                      | Indice di Pericolo Accettabile                                       | -                                         |
| TR                       | Rischio accettabile                                                  | -                                         |
| U                        | umidità campione                                                     | -                                         |
| U <sub>air</sub>         | Velocità del vento                                                   | cm/s                                      |
| Ve                       | Velocità effettiva della falda                                       | cm/s                                      |
| VF <sub>samb</sub>       | Fattore di volatilizzazione outdoor da suolo profondo                | (mg/m³)/(mg/kg)                           |
| VF <sub>sesp</sub>       | Fattore di volatilizzazione indoor da suolo profondo                 | (mg/m³)/(mg/kg)                           |
| VF <sub>ss</sub>         | Fattore di volatilizzazione outdoor da suolo superficiale            | (mg/m³)/(mg/kg)                           |
| VF <sub>ss,esp</sub>     | Fattore di volatilizzazione indoor da suolo superficiale             | (mg/m³)/(mg/kg)                           |
| VF <sub>wamb</sub>       | Fattore di volatilizzazione outdoor dalla falda                      | (mg/m <sup>3</sup> )/(mg/L)               |
| VF <sub>wesp</sub>       | Fattore di volatilizzazione indoor dalla falda                       | (mg/m <sup>3</sup> )/(mg/L)               |
| Vgw                      | Velocità di Darcy                                                    | cm/s                                      |
| W                        | Estensione della sorgente nella direzione del flusso di falda        | cm                                        |
| W'                       | Estensione della sorgente nella direzione del vento                  | cm                                        |
| X                        | Distanza longitudinale                                               | cm                                        |
| Xcrack                   | Perimetro delle fondazioni                                           | cm                                        |
| У                        | Posizione trasversale                                                | cm                                        |
| Ζ                        | Posizione verticale                                                  | cm                                        |
| Zcrack                   | Profondità fondazioni da p.c.                                        | cm                                        |
| <b>C</b> <sub>samb</sub> | Fattore di volatilizzazione outdoor da soil-gas suolo<br>profondo    | (mg/m <sup>3</sup> )/(mg/m <sup>3</sup> ) |
| asesp                    | Fattore di volatilizzazione indoor da soil-gas suolo profondo        | (mg/m <sup>3</sup> )/(mg/m <sup>3</sup> ) |
| <b>a</b> ss,esp          | Fattore di volatilizzazione indoor da soil-gas suolo<br>superficiale | (mg/m <sup>3</sup> )/(mg/m <sup>3</sup> ) |
| $lpha_{wamb}$            | Fattore di volatilizzazione outdoor da soil-gas falda                | (mg/m <sup>3</sup> )/(mg/m <sup>3</sup> ) |

| SIMBOLO                    | DESCRIZIONE                                                        | UNITÀ DI<br>MISURA                        |
|----------------------------|--------------------------------------------------------------------|-------------------------------------------|
| awesp                      | Fattore di volatilizzazione indoor da soil-gas falda               | (mg/m <sup>3</sup> )/(mg/m <sup>3</sup> ) |
| ass                        | Fattore di volatilizzazione outdoor da soil-gas suolo superficiale | (mg/m <sup>3</sup> )/(mg/m <sup>3</sup> ) |
| ax                         | Dispersività longitudinale                                         | cm                                        |
| $\alpha_y$                 | Dispersività trasversale                                           | cm                                        |
| α <sub>z</sub>             | Dispersività verticale                                             | cm                                        |
| β                          | Fattore di correlazione empirico tra sorgente e soil-gas           |                                           |
| $\delta_{air}$             | Altezza della zona di miscelazione in aria                         | cm                                        |
| $\delta_{gw}$              | Spessore della zona di miscelazione in falda                       | cm                                        |
| Δρ                         | Differenza di pressione tra indoor e outdoor                       | g/cm²/s                                   |
| η                          | Frazione areale di fratture indoor                                 | -                                         |
| $\eta_{outdoor}$           | Frazione areale di fratture outdoor                                | -                                         |
| $\theta_a$                 | Contenuto volumetrico di aria nella zona insatura                  | -                                         |
| $	heta_{acap}$             | Contenuto volumetrico di aria nella frangia capillare              | -                                         |
| $	heta_{acrack}$           | Contenuto volumetrico di aria nelle fondazioni                     | -                                         |
| $	heta_e$                  | Porosità effettiva zona insatura                                   | -                                         |
| $oldsymbol{	heta}_{e,cap}$ | Porosità effettiva zona capillare                                  |                                           |
| $	heta_{e,crack}$          | Porosità effettiva fondazioni                                      |                                           |
| $\theta_{e,sat}$           | Porosità effettiva zona satura                                     | -                                         |
| $\theta_w$                 | Contenuto volumetrico di acqua nella zona insaturo                 | -                                         |
| $oldsymbol{	heta}_{wcap}$  | Contenuto volumetrico di acqua nella frangia capillare             | -                                         |
| $	heta_{wcrack}$           | Contenuto volumetrico di acqua nelle fondazioni                    | -                                         |
| λ                          | Costante di biodegradazione del primo ordine                       | 1/s                                       |
| <b>µ</b> air               | Viscosità del vapore                                               | g/cm/s                                    |
| ρο                         | Densità del contaminante                                           | g/cm <sup>3</sup>                         |
| ρs                         | Densità del suolo                                                  | g/cm <sup>3</sup>                         |

#### Nomenclatura

| SIMBOLO          | DESCRIZIONE                                        | UNITÀ DI<br>MISURA |
|------------------|----------------------------------------------------|--------------------|
| $\sigma_y$       | Coefficiente di dispersione trasversale in aria    | cm                 |
| σz               | Coefficiente di dispersione verticale in aria      | cm                 |
| <b>T</b> indoor  | Tempo medio di durata del flusso di vapore indoor  | S                  |
| T <sub>LF</sub>  | Tempo di durata media del lisciviato               | S                  |
| <b>T</b> outdoor | Tempo medio di durata del flusso di vapore outdoor | S                  |

# $\label{eq:appendic} APPENDICI - EQUAZIONI E CRITERI DI CALCOLO$

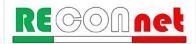
# APPENDICE 1. CALCOLO DEL RISCHIO

**Rischio Individuale.** La stima del rischio per la salute umana, connesso alla esposizione ad un contaminante, viene stimata dalla seguente relazione:

- $R = E \cdot SF$  Rischio per le sostanze cancerogene
- HI = E / RfD Indice di Pericolo per le sostanze non cancerogene

dove E rappresenta l'assunzione cronica giornaliera del contaminante, SF (Slope Factor) rappresenta la probabilità di casi incrementali di tumore e RfD (Reference Dose) rappresenta la stima dell'esposizione media giornaliera a sostanze non cancerogene che non produce effetti avversi apprezzabili sull'organismo umano durante il corso della vita. L'assunzione cronica giornaliera del contaminante (E) può essere stimata come il prodotto tra la concentrazione calcolata in corrispondenza del punto di esposizione C<sub>poe</sub>, e la portata effettiva di esposizione, EM:

$$E = C_{poe} \cdot EM$$

La concentrazione nel punto di esposizione, C<sub>poe</sub>, si può calcolare attraverso la seguente relazione:

$$C_{poe} = FT \cdot CRS$$

dove CRS rappresenta la concentrazione in sorgente e FT e il fattore di trasporto, che tiene conto dei fenomeni di attenuazione che intervengono durante la migrazione dei contaminanti attraverso i vari comparti ambientali.

Combinando le diverse equazioni si ottiene:

$$R = FT \cdot CRS \cdot EM \cdot SF$$
Rischio per le sostanze cancerogene
$$HI = \frac{FT \cdot CRS \cdot EM}{RfD}$$
Indice di Pericolo per le sostanze non cancerogene

Tale stima deve essere effettuata per le diverse vie di esposizione e migrazione attive nel sito utilizzando i relativi fattori di esposizione e di trasporto (per maggiori dettagli si rimanda alle tabelle riportate di seguito). Le equazioni per il calcolo dei diversi fattori di trasporto (FT) sono riportati Appendice 3. Le equazioni per il calcolo dei diversi fattori di esposizione sono riportati in Appendice 4.

**Rischio per più di vie di esposizione.** Le equazioni precedentemente descritte permettono di stimare il rischio associato alla singola via di esposizione. Il calcolo del rischio per la salute umana associato al singolo contaminante per la matrice considerata viene stimato cumulando gli effetti (sommando i rischi) dei diversi scenari espositivi (ad es. esposizione outdoor) e successivamente scegliendo il valore più conservativo (ovvero il valore maggiore) tra i diversi scenari. Nella Figura 38, Figura 39 e Figura 40 vengono riportati i criteri di cumulo utilizzati in Risk-net per il calcolo del Rischio individuale associato a più vie attive per il suolo superficiale, suolo profondo e falda.

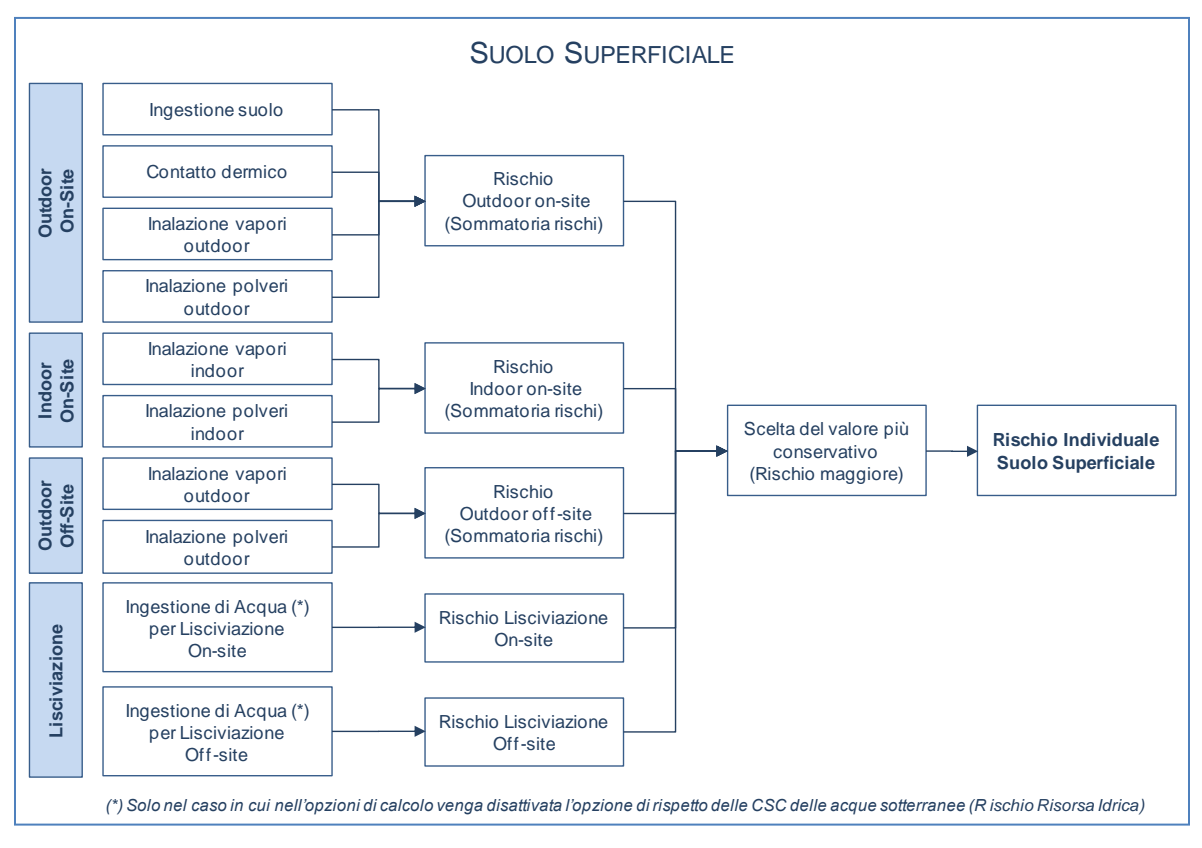

Figura 38. Criteri di cumulo dei rischi per il suolo superficiale.

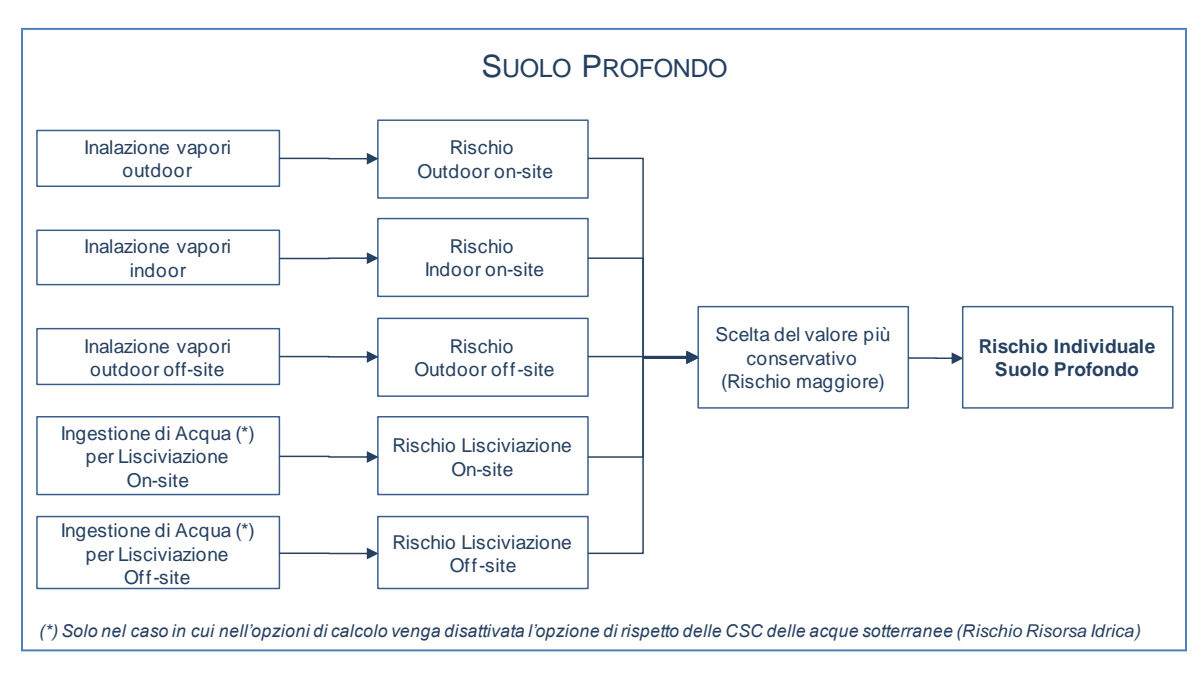

Figura 39. Criteri di cumulo dei rischi per il suolo profondo.

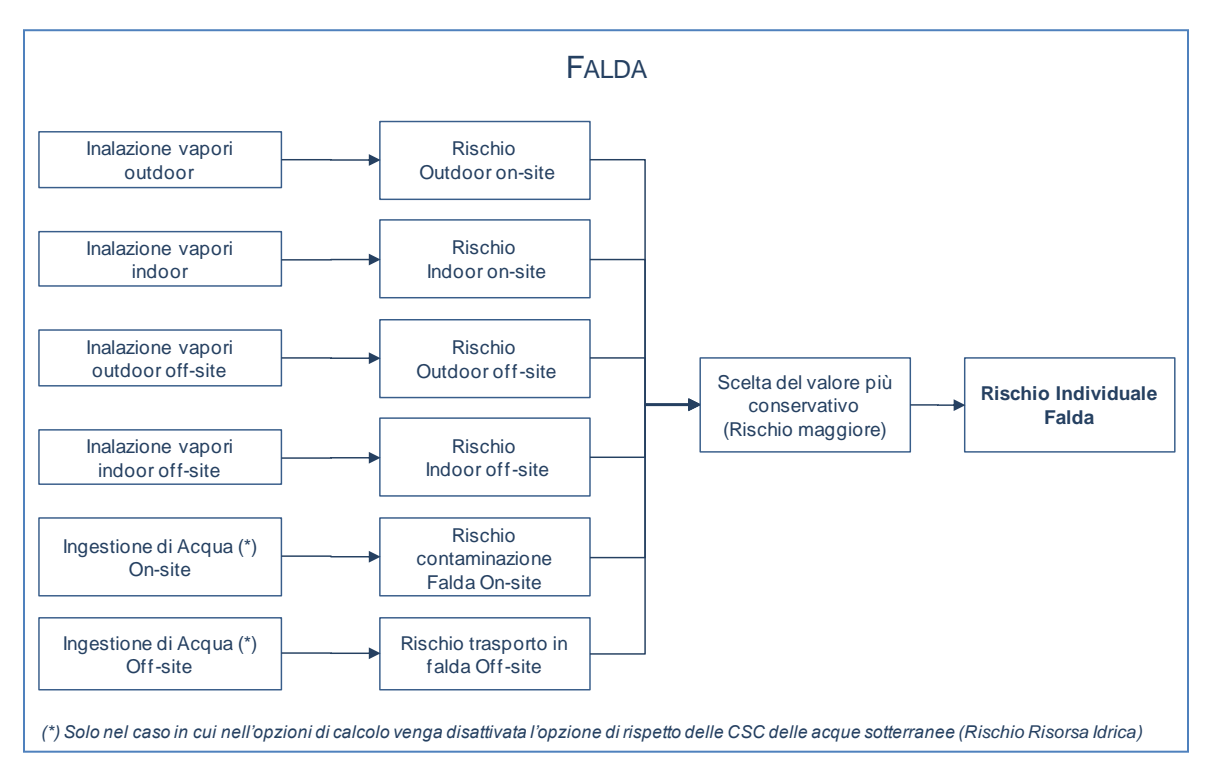

Figura 40. Criteri di cumulo dei rischi per la falda.

**Rischio Cumulativo.** Il calcolo del rischio per la salute umana associato alla presenza di più contaminanti viene effettuato, in accordo con quanto definito nel documento APAT-ISPRA (2008), sommando il rischio (o l'indice di pericolo) di ogni singola specie chimica contaminate:

Rischio totale per le sostanze cancerogene

 $HI_{tot} = \sum_{i=1}^{n} HI_{i}$ 

 $R_{tot} = \sum_{i=1}^{n} R_i$ 

Indice di Pericolo totale per le sostanze non cancerogene

Il rischio e l'indice di pericolo totale vengono poi confrontati con i criteri di accettabilità individuali e cumulativi, per decidere se esistono o meno condizioni in grado di causare effetti sanitari nocivi e pertanto se il sito risulta contaminato.

**Rischio Risorsa Idrica.** Il rischio per la risorsa idrica sotterranea si calcola ponendo a confronto il valore di concentrazione del contaminante in falda, in corrispondenza del punto di conformità, con i valori di riferimento per la falda (Concentrazioni Soglia di Contaminazione, CSC<sub>GW</sub>).

Nello specifico il rischio per la risorsa idrica sotterranea (R<sub>GW</sub>) viene calcolato come il rapporto tra la concentrazione del contaminante in falda in corrispondenza del punto di Conformità e i valori di riferimento per la falda:

$$R_{GW} = \frac{C_{poe}}{CSC_{GW}} = \frac{FT \cdot CRS}{CSC_{GW}}$$

Pertanto per essere accettabile il rischio per la risorsa idrica deve risultare pari o inferiore all'unita.

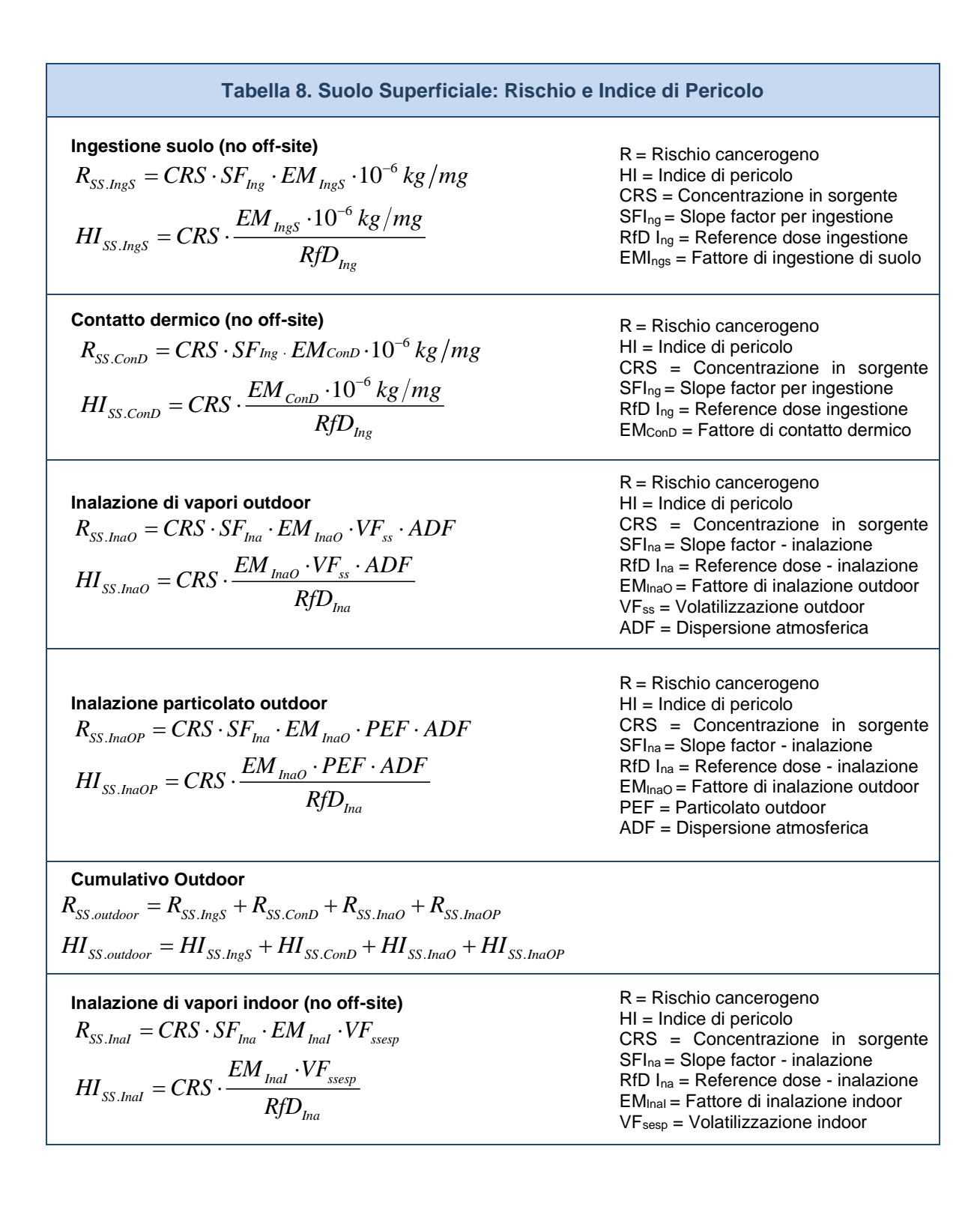

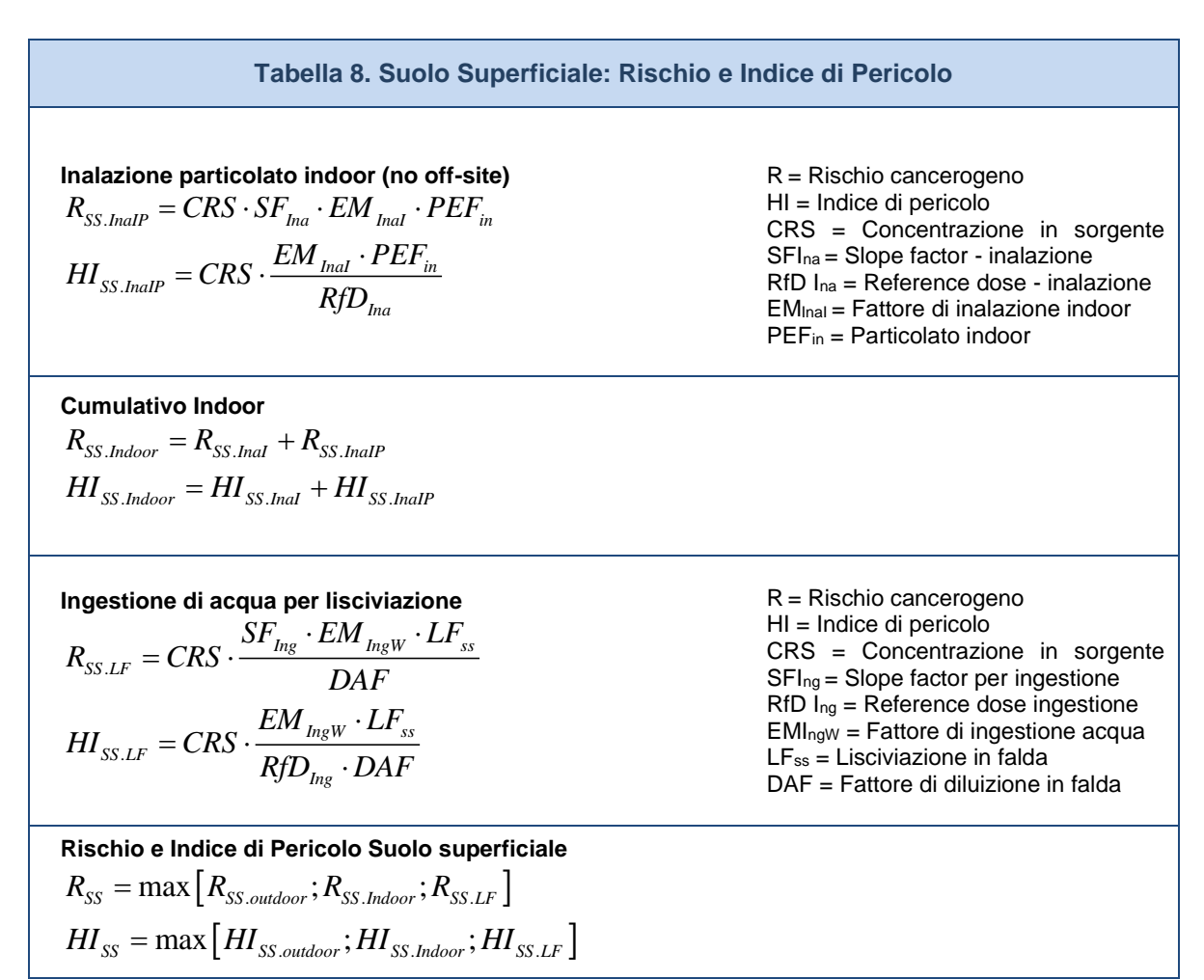

Per i recettori On-site ADF=1; DAF=1

| Tabella 9. Suolo Profondo: Rischio e Indice di Pericolo                                                                                                    |                                                                                                    |  |  |
|----------------------------------------------------------------------------------------------------|----------------------------------------------------------------------------------------------------|--|--|
| Inalazione di vapori outdoor<br>$R_{SP.InaO} = CRS \cdot SF_{Ina} \cdot VF_{samb} \cdot EM_{InaO} \cdot ADF$<br>$HI_{SP.InaO} = CRS \cdot \frac{VF_{samb} \cdot EM_{InaO} \cdot ADF}{RfD_{Ina}}$                                    | R = Rischio cancerogeno<br>HI = Indice di pericolo<br>CRS = Concentrazione in sorgente<br>SFI <sub>na</sub> = Slope factor - inalazione<br>RfD I <sub>na</sub> = Reference dose - inalazione<br>EM <sub>InaO</sub> = Fattore di inalazione outdoor<br>VF <sub>samb</sub> = Volatilizzazione outdoor<br>ADF = Dispersione atmosferica |  |  |
| Inalazione di vapori indoor (no off-site)<br>$R_{SP.Inal} = CRS \cdot SF_{Ina} \cdot VF_{sesp} \cdot EM_{Inal}$<br>$HI_{SP.Inal} = CRS \cdot \frac{VF_{sesp} \cdot EM_{Inal}}{RfD_{Ina}}$                                           | $\begin{array}{l} R = Rischio \ cancerogeno \\ HI = Indice \ di \ pericolo \\ CRS = Concentrazione \ in \ sorgente \\ SFI_{na} = Slope \ factor \ - \ inalazione \\ RfD \ I_{na} = Reference \ dose \ - \ inalazione \\ EM_{Inal} = Fattore \ di \ inalazione \ indoor \\ VF_{sesp} = Volatilizzazione \ indoor \end{array}$         |  |  |
| Ingestione di acqua per lisciviazione<br>$R_{SP,LF} = CRS \cdot \frac{SF_{Ing} \cdot EM_{IngW} \cdot LF_{sp}}{DAF}$ $HI_{SP,LF} = CRS \cdot \frac{EM_{IngW} \cdot LF_{sp}}{RfD_{Ing} \cdot DAF}$                                    | R = Rischio cancerogeno<br>HI = Indice di pericolo<br>CRS = Concentrazione in sorgente<br>SFI <sub>ng</sub> = Slope factor per ingestione<br>RfD I <sub>ng</sub> = Reference dose ingestione<br>EMI <sub>ngW</sub> = Fattore di ingestione acqua<br>$LF_{sp}$ = Lisciviazione in falda<br>DAF = Fattore di diluizione in falda       |  |  |
| Rischio e Indice di Pericolo Suolo Profondo<br>$R_{SP} = \max \left[ R_{SP.InaO}; R_{SP.InaI}; R_{SP.LF} \right]$<br>$HI_{SP} = \max \left[ HI_{SP.InaO}; HI_{SP.InaI}; HI_{SP.LF} \right]$<br>Per i recettori On-site ADF=1; DAF=1 |                                                                                                    |  |  |

| Tabella 10. Falda: Rischio e Indice di Pericolo                                                                                                    |                                                                                                    |  |
|----------------------------------------------------------------------------------------------------|----------------------------------------------------------------------------------------------------|--|
| Inalazione di vapori outdoor<br>$R_{GW.InaO} = CRS \cdot \frac{SF_{Ina} \cdot VF_{wamb} \cdot EM_{InaO}}{ADF *}$ $HI_{GW.InaO} = CRS \cdot \frac{VF_{wamb} \cdot EM_{InaO}}{RfD_{Ina} \cdot ADF *}$ | $\begin{array}{l} R = Rischio \ cancerogeno \\ HI = Indice \ di \ pericolo \\ CRS = Concentrazione \ in \ sorgente \\ SFI_{na} = Slope \ factor \ - \ inalazione \\ RfD \ Ina = Reference \ dose \ - \ inalazione \\ EM_{InaO} = Fattore \ di \ inalazione \ outdoor \\ VF_{wamb} = Volatilizzazione \ outdoor \\ ADF = Dispersione \ atmosferica \end{array}$ |  |
| Inalazione di vapori indoor<br>$R_{GW.Inal} = CRS \cdot \frac{SF_{Ina} \cdot VF_{wesp} \cdot EM_{Inal}}{DAF}$ $HI_{GW.Inal} = CRS \cdot \frac{VF_{wesp} \cdot EM_{Inal}}{RfD_{Ina} \cdot DAF}$      | $\begin{array}{l} R = Rischio\ cancerogeno \\ HI = Indice\ di\ pericolo \\ CRS = Concentrazione\ in\ sorgente \\ SFI_{na} = Slope\ factor\ -\ inalazione \\ RfD\ Ina = Reference\ dose\ -\ inalazione \\ EM_{Inal} = Fattore\ di\ inalazione\ indoor \\ VF_{wesp} = Volatilizzazione\ indoor \\ DAF = Fattore\ di\ diluizione\ in\ falda  \end{array}$         |  |
| Ingestione di acqua<br>$R_{GW,D} = CRS \cdot \frac{SF_{Ing} \cdot EM_{IngW}}{DAF}$ $HI_{GW,D} = CRS \cdot \frac{EM_{IngW}}{RfD_{Ing} \cdot DAF}$                                                    | $\label{eq:R} \begin{array}{l} R = Rischio \ cancerogeno \\ HI = Indice \ di \ pericolo \\ CRS = Concentrazione \ in \ sorgente \\ SFI_{ng} = Slope \ factor \ per \ ingestione \\ RfD \ Ing = Reference \ dose \ ingestione \\ EMI_{ngW} = Fattore \ di \ ingestione \ acqua \\ DAF = Fattore \ di \ diluizione \ in \ falda \end{array}$                     |  |
| Rischio e Indice di Pericolo Falda<br>$R_{GW} = \max \left[ R_{GW.InaO}; R_{GW.InaI}; R_{GW.D} \right]$<br>$HI_{GW} = \max \left[ HI_{GW.InaO}; HI_{GW.InaI}; HI_{GW.D} \right]$                    |                                                                                                    |  |

(\*) In questa versione del software l'utente può selezionare se il trasporto off-site avviene in aria (ADF) o in falda (DAF).

Per i recettori On-site DAF=1

| Tabella 11. Rischio Risorsa Idrica                                                                                          |                                                                                                    |  |  |
|----------------------------------------------------------------------------------------------------|----------------------------------------------------------------------------------------------------|--|--|
| Lisciviazione da suolo superficiale<br>$R_{SS.LF} = \frac{CRS \cdot LF_{ss}}{DAF \cdot CSC_{Falda} \cdot 10^{-3} mg/\mu g}$ | CRS = Concentrazione in sorgente<br>CSC <sub>falda</sub> = limite normativo per le acque sotterranee<br>LF <sub>ss</sub> = Lisciviazione in falda<br>DAF = Fattore di diluizione in falda |  |  |
| Lisciviazione da suolo profondo<br>$R_{SP,LF} = \frac{CRS \cdot LF_{sp}}{DAF \cdot CSC_{Falda} \cdot 10^{-3} mg/\mu g}$     | CRS = Concentrazione in sorgente<br>CSC <sub>falda</sub> = limite normativo per le acque sotterranee<br>LF <sub>sp</sub> = Lisciviazione in falda<br>DAF = Fattore di diluizione in falda |  |  |
| Contaminazione in falda<br>$R_{GW.D} = \frac{CRS}{DAF \cdot CSC_{Falda} \cdot 10^{-3} mg / \mu g}$                          | CRS = Concentrazione in sorgente<br>CSC <sub>falda</sub> = limite normativo per le acque sotterranee<br>DAF = Fattore di diluizione in falda                                              |  |  |

Per i recettori On-site DAF=1

# APPENDICE 2. CALCOLO OBIETTIVI DI BONIFICA (CSR)

Il calcolo degli obiettivi di bonifica (Concentrazioni Soglia di Rischio, CSR) viene effettuato mediante l'applicazione della procedura di Analisi di rischio in modalità inversa (backward mode). Tale analisi permette il calcolo degli obiettivi di bonifica sito-specifici per ciascuna sorgente di contaminazione che corrispondono al valore di concentrazione massimo ammissibile in sorgente, compatibile con il livello di rischio ritenuto tollerabile per il recettore esposto.

**CSR Individuali**. Il calcolo della Concentrazione Soglia di Rischio (CSR) viene effettuato utilizzando le stesse equazioni applicate per il calcolo del rischio (come descritto nell' Appendice 1), opportunamente invertite ed esplicitate in termini della concentrazione:

$$CSR = \frac{C_{poe}}{FT} = \frac{E}{EM \cdot FT} = \frac{TR}{SF \cdot EM \cdot FT}$$

per le sostanze cancerogene

$$CSR = \frac{Cpoe}{FT} = \frac{E}{EM \cdot FT} = \frac{THI \cdot RfD}{EM \cdot FT}$$
 per le sostanze non cancerogene

Dove:

TR: Target Risk. Livello di rischio individuale (singola sostanza) ritenuto accettabile (ad es. TR =  $10^{-6}$ )

THI: Target Hazard Index. Livello di indice di pericolo individuale (singola sostanza) ritenuto accettabile (THI = 1)

E: assunzione cronica giornaliera del contaminante.

SF: Slope Factor. Rappresenta la probabilità di casi incrementali di tumore.

RfD: Reference Dose. Rappresenta la stima dell'esposizione media giornaliera a sostanze non cancerogene che non produce effetti avversi apprezzabili sull'organismo umano durante il corso della vita.

C<sub>poe</sub>: Concentrazione calcolata in corrispondenza del punto di esposizione.

EM: portata effettiva di esposizione.

FT: fattore di trasporto

Tale calcolo deve essere effettuato per le diverse vie di esposizione e migrazione attive nel sito utilizzando i relativi fattori di esposizione e di trasporto (per maggiori dettagli si rimanda alle tabelle riportate di seguito). Le equazioni per il calcolo dei diversi fattori di trasporto (FT) sono riportati Appendice 3. Le equazioni per il calcolo dei fattori di esposizione sono riportati in Appendice 4.

**CSR per più vie di esposizione.** Le equazioni precedentemente descritte permettono di stimare le CSR relative alla singola via di esposizione. La CSR individuale (associato al singolo contaminante) per la matrice considerata viene stimata cumulando gli effetti dei diversi scenari espositivi (ad es. esposizione outdoor) e successivamente scegliendo il valore più conservativo (ovvero il valore minore) tra le CSR calcolate per i diversi scenari. In particolare il cumulo degli effetti viene stimato come il reciproco della somma dei reciproci delle CSR calcolate per ciascuna via di esposizione. Si consideri, a titolo esemplificativo, il caso del calcolo della CSR per l'esposizione in ambienti outdoor:

$$CSR_{outdoor} = \frac{1}{\frac{1}{1/CSR_{ingestione} + 1/CSR_{contatto.derm} + 1/CSR_{polveri} + 1/CSR_{vapori}}}$$

Per gli altri scenari si rimanda alle tabelle riportate di seguito.

Nella Figura 41, Figura 42 e Figura 43 vengono riportati i criteri di cumulo utilizzati in Risknet per il calcolo della CSR individuale associata a più vie attive per il suolo superficiale, suolo profondo e falda.

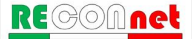

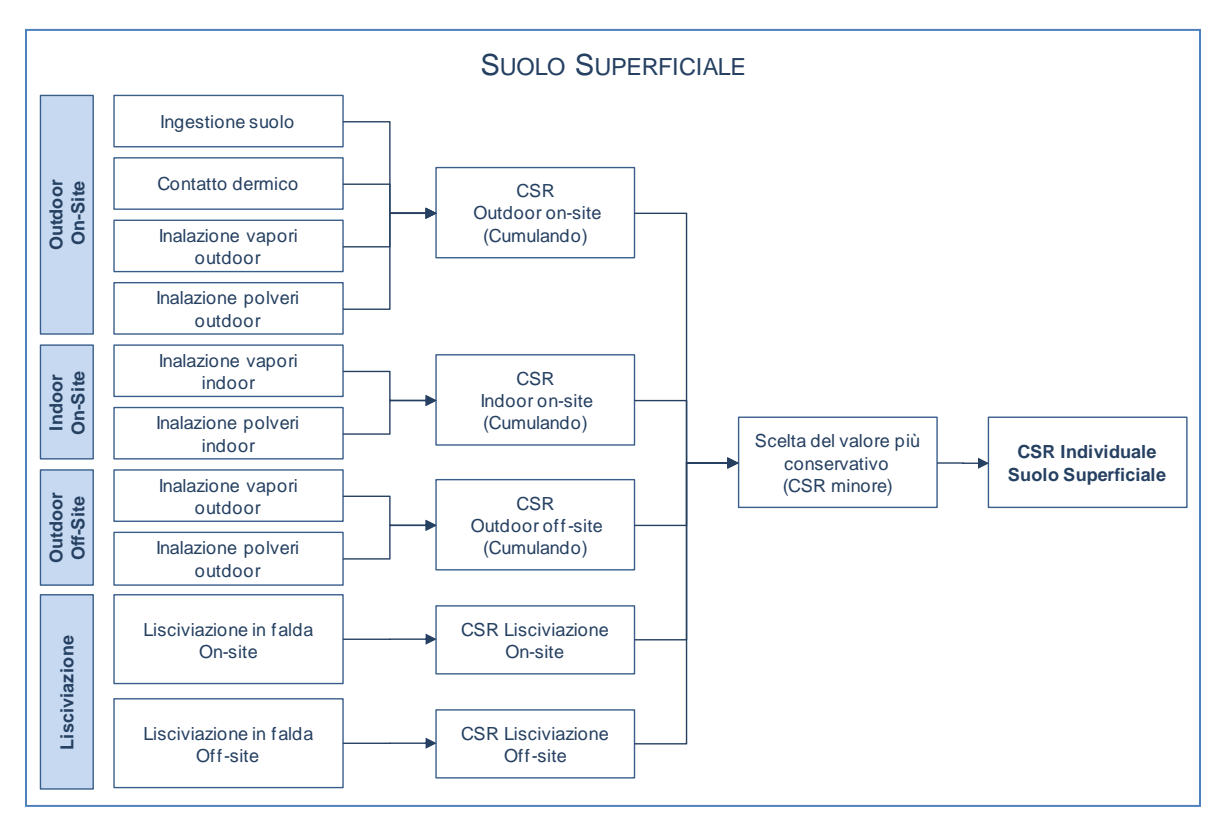

Figura 41. Criteri di cumulo delle CSR per il suolo superficiale.

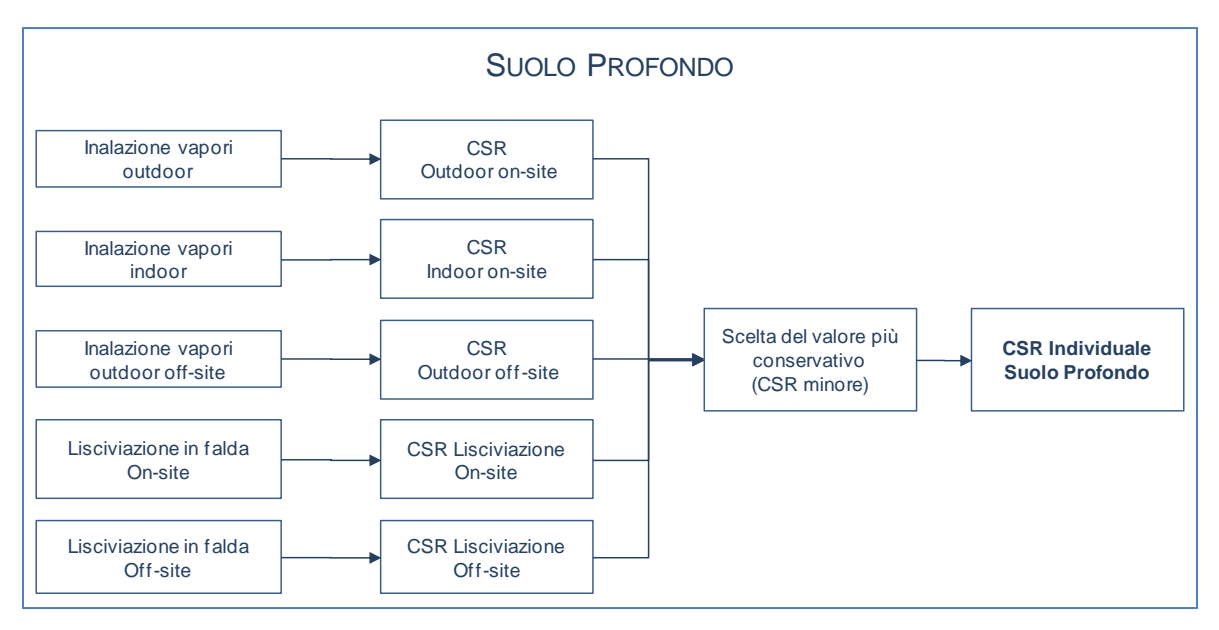

Figura 42. Criteri di cumulo delle CSR per il suolo profondo.

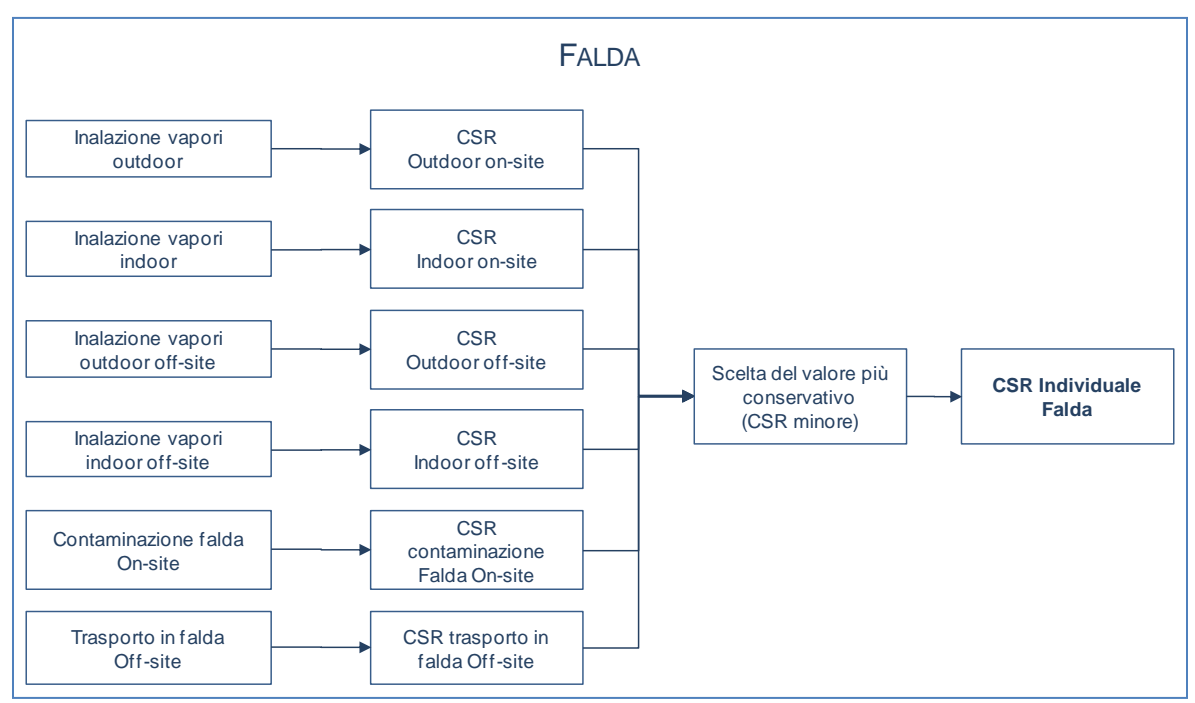

Figura 43. Criteri di cumulo delle CSR per la falda.

**CSR Cumulative (Obiettivi di bonifica).** Le CSR individuali non costituiscono però ancora gli obiettivi di bonifica in quanto le concentrazioni calcolate rispettano esclusivamente la condizione di rischio tollerabile per esposizione a singola sostanza. Per tenere conto degli effetti di cumulazione del rischio è necessario ridurre ulteriormente le concentrazioni delle specie presenti rispetto ai valori definiti dalle CSR individuali fino a garantire il raggiungimento di valori di concentrazione tali da rispettare la condizione di rischio cumulativo accettabile:

$$\sum_{i}^{n} CSR_{i}^{cum} \cdot FT_{i} \cdot EM_{i} \cdot SF_{i} \leq TR$$
 Rischio per le sostanze cancerogene

 $\sum_{i}^{n} \frac{CSR_{i}^{cum} \cdot FT_{i} \cdot EM_{i}}{RfD_{i}} \leq THI$  Indice di Pericolo per le sostanze non cancerogene

Tale verifica viene effettuata applicando l'Analisi di Rischio in modalità diretta ed impostando come concentrazione in sorgente (CRS, vedi Appendice 1) la CSR individuale calcolata. Se la sommatoria dei rischi (R) e degli indici di pericolo (HI) calcolati risultano inferiori o uguali al rischio e all'indice di pericolo cumulativo accettabile (ad es. R=10<sup>-5</sup> e HI=1), le CSR cumulative (CSR<sup>cum</sup>) sono proprio pari alle CSR individuali calcolate. Viceversa se i rischi o gli indici di pericolo totali sono superiori al valore limite,

l'utente deve ridurre iterativamente le CSR fino a che non vengano rispettati i valori limite (individuali e cumulativi). In questo caso la CSR<sup>cum</sup> sarà pari alla CSR individuale ridotta di un fattore *f*:

$$CSR^{cum} = \frac{CSR^{ind}}{f}$$

Le CSR cumulative che rispettano i limiti individuali e cumulativi costituiscono gli obiettivi di bonifica sito-specifici della matrice contaminata.

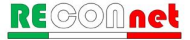

| Tabella 12. Suolo Superficiale: CSR                                                                                                    |                                                                                                    |  |  |
|----------------------------------------------------------------------------------------------------|----------------------------------------------------------------------------------------------------|--|--|
| Ingestione suolo (no off-site)<br>$\int CSR_{canc} = \frac{TR}{SE - EM - 10^{-6} kg/mg}$                                                                                                    | CSR <sub>canc</sub> = CSR sost. cancerogene<br>CSR <sub>non-canc</sub> = CSR sost. tossiche<br>TR = Rischio accettabile                                                                                                    |  |  |
| $CSR_{SS.Ing} = \min \begin{cases} CSR_{non.canc} = \frac{THQ \cdot RfD_{Ing}}{EM_{IngS} \cdot 10^{-6} kg/mg} \end{cases}$                                                                                                    | THQ = Indice di Pericolo Accettabile<br>SFI <sub>ng</sub> = Slope factor per ingestione<br>RfD I <sub>ng</sub> = Reference dose ingestione<br>EMI <sub>ngs</sub> = Fattore di ingestione di suolo                                                                                                    |  |  |
| Contatto dermico (no off-site)                                                                                                    |                                                                                                    |  |  |
| $CSR_{SS.ConD} = \min \begin{cases} CSR_{canc} = \frac{TR}{SF_{Ing} \cdot EM_{ConD} \cdot 10^{-6}  kg/mg} \\ CSR_{non.canc} = \frac{THQ \cdot RfD_{Ing}}{EM_{ConD} \cdot 10^{-6}  kg/mg} \end{cases}$                                                                                                    | $CSR_{canc} = CSR$ sost. cancerogene<br>$CSR_{non.canc} = CSR$ sost. tossiche<br>TR = Rischio accettabile<br>THQ = Indice di Pericolo Accettabile<br>$EM_{ConD} = Fattore di contatto dermico$                                                                                                    |  |  |
| Inalazione di vapori outdoor                                                                                                    | CSR <sub>canc</sub> = CSR sost. cancerogene                                                                                                    |  |  |
| $CSR_{ss.InaO} = \min \begin{cases} CSR_{canc} = \frac{TR}{SF_{Ina} \cdot EM_{InaO} \cdot VF_{ss} \cdot ADF} \\ CSR_{non.canc} = \frac{THQ \cdot RfD_{Ina}}{EM_{InaO} \cdot VF_{ss} \cdot ADF} \end{cases}$                                                                                                    | $CSR_{non.canc} = CSR$ sost. tossiche<br>TR = Rischio accettabile<br>THQ = Indice di Pericolo Accettabile<br>$SFI_{na} = Slope factor - inalazione$<br>$RfD I_{na} = Reference dose - inalazione$<br>$EM_{InaO} = Fattore di inalazione outdoor$<br>$VF_{ss} = Volatilizzazione outdoor$<br>ADF = Dispersione atmosferica |  |  |
| Inalazione particolato outdoor                                                                                                    | CSR <sub>canc</sub> = CSR sost. cancerogene<br>CSR <sub>non.canc</sub> = CSR sost. tossiche                                                                                                    |  |  |
| $CSR_{ss.InaOP} = \min \begin{cases} CSR_{canc} = \frac{TR}{SF_{Ina} \cdot EM_{InaO} \cdot PEF \cdot ADF} \\ CSR_{non.canc} = \frac{THQ \cdot RfD_{Ina}}{EM_{InaO} \cdot PEF \cdot ADF} \end{cases}$                                                                                                    | TR = Rischio accettabile<br>THQ = Indice di Pericolo Accettabile<br>SFI <sub>na</sub> = Slope factor - inalazione<br>RfD I <sub>na</sub> = Reference dose - inalazione<br>EM <sub>InaO</sub> = Fattore di inalazione outdoor<br>PEF = Particolato outdoor<br>ADF = Dispersione atmosferica                                |  |  |
| Cumulativo Outdoor                                                                                                    |                                                                                                    |  |  |
| $CSR_{cc} = \begin{cases} \frac{1}{\frac{1}{CSR_{SS.IngS}} + \frac{1}{CSR_{SS.ConD}} + \frac{1}{CSR_{SS.InaO}} + \frac{1}{CSR_{SS.InaO}} + \frac{1}{CSR_{SS.InAO}} + \frac{1}{CSR_{SS.InAO}} + \frac{1}{CSR_{SS.InAO}} + \frac{1}{CSR_{SS.InAO}} + $ | $\frac{1}{1} \qquad (\text{se } CSR_{InaO} \le C_{sat})$                                                                                                    |  |  |
| $\frac{TR - R_{\max,InaO}}{\frac{TR}{CSR_{SS.IngS}} + \frac{TR}{CSR_{SS.ConD}} + \frac{TR}{CSR_{SS.InaOP}}}$                                                                                                    | $(se CSR_{InaO} > C_{sat})$                                                                                                    |  |  |
| $R_{\max,InaO} = (C_{sat} / CSR_{InaO}) \cdot TR \qquad (se \ CSR_{InaO} > C_{sat})$                                                                                                    |                                                                                                    |  |  |

| Tabella 12. Suolo Superficiale                                                                                                    | CSR                                                                                                    |  |  |
|----------------------------------------------------------------------------------------------------|----------------------------------------------------------------------------------------------------|--|--|
| Inalazione di vapori indoor (no off-site)<br>$CSR_{ss.Inal} = \min \begin{cases} CSR_{canc} = \frac{TR}{SF_{Ina} \cdot EM_{Inal} \cdot VF_{ssesp}} \\ CSR_{non.canc} = \frac{THQ \cdot RfD_{Ina}}{EM_{Inal} \cdot VF_{ssesp}} \end{cases}$         | $CSR_{canc} = CSR$ sost. cancerogene<br>$CSR_{non.canc} = CSR$ sost. tossiche<br>TR = Rischio accettabile<br>THQ = Indice di Pericolo Accettabile<br>$SFI_{na} = Slope factor - inalazione$<br>$RfD I_{na} = Reference dose - inalazione$<br>$EM_{Inal} = Fattore di inalazione indoor$<br>$VF_{sesp} = Volatilizzazione indoor$                                                                                                    |  |  |
| Inalazione particolato indoor (no off-site)<br>$CSR_{ss.InalP} = \min \begin{cases} CSR_{canc} = \frac{TR}{SF_{Ina} \cdot EM_{Inal} \cdot PEF_{in}} \\ CSR_{non.canc} = \frac{THQ \cdot RfD_{Ina}}{EM_{Inal} \cdot PEF_{in}} \end{cases}$          | $\begin{split} & \text{CSR}_{\text{canc}} = \text{CSR sost. cancerogene} \\ & \text{CSR}_{\text{non.canc}} = \text{CSR sost. tossiche} \\ & \text{TR} = \text{Rischio accettabile} \\ & \text{THQ} = \text{Indice di Pericolo Accettabile} \\ & \text{SFI}_{na} = \text{Slope factor - inalazione} \\ & \text{RfD I}_{na} = \text{Reference dose - inalazione} \\ & \text{EM}_{\text{Inal}} = \text{Fattore di inalazione indoor} \\ & \text{PEF}_{in} = \text{Particolato indoor} \end{split}$ |  |  |
|                                                                                                    |                                                                                                    |  |  |
| $CSR_{SS.Indoor} = \begin{cases} \frac{1}{\frac{1}{CSR_{SS.Inal}} + \frac{1}{CSR_{SS.InalP}}} & (\text{se } CSR_{Inal} \leq C_{sat}) \\ \frac{1}{\frac{CSR_{SS.Inal}}{CSR_{SS.InalP}}} & (\text{se } CSR_{Inal} > C_{sat}) \end{cases}$            |                                                                                                    |  |  |
| Dove:<br>$R_{\max,Inal} = (C_{sat} / CSR_{Inal}) \cdot TR$ (se $CSR_{In}$                                                                                                    | $_{aI} > C_{sat}$ )                                                                                                    |  |  |
| Ingestione di acqua per lisciviazione<br>$CSR_{SS.LF} = \min \begin{cases} CSR_{canc} = \frac{TR \cdot DAF}{SF_{Ing} \cdot EM_{IngW} \cdot LF_{ss}} \\ CSR_{non.canc} = \frac{THQ \cdot RfD_{Ing} \cdot DAF}{EM_{IngW} \cdot LF_{ss}} \end{cases}$ | $CSR_{canc} = CSR$ sost. cancerogene<br>$CSR_{non.canc} = CSR$ sost. tossiche<br>TR = Rischio accettabile<br>THQ = Indice di Pericolo Accettabile<br>$SFI_{ng} = Slope factor per ingestione$<br>$RfD I_{ng} = Reference dose ingestione$<br>$EMI_{ngW} = Fattore di ingestione acqua$<br>$LF_{ss} = Lisciviazione in falda$<br>DAF = Fattore di diluizione in falda                                                                                                    |  |  |
| <b>CSR Suolo superficiale</b><br>$CSR_{SS} = \min[CSR_{SS.outdoor}; CSR_{SS.Indoor}; CSR_{SS.LF}]$                                                                                                    |                                                                                                    |  |  |

Per i recettori On-site ADF=1; DAF=1

| Tabella 13. Suolo Profondo: CSR                                                               |                                                                                                    |                                                                                                    |  |
|-----------------------------------------------------------------------------------------------|----------------------------------------------------------------------------------------------------|----------------------------------------------------------------------------------------------------|--|
| Inalazione di vapori c $CSR_{SP.InaO} = \min \left\{ \left. \left. \right. \right\} \right\}$ | butdoor<br>$CSR_{canc} = \frac{TR}{SF_{Ina} \cdot VF_{samb} \cdot EM_{InaO} \cdot ADF}$<br>$CSR_{non.canc} = \frac{THQ \cdot RfD_{Ina}}{VF_{samb} \cdot EM_{InaO} \cdot ADF}$ | $\begin{array}{l} CSR_{canc} = CSR \; sost.\; cancerogene \\ CSR_{non-canc} = CSR\; sost.\; tossiche \\ TR = Rischio\; accettabile \\ THQ = Indice \; di \; Pericolo\; Accettabile \\ SFI_{na} = Slope\; factor - inalazione \\ RfD\; I_{na} = Reference\; dose - inalazione \\ EM_{InaO} = Fattore\; di\; inalazione\; outdoor \\ VF_{samb} = Volatilizzazione\; outdoor \\ ADF = Dispersione\; atmosferica \end{array}$ |  |
| Inalazione di vapori i                                                                        | ndoor (no off-site)                                                                                                    | CSR <sub>canc</sub> = CSR sost. cancerogene                                                                                                    |  |
| $CSR_{SP.Inal} = \min \begin{cases} 0 \\ 0 \\ 0 \end{cases}$                                  | $CSR_{canc} = \frac{TR}{SF_{Ina} \cdot VF_{sesp} \cdot EM_{Inal}}$ $CSR_{non.canc} = \frac{THQ \cdot RfD_{Ina}}{VF_{sesp} \cdot EM_{Inal}}$                                   | $\begin{array}{l} CSR_{non.canc} = CSR \; sost. \; tossiche \\ TR = Rischio \; accettabile \\ THQ = Indice \; di \; Pericolo \; Accettabile \\ SFI_{na} = Slope \; factor \; - \; inalazione \\ RfD \; I_{na} = \; Reference \; dose \; - \; inalazione \\ EM_{Inal} = \; Fattore \; di \; inalazione \; indoor \\ VF_{sesp} = \; Volatilizzazione \; indoor \end{array}$                                                 |  |
| Ingestione di acqua i                                                                         | per lisciviazione                                                                                                    | CSR <sub>canc</sub> = CSR sost. cancerogene                                                                                                    |  |
| $CSR_{SP.LF} = \min \begin{cases} C \\ C \end{cases}$                                         | $SR_{canc} = \frac{TR \cdot DAF}{SF_{Ing} \cdot EM_{IngW} \cdot LF_{sp}}$ $SR_{non.canc} = \frac{THQ \cdot RfD_{Ing} \cdot DAF}{EM_{IngW} \cdot LF_{sp}}$                     | $CSR_{non.canc} = CSR$ sost. tossiche<br>TR = Rischio accettabile<br>THQ = Indice di Pericolo Accettabile<br>SFIng = Slope factor per ingestione<br>RfD Ing = Reference dose ingestione<br>EMIngW = Fattore di ingestione acqua<br>LF <sub>sp</sub> = Lisciviazione in falda<br>DAF = Fattore di diluizione in falda                                                                                                    |  |
| $CSR Suolo Profondo CSR_{SP} = min [CSR]$                                                     | $[S_{SP.InaO}; CSR_{SP.InaI}; CSR_{SP.LF}]$                                                                                                    |                                                                                                    |  |

Per i recettori On-site ADF=1; DAF=1

| Tabella 14. Falda: CSR                                                                                                    |                                                                                                    |  |  |
|----------------------------------------------------------------------------------------------------|----------------------------------------------------------------------------------------------------|--|--|
| Inalazione di vapori outdoor<br>$CSR_{GW.InaO} = \min \begin{cases} CSR_{canc} = \frac{TR \cdot ADF *}{SF_{Ina} \cdot VF_{wamb} \cdot EM_{InaO}} \\ CSR_{non.canc} = \frac{THQ \cdot RfD_{Ina} \cdot ADF *}{VF_{wamb} \cdot EM_{InaO}} \end{cases}$                                                                                                    | $\label{eq:csnc} \begin{split} & \text{CSR}_{\text{canc}} = \text{CSR sost. cancerogene} \\ & \text{CSR}_{\text{non.canc}} = \text{CSR sost. tossiche} \\ & \text{TR} = \text{Rischio accettabile} \\ & \text{THQ} = \text{Indice di Pericolo Accettabile} \\ & \text{SFI}_{\text{na}} = \text{Slope factor - inalazione} \\ & \text{RfD I}_{\text{na}} = \text{Reference dose - inalazione} \\ & \text{EM}_{\text{InaO}} = \text{Fattore di inalazione outdoor} \\ & \text{VF}_{\text{wamb}} = \text{Volatilizzazione outdoor} \\ & \text{ADF} = \text{Dispersione atmosferica} \end{split}$ |  |  |
| Inalazione di vapori indoor<br>$CSR_{GW.Inal} = \min \begin{cases} CSR_{canc} = \frac{TR \cdot DAF}{SF_{Ina} \cdot VF_{wesp} \cdot EM_{Inal}} \\ CSR_{non.canc} = \frac{THQ \cdot RfD_{Ina} \cdot DAF}{VF_{wesp} \cdot EM_{Inal}} \end{cases}$                                                                                                    | $CSR_{canc} = CSR$ sost. cancerogene<br>$CSR_{non.canc} = CSR$ sost. tossiche<br>TR = Rischio accettabile<br>THQ = Indice di Pericolo Accettabile<br>$SFI_{na} = Slope factor - inalazione$<br>$RfD I_{na} = Reference dose - inalazione$<br>$EM_{Inal} = Fattore di inalazione indoor$<br>$VF_{wesp} = Volatilizzazione indoor$<br>DAF = Fattore di diluizione in falda                                                                                                    |  |  |
| Ingestione di acqua $CSR_{GW,D} = \min \begin{cases} CSR_{canc} = \frac{TR \cdot DAF}{SF_{Ing} \cdot EM_{IngW}} \\ CSR_{non.canc} = \frac{THQ \cdot RfD_{Ing} \cdot DAF}{EM_{IngW}} \end{cases}$                                                                                                    | $CSR_{canc} = CSR$ sost. cancerogene<br>$CSR_{non.canc} = CSR$ sost. tossiche<br>TR = Rischio accettabile<br>THQ = Indice di Pericolo Accettabile<br>$SFI_{ng} = Slope factor per ingestione$<br>$RfD I_{ng} = Reference dose ingestione$<br>$EMI_{ngW} = Fattore di ingestione acqua$<br>DAF = Fattore di diluizione in falda                                                                                                    |  |  |
| $CSR \ Falda \\ CSR_{GW} = \min \left[ CSR_{GW} \ lnaO; CSR_{GW} \ lnaO; CSR_{GW}$ |                                                                                                    |  |  |

(\*) In questa versione del software l'utente può selezionare se il trasporto off-site avviene in aria (ADF) o in falda (DAF). Per i recettori On-site DAF=1

Tabella 15. CSR Risorsa IdricaLisciviazione da suolo superficiale<br/> $CSR_{SS.LF} = \frac{CSC_{Falda} \cdot DAF}{LF_{ss}} \cdot 10^{-3} mg/\mu g$ CSC\_{falda} = limite normativo per le acque sotterranee<br/>LF\_ss = Lisciviazione in falda<br/>DAF = Fattore di diluizione in faldaLisciviazione da suolo profondo<br/> $CSR_{SP,LF} = \frac{CSC_{Falda} \cdot DAF}{LF_{sp}} \cdot 10^{-3} mg/\mu g$ CSC\_{falda} = limite normativo per le acque sotterranee<br/>LF\_sp = Lisciviazione in falda<br/>DAF = Fattore di diluizione in faldaIngestione di acqua<br/> $CSR_{GW,D} = DAF \cdot CSC_{Falda} \cdot 10^{-3} mg/\mu g$ CSC\_falda = limite normativo per le acque sotterranee<br/>DAF = Fattore di diluizione in falda

Per i recettori On-site DAF=1

# Tabella 16. Calcolo CSR IdrocarburiCLASSIFICAZIONE MADEPCalcolo CSR Idrocarburi C< 12</td> $CSR_{C<12} = \min(CSR_{MADEP1} / fraz_1^{C<12}; CSR_{MADEP2} / fraz_2^{C<12}; .....; CSR_{MADEPn} / fraz_n^{C<12})$ Calcolo CSR Idrocarburi C> 12 $CSR_{C>12} = \min(CSR_{MADEP1} / fraz_1^{C>12}; CSR_{MADEP2} / fraz_2^{C>12}; .....; CSR_{MADEPn} / fraz_n^{C>12})$ Calcolo CSR Idrocarburi totali $CSR_{L} = \min(CSR_{MADEP1} / fraz_1^{HC}; CSR_{MADEP2} / fraz_2^{HC}; .....; CSR_{MADEPn} / fraz_n^{HC})$ Nomenclatura $CSR_{MADEP1} = CSR calcolata per la i-esima classe del MADEPfraz CSI2<math>CSR_{MADEP1} = CSR calcolata per la i-esima classe del MADEP$

 $fraz_i^{C<12}$  e  $fraz_i^{C>12}$  = frazioni dell'i-esima classe MADEP nel frazionamento dei C<12 e C<12  $fraz_i^{HC}$  = frazioni dell'i-esima classe MADEP nel frazionamento degli idrocarburi totali.

Le frazioni vengono calcolate in automatico dal software per ciascuna sottoclasse in funzione delle concentrazioni definite dall'utente (ad es. fraz<sub>1</sub> =  $CRS_1 / \Sigma CRS_i$ ). Si sottolinea che nella speciazione MADEP in maniera cautelativa le classi miste (Alifatici C9-C18 e Aromatici C11-C22) vengono conteggiate sia nei C<12 che nei C>12.

# **CLASSIFICAZIONE TPH WG**

Calcolo CSR Idrocarburi C< 12

$$CSR_{C<12} = \min(CSR_{TPHWG1} / fraz_{1}^{C<12}; CSR_{TPHWG2} / fraz_{2}^{C<12}; \dots; CSR_{TPHWGn} / fraz_{n}^{C<12})$$

Calcolo CSR Idrocarburi C> 12

$$CSR_{C>12} = \min(CSR_{TPHWG1} / fraz_1^{C>12}; CSR_{TPHWG2} / fraz_2^{C>12}; \dots; CSR_{TPHWGn} / fraz_n^{C>12})$$

## Calcolo CSR Idrocarburi totali

 $CSR_{HC} = \min\left(CSR_{\text{TPHWG1}} / fraz_1^{HC}; CSR_{\text{TPHWG2}} / fraz_2^{HC}; \dots; CSR_{\text{TPHWGn}} / fraz_n^{HC}\right)$ 

## Nomenclatura

 $CSR_{\text{TPHWGi}} = CSR \text{ calcolata per la i-esima classe del TPH WG}$   $fraz_i^{C<12} \text{ e } fraz_i^{C>12} = \text{frazioni dell'i-esima classe TPH WG nel frazionamento dei C<12 e C<12}$  $fraz_i^{HC} = \text{frazioni dell'i-esima classe TPH WG nel frazionamento degli idrocarburi totali.}$ 

Le frazioni vengono calcolate in automatico dal software per ciascuna sottoclasse in funzione delle concentrazioni definite dall'utente (ad es. fraz<sub>1</sub> =  $CRS_1 / \Sigma CRS_i$ ).

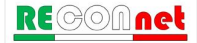

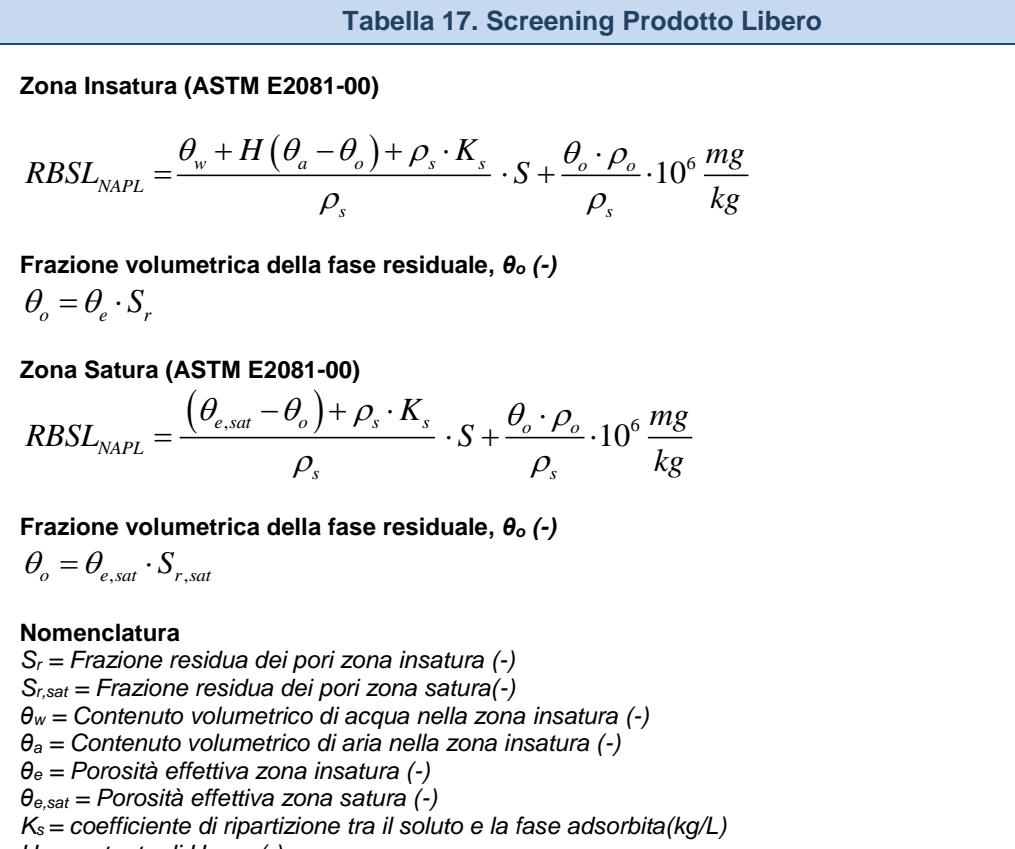

H = costante di Henry (-)

 $\rho_s = Densità del suolo (g/cm^3)$ 

 $\rho_{\circ}$  = Densità del contaminante (g/cm<sup>3</sup>)

Tabella 18. Flux Chambers (Dinamiche)

Stima del flusso emesso da suolo, F (mg/m<sup>2</sup>/s), e della concentrazione in aria outdoor, Coutdoor (mg/m<sup>3</sup>)

$$F = C_{fc} \cdot \frac{Q_{in}}{A_{fc}} \qquad \qquad C_{outdoor} = \frac{F \cdot W'}{U_{air} \cdot \delta_{air}}$$

Concentrazione limite nella flux chambers

$$CR_{fc} = CR_{outdoor} \cdot \frac{U_{air} \cdot \delta_{air} \cdot A_{fc}}{W' \cdot Q_{in}}$$

#### Nomenclatura

 $CR_{outdoor} = concentrazione limite in aria outdoor (mg/m<sup>3</sup>)$ 

 $C_{fc}$  = concentrazione misurata nella camera di flusso (mg/m<sup>3</sup>)

 $Q_{in}$  = portata in ingresso alla camera di flusso ( $m^3/s$ )

 $A_{fc}$  = superficie della camera di flusso esposta al suolo ( $m^2$ )

W' = estensione della sorgente nella direzione del vento (m)

 $U_{air}$  = velocità del vento (m/s)

 $\delta_{air}$  = spessore della zona di miscelazione in aria (m)

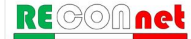

# APPENDICE 3. CALCOLO FATTORI DI TRASPORTO

I fattori di trasporto (FT) intervengono nella valutazione delle esposizioni indirette ovvero laddove eventuali contaminanti possono raggiungere i bersagli solo attraverso la migrazione e diffusione dal comparto ambientale.

Per il calcolo dei fattori di trasporto è indispensabile determinare le caratteristiche fisiche dei comparti ambientali coinvolti (suolo insaturo, suolo saturo, aria indoor e aria outdoor) nonché le caratteristiche chimico-fisiche degli inquinanti in modo da poter determinare la ripartizione e dispersione dei contaminanti.

I fattori di trasporto considerati nel software Risk-net sono:

# Da Suolo Superficiale

- VF<sub>ss</sub>: fattore di volatilizzazione di vapori
- VF<sub>sesp</sub>: fattore di volatilizzazione di vapori indoor
- PEF: emissione di particolato outdoor
- PEF<sub>in</sub>: emissione di particolato indoor
- LF<sub>ss</sub>: fattore di lisciviazione in falda

# Da Suolo Profondo

- VF<sub>samb</sub>: fattore di volatilizzazione di vapori outdoor
- VF<sub>sesp</sub>: fattore di volatilizzazione di vapori indoor
- LF<sub>sp</sub>: fattore di lisciviazione in falda da suolo

# Dalla Falda

- VF<sub>wamb</sub>: fattore di volatilizzazione di vapori outdoor da falda
- VF<sub>wesp</sub>: fattore di volatilizzazione di vapori indoor da falda
- DAF: fattore di attenuazione in falda

# Dispersione in Aria

• ADF: fattore di dispersione in aria outdoor.

Le principali assunzioni, su cui si basano le equazioni sono:

- concentrazione degli inquinanti uniformemente distribuita nel suolo e costante per tutto il periodo di esposizione;
- terreno omogeneo, isotropo e incoerente (si escludono quindi i suoli porosi per fessurazione);
- assenza di fenomeni di biodegradazione (ad eccezione del DAF) o altri meccanismi di degradazione/trasformazione delle sostanze inquinanti.

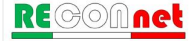

 $VF_{ss}\left[\frac{mg/m_{aria}^{3}}{mg/kg_{suolo}}\right] = \min \begin{cases} VF_{ss}(1) = \frac{2 \cdot W' \cdot \rho_{s}}{U_{air} \cdot \delta_{air}} \sqrt{\frac{D_{s}^{eff} \cdot H}{\pi \cdot \tau_{outdoor} \cdot (\theta_{w} + K_{s} \cdot \rho_{s} + H \cdot \theta_{a})}} \cdot 10^{3} \\ VF_{ss}(2) = \frac{W' \cdot \rho_{s} \cdot d}{U_{air} \cdot \delta_{air} \cdot \tau_{outdoor}} \cdot 10^{3} \quad \text{(opzionale)} \end{cases}$ 

Verifica profondità sorgente suolo superficiale (opzionale)

$$VF_{ss}(1) = \begin{cases} \frac{2 \cdot W' \cdot \rho_s}{U_{air} \cdot \delta_{air}} \sqrt{\frac{D_s^{eff} \cdot H}{\pi \cdot \tau_{outdoor} \cdot (\theta_w + K_s \cdot \rho_s + H \cdot \theta_a)}} \cdot 10^3 & \text{se } L_{s(SS)} = 0\\ \frac{H \cdot \rho_s}{(\theta_w + K_s \cdot \rho_s + H \cdot \theta_a) \cdot \left(1 + \frac{U_{air} \cdot \delta_{air} \cdot L_{s(SS)}}{D_s^{eff} \cdot W'}\right)} \cdot 10^3 & \text{se } L_{s(SS)} > 0 \end{cases}$$

#### Nomenclatura

 $\begin{array}{l} d = spessore \ della \ sorgente \ nel \ suolo \ superficiale \ insaturo \ (cm) \\ L_{s \ (SS)} = Profondità \ del \ top \ della \ sorgente \ nel \ suolo \ superficiale \ rispetto \ al \ p.c. \ (cm) \\ D_{s}^{\text{eff}} = \text{Coefficiente \ di \ diffusione \ nella \ zona \ insatura \ (cm^{2}/s) \\ W' = Estensione \ della \ sorgente \ di \ contaminazione \ nella \ direzione \ principale \ del \ vento \ (cm) \\ \delta_{air} = Altezza \ della \ zona \ di \ miscelazione \ in \ aria \ (cm) \\ U_{air} = \text{Velocità \ del \ vento(cm/s)} \\ \hline U_{air} = \text{Velocità \ del \ vento(cm/s)} \\ \hline \sigma_{utdoor} = \text{Tempo \ medio \ di \ durata \ del \ flusso \ di \ vapore \ outdoor \ (s) } \\ \theta_w = \text{Contenuto \ volumetrico \ di \ acqua \ nella \ zona \ insatura \ (-)} \\ \theta_a = \text{Contenuto \ volumetrico \ di \ aria \ nella \ zona \ insatura \ (-)} \\ \theta_e = \text{Porosità \ effettiva \ zona \ insatura \ (-)} \\ H = \text{costante \ di \ Henry \ (-)} \\ \rho_s = \text{Densità \ del \ suolo \ (g/cm^3)} \end{array}$ 

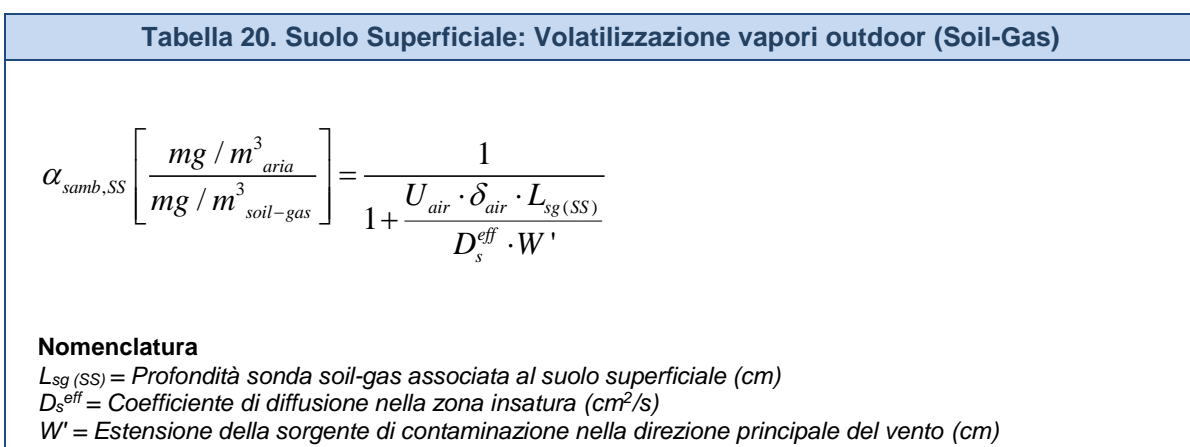

 $\delta_{air}$  = Altezza della zona di miscelazione in aria (cm)

*U*<sub>air</sub> = Velocità del vento (cm/s)

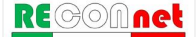

Tabella 21. Suolo Superficiale: Volatilizzazione vapori indoor

$$VF_{ssesp}\left[\frac{mg/m_{aria}^{3}}{mg/kg_{suolo}}\right] = \min\begin{cases} VF_{ssesp}(1) \\ VF_{ssesp}(2) = \frac{\rho_{s} \cdot d}{L_{b} \cdot ER \cdot \tau_{indoor}} 10^{3} \quad \text{(opzionale)} \end{cases}$$

Flusso solo diffusivo ( $\Delta p=0$ )

$$VF_{ssesp}(1) = \frac{\frac{H \cdot \rho_s}{(\theta_w + K_s \cdot \rho_s + H \cdot \theta_a)} \cdot \frac{D_s^{etf}}{(L_{s(SS)} - Z_{crack}) \cdot L_b \cdot ER}}{1 + \frac{D_s^{eff}}{(L_{s(SS)} - Z_{crack}) \cdot L_b \cdot ER} + \frac{D_s^{eff} L_{crack}}{D_{crack}^{eff} \cdot \eta \cdot (L_{s(SS)} - Z_{crack})} \cdot 10^3}$$

Flusso solo diffusivo e convettivo (∆p≠0)

$$VF_{ssesp}(1) = \frac{\frac{H \cdot \rho_s}{(\theta_w + K_s \cdot \rho_s + H \cdot \theta_a)} \cdot \frac{D_s^{eff}}{(L_{s(SS)} - Z_{crack}) \cdot L_b \cdot ER} \cdot e^{\xi}}{e^{\xi} + \frac{D_s^{eff}}{(L_{s(SS)} - Z_{crack}) \cdot L_b \cdot ER} + \frac{D_s^{eff} \cdot A_b}{Q_s \cdot (L_{s(SS)} - Z_{crack})} \cdot (e^{\xi} - 1)} \cdot 10^3$$

Flusso di vapore entrante nell'edificio, Q<sub>s</sub> (cm<sup>3</sup>/s)

$$Q_{s} = \frac{2\pi \cdot \Delta p \cdot k_{v} \cdot X_{crack}}{\mu_{air} \cdot \ln\left(\frac{2 \cdot Z_{crack} \cdot X_{crack}}{A_{b} \cdot \eta}\right)}$$

$$\xi = \frac{Q_s \cdot L_{crack}}{D_{crack}^{eff} \cdot A_b \cdot \eta}$$

#### Nomenclatura

*L*<sub>crack</sub> = spessore fondazioni (cm)

*L*<sup>b</sup> = Rapporto tra volume indoor ed area di infiltrazione(cm)  $Z_{crack}$  = profondità fondazioni da p.c. (cm) d = spessore della sorgente nel suolo superficiale insaturo (cm)  $L_{s(SS)}$  = Profondità del top della sorgente nel suolo superficiale rispetto al p.c. (cm)  $D_s^{eff}$  = Coefficiente di diffusione nella zona insatura (cm<sup>2/</sup>s)  $D_{crack}^{eff}$  = Coefficiente di diffusione nelle fondazioni (cm<sup>2/</sup>s)  $\tau_{indoor}$  =Tempo medio di durata del flusso di vapore indoor (s) ER = tasso di ricambio aria indoor (1/s)  $\eta$  = Frazione areale di fratture indoor (-)  $\theta_w$  = Contenuto volumetrico di acqua nella zona insatura(-)  $\theta_a$  = Contenuto volumetrico di aria nella zona insatura(-)  $\theta_e$  = Porosità effettiva zona insatura(-) H = costante di Henry(-) $\rho_s = Densità del suolo (g/cm^3)$ *X*<sub>crack</sub> = perimetro delle fondazioni (cm)  $\Delta p$  = Differenza di pressione tra indoor e outdoor (g/cm<sup>2</sup>/s)  $k_v$  = Permeabilità del suolo al flusso di vapore (cm<sup>2</sup>)  $A_b$  = Superficie totale coinvolta nell'infiltrazione (cm<sup>2</sup>)

 $\mu_{air}$  = Viscosità del vapore (g/cm/s)

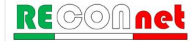

#### Tabella 22. Suolo Superficiale: Volatilizzazione vapori indoor (Soil-Gas)

Flusso solo diffusivo ( $\Delta p=0$ )

$$\alpha_{ssesp}\left[\frac{mg/m_{aria}^{3}}{mg/m_{soil-gas}^{3}}\right] = \frac{\frac{D_{s}^{ey}}{\left(L_{sg(SS)}-Z_{crack}\right)\cdot L_{b}\cdot ER}}{1+\frac{D_{s}^{eff}}{\left(L_{sg(SS)}-Z_{crack}\right)\cdot L_{b}\cdot ER} + \frac{D_{s}^{eff}L_{crack}}{D_{crack}^{eff}\cdot\eta\cdot\left(L_{sg(SS)}-Z_{crack}\right)}}$$

Flusso solo diffusivo e convettivo (∆p≠0)

$$\alpha_{ssesp}\left[\frac{mg/m_{aria}^{3}}{mg/m_{soil-gas}^{3}}\right] = \frac{\frac{D_{s}^{eff}}{\left(L_{sg(SS)} - Z_{crack}\right) \cdot L_{b} \cdot ER} \cdot e^{\xi}}{e^{\xi} + \frac{D_{s}^{eff}}{\left(L_{sg(SS)} - Z_{crack}\right) \cdot L_{b} \cdot ER} + \frac{D_{s}^{eff} \cdot A_{b}}{Q_{s} \cdot \left(L_{sg(SS)} - Z_{crack}\right)} \cdot \left(e^{\xi} - 1\right)}$$

Flusso di vapore entrante nell'edificio, Q<sub>s</sub> (cm<sup>3</sup>/s)

#### Nomenclatura

 $\begin{array}{l} L_{crack} = \text{spessore fondazioni (cm)} \\ L_b = Rapporto tra volume indoor ed area di infiltrazione(cm) \\ Z_{crack} = profondità fondazioni da p.c. (cm) \\ d = \text{spessore della sorgente nel suolo superficiale insaturo (cm)} \\ L_{sg\,(SS)} = Profondità sonda soil-gas associata al suolo superficiale (cm) \\ D_s^{eff} = Coefficiente di diffusione nella zona insatura (cm²/s) \\ D_{crack}^{eff} = Coefficiente di diffusione nelle fondazioni (cm²/s) \\ T_{indoor} = Tempo medio di durata del flusso di vapore indoor (s) \\ ER = tasso di ricambio aria indoor (1/s) \\ \eta = Frazione areale di fratture indoor (-) \\ X_{crack} = perimetro delle fondazioni (cm) \\ \Delta p = Differenza di pressione tra indoor e outdoor (g/cm²/s) \\ k_v = Permeabilità del suolo al flusso di vapore (cm²) \\ A_b = Superficie totale coinvolta nell'infiltrazione (cm²) \\ \mu_{air} = Viscosità del vapore (g/cm/s) \end{array}$ 

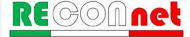

 $LF\left[\frac{mg/L_{acqua}}{mg/kg_{suolo}}\right] = \min \begin{cases} LF(1) = \frac{K_{ws} \cdot SAM}{LDF} \\ LF(2) = \frac{d \cdot \rho_s}{I_{eff} \cdot \tau_{LF}} \end{cases} \text{ (opzionale)} \end{cases}$ Soil Attenuation model, SAM (-)  $SAM = \frac{d}{L_{gw} - L_{s(SS)}} \qquad \text{(opzionale)}$ Fattore di diluizione, LDF (-)

 $LDF = 1 + \frac{v_{gw} \cdot \delta_{gw}}{I_{eff} \cdot W}$ 

Coefficienti di Ripartizione (kg/L)

$$K_{ws} = \frac{\rho_s}{\theta_w + K_s \cdot \rho_s + H \cdot \theta_a} \qquad \qquad K_s = \begin{cases} K_d & \text{composti inorganici} \\ K_{oc} \cdot f_{oc} & \text{composti organici} \end{cases}$$

Spessore zona di miscelazione,  $\delta_{gw}(cm)$ 

$$\delta_{gw} = (2 \cdot 0.0056 \cdot W^2)^{0.5} + d_a \cdot \left[ 1 - \exp\left(-\frac{W \cdot I_{eff}}{v_{gw} \cdot d_a}\right) \right] \qquad \text{Se } \delta_{gw} > d_a \rightarrow \delta_{gw} = d_a$$

Infilitrazione efficace (Opzionale)

 $I_{eff} = \beta \cdot P^2 \cdot \eta_{outdoor}$ Terreni sabbiosi (Sand, Loamy Sand e SandyLoam)  $\beta$  =0.0018; terreni limosi (Sandy Clay Loam, Loam, Silt Loam e Silt)  $\beta$  =0.0009; terreni argillosi (Clay Loam, Silty Clay Loam, Silty Clay, Sandy Clay e Clay)  $\beta$  =0.00018.

#### Nomenclatura

*d* = spessore della sorgente nel suolo superficiale (cm)  $L_{gw}$  = soggiagenza della falda rispetto al p.c. (cm)  $L_{s(SS)}$  = Profondità del top della sorgente rispetto al p.c. (cm) vgw= velocità di Darcy (cm/s) Ksat= conducibilità idraulica (cm/s)  $I_{eff} = Infiltrazione efficace (cm/s)$  $T_{LF}$  = tempo di durata media del lisciviato(s)  $\theta_{w}$  = Contenuto volumetrico di acqua nella zona insatura (-)  $\theta_a$  = Contenuto volumetrico di aria nella zona insatura (-)  $\theta_e$  = Porosità effettiva zona insatura (-) H = costante di Henry (-) $\rho_s = Densità del suolo (g/cm^3)$ foc = frazione di carbonio organico (-)  $d_a$  = spessore acquifero (cm) W = estensione della sorgente nella direzione principale del flusso di falda (cm)  $\alpha_z$  = Dispersività verticale (cm)

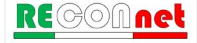

Tabella 24. Suolo Superficiale: Emissione di Particolato

Ambienti Outdoor

$$PEF\left[\frac{mg / m_{aria}^{3}}{mg / kg_{suolo}}\right] = \frac{P_{e} \cdot W'}{U_{air} \cdot \delta_{air}} \cdot 10^{3}$$

Ambienti Indoor

$$PEF_{in}\left[\frac{mg / m_{aria}^{3}}{mg / kg_{suolo}}\right] = PEF \cdot F_{i}$$

#### Nomenclatura

W' = Estensione della sorgente di contaminazione nella direzione principale del vento (cm) $<math>\delta_{air} = Altezza della zona di miscelazione in aria(cm)$  $<math>U_{air} = Velocità del vento (cm/s)$   $P_e = Portata di particolato per unità di superficie(g/cm<sup>2</sup>/s)$ Fi = Frazione di polveri indoor (-)

#### Tabella 25. Dispersione In Atmosfera

$$ADF\left[\frac{mg / m_{aria,offsite}^{3}}{mg / m_{aria,onsite}^{3}}\right] = \frac{Q}{2\pi \cdot U_{air} \cdot \sigma_{y} \cdot \sigma_{z}} \cdot \left[2 \cdot \exp\left(-\frac{1}{2} \frac{\delta_{air}^{2}}{\sigma_{z}^{2}}\right)\right]$$

Quantità di inquinante emessa dalla sorgente, Q [cm<sup>3</sup>/s]  $Q = U_{air} \cdot \delta_{air} \cdot S_w$ 

Si sottolinea che nel caso in cui il valore di ADF calcolato risulti superiore a 1, l'ADF viene assunto pari proprio al valore unitario (ADF=1).

#### Nomenclatura

S<sub>w</sub> = Estensione della sorgente nella direzione ortogonale a quella del vento (cm)

 $\delta_{air}$  = Altezza della zona di miscelazione in aria(cm)

Uair = Velocità del vento (cm/s)

 $\sigma_y$  = Coefficiente di dispersione trasversale (cm)

 $\sigma_z$  = Coefficiente di dispersione verticale(cm)

## Tabella 26. Coefficienti di dispersione In Atmosfera

Equazioni empiriche implementate nel software per la determinazione dei coefficienti di dispersione in atmosfera (Briggs, 1973).

| Classe di stabilità    | se di stabilità σy (m)                                 |                                      |  |  |
|------------------------|--------------------------------------------------------|--------------------------------------|--|--|
| Aree aperte (campagna) |                                                        |                                      |  |  |
| A                      | 0.22d (1 + 0.0001d) <sup>-1/2</sup>                    | 0.20d                                |  |  |
| В                      | 0.16d (1 + 0.0001d) <sup>-1/2</sup> 0.12d              |                                      |  |  |
| С                      | 0.11d (1 + 0.0001d) <sup>-1/2</sup> 0.07d (1 + 0.000   |                                      |  |  |
| D                      | 0.08d (1 + 0.0001d) <sup>-1/2</sup>                    | 0.06d (1 + 0.0015d) <sup>-1/2</sup>  |  |  |
| E                      | 0.06d (1 + 0.0001d) <sup>-1/2</sup> 0.03d (1 + 0.0     |                                      |  |  |
| F                      | 0.04d (1 + 0.0001d) <sup>-1/2</sup> 0.016d (1 + 0.0003 |                                      |  |  |
| Aree Urbane            |                                                        |                                      |  |  |
| A – B                  | 0.32d (1 + 0.0004d) <sup>-1/2</sup>                    | 0.24 (1 + 0.001d) <sup>-1/2</sup>    |  |  |
| С                      | 0.22d (1 + 0.0004d) <sup>-1/2</sup>                    | 0.20d                                |  |  |
| D                      | 0.16d (1 + 0.0004d) <sup>-1/2</sup>                    | 0.14d (1 + 0.0003d) <sup>-1/2</sup>  |  |  |
| E-F                    | 0.11d (1 + 0.0004d) <sup>-1/2</sup>                    | 0.08d (1 + 0.00015d) <sup>-1/2</sup> |  |  |

Tali equazioni risultano valide per 100 m < d < 10000 m

#### Nomenclatura

 $\sigma_y$  = Coefficiente di dispersione trasversale (m)

 $\sigma_z$  = Coefficiente di dispersione verticale(m)

d = Distanza dalla sorgente al bersaglio (m)

Tabella 27. Stima velocità del vento in corrispondenza dell'altezza di miscelazione

Equazione implementata nel software per la stima della velocità del vento in corrispondenza dell'altezza di miscelazione ( $\delta_{air}$ ) in funzione dell'altezza della centralina ( $z_2$ ).

$$\frac{U_{air}(z_1)}{U_{air}(z_2)} = \left(\frac{z_1}{z_2}\right)^p$$

| Coefficiente empirico "p" |      |      |      |      |      |      |
|---------------------------|------|------|------|------|------|------|
| Classe di<br>stabilità    | Α    | В    | С    | D    | E    | F    |
| Suolo<br>urbano           | 0.15 | 0.15 | 0.20 | 0.25 | 0.40 | 0.60 |
| Suolo rurale              | 0.07 | 0.07 | 0.10 | 0.15 | 0.35 | 0.55 |

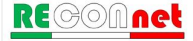

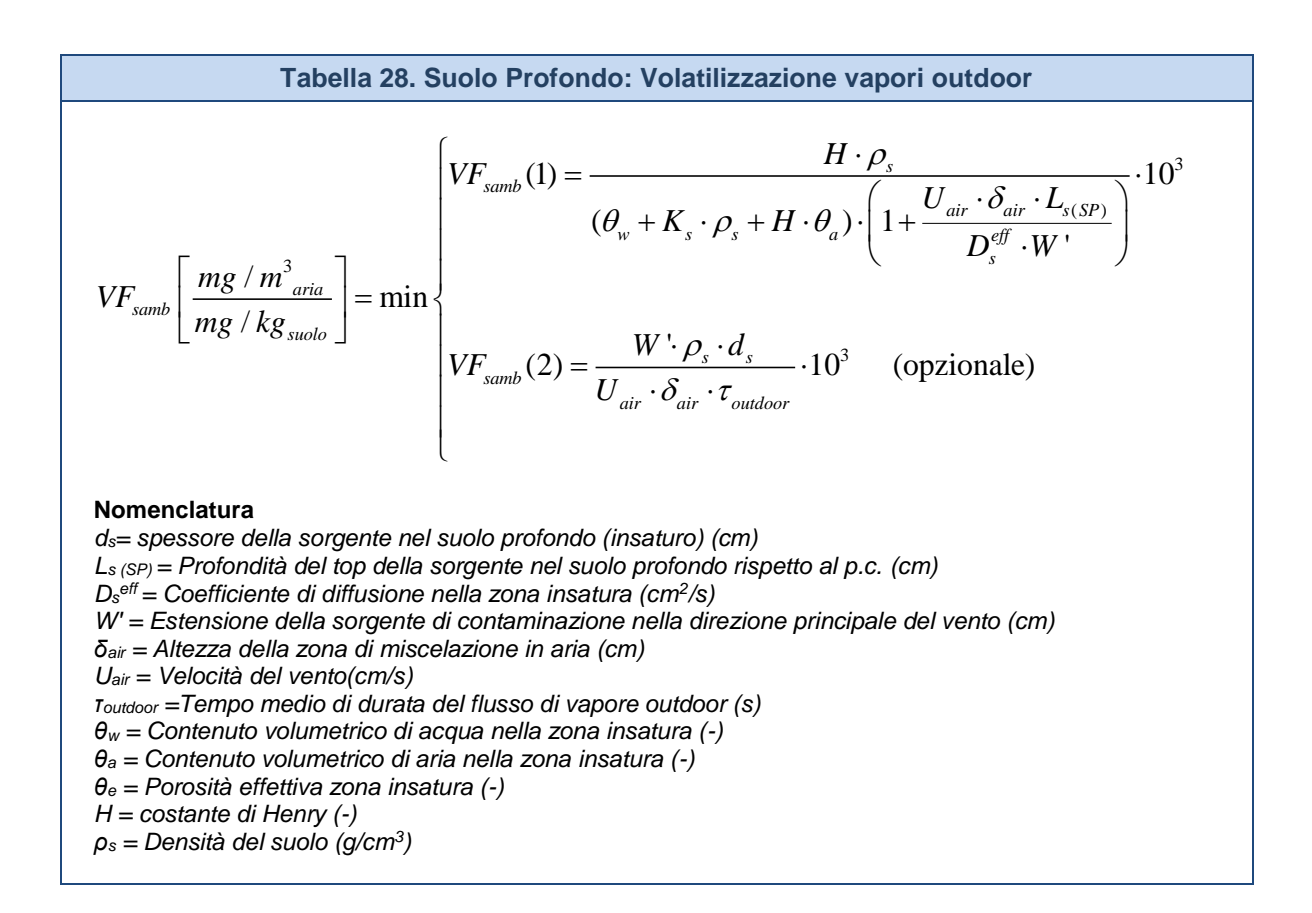

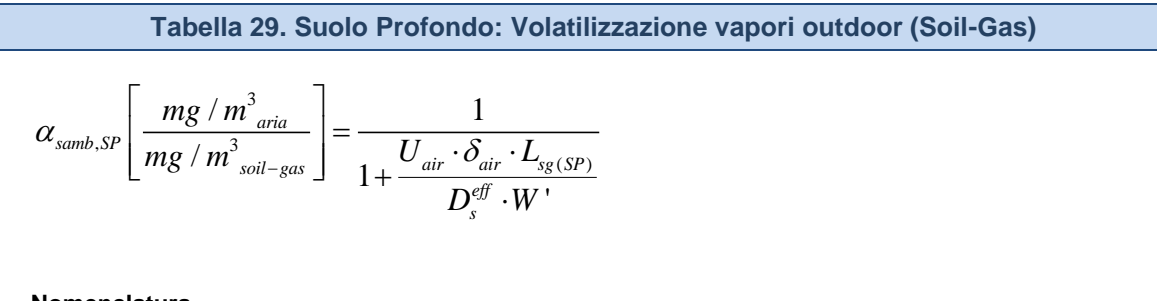

#### Nomenclatura

 $L_{sg (SP)} = Profondità sonda soil-gas associata al suolo profondo (cm)$  $<math>D_s^{eff} = Coefficiente di diffusione nella zona insatura (cm<sup>2</sup>/s)$ W' = Estensione della sorgente di contaminazione nella direzione principale del vento (cm) $<math>\delta_{air} = Altezza della zona di miscelazione in aria (cm)$  $U_{air} = Velocità del vento (cm/s)$  Tabella 30. Suolo Profondo: Volatilizzazione vapori indoor

$$VF_{sesp}\left[\frac{mg/m_{aria}^{3}}{mg/kg_{suolo}}\right] = \min\begin{cases} VF_{sesp}(1) \\ VF_{sesp}(2) = \frac{\rho_{s} \cdot d_{s}}{L_{b} \cdot ER \cdot \tau_{indoor}} 10^{3} \quad \text{(opzionale)} \end{cases}$$

Flusso solo diffusivo ( $\Delta p=0$ )

$$VF_{sesp}(1) = \frac{\frac{H \cdot \rho_s}{(\theta_w + K_s \cdot \rho_s + H \cdot \theta_a)} \cdot \frac{D_s^{etf}}{(L_{s(SP)} - Z_{crack}) \cdot L_b \cdot ER}}{1 + \frac{D_s^{eff}}{(L_{s(SP)} - Z_{crack}) \cdot L_b \cdot ER}} + \frac{D_s^{eff} L_{crack}}{D_{crack}^{eff} \cdot \eta \cdot (L_{s(SP)} - Z_{crack})} \cdot 10^3$$

Flusso solo diffusivo e convettivo (∆p≠0)

$$VF_{sesp}(1) = \frac{\frac{H \cdot \rho_s}{(\theta_w + K_s \cdot \rho_s + H \cdot \theta_a)} \cdot \frac{D_s^{eff}}{(L_{s(SP)} - Z_{crack}) \cdot L_b \cdot ER} \cdot e^{\xi}}{e^{\xi} + \frac{D_s^{eff}}{(L_{s(SP)} - Z_{crack}) \cdot L_b \cdot ER} + \frac{D_s^{eff} \cdot A_b}{Q_s \cdot (L_{s(SP)} - Z_{crack})} \cdot (e^{\xi} - 1)} \cdot 10^3$$

Flusso di vapore entrante nell'edificio, Q<sub>s</sub> (cm<sup>3</sup>/s)

$$Q_{s} = \frac{2\pi \cdot \Delta p \cdot k_{v} \cdot X_{crack}}{\mu_{air} \cdot \ln\left(\frac{2 \cdot Z_{crack} \cdot X_{crack}}{A_{b} \cdot \eta}\right)} \qquad \qquad \xi = \frac{Q_{s} \cdot L_{crack}}{D_{crack}^{eff} \cdot A_{b} \cdot \eta}$$

#### Nomenclatura

Lcrack = spessore fondazioni (cm)  $L_b$  = Rapporto tra volume indoor ed area di infiltrazione (cm)  $Z_{crack}$  = profondità fondazioni da p.c. (cm)  $d_s$  = spessore della sorgente nel suolo profondo insaturo (cm)  $L_{s(SP)}$  = Profondità del top della sorgente nel suolo profondo rispetto al p.c. (cm)  $D_s^{eff}$  = Coefficiente di diffusione nella zona insatura (cm<sup>2</sup>/s)  $D_{crack}^{eff}$  = Coefficiente di diffusione nelle fondazioni (cm<sup>2</sup>/s) *t*<sub>indoor</sub> =*Tempo medio di durata del flusso di vapore indoor (s)* ER = tasso di ricambio aria indoor (1/s)  $\eta$  = Frazione areale di fratture indoor (-)  $\theta_{w}$  = Contenuto volumetrico di acqua nella zona insaturo (-)  $\theta_a$  = Contenuto volumetrico di aria nella zona insatura (-)  $\theta_e$  = Porosità effettiva zona insatura (-) H = costante di Henry (-) $\rho_s$  = Densità del suolo (g/cm<sup>3</sup>)  $X_{crack}$  = perimetro delle fondazioni (cm)  $\Delta p$  = Differenza di pressione tra indoor e outdoor (g/cm<sup>2</sup>/s)  $k_v$  = Permeabilità del suolo al flusso di vapore (cm<sup>2</sup>)  $A_b$  = Superficie totale coinvolta nell'infiltrazione (cm<sup>2</sup>) :)

$$\mu_{air} = Viscosità del vapore (g/cm/s)$$

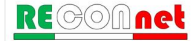

## Tabella 31. Suolo Profondo: Volatilizzazione vapori indoor (Soil-Gas)

- off

Flusso solo diffusivo ( $\Delta p=0$ )

$$\alpha_{sesp}\left[\frac{mg/m_{aria}^{3}}{mg/m_{soil-gas}^{3}}\right] = \frac{\frac{D_{s}^{eff}}{\left(L_{sg(SP)} - Z_{crack}\right) \cdot L_{b} \cdot ER}}{1 + \frac{D_{s}^{eff}}{\left(L_{sg(SP)} - Z_{crack}\right) \cdot L_{b} \cdot ER}} + \frac{D_{s}^{eff}L_{crack}}{D_{crack}^{eff} \cdot \eta \cdot \left(L_{sg(SP)} - Z_{crack}\right)}$$

Flusso solo diffusivo e convettivo ( $\Delta p \neq 0$ )

$$\alpha_{sesp}\left[\frac{mg/m_{aria}^{3}}{mg/m_{soil-gas}^{3}}\right] = \frac{\frac{D_{s}^{eff}}{\left(L_{sg(SP)} - Z_{crack}\right) \cdot L_{b} \cdot ER} \cdot e^{\xi}}{e^{\xi} + \frac{D_{s}^{eff}}{\left(L_{sg(SP)} - Z_{crack}\right) \cdot L_{b} \cdot ER} + \frac{D_{s}^{eff} \cdot A_{b}}{Q_{s} \cdot \left(L_{sg(SP)} - Z_{crack}\right)} \cdot \left(e^{\xi} - 1\right)}$$

Flusso di vapore entrante nell'edificio, Q<sub>s</sub> (cm<sup>3</sup>/s)

#### Nomenclatura

 $\begin{array}{l} L_{crack} = \text{spessore fondazioni (cm)} \\ L_b = Rapporto tra volume indoor ed area di infiltrazione (cm) \\ Z_{crack} = profondità fondazioni da p.c. (cm) \\ L_{sg\,(SP)} = Profondità sonda soil-gas associata al suolo profondo (cm) \\ D_s^{eff} = Coefficiente di diffusione nella zona insatura (cm²/s) \\ D_{crack}^{eff} = Coefficiente di diffusione nelle fondazioni (cm²/s) \\ ER = tasso di ricambio aria indoor (1/s) \\ \eta = Frazione areale di fratture indoor (-) \\ X_{crack} = perimetro delle fondazioni (cm) \\ \Delta p = Differenza di pressione tra indoor e outdoor (g/cm²/s) \\ k_v = Permeabilità del suolo al flusso di vapore (cm²) \\ A_b = Superficie totale coinvolta nell'infiltrazione (cm²) \\ \mu_{air} = Viscosità del vapore (g/cm/s) \end{array}$ 

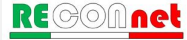

Tabella 32. Suolo Profondo: Lisciviazione in Falda

$$LF_{sp}\left[\frac{mg/L_{acqua}}{mg/kg_{suolo}}\right] = \min\begin{cases} LF_{sp}(1) = \frac{K_{ws} \cdot SAM}{LDF}\\ LF_{sp}(2) = \frac{d_s \cdot \rho_s}{I_{eff} \cdot \tau_{LF}} \end{cases}$$
(opzionale)

Soil Attenuation model, SAM (-)

$$SAM = \frac{d_s}{L_{gw} - L_{s(SP)}}$$
 (opzionale)

Fattore di diluizione, LDF (-)

$$LDF = 1 + \frac{v_{gw} \cdot \delta_{gw}}{I_{eff} \cdot W}$$

Coefficienti di Ripartizione (kg/L)

$$K_{ws} = \frac{\rho_s}{\theta_w + K_s \cdot \rho_s + H \cdot \theta_a} \qquad \qquad K_s = \begin{cases} K_d & \text{contaminanti inorganici} \\ K_{oc} \cdot f_{oc} & \text{composti organici} \end{cases}$$

Spessore zona di miscelazione,  $\delta_{gw}$  (cm)

$$\delta_{gw} = (2 \cdot 0.0056 \cdot W^2)^{0.5} + d_a \cdot \left[ 1 - \exp\left(-\frac{W \cdot I_{eff}}{v_{gw} \cdot d_a}\right) \right] \qquad \text{Se } \delta_{gw} > d_a \rightarrow \delta_{gw} = d_a$$

Infilitrazione efficace (Opzionale, solo se viene attivato dall'utente)

$$I_{eff} = \beta \cdot P^2 \cdot \eta_{outdoo}$$

Terreni sabbiosi (Sand, Loamy Sand e SandyLoam)  $\beta$  =0.0018; terreni limosi (Sandy Clay Loam, Loam, Silt Loam e Silt)  $\beta$  =0.0009; terreni argillosi (Clay Loam, Silty Clay Loam, Silty Clay, Sandy Clay e Clay)  $\beta$  =0.00018.

#### Nomenclatura

 $d_s$  = spessore della sorgente nel suolo profondo (cm)  $L_{gw}$  = soggiagenza della falda rispetto al p.c. (cm)

- $L_{s(SP)}$  = Profondità del top della sorgente nel suolo profondo rispetto al p.c. (cm)
- vgw= velocità di Darcy (cm/s)
- *K*<sub>sat</sub>= conducibilità idraulica (cm/s)
- *I*<sub>eff</sub> = *Infiltrazione* efficace (cm/s)
- $T_{LF}$  = tempo di durata media del lisciviato(s)
- $\theta_w$  = Contenuto volumetrico di acqua nella zona insatura(-)
- $\theta_a$  = Contenuto volumetrico di aria nella zona insatura (-)
- $\theta_e$  = Porosità effettiva zona insatura (-)

- $\rho_s = Densità del suolo (g/cm^3)$
- foc = frazione di carbonio organico(-)
- $d_a$  = spessore acquifero (cm)
- W = estensione della sorgente nella direzione principale del flusso di falda (cm)
- $\alpha_z$  = Dispersività verticale (cm)

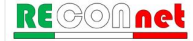

#### Tabella 33. Eluato Green-Ampt

Fattore di attenuazione

$$AF_{SLM} = \frac{C_{Lf}}{C_0} = \exp\left[\left(\frac{\lambda \cdot R}{v_{gw}}\right) \cdot L\right]$$

Velocità di infiltrazione dell'acqua,  $v_{gw}$  (cm/s)

$$v_{gw} = \begin{cases} \frac{L}{t_{gw}} \\ I_{eff} \end{cases}$$

(a seconda dell'opzione scelta dall'utente)

(a seconda dell'opzione scelta dall'utente)

Tempo di raggiungimento della tavola d'acqua, t<sub>gw</sub> (cm/s)

$$t_{gw} = \frac{\theta_a}{K_{sat}} \cdot \left[ L - \left( H_w - h_{cr} \right) \cdot \ln \left( \frac{H_w + L - h_{cr}}{H_w - h_{cr}} \right) \right]$$

Velocità di infiltrazione dell'acqua, vgw (cm/s)

$$v_{gw} = \begin{cases} \frac{L}{t_{W}} \\ I_{eff} \end{cases}$$

(a seconda dell'opzione scelta dall'utente)

(a seconda dell'opzione scelta dall'utente)

Velocità di infiltrazione del contaminante vc (cm/s)

$$v_c = \frac{v_{gw}}{R}$$

Fattore di Ritardo, R (-)

$$R = 1 + K_s \frac{\rho_s}{\theta_e}$$

Dispersività longitudinale,  $\alpha_x$  (cm)

#### Nomenclatura

$$\begin{split} \lambda &= \text{costante di biodegradazione del primo ordine(1/s)} \\ H_w &= \text{battente idrico in superficie (cm)} \\ L &= \text{Distanza dell'acquifero dal bottom della sorgente nel suolo insaturo (cm)} \\ hcr &= \text{carico idraulico critico (cm)} \\ \theta_{e,} &= \text{Porosità effettiva zona insatura (-)} \\ K_s &= \text{coefficiente di ripartizione soluto - fase adsorbita (mg/kg/mg/L)} \\ \rho_s &= \text{Densità del suolo (g/cm^3)} \\ K_{\text{sat}} &= \text{Conducibilità Idraulica (cm/s)} \end{split}$$

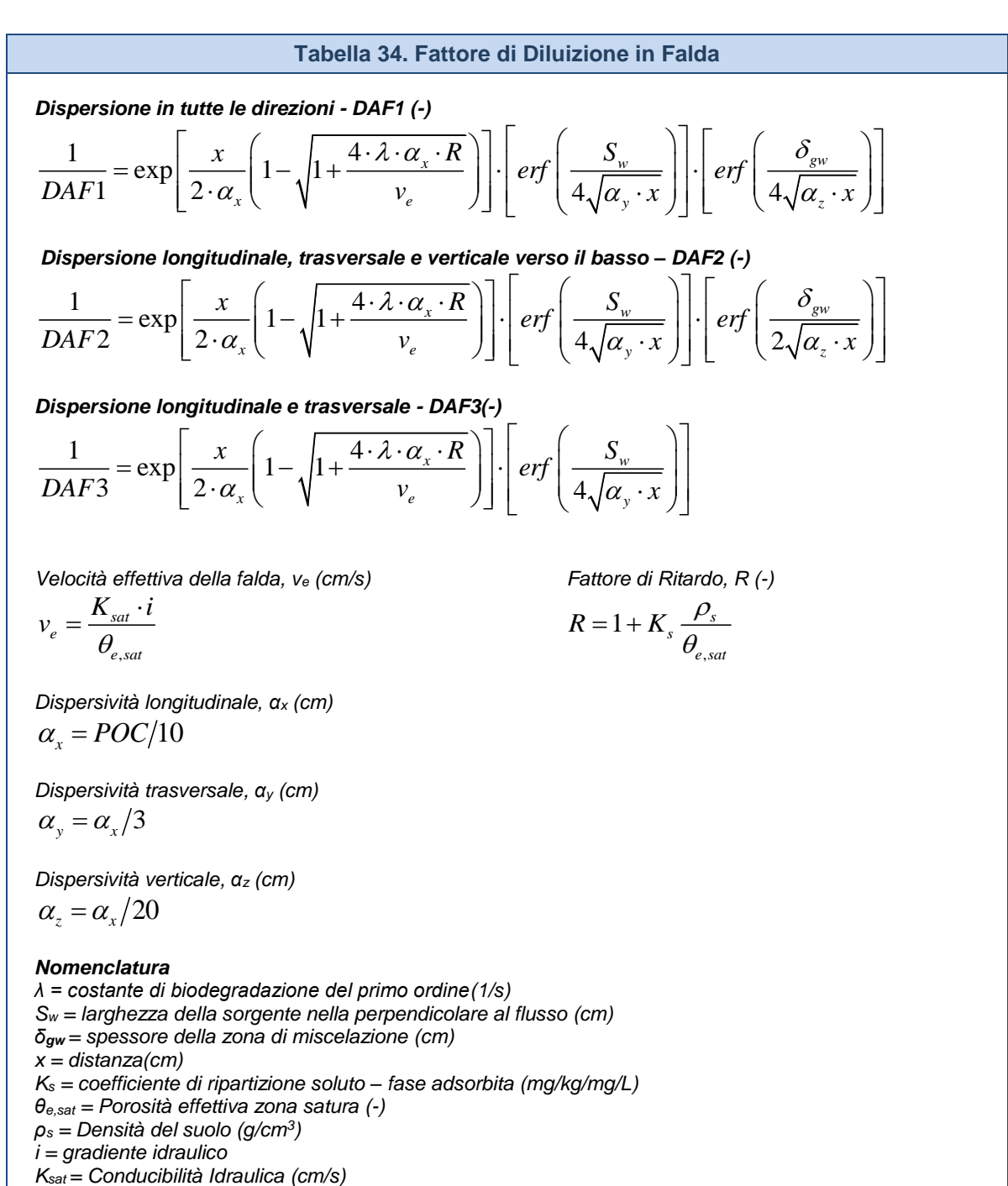

POC = Distanza punto di conformità (cm)

#### Tabella 35. Falda: Equazione di Domenico

Dispersione in tutte le direzioni - DAF1 (-)

$$C(x, y, z, t) = \frac{C_o}{8} \cdot \alpha \cdot \beta \cdot \gamma$$

Dove:

$$\alpha = \exp\left[\frac{x}{2 \cdot \alpha_{x}}\left(1 - \sqrt{1 + \frac{4 \cdot \lambda \cdot \alpha_{x} \cdot R}{v_{e}}}\right)\right] \cdot erfc\left[\frac{R \cdot x - v_{e} \cdot t\sqrt{1 + \frac{4 \cdot \lambda \cdot \alpha_{x} \cdot R}{v_{e}}}}{2\sqrt{\alpha_{x} \cdot v_{e} \cdot R \cdot t}}\right]$$
$$\beta = \left[erf\left(\frac{y + 0.5S_{w}}{2\sqrt{\alpha_{y} \cdot x}}\right) - erf\left(\frac{y - 0.5S_{w}}{2\sqrt{\alpha_{y} \cdot x}}\right)\right]$$
$$\sum_{v \in V} \left[-c\left(\frac{z + \delta_{gw}}{2\sqrt{\alpha_{y} \cdot x}}\right) - c\left(\frac{z - \delta_{gw}}{2\sqrt{\alpha_{y} \cdot x}}\right)\right]$$

$$\gamma = \left[ erf\left(\frac{z + \delta_{gw}}{2\sqrt{\alpha_z \cdot x}}\right) - erf\left(\frac{z - \delta_{gw}}{2\sqrt{\alpha_z \cdot x}}\right) \right]$$

#### Nomenclatura

 $\begin{array}{l} \lambda = \mbox{costante di biodegradazione del primo ordine(1/s)} \\ S_w = \mbox{larghezza della sorgente nella perpendicolare al flusso (cm)} \\ \overline{\delta_{gw}} = \mbox{spessore della zona di miscelazione (cm)} \\ x = \mbox{distanza longitudinale (cm)} \\ y = \mbox{posizione trasversale (cm)} \\ z = \mbox{posizione verticale (cm)} \\ R = \mbox{fattore di Ritardo (-)} \\ K_s = \mbox{coefficiente di ripartizione soluto - fase adsorbita (mg/kg/mg/L)} \\ \theta_{e,sat} = \mbox{Porosità effettiva zona satura (-)} \\ \rho_s = \mbox{Densità del suolo (g/cm^3)} \\ i = \mbox{gradiente idraulico (-)} \\ K_{sat} = \mbox{Conducibilità Idraulica (cm/s)} \\ \alpha_x = \mbox{Dispersività trasversale(cm)} \\ \alpha_z = \mbox{Dispersività verticale(cm)} \end{array}$ 

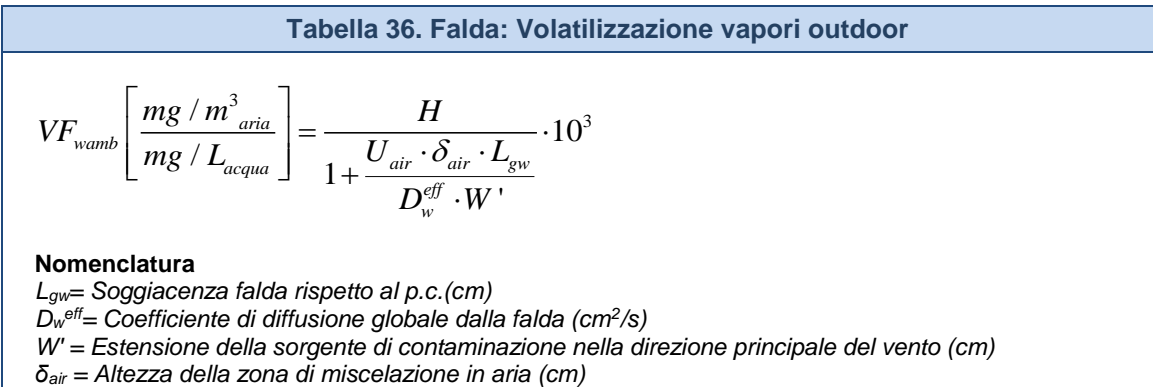

U<sub>air</sub> = Velocità del vento (cm/s)

H = costante di Henry(-)

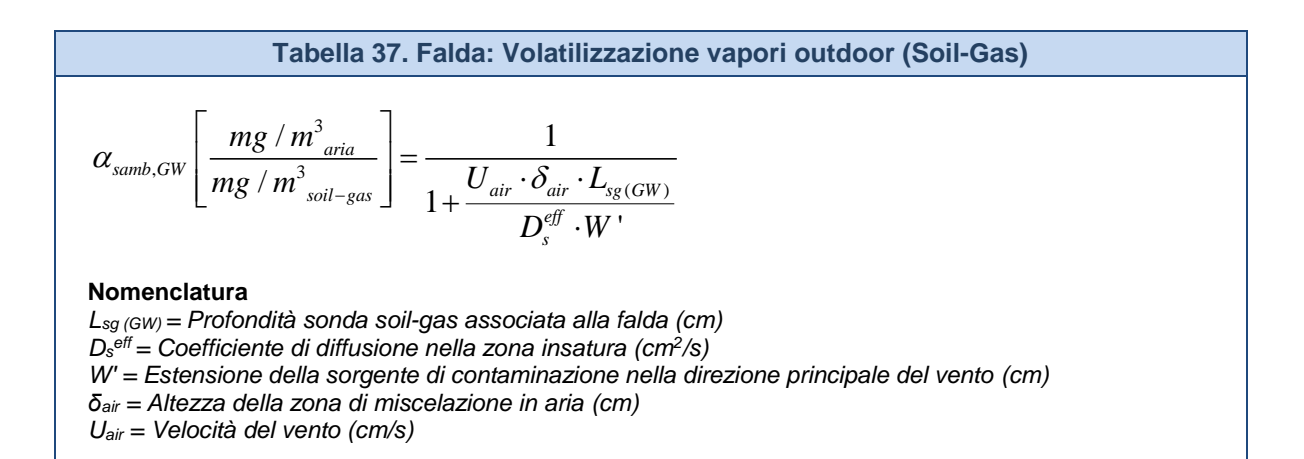

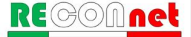

#### Tabella 38. Falda: Volatilizzazione vapori indoor

Flusso solo diffusivo ( $\Delta p=0$ )

$$VF_{wesp}\left[\frac{mg/m_{aria}^{3}}{mg/L_{acqua}}\right] = \frac{H \cdot \frac{D_{w}^{eff}}{\left(L_{gw} - Z_{crack}\right)L_{b} \cdot ER}}{1 + \frac{D_{w}^{eff}}{\left(L_{gw} - Z_{crack}\right)L_{b} \cdot ER} + \frac{D_{w}^{eff} \cdot L_{crack}}{D_{crack}^{eff} \left(L_{gw} - Z_{crack}\right)\eta} \cdot 10^{3}$$

Flusso solo diffusivo e convettivo (∆p≠0)

$$VF_{wesp}\left[\frac{mg/m_{aria}^{3}}{mg/L_{acqua}}\right] = \frac{H \cdot \frac{D_{w}^{eff}}{\left(L_{gw} - Z_{crack}\right)L_{b} \cdot ER} \cdot e^{\xi}}{e^{\xi} + \frac{D_{w}^{eff}}{\left(L_{gw} - Z_{crack}\right)L_{b} \cdot ER} + \frac{D_{w}^{eff} \cdot A_{b}}{Q_{s} \cdot \left(L_{gw} - Z_{crack}\right)} \cdot (e^{\xi} - 1)} \cdot 10^{3}$$

Flusso di vapore entrante nell'edificio, Q<sub>s</sub> (cm<sup>3</sup>/s)

#### Nomenclatura

 $\begin{array}{l} L_{crack} = \text{spessore fondazioni (cm)} \\ L_b = Rapporto tra volume indoor ed area di infiltrazione (cm) \\ Z_{crack} = profondità fondazioni da p.c.(cm) \\ L_{gw} = Soggiacenza falda (cm) \\ D_w^{eff} = Coefficiente di diffusione globale dalla falda (cm²/s) \\ D_{crack}^{eff} = Coefficiente di diffusione nelle fondazioni (cm²/s) \\ ER = tasso di ricambio aria indoor (1/s) \\ \eta = Frazione areale di fratture indoor (-) \\ H = costante di Henry (-) \\ \rho_s = Densità del suolo (g/cm³) \\ X_{crack} = perimetro delle fondazioni (cm) \\ \Delta p = Differenza di pressione tra indoor e outdoor (g/cm²/s) \\ k_v = Permeabilità del suolo al flusso di vapore (cm²) \\ A_b = Superficie totale coinvolta nell'infiltrazione (cm²) \\ \mu_{air} = Viscosità del vapore (g/cm/s) \end{array}$
### Tabella 39. Falda: Volatilizzazione vapori indoor (Soil-Gas)

Flusso solo diffusivo ( $\Delta p=0$ )

$$\alpha_{wesp}\left[\frac{mg/m_{aria}^{3}}{mg/m_{soil-gas}^{3}}\right] = \frac{\frac{D_{w}^{ey}}{\left(L_{sg(GW)} - Z_{crack}\right)L_{b} \cdot ER}}{1 + \frac{D_{w}^{eff}}{\left(L_{sg(GW)} - Z_{crack}\right)L_{b} \cdot ER} + \frac{D_{w}^{eff} \cdot L_{crack}}{D_{crack}^{eff}\left(L_{sg(GW)} - Z_{crack}\right)\eta}}$$

Flusso solo diffusivo e convettivo (∆p≠0)

$$\alpha_{wesp}\left[\frac{mg/m_{aria}^{3}}{mg/m_{soil-gas}^{3}}\right] = \frac{\frac{D_{w}^{eff}}{\left(L_{sg(GW)} - Z_{crack}\right)L_{b} \cdot ER} \cdot e^{\xi}}{e^{\xi} + \frac{D_{w}^{eff}}{\left(L_{sg(GW)} - Z_{crack}\right)L_{b} \cdot ER} + \frac{D_{w}^{eff} \cdot A_{b}}{Q_{s} \cdot \left(L_{sg(GW)} - Z_{crack}\right)} \cdot (e^{\xi} - 1)}$$

Flusso di vapore entrante nell'edificio, Qs (cm<sup>3</sup>/s)

### Nomenclatura

 $\begin{array}{l} L_{crack} = \text{spessore fondazioni (cm)} \\ L_b = Rapporto tra volume indoor ed area di infiltrazione (cm) \\ Z_{crack} = profondità fondazioni da p.c.(cm) \\ L_{sg (GW)} = Profondità sonda soil-gas associata alla falda (cm) \\ D_w^{eff} = Coefficiente di diffusione globale dalla falda (cm²/s) \\ D_{crack}^{eff} = Coefficiente di diffusione nelle fondazioni (cm²/s) \\ ER = tasso di ricambio aria indoor (1/s) \\ \eta = Frazione areale di fratture indoor (-) \\ \theta_e = Porosità effettiva zona insatura (-) \\ X_{crack} = perimetro delle fondazioni (cm) \\ \Delta p = Differenza di pressione tra indoor e outdoor (g/cm²/s) \\ k_v = Permeabilità del suolo al flusso di vapore (cm²) \\ A_b = Superficie totale coinvolta nell'infiltrazione (cm²) \\ \mu_{air} = Viscosità del vapore (g/cm/s) \end{array}$ 

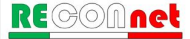

### Tabella 40. Coefficiente di diffusione

Coefficiente di diffusione effettiva nel suolo

$$D_{s}^{eff}\left[\frac{cm^{2}}{s}\right] = \frac{D_{a}\cdot\theta_{a}^{3,33}}{\theta_{e}^{2}} + \frac{D_{w}\cdot\theta_{w}^{3,33}}{H\cdot\theta_{e}^{2}}$$

Coefficiente di diffusione nella frangia capillare

$$D_{cap}^{eff}\left[\frac{cm^2}{s}\right] = \frac{D_a \cdot \theta_{acap}^{3,33}}{\theta_{e,cap}^2} + \frac{D_w \cdot \theta_{wcap}^{3,33}}{H \cdot \theta_{e,cap}^2}$$

Coefficiente di diffusione effettiva attraverso le fenditure delle fondazioni

$$D_{crack}^{eff}\left[\frac{cm^2}{s}\right] = \frac{D_a \cdot \theta_{acrack}}{\theta_{e,crack}^2} + \frac{D_w \cdot \theta_{wcrack}}{H \cdot \theta_{e,crack}^2}$$

Coefficiente di diffusione globale dalla falda

$$D_{w}^{eff}\left[\frac{cm^{2}}{s}\right] = \frac{h_{cap} + h_{v}}{\frac{h_{cap}}{D_{cap}^{eff}} + \frac{h_{v}}{D_{s}^{eff}}}$$

Coefficiente di diffusione effettiva globale nel suolo in caso di presenza di una lente

$$D_{s+lente}^{eff}\left[\frac{cm^2}{s}\right] = \frac{L_s}{\frac{L_s - h_{lente}}{D_{suolo}^{eff}} + \frac{h_{lente}}{D_{lente}^{eff}}}$$

#### Nomenclatura

 $h_{cap}$  = spessore frangia capillare (cm)  $h_v$  = spessore zona insatura (cm)  $h_{lente} =$  spessore lente nella zona insatura (cm)  $L_s = profondità sorgente$  $D_a$  = Coefficiente di diffusione molecolare in aria (cm<sup>2</sup>/s)  $D_w$  = Coefficiente di diffusione molecolare in acqua (cm<sup>2</sup>/s)  $\theta_w$  = Contenuto volumetrico di acqua nella zona insatura (-)  $\theta_a$  = Contenuto volumetrico di aria nella zona insatura (-)  $\theta_{wcap}$  = Contenuto volumetrico di acqua nella frangia capillare (-)  $\theta_{acap}$  = Contenuto volumetrico di aria nella frangia capillare (-)  $\theta_{wcrack}$  = Contenuto volumetrico di acqua nelle fondazioni (-)  $\theta_{acrack}$  = Contenuto volumetrico di aria nelle fondazioni (-)  $\theta_e$  = Porosità effettiva zona insatura(-)  $\theta_{e,cap} = Porosità effettiva zona capillare(-)$  $\theta_{e,crack} = Porosità effettiva fondazioni (-)$ *H* = costante di Henry (-)  $\rho_s = Densità del suolo (g/cm^3)$ 

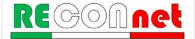

Tabella 41. Concentrazione di Saturazione, Csat

Concentrazione di Saturazione

$$C_{sat}\left[mg / kg\right] = \frac{\theta_w + H \cdot \theta_a + \rho_s \cdot K_s}{\rho_s} \cdot S$$

Coefficiente di Ripartizione (kg/L)

 $K_{s} = \begin{cases} K_{d} & \text{contaminanti inorganici} \\ K_{oc} \cdot f_{oc} & \text{composti organici} \end{cases}$ 

### Nomenclatura

 $\theta_w$  = Contenuto volumetrico di acqua nella zona insatura (-)  $\theta_a$  = Contenuto volumetrico di aria nella zona insatura (-) *f*<sub>oc</sub> = *frazione di carbonio organico*(-) S = solubilità (mg/L)H = costante di Henry (-) $\rho_s$  = Densità del suolo (g/cm<sup>3</sup>)

Tabella 42. Concentrazione Tal Quale vs. Concentrazione Sostanza Secca

CSR Tal quale

$$CSR_{TalQuale} \left[ mg / kg \right] = CSR_{S.Secca} \cdot \left( 1 - \frac{\theta_w}{\rho_s} \right)$$

### Nomenclatura

CSR<sub>TalQuale</sub> = Concentrazione Soglia di Rischio espressa sul tal quale (mg/kg T.Q.) CSR<sub>S.Secca</sub> = Concentrazione Soglia di Rischio espressa sulla sostanza secca (mg/kg s.s.)  $\theta_{W}$ = Contenuto di acqua nel suolo (-)  $\rho_s$  = Densità del suolo (g/cm<sup>3</sup>)

## APPENDICE 4. CALCOLO FATTORI DI ESPOSIZIONE

I fattori di esposizione vengono utilizzati per descrivere il comportamento atteso per i diversi recettori presenti all'interno o in prossimità del sito, definiti dall'utente. In particolare può trattarsi di residenti (adulti, bambini o esposizione mediata) o lavoratori. Vengono presi in considerazione scenari di esposizione al chiuso (ambienti indoor) o all'aperto (outdoor). Tali modelli permettono di calcolare la dose assunta mediata su un lungo periodo di tempo (da decine di anni a tutta la vita).

Le vie di esposizione considerate sono:

- Contatto dermico con il suolo
- Ingestione di suolo
- Inalazione di vapori in ambienti outdoor
- Inalazione di vapori in ambienti indoor
- Inalazione di particolato in ambienti outdoor
- Inalazione di particolato in ambienti indoor
- Inalazione di particolato in ambienti outdoor
- Inalazione di particolato in ambienti indoor
- Ingestione di acqua (calcolata solo nel caso in cui non venga imposto il rispetto delle CSC delle acque sotterranee)

I recettori considerati sono:

Ambito Residenziale o Ricreativo

- Bambino
- Adulto
- Esposizione Mediata o Adjusted (Adulto + Bambino)

Ambito Industriale o Commerciale

Lavoratore Adulto

Per l'ambito residenziale/ricreativo per le sostanze cancerogene, è possibile stimare un'esposizione mediata pari alla somma di 6 anni di esposizione da bambino e di 24 anni da adulto, per un totale di 30 anni. In questo caso la portata EM è pari a:

$$EM_{adj} = \begin{cases} EM_{bambino} + EM_{adulto} & \text{(sostanze cancerogene)} \\ EM_{bambino} & \text{(sostanze non cancerogene)} \end{cases}$$

Dove EM<sub>bambino</sub> ed EM<sub>adulto</sub> sono calcolate considerando rispettivamente i parametri di esposizione di un bambino e di un adulto.

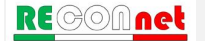

| Tabella 43. Fattori di Esposizione                                                                                                    |                                                                                                    |  |  |  |
|----------------------------------------------------------------------------------------------------|----------------------------------------------------------------------------------------------------|--|--|--|
| Contatto dermico<br>$EM\left[\frac{mg}{kg \times giorno}\right] = \frac{SA \cdot AF \cdot ABS \cdot EF \cdot ED}{BW \cdot AT \cdot 365 \frac{\text{giorni}}{\text{anno}}}$                        | BW = Peso corporeo (kg)<br>EF = Frequenza di esposizione (giorni/anno)<br>ED = Durata di esposizione (anni)<br>AT = Tempo medio di esposizione (anni) (*)<br>SA = Superficie di pelle esposta (cm <sup>2</sup> )<br>AF = Fattore di aderenza dermica (mg/(cm <sup>2</sup> giorno)<br>ABS = Fattore di assorbimento dermico (-) |  |  |  |
| Ingestione di suolo $EM\left[\frac{mg}{kg \times giorno}\right] = \frac{IR \cdot FI \cdot EF \cdot ED}{BW \cdot AT \cdot 365 \frac{\text{giorni}}{\text{anno}}}$                                  | BW = Peso corporeo (kg)<br>EF = Frequenza di esposizione (giorni/anno)<br>ED = Durata di esposizione (anni)<br>AT = Tempo medio di esposizione (anni) (*)<br>IR = Tasso di ingestione di suolo (mg/giorno)<br>FI = Frazione di suolo ingerita (-)                                                                              |  |  |  |
| Inalazione di vapori e polveri outdoor<br>$EM\left[\frac{m^{3}}{kg \times giorno}\right] = \frac{B_{o} \cdot EF_{go} \cdot EF \cdot ED}{BW \cdot AT \cdot 365 \frac{\text{giorni}}{\text{anno}}}$ | $\begin{array}{l} BW = Peso \ corporeo \ (kg) \\ EF = Frequenza \ di \ esposizione \ (giorni/anno) \\ ED = Durata \ di \ esposizione \ (anni) \\ AT = Tempo \ medio \ di \ esposizione \ (anni) \ (*) \\ EF_{go} = Frequenza \ giornaliera \ outdoor \ (ore/giorno) \\ B_o = Inalazione \ outdoor \ (m^3/ora) \end{array}$     |  |  |  |
| Inalazione di vapori e polveri indoor<br>$EM\left[\frac{m^3}{kg \times giorno}\right] = \frac{B_i \cdot EF_{gi} \cdot EF \cdot ED}{BW \cdot AT \cdot 365 \frac{\text{giorni}}{\text{anno}}}$      | BW = Peso corporeo (kg)<br>EF = Frequenza di esposizione (giorni/anno)<br>ED = Durata di esposizione (anni)<br>AT = Tempo medio di esposizione (anni) (*)<br>EF <sub>gi</sub> = Frequenza giornaliera indoor (ore/giorno)<br>B <sub>i</sub> = Inalazione indoor (m <sup>3</sup> /ora)                                          |  |  |  |
| Ingestione di acqua (opzionale)<br>$EM\left[\frac{L}{kg \times giorno}\right] = \frac{IR_{w} \cdot EF \cdot ED}{BW \cdot AT \cdot 365 \frac{\text{giorni}}{\text{anno}}}$                         | BW = Peso corporeo (kg)<br>EF = Frequenza di esposizione (giorni/anno)<br>ED = Durata di esposizione (anni)<br>AT = Tempo medio di esposizione (anni) (*)<br>IR <sub>w</sub> = Tasso di ingestione di acqua (L/giorno)                                                                                                    |  |  |  |
| Esposizione adjusted                                                                                                    |                                                                                                    |  |  |  |
| $EM_{adj} = \begin{cases} EM_{bambino} + EM_{adulto} & \text{(sostanze cancerogene)} \\ EM_{bambino} & \text{(sostanze non cancerogene)} \end{cases}$                                             |                                                                                                    |  |  |  |

(\*) Per le sostanze non cancerogene AT = ED

## APPENDICE 5. SATURAZIONE CHIMICO-FISICA E RESIDUA

**Concentrazione di Saturazione.** I modelli di trasporto implementati nella procedura di Analisi di Rischio si basano su semplici modelli di ripartizione in cui viene assunto che il contaminante si ripartisca linearmente, secondo costanti di partizione specifiche del contaminante, come soluto, vapore e fase adsorbita al suolo. Sotto tali ipotesi la concentrazione totale nel suolo ( $C_{tot}$ ) viene definita come:

$$C_{tot} = \frac{\theta_w + H \,\theta_a + \rho_s \, K_s}{\rho_s} \cdot C_{sol}$$

dove  $K_s$  è il coefficiente di ripartizione tra il soluto e la fase adsorbita<sup>9</sup>, *H* la costante di Henry,  $\theta_w \in \theta_a$  il contenuto volumetrico di acqua e di aria,  $\rho_s$  la densità del terreno  $e C_{sol}$  la concentrazione del soluto nell'acqua interstiziale.

Tale assunzione risulta valida fino a che la concentrazione totale presente nel suolo risulta inferiore alla concentrazione di saturazione,  $C_{sat}$ . Infatti al raggiungimento di tale concentrazione l'acqua e l'aria dei pori contengono una concentrazione di contaminante rispettivamente pari alla solubilità, *S*, e alla tensione di vapore. Di conseguenza da questo punto in poi le concentrazioni del soluto, della fase adsorbita<sup>10</sup> e del vapore non aumentano più ma il contaminante inizia ad essere presente anche in fase separata ( $C_{libera}$ ). La concentrazione totale ( $C_{tot}$ ) al di sopra della saturazione è quindi pari a:

$$C_{tot} = C_{sat} + C_{liberal}$$

Con la concentrazione di saturazione, C<sub>sat</sub>, pari a:

$$C_{sat} = \frac{\theta_w + H \,\theta_a + \rho_s \,K_s}{\rho_s} \cdot S$$

Il raggiungimento delle condizioni di saturazione ( $C_{sat}$ ) dipende dalle proprietà chimicofisiche del contaminante (coefficiente di ripartizione, costante di Henry e solubilità) e dalle caratteristiche del suolo (densità, frazione di carbonio organico e contenuto volumetrico di acqua ed aria).

<sup>&</sup>lt;sup>10</sup> Con adsorbimento in questo contesto ci si riferisce al processo legato alle interazioni chimico-fisiche tra il suolo e il contaminante e non all'assorbimento di tipo meccanico che il suolo può esercitare su un fluido.

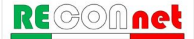

<sup>&</sup>lt;sup>9</sup> Nel caso delle sostanze organiche il coefficiente di ripartizione tra il soluto e la fase adsorbita può essere stimato come:  $k_d = k_{OC} \cdot f_{OC}$ ;  $k_{OC}$  è la costante di partizione carbonio organico/acqua e  $f_{OC}$  è la frazione di carbonio organico contenuta nel suolo.

**Concentrazione Residua (Screening Mobilità NAPL)**. Nel caso in cui il contaminante sia liquido a temperatura ambiente, lo standard ASTM E2081 assume che la fase separata che si forma al di sopra della  $C_{sat}$ , risulti immobile fino al raggiungimento della capacità di assorbimento meccanica del suolo (saturazione residua<sup>11</sup>), oltre la quale può aver luogo la percolazione diretta come prodotto libero.

La capacità di assorbimento meccanico del suolo, che determina la mobilità del contaminante come fase separata, risulta un fenomeno piuttosto complesso che dipende da diversi fattori quali la densità e viscosità della sostanza e la tessitura del suolo. In Risk-net è stato implementato il modello semplificato riportato nello standard ASTM E2081-00, che permette di stimare le concentrazioni di screening per la zona satura ed

insatura, oltre le quali è atteso che la fase separata presente nel suolo diventi mobile:

$$RBSL_{NAPL} = \begin{cases} \frac{\theta_w + H(\theta_a - \theta_o) + \rho_s K_s}{\rho_s} \cdot S + \frac{\theta_o \cdot \rho_o}{\rho_s} \cdot 10^6 \frac{mg}{kg} & \text{(zona insatura)} \\ \frac{(\theta_e - \theta_o) + \rho_s K_s}{\rho_s} \cdot S + \frac{\theta_o \cdot \rho_o}{\rho_s} \cdot 10^6 \frac{mg}{kg} & \text{(zona satura)} \end{cases}$$

dove  $\rho_o \dot{e}$  la densità del contaminante e  $\theta_o$  la frazione volumetrica della fase residuale che può essere stimata come:

$$\theta_o = \theta_e \cdot S_r$$

 $\theta_e$  è la porosità efficace del suolo mentre  $S_r$  è la frazione residua dei pori. Come valore cautelativo lo standard ASTM suggerisce un valore della frazione residua pari a  $S_r = 0,04$ .

Applicazione dell'Analisi di Rischio in condizioni di saturazione. Il raggiungimento delle condizioni di saturazione complica e rende non lineare il calcolo del rischio e degli obiettivi di bonifica. Infatti, analogamente a quanto discusso per la ripartizione, a basse concentrazioni i rischi per i contatti indiretti (volatilizzazione e lisciviazione) crescono linearmente con la concentrazione fino ad arrivare ad un valore massimo alla concentrazione di saturazione quando, come descritto in precedenza, si raggiungono nell'acqua e nell'aria dei pori la solubilità e la tensione di vapore della sostanza. Il discorso risulta differente per i contatti diretti (ad esempio ingestione e contatto dermico con il suolo) per i quali si assume un aumento del rischio anche al di sopra della  $C_{sat}$  in quanto si assume correttamente che il recettore possa entrare in contatto con il contaminante anche in fase separata.

L'andamento non lineare del rischio comporta alcune complicazioni sia nel calcolo diretto

<sup>&</sup>lt;sup>11</sup> La fase separata che si forma immediatamente al di sopra della  $C_{sat}$  risulta immobile in quanto trattenuta per capillarità nei pori del suolo, o soggetta a tensioni superficiali che ne ostacolano il movimento.

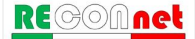

(analisi forward) che nel calcolo degli obiettivi di bonifica (analisi backward). Di seguito viene descritto come tale problematica è stata trattata nel software Risk-net.

**Analisi Forward.** Per il calcolo del rischio, nel caso di condizioni di saturazione (*CRS* >  $C_{sat}$ ) si utilizzano le solite equazioni con l'unica differenza che per i contatti non diretti (volatilizzazione e lisciviazione) le *CRS* (Concentrazioni Rappresentative alla sorgente) vengono sostituite con la  $C_{sat}$ . Tale scelta, che risulta in accordo con quanto previsto negli standard e nei software di maggior utilizzo (ad eccezione dell'RBCA Tool-Kit <sup>12</sup>), deriva da una limitazione dei tradizionali modelli di AdR che escludono meccanismi di migrazione per la lisciviazione diversi dal trasporto del soluto in fase disciolta. Per i contatti diretti (ad es. ingestione e contatto) tali concentrazioni, seppur superiori alla saturazione sono implementate tal quali nel software, in quanto il recettore può venire a contatto con il contaminante anche in fase separata. Tale opzione di verifica del raggiungimento delle condizioni di saturazione può essere disattivata (vedi paragrafo "Opzioni di Calcolo", pag. 22).

**Analisi Backward**. Per il calcolo degli obiettivi di bonifica, il raggiungimento delle condizioni di saturazione ( $C_{sat}$ ) rende più complicata la procedura e l'identificazione delle Concentrazione Soglia di Rischio (*CSR*) per la matrice contaminata. In alcuni casi infatti le *CSR* calcolate per le vie indirette possono risultare superiori alla  $C_{sat}$ . In accordo con l'approccio implementato nei software più utilizzati a livello nazionale come RBCA Tool-Kit, RISC e Giuditta, nel caso di *CSR* >  $C_{sat}$  in Risk-net non vengono restituiti i valori limite per le vie che saturano (volatilizzazione e lisciviazione), ma viene indicato che si è in condizioni di saturazione (è comunque possibile visualizzare la CSR teorica).

**Esaurimento della sorgente**. Nei modelli ASTM il bilancio di materia viene effettuato considerando una ripartizione lineare tra le diverse fasi del suolo. Pertanto nel caso in cui si attivi l'opzione di limitare la concentrazione totale alla  $C_{sat}$  calcolata il bilancio di materia che tiene conto dell'esaurimento della sorgente potrebbe risultare sottostimato. In questa versione del software è possibile attivare un'opzione che, nel bilancio di materia, tenga conto anche della presenza della fase separata. In particolare attivando questa opzione nel caso definite dall'utente superiori alla  $C_{sat}$  calcolata il bilancio di materia viene effettuato tenendo conto della concentrazione effettiva da verificare (CRS o CSR) e non della  $C_{sat}$ .

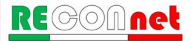

<sup>&</sup>lt;sup>12</sup> II software RBCA Tool-kit nell'applicazione dell'AdR Forward non tiene conto dell'eventuale raggiungimento delle condizioni di saturazione, conducendo in alcuni casi, a sovrastime del rischio anche di diversi ordini di grandezza: "Backward-mode calculations screen out results that exceed solubility or soil residual concentrations for indirect pathways....Forward-mode calculations do not screen for these values, which may result in inappropriately large risk values.".

## APPENDICE 6. UTILIZZO DEI DATI SOIL-GAS

**Calcolo del Rischio**. I dati di soil-gas possono essere innanzitutto utilizzati per calcolare l'effettivo rischio di volatilizzazione outdoor e indoor nei diversi punti di monitoraggio soilgas. Di seguito, sono riportate le equazioni implementate nel software che possono essere utilizzate per il calcolo del rischio e dell'indice di pericolo per i percorsi di volatilizzazione outdoor e indoor.

Inalazione di vapori outdoor

$$R_{InaO} = C_{soil-gas} \cdot \alpha_{samb} \cdot SF_{Ina} \cdot EM_{InaO}$$

$$HI_{InaO} = \frac{C_{soil-gas} \cdot \alpha_{samb} \cdot EM_{InaO}}{RfD_{Ina}}$$

Dove:  $R = Rischio \ cancerogeno$   $HI = Indice \ di \ pericolo$   $C_{soil-gas} = Concentrazione \ misurata \ nel \ campione \ di \ soil-gas$   $SF_{Ina} = Slope \ factor \ per \ inalazione$   $RfD_{Ina} = Reference \ dose \ per \ inalazione$  $EM_{InaO} = Fattore \ di \ inalazione \ outdoor$ 

Inalazione di vapori indoor

$$R_{InaI} = C_{soil-gas} \cdot \alpha_{sesp} \cdot SF_{Ina} \cdot EM_{Inal}$$

$$HI_{Inal} = \frac{C_{soil-gas} \cdot \alpha_{sesp} \cdot EM_{Inal}}{RfD_{Ina}}$$

Dove: R = Rischio cancerogeno HI = Indice di pericolo  $C_{soil-gas} = Concentrazione misurata nel soil-gas$   $SF_{Ina} = Slope factor per inalazione$   $RfD_{Ina} = Reference dose per inalazione$  $EM_{Inal} = Fattore di inalazione indoor$ 

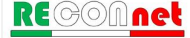

**Calcolo CSR.** Le misure di soil-gas possono inoltre essere utilizzate per valutare l'attenuazione sito-specifica dei vapori osservata sul campo. In particolare, misurando la concentrazione nel soil-gas e la concentrazione in sorgente (localizzata nel terreno o nelle acque sotterranee) sulla verticale rispetto alla sonda soil-gas è possibile stimare l'attenuazione subita dai diversi contaminanti durante il trasporto dalla sorgente (presente nel suolo o in falda) al punto di prelievo del soil-gas. Facendo riferimento allo schema illustrato nella figura seguente, tale fattore, definito  $\beta$ , può essere facilmente stimato nel caso di volatilizzazione da falda o da suolo utilizzando le seguenti equazioni:

Suolo

$$\beta_{suolo} \left[ \frac{mg / m^3}{mg / kg} \right] = \frac{C_{soil-gas}}{C_{suolo}}$$

<u>Falda</u>

$$\beta_{falda} \left[ \frac{mg / m^3}{mg / L} \right] = \frac{C_{soil-gas}}{C_{falda}}$$

Dove:  $C_{soil-gas} = Concentrazione misurata nel soil-gas (mg/m<sup>3</sup>)$   $C_{suolo} = Concentrazione misurata in sorgente nel suolo (mg/kg)$  $C_{falda} = Concentrazione misurata in falda (mg/L)$ 

I valori β da utilizzare per il calcolo dei fattori di trasporto delle diverse sorgenti di contaminazione possono essere o calcolati in automatico dal software sulla base delle concentrazioni definite in sorgente e nel soil-gas o definiti dall'utente sulla base di una elaborazione statistica dei singoli fattori di attenuazione stimati per ciascuna coppia di sonda soil-gas/piezometro (nel caso della falda o facendo riferimento alle concentrazioni nel terreno nel caso del calcolo del fattore di trasporto da suolo).

Una volta stimati i fattori  $\beta$  sito-specifici dai dati sperimentali ottenuti dalla campagna di monitoraggio e i fattori di attenuazione  $\alpha$  calcolati tramite i modelli sopra descritti, è quindi possibile stimare i fattori di trasporto sito-specifici per ciascun contaminante e per le diverse vie di migrazione come riportato di seguito.

### Volatilizzazione outdoor

$$VF_{samb,semi-empirico}\left[\frac{mg/m^3}{mg/kg}\right] = \beta_{suolo} \cdot \alpha_{samb}$$

$$VF_{wamb,semi-empirico}\left[\frac{mg/m^{3}}{mg/L}\right] = \beta_{falda} \cdot \alpha_{wamb}$$

### Volatilizzazione indoor

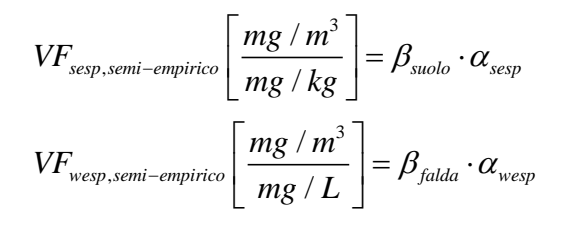

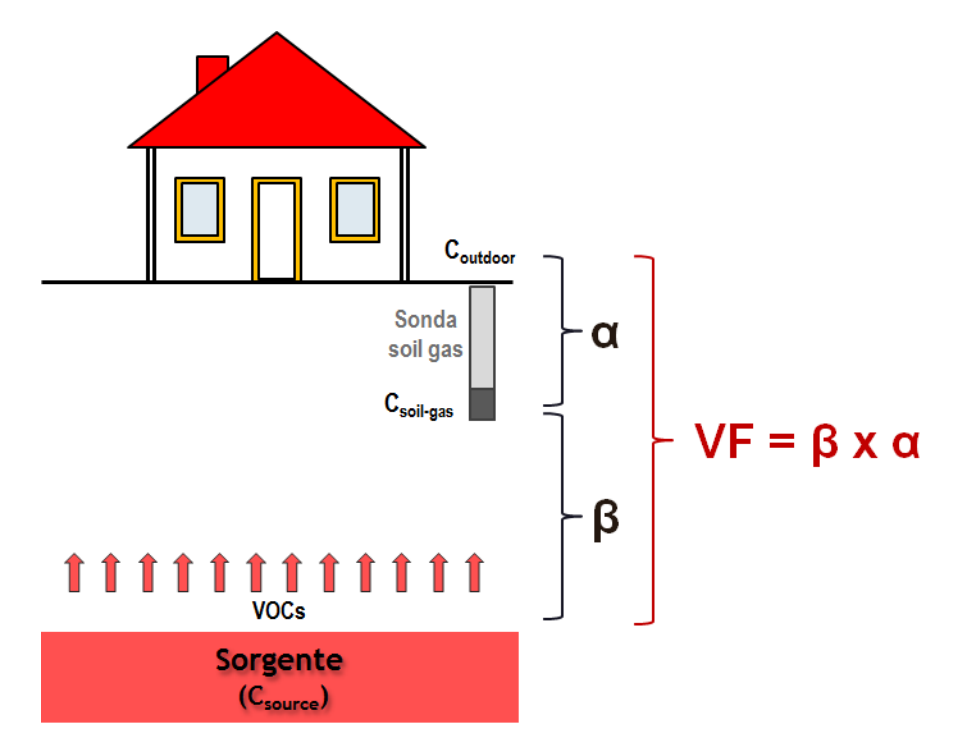

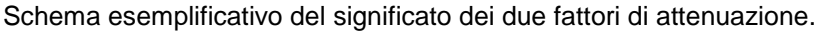

Una volta stimati i fattori di trasporto sito-specifici, il software permette di calcolare, applicando le equazioni standard utilizzate nella procedura di analisi di rischio definita nelle linee guida ISPRA (2008), le nuove CSR per inalazione. Di seguito sono quindi descritte le equazioni da utilizzare che di fatto coincidono con quelle descritte nelle linee guida ISPRA (2008) ad eccezione del fattore di trasporto semi-empirico calcolato con le equazioni sopra descritte.

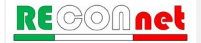

Inalazione di vapori outdoor da suolo

$$CSR_{s.InaO} = \min \begin{cases} CSR_{canc} = \frac{TR}{SF_{Ina} \cdot VF_{samb,semi-empirico} \cdot EM_{InaO}} \\ CSR_{non.canc} = \frac{THQ \cdot RfD_{Ina}}{VF_{samb,semi-empirico} \cdot EM_{InaO}} \end{cases}$$

Dove:

 $CSR_{canc} = CSR$  sostanze cancerogene  $CSR_{non.canc} = CSR$  sostanze tossiche (non cancerogene) TR = Rischio accettabile ( $TR = 10^{-6}$ ) THQ = Indice di Pericolo Accettabile (THQ=1)  $SF_{Ina} = Slope factor per inalazione$   $RfD_{Ina} = Reference dose per inalazione$   $EM_{InaO} = Fattore di inalazione outdoor$   $VF_{samb,semi-empirico} = Fattore di volatilizzazione outdoor da suolo calcolato sulla base delle misure$ soil-gas

Inalazione di vapori indoor da suolo

$$CSR_{s.Inal} = \min \begin{cases} CSR_{canc} = \frac{TR}{SF_{Ina} \cdot VF_{sesp, semi-empirico} \cdot EM_{Inal}} \\ CSR_{non.canc} = \frac{THQ \cdot RfD_{Ina}}{VF_{sesp, semi-empirico} \cdot EM_{Inal}} \end{cases}$$

Dove:

 $CSR_{canc} = CSR$  sostanze cancerogene  $CSR_{non.canc} = CSR$  sostanze tossiche (non cancerogene)  $TR = Rischio accettabile (TR = 10^{-6})$  THQ = Indice di Pericolo Accettabile (THQ=1)  $SF_{Ina} = Slope factor per inalazione$   $RfD_{Ina} = Reference dose per inalazione$   $EM_{Inal} = Fattore di inalazione indoor$  $VF_{sesp,semi-empirico} = Fattore di volatilizzazione indoor da suolo calcolato sulla base delle misure soil-$ 

gas

Inalazione di vapori outdoor da falda

$$CSR_{GW.InaO} = \min \begin{cases} CSR_{canc} = \frac{TR}{SF_{Ina} \cdot VF_{wamb,semi-empirico} \cdot EM_{InaO}} \\ CSR_{non.canc} = \frac{THQ \cdot RfD_{Ina}}{VF_{wamb,semi-empirico} \cdot EM_{InaO}} \end{cases}$$

Dove:

 $CSR_{canc} = CSR$  sostanze cancerogene  $CSR_{non.canc} = CSR$  sostanze tossiche (non cancerogene)  $TR = Rischio accettabile (TR = 10^{-6})$  THQ = Indice di Pericolo Accettabile (THQ=1)  $SF_{Ina} = Slope factor per inalazione$   $RfD_{Ina} = Reference dose per inalazione$   $EM_{InaO} = Fattore di inalazione outdoor$   $VF_{wamb,semi-empirico} = Fattore di volatilizzazione outdoor da falda calcolato sulla base delle misure soil$ gas

Inalazione di vapori indoor da falda

$$CSR_{GW.Inal} = \min \begin{cases} CSR_{canc} = \frac{TR}{SF_{Ina} \cdot VF_{wesp,semi-empirico} \cdot EM_{Inal}} \\ CSR_{non.canc} = \frac{THQ \cdot RfD_{Ina}}{VF_{wesp,semi-empirico} \cdot EM_{Inal}} \end{cases}$$

Dove:

 $CSR_{canc} = CSR$  sostanze cancerogene  $CSR_{non.canc} = CSR$  sostanze tossiche (non cancerogene)  $TR = Rischio accettabile (TR = 10^{-6})$  THQ = Indice di Pericolo Accettabile (THQ=1)  $SF_{Ina} = Slope factor per inalazione$   $RfD_{Ina} = Reference dose per inalazione$   $EM_{Inal} = Fattore di inalazione indoor$   $VF_{wesp,semi-empirico} = Fattore di volatilizzazione indoor da falda calcolato sulla base delle misure soil$ gas

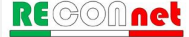

# APPENDICE 7. FATTORE DI AGGIUSTAMENTO (ADAF)

Come suggerito nel documento di supporto alla banca dati ISS-INAIL, per le sostanze cancerogene che agiscono attraverso un'azione genotossica, il software permette di definire un fattore di aggiustamento "ADAF" (Age Dependent Adjustment Factor) da applicare ai parametri tossicologici cancerogeni (SF Ing., SF Inal., IUR) in funzione dell'età del bersaglio potenzialmente esposto:

 $SF_{bambino} = SF \cdot ADAF$ 

In particolare, seguendo quanto indicato nel documento di supporto alla banca dati ISS-INAIL, nel database di default del software sono definiti per Benzo(a)pirene, Dibenzo(a,h)antracene, 1,2,3-Tricloropropano, Diclorometano, Tricloroetilene e Acrillamide un fattore ADAF per il bambino pari a 3. Per il Cloruro di Vinile, per tener conto del diverso parametro tossicologico definito dall'IRIS per Bambini e Adulti, nel database del software è stato posto un fattore ADAF per il bambino pari a 2.

Si sottolinea che tali fattori ADAF sono modificabili nella schermata della banca dati interna al software.

## APPENDICE 8. KOC E KD IN FUNZIONE DEL PH

Per le sostanze in cui il Koc ed il Kd sono funzione del pH, se si utilizza la Banca Dati di Default, nel software vengono adottati, in funzione del pH definito nel sito, i valori dei coefficienti di ripartizione riportati nelle tabelle seguenti (Fonte: Appendice Q; APAT-ISPRA, 2008).

| Valori del Koc (L/kg) per gli organici che sono funzione del pH |                   |                  |                      |                      |                  |  |
|-----------------------------------------------------------------|-------------------|------------------|----------------------|----------------------|------------------|--|
| рН                                                              | Acido<br>Benzoico | Clorofenoli<br>2 | Diclorofenolo<br>2,4 | Dinitrofenolo<br>2,4 | Pentaclorofenolo |  |
| 4.9                                                             | 5.5E+00           | 3.98E+02         | 1.59E+02             | 2.94E-02             | 9.05E+03         |  |
| 5                                                               | 4.6E+00           | 3.98E+02         | 1.59E+02             | 2.55E-02             | 7.96E+03         |  |
| 5.1                                                             | 3.9E+00           | 3.98E+02         | 1.59E+02             | 2.23E-02             | 6.93E+03         |  |
| 5.2                                                             | 3.3E+00           | 3.98E+02         | 1.59E+02             | 1.98E-02             | 5.97E+03         |  |
| 5.3                                                             | 2.7E+00           | 3.98E+02         | 1.59E+02             | 1.78E-02             | 5.10E+03         |  |
| 5.4                                                             | 2.3E+00           | 3.98E+02         | 1.58E+02             | 1.62E-02             | 4.32E+03         |  |
| 5.5                                                             | 1.9E+00           | 3.97E+02         | 1.58E+02             | 1.50E-02             | 3.65E+03         |  |
| 5.6                                                             | 1.7E+00           | 3.97E+02         | 1.58E+02             | 1.40E-02             | 3.07E+03         |  |
| 5.7                                                             | 1.4E+00           | 3.97E+02         | 1.58E+02             | 1.32E-02             | 2.58E+03         |  |
| 5.8                                                             | 1.2E+00           | 3.97E+02         | 1.58E+02             | 1.25E-02             | 2.18E+03         |  |
| 5.9                                                             | 1.1E+00           | 3.97E+02         | 1.57E+02             | 1.20E-02             | 1.84E+03         |  |
| 6                                                               | 9.7E-01           | 3.96E+02         | 1.57E+02             | 1.16E-02             | 1.56E+03         |  |
| 6.1                                                             | 8.8E-01           | 3.96E+02         | 1.57E+02             | 1.13E-02             | 1.33E+03         |  |
| 6.2                                                             | 8.0E-01           | 3.96E+02         | 1.56E+02             | 1.10E-02             | 1.15E+03         |  |
| 6.3                                                             | 7.4E-01           | 3.95E+02         | 1.55E+02             | 1.08E-02             | 9.98E+02         |  |
| 6.4                                                             | 6.9E-01           | 3.94E+02         | 1.54E+02             | 1.06E-02             | 8.77E+02         |  |
| 6.5                                                             | 6.5E-01           | 3.93E+02         | 1.53E+02             | 1.05E-02             | 7.81E+02         |  |
| 6.6                                                             | 6.2E-01           | 3.92E+02         | 1.52E+02             | 1.04E-02             | 7.03E+02         |  |
| 6.7                                                             | 6.0E-01           | 3.90E+02         | 1.50E+02             | 1.03E-02             | 6.40E+02         |  |
| 6.8                                                             | 5.8E-01           | 3.88E+02         | 1.47E+02             | 1.02E-02             | 5.92E+02         |  |
| 6.9                                                             | 5.6E-01           | 3.86E+02         | 1.45E+02             | 1.02E-02             | 5.52E+02         |  |
| 7                                                               | 5.5E-01           | 3.83E+02         | 1.41E+02             | 1.02E-02             | 5.21E+02         |  |
| 7.1                                                             | 5.4E-01           | 3.79E+02         | 1.38E+02             | 1.02E-02             | 4.96E+02         |  |
| 7.2                                                             | 5.3E-01           | 3.75E+02         | 1.33E+02             | 1.01E-02             | 4.76E+02         |  |
| 7.3                                                             | 5.3E-01           | 3.69E+02         | 1.28E+02             | 1.01E-02             | 4.61E+02         |  |
| 7.4                                                             | 5.2E-01           | 3.62E+02         | 1.21E+02             | 1.01E-02             | 4.47E+02         |  |
| 7.5                                                             | 5.2E-01           | 3.54E+02         | 1.14E+02             | 1.01E-02             | 4.37E+02         |  |
| 7.6                                                             | 5.1E-01           | 3.44E+02         | 1.07E+02             | 1.01E-02             | 4.29E+02         |  |
| 7.7                                                             | 5.1E-01           | 3.33E+02         | 9.84E+01             | 1.00E-02             | 4.23E+02         |  |
| 7.8                                                             | 5.1E-01           | 3.19E+02         | 8.97E+01             | 1.00E-02             | 4.18E+02         |  |
| 7.9                                                             | 5.1E-01           | 3.04E+02         | 8.07E+01             | 1.00E-02             | 4.14E+02         |  |
| 8                                                               | 5.1E-01           | 2.86E+02         | 7.17E+01             | 1.00E-02             | 4.10E+02         |  |

Tabella 44. Valori Koc in funzione del pH per i contaminanti organici (1/2)

```
<u>REGONnet</u>
```

| Valori del Koc (L/kg) per gli organici che sono funzione del pH |                             |                           |                         |                         |  |  |
|-----------------------------------------------------------------|-----------------------------|---------------------------|-------------------------|-------------------------|--|--|
| рН                                                              | Tetraclorofenolo<br>2,3,4,5 | Tetraclorofenolo<br>2,4,6 | Triclorofenolo<br>2,4,5 | Triclorofenolo<br>2,4,6 |  |  |
| 4.9                                                             | 1.73E+04                    | 4.45E+03                  | 2.37E+03                | 1.04E+03                |  |  |
| 5                                                               | 1.72E+04                    | 4.15E+03                  | 2.36E+03                | 1.03E+03                |  |  |
| 5.1                                                             | 1.70E+04                    | 3.83E+03                  | 2.36E+03                | 1.02E+03                |  |  |
| 5.2                                                             | 1.67E+04                    | 3.49E+03                  | 2.35E+03                | 1.01E+03                |  |  |
| 5.3                                                             | 1.65E+04                    | 3.14E+03                  | 2.34E+03                | 9.99E+02                |  |  |
| 5.4                                                             | 1.61E+04                    | 2.79E+03                  | 2.33E+03                | 9.82E+02                |  |  |
| 5.5                                                             | 1.57E+04                    | 2.45E+03                  | 2.32E+03                | 9.62E+02                |  |  |
| 5.6                                                             | 1.52E+04                    | 2.13E+03                  | 2.31E+03                | 9.38E+02                |  |  |
| 5.7                                                             | 1.47E+04                    | 1.83E+03                  | 2.29E+03                | 9.10E+02                |  |  |
| 5.8                                                             | 1.40E+04                    | 1.56E+03                  | 2.27E+03                | 8.77E+02                |  |  |
| 5.9                                                             | 1.32E+04                    | 1.32E+03                  | 2.24E+03                | 8.39E+02                |  |  |
| 6                                                               | 1.24E+04                    | 1.11E+03                  | 2.21E+03                | 7.96E+02                |  |  |
| 6.1                                                             | 1.15E+04                    | 9.27E+02                  | 2.17E+03                | 7.48E+02                |  |  |
| 6.2                                                             | 1.05E+04                    | 7.75E+02                  | 2.12E+03                | 6.97E+02                |  |  |
| 6.3                                                             | 9.51E+03                    | 6.47E+02                  | 2.06E+03                | 6.44E+02                |  |  |
| 6.4                                                             | 8.48E+03                    | 5.42E+02                  | 1.99E+03                | 5.89E+02                |  |  |
| 6.5                                                             | 7.47E+03                    | 4.55E+02                  | 1.91E+03                | 5.33E+02                |  |  |
| 6.6                                                             | 6.49E+03                    | 3.84E+02                  | 1.82E+03                | 4.80E+02                |  |  |
| 6.7                                                             | 5.58E+03                    | 3.27E+02                  | 1.71E+03                | 4.29E+02                |  |  |
| 6.8                                                             | 4.74E+03                    | 2.80E+02                  | 1.60E+03                | 3.81E+02                |  |  |
| 6.9                                                             | 3.99E+03                    | 2.42E+02                  | 1.47E+03                | 3.38E+02                |  |  |
| 7                                                               | 3.33E+03                    | 2.13E+02                  | 1.34E+03                | 3.00E+02                |  |  |
| 7.1                                                             | 2.76E+03                    | 1.88E+02                  | 1.21E+03                | 2.67E+02                |  |  |
| 7.2                                                             | 2.28E+03                    | 1.69E+02                  | 1.07E+03                | 2.39E+02                |  |  |
| 7.3                                                             | 1.87E+03                    | 1.53E+02                  | 9.43E+02                | 2.15E+02                |  |  |
| 7.4                                                             | 1.53E+03                    | 1.41E+02                  | 8.19E+02                | 1.95E+02                |  |  |
| 7.5                                                             | 1.25E+03                    | 1.31E+02                  | 7.03E+02                | 1.78E+02                |  |  |
| 7.6                                                             | 1.02E+03                    | 1.23E+02                  | 5.99E+02                | 1.64E+02                |  |  |
| 7.7                                                             | 8.31E+02                    | 1.17E+02                  | 5.07E+02                | 1.53E+02                |  |  |
| 7.8                                                             | 6.79E+02                    | 1.13E+02                  | 4.26E+02                | 1.44E+02                |  |  |
| 7.9                                                             | 5.56E+02                    | 1.08E+02                  | 3.57E+02                | 1.37E+02                |  |  |
| 8                                                               | 4.58E+02                    | 1.05E+02                  | 2.98E+02                | 1.31E+02                |  |  |

Tabella 45. Valori Koc in funzione del pH per i contaminanti organici (2/2)

| Valori Kd (L/kg) per inorganici che sono funzione del pH |          |         |          |         |           |          |
|----------------------------------------------------------|----------|---------|----------|---------|-----------|----------|
| рН                                                       | Arsenico | Bario   | Berillio | Cadmio  | Cromo III | Cromo VI |
| 4.9                                                      | 2.5E+01  | 1.1E+01 | 2.3E+01  | 1.5E+01 | 1.2E+03   | 3.1E+01  |
| 5                                                        | 2.5E+01  | 1.2E+01 | 2.6E+01  | 1.7E+01 | 1.9E+03   | 3.1E+01  |
| 5.1                                                      | 2.5E+01  | 1.4E+01 | 2.8E+01  | 1.9E+01 | 3.0E+03   | 3.0E+01  |
| 5.2                                                      | 2.6E+01  | 1.5E+01 | 3.1E+01  | 2.1E+01 | 4.9E+03   | 2.9E+01  |
| 5.3                                                      | 2.6E+01  | 1.7E+01 | 3.5E+01  | 2.3E+01 | 8.1E+03   | 2.8E+01  |
| 5.4                                                      | 2.6E+01  | 1.9E+01 | 3.8E+01  | 2.5E+01 | 1.3E+04   | 2.7E+01  |
| 5.5                                                      | 2.6E+01  | 2.1E+01 | 4.2E+01  | 2.7E+01 | 2.1E+04   | 2.7E+01  |
| 5.6                                                      | 2.6E+01  | 2.2E+01 | 4.7E+01  | 2.9E+01 | 3.5E+04   | 2.6E+01  |
| 5.7                                                      | 2.7E+01  | 2.4E+01 | 5.3E+01  | 3.1E+01 | 5.5E+04   | 2.5E+01  |
| 5.8                                                      | 2.7E+01  | 2.6E+01 | 6.0E+01  | 3.3E+01 | 8.7E+04   | 2.5E+01  |
| 5.9                                                      | 2.7E+01  | 2.8E+01 | 6.9E+01  | 3.5E+01 | 1.3E+05   | 2.4E+01  |
| 6                                                        | 2.7E+01  | 3.0E+01 | 8.2E+01  | 3.7E+01 | 2.0E+05   | 2.3E+01  |
| 6.1                                                      | 2.7E+01  | 3.1E+01 | 9.9E+01  | 4.0E+01 | 3.0E+05   | 2.3E+01  |
| 6.2                                                      | 2.8E+01  | 3.3E+01 | 1.2E+02  | 4.2E+01 | 4.2E+05   | 2.2E+01  |
| 6.3                                                      | 2.8E+01  | 3.5E+01 | 1.6E+02  | 4.4E+01 | 5.8E+05   | 2.2E+01  |
| 6.4                                                      | 2.8E+01  | 3.6E+01 | 2.1E+02  | 4.8E+01 | 7.7E+05   | 2.1E+01  |
| 6.5                                                      | 2.8E+01  | 3.7E+01 | 2.8E+02  | 5.2E+01 | 9.9E+05   | 2.0E+01  |
| 6.6                                                      | 2.8E+01  | 3.9E+01 | 3.9E+02  | 5.7E+01 | 1.2E+06   | 2.0E+01  |
| 6.7                                                      | 2.9E+01  | 4.0E+01 | 5.5E+02  | 6.4E+01 | 1.5E+06   | 1.9E+01  |
| 6.8                                                      | 2.9E+01  | 4.1E+01 | 7.9E+02  | 7.5E+01 | 1.8E+06   | 1.9E+01  |
| 6.9                                                      | 2.9E+01  | 4.2E+01 | 1.1E+03  | 9.1E+01 | 2.1E+06   | 1.8E+01  |
| 7                                                        | 2.9E+01  | 4.2E+01 | 1.7E+03  | 1.1E+02 | 2.5E+06   | 1.8E+01  |
| 7.1                                                      | 2.9E+01  | 4.3E+01 | 2.5E+03  | 1.5E+02 | 2.8E+06   | 1.7E+01  |
| 7.2                                                      | 3.0E+01  | 4.4E+01 | 3.8E+03  | 2.0E+02 | 3.1E+06   | 1.7E+01  |
| 7.3                                                      | 3.0E+01  | 4.4E+01 | 5.7E+03  | 2.8E+02 | 3.4E+06   | 1.6E+01  |
| 7.4                                                      | 3.0E+01  | 4.5E+01 | 8.6E+03  | 4.0E+02 | 3.7E+06   | 1.6E+01  |
| 7.5                                                      | 3.0E+01  | 4.6E+01 | 1.3E+04  | 5.9E+02 | 3.9E+06   | 1.6E+01  |
| 7.6                                                      | 3.1E+01  | 4.6E+01 | 2.0E+04  | 8.7E+02 | 4.1E+06   | 1.5E+01  |
| 7.7                                                      | 3.1E+01  | 4.7E+01 | 3.0E+04  | 1.3E+03 | 4.2E+06   | 1.5E+01  |
| 7.8                                                      | 3.1E+01  | 4.9E+01 | 4.6E+04  | 1.9E+03 | 4.3E+06   | 1.4E+01  |
| 7.9                                                      | 3.1E+01  | 5.0E+01 | 6.9E+04  | 2.9E+03 | 4.3E+06   | 1.4E+01  |
| 8                                                        | 3.1E+01  | 5.2E+01 | 1.0E+05  | 4.3E+03 | 4.3E+06   | 1.4E+01  |

Tabella 46. Valori Kd in funzione del pH per i contaminanti inorganici (1/2)

| Valori Kd (L/kg) per inorganici che sono funzione del pH |          |         |         |         |         |         |
|----------------------------------------------------------|----------|---------|---------|---------|---------|---------|
| рН                                                       | Mercurio | Nickel  | Argento | Selenio | Tallio  | Zinco   |
| 4.9                                                      | 4.0E-02  | 1.6E+01 | 1.0E-01 | 1.8E+01 | 4.4E+01 | 1.6E+01 |
| 5                                                        | 6.0E-02  | 1.8E+01 | 1.3E-01 | 1.7E+01 | 4.5E+01 | 1.8E+01 |
| 5.1                                                      | 9.0E-02  | 2.0E+01 | 1.6E-01 | 1.6E+01 | 4.6E+01 | 1.9E+01 |
| 5.2                                                      | 1.4E-01  | 2.2E+01 | 2.1E-01 | 1.5E+01 | 4.7E+01 | 2.1E+01 |
| 5.3                                                      | 2.0E-01  | 2.4E+01 | 2.6E-01 | 1.4E+01 | 4.8E+01 | 2.3E+01 |
| 5.4                                                      | 3.0E-01  | 2.6E+01 | 3.3E-01 | 1.3E+01 | 5.0E+01 | 2.5E+01 |
| 5.5                                                      | 4.6E-01  | 2.8E+01 | 4.2E-01 | 1.2E+01 | 5.1E+01 | 2.6E+01 |
| 5.6                                                      | 6.9E-01  | 3.0E+01 | 5.3E-01 | 1.1E+01 | 5.2E+01 | 2.8E+01 |
| 5.7                                                      | 1.0E+00  | 3.2E+01 | 6.7E-01 | 1.1E+01 | 5.4E+01 | 3.0E+01 |
| 5.8                                                      | 1.6E+00  | 3.4E+01 | 8.4E-01 | 9.8E+00 | 5.5E+01 | 3.2E+01 |
| 5.9                                                      | 2.3E+00  | 3.6E+01 | 1.1E+00 | 9.2E+00 | 5.6E+01 | 3.4E+01 |
| 6                                                        | 3.5E+00  | 3.8E+01 | 1.3E+00 | 8.6E+00 | 5.8E+01 | 3.6E+01 |
| 6.1                                                      | 5.1E+00  | 4.0E+01 | 1.7E+00 | 8.0E+00 | 5.9E+01 | 3.9E+01 |
| 6.2                                                      | 7.5E+00  | 4.2E+01 | 2.1E+00 | 7.5E+00 | 6.1E+01 | 4.2E+01 |
| 6.3                                                      | 1.1E+01  | 4.5E+01 | 2.7E+00 | 7.0E+00 | 6.2E+01 | 4.4E+01 |
| 6.4                                                      | 1.6E+01  | 4.7E+01 | 3.4E+00 | 6.5E+00 | 6.4E+01 | 4.7E+01 |
| 6.5                                                      | 2.2E+01  | 5.0E+01 | 4.2E+00 | 6.1E+00 | 6.6E+01 | 5.1E+01 |
| 6.6                                                      | 3.0E+01  | 5.4E+01 | 5.3E+00 | 5.7E+00 | 6.7E+01 | 5.4E+01 |
| 6.7                                                      | 4.0E+01  | 5.8E+01 | 6.6E+00 | 5.3E+00 | 6.9E+01 | 5.8E+01 |
| 6.8                                                      | 5.2E+01  | 6.5E+01 | 8.3E+00 | 5.0E+00 | 7.1E+01 | 6.2E+01 |
| 6.9                                                      | 6.6E+01  | 7.4E+01 | 1.0E+01 | 4.7E+00 | 7.3E+01 | 6.8E+01 |
| 7                                                        | 8.2E+01  | 8.8E+01 | 1.3E+01 | 4.3E+00 | 7.4E+01 | 7.5E+01 |
| 7.1                                                      | 9.9E+01  | 1.1E+02 | 1.6E+01 | 4.1E+00 | 7.6E+01 | 8.3E+01 |
| 7.2                                                      | 1.2E+02  | 1.4E+02 | 2.0E+01 | 3.8E+00 | 7.8E+01 | 9.5E+01 |
| 7.3                                                      | 1.3E+02  | 1.8E+02 | 2.5E+01 | 3.5E+00 | 8.0E+01 | 1.1E+02 |
| 7.4                                                      | 1.5E+02  | 2.5E+02 | 3.1E+01 | 3.3E+00 | 8.2E+01 | 1.3E+02 |
| 7.5                                                      | 1.6E+02  | 3.5E+02 | 3.9E+01 | 3.1E+00 | 8.5E+01 | 1.6E+02 |
| 7.6                                                      | 1.7E+02  | 4.9E+02 | 4.8E+01 | 2.9E+00 | 8.7E+01 | 1.9E+02 |
| 7.7                                                      | 1.8E+02  | 7.0E+02 | 5.9E+01 | 2.7E+00 | 8.9E+01 | 2.4E+02 |
| 7.8                                                      | 1.9E+02  | 9.9E+02 | 7.3E+01 | 2.5E+00 | 9.1E+01 | 3.1E+02 |
| 7.9                                                      | 1.9E+02  | 1.4E+03 | 8.9E+01 | 2.4E+00 | 9.4E+01 | 4.0E+02 |
| 8                                                        | 2.0E+02  | 1.9E+03 | 1.1E+02 | 2.2E+00 | 9.6E+01 | 5.3E+02 |

Tabella 47. Valori Kd in funzione del pH per i contaminanti inorganici (2/2)